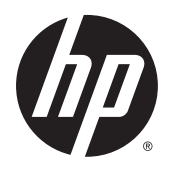

HP ThinPro 5.2

Beheerdershandleiding

© Copyright 2015 Hewlett-Packard Development Company, L.P.

Citrix en XenDesktop zijn handelsmerken van Citrix Systems, Inc. en/of een van de dochterondernemingen en kunnen zijn geregistreerd bij het Patent and Trademark Office (Octrooi Raad of Bureau van de Industriële Eigendom) in de Verenigde Staten en andere landen. Linux<sup>®</sup> is een gedeponeerd handelsmerk van Linus Torvalds in de Verenigde Staten en andere landen. Microsoft, Windows, Windows Vista en Windows Server zijn handelsmerken van de Microsoftbedrijvengroep. UNIX is een gedeponeerd handelsmerk van The Open Group. VMware en Horizon View zijn gedeponeerde handelsmerken of handelsmerken van VMware, Inc. in de Verenigde Staten en/of andere jurisdicties.

Vertrouwelijke computersoftware. Voor het bezit, gebruik of kopiëren hiervan is een geldige licentie van HP vereist. In overeenstemming met FAR 12.211 en 12.212 worden commerciële computersoftware, documentatie voor computersoftware en technische gegevens voor commerciële items gelicentieerd aan de Amerikaanse overheid volgens de standaard commerciële licenties van de leverancier.

De informatie in deze documentatie kan zonder kennisgeving worden gewijzigd. De enige garanties voor HP producten en diensten staan vermeld in de expres garantieverklaringen die bij de producten en diensten geleverd worden. Niets hierin kan worden opgevat als een aanvullende garantie. HP aanvaardt geen aansprakelijkheid voor technische fouten, drukfouten of weglatingen in deze publicatie.

Eerste editie: mei 2015

Artikelnummer van document: 824313-331

### **Open source-software**

Dit product bevat software die is uitgegeven onder een open source-softwarelicentie, zoals de GNU General Public License en de GNU Lesser General Public License of een andere open source-licentie. Voor zover HP een verplichting heeft of, naar eigen goeddunken, ervoor kiest de broncode voor dergelijke software beschikbaar te maken onder de van toepassing zijnde open source-softwarelicentie, kan de broncode voor de software worden verkregen van de FTP-server: <a href="http://ftp.hp.com/pub/tcdebian/pool/thinpro52/source/">http://ftp.hp.com/pub/tcdebian/pool/thinpro52/source/</a>.

# Over deze handleiding

Deze handleiding maakt gebruik van de volgende stijlen om elementen van tekst te onderscheiden:

| Stijl                  | Betekenis                                                                                                    |
|------------------------|----------------------------------------------------------------------------------------------------|
| <variabel></variabel>  | Variabelen of tijdelijke aanduidingen zijn ingesloten in punthaken.<br>Vervang bijvoorbeeld <padnaam> door het juiste pad, zoals C :<br/>\Windows\System. Laat de haken weg als u de werkelijke<br/>waarde voor de variabele typt.</padnaam> |
| [optionele parameters] | Optionele parameters zijn ingesloten in vierkante haken. Laat de<br>haken weg als u de parameters opgeeft.                                                                                                    |
| "letterlijke waarde"   | Opdrachtregeltekst die tussen aanhalingstekens verschijnt moet<br>precies zo worden getypt als is weergegeven, inclusief de<br>aanhalingstekens.                                                                                             |

# Inhoudsopgave

| 1 W  | lelkom                                    | 1  |
|------|-------------------------------------------|----|
|      | Meer bronnen zoeken                       |    |
|      | Vergelijking van ThinPro en Smart Zero    |    |
|      | Documentindeling                          | 2  |
| 2 Aa | an de slag                                | 3  |
|      | Een beheerservice kiezen                  |    |
|      | HP ThinPro voor het eerst opstarten       |    |
| 3 Na | avigeren in de interface                  | 5  |
|      | De taakbalk gebruiken                     | 5  |
|      | Bediening van Verbindingsbeheer gebruiken |    |
|      | Systeeminformatie weergeven               |    |
|      | De systeeminformatieschermen verbergen    | 7  |
| 4 Co | onfiguraties configuratiescherm           |    |
|      | Overzicht configuratiescherm              |    |
|      | Clientaggregatie                          |    |
|      | Clientaggregatie configureren             |    |
|      | De aggregatieclients configureren         |    |
|      | De aggregatieserver configureren          | 14 |
|      | Schermvoorkeuren                          |    |
|      | Printers configureren                     |    |
|      | USB-apparaten omleiden                    | 15 |
|      | Netwerkinstellingen                       |    |
|      | Instellingen van het bekabelde netwerk    |    |
|      | Instellingen voor draadloze netwerken     |    |
|      | DNS-instellingen                          |    |
|      | IPSec-regels                              |    |
|      | VPN-instellingen configureren             |    |
|      | HP Velocity configureren                  |    |
|      | Component Manager (Onderdeelbeheer)       |    |
|      | Componenten verwijderen                   |    |
|      | Wijzigingen ongedaan maken                |    |
|      | De wijzigingen definitief toepassen       |    |
|      | Aanpassingscentrum                        |    |
|      | -                                         |    |

| HP ThinState                                                           | 21 |
|------------------------------------------------------------------------|----|
| HP ThinPro-installatiekopie beheren                                    | 21 |
| HP ThinPro-installatiekopie op een FTP-server vastleggen               | 21 |
| HP ThinPro-installatiekopie implementeren via FTP of HTTP              | 22 |
| Een HP ThinPro-installatiekopie op een USB-flashstation vastleggen     | 22 |
| Een HP ThinPro-installatiekopie met een USB-flashstation implementeren | 23 |
| Een ThinPro-profiel beheren                                            | 23 |
| Een ThinPro-profiel opslaan op een FTP-server                          | 23 |
| Een ThinPro-profiel herstellen via FTP of HTTP                         | 23 |
| Een ThinPro-profiel opslaan op een USB-flashstation                    | 24 |
| Een ThinPro-profiel herstellen vanaf een USB-flashstation              | 24 |
| VNC-schaduwkopie maken                                                 | 24 |
| Certificaten                                                           | 25 |
| Certificaatbeheer                                                      | 26 |
| SCEP-beheer                                                            | 26 |
| DHCP Options (AMT-opties)                                              | 26 |
| E Alexanoverbindinesconfiguration                                      | 20 |
| 5 Algemene verbindingsconnguraties                                     |    |
| Algemene verbindingsinstellingen                                       | 28 |
| Klosk-modus                                                            | 29 |
| 6 Citrix-verbindingen                                                  | 31 |
| Citrix Receiver-functies                                               |    |
| HDX MediaStream                                                        | 32 |
| HP True Graphics                                                       | 33 |
| Vereisten voor HP True Graphics-server                                 | 33 |
| XenApp/XenDesktop                                                      | 33 |
| HDX 3D Pro                                                             | 33 |
| Servercompressieopties controleren                                     | 33 |
| Configuratie van HP True Graphics aan clientzijde                      |    |
| Compressie-instellingen                                                | 33 |
| Windows-instellingen                                                   |    |
| Monitorindeling en hardwarebeperkingen                                 | 34 |
| Ondersteuningsmatrix voor Citrix-verbinding                            | 34 |
| Algemene instellingen van Citrix                                       | 35 |
| Verbindingsspecifieke Citrix-instellingen                              | 38 |
| 7 RDP-aansluitingen                                                    | 40 |
|                                                                        |    |

| RDP-adlistuitiliyeli |                  | 40 |
|----------------------|------------------|----|
| Functies va          | n RDP            | 40 |
| Algemene F           | RDP-instellingen | 40 |

|           | Verbindingsspecifieke RDP-instellingen                              | 41        |
|-----------|---------------------------------------------------------------------|-----------|
|           | RemoteFX met RDP gebruiken                                          |           |
|           | Multi-monitorsessies met RDP gebruiken                              | 45<br>45  |
|           | Multimedia-omleiding met RDP gebruiken                              |           |
|           | Apparaatomleiding met RDP gebruiken                                 | 40        |
|           | IISB-omleiding met RDP gebruiken                                    | 40-<br>46 |
|           | Massaonslagomleiding met RDP gebruiken                              | 40<br>47  |
|           | Printer omleiden met RDP gebruiken                                  |           |
|           | Audio-omleiding met RDP gebruiken                                   | 48        |
|           | Smartcardomleiding met RDP gebruiken                                |           |
| 8 VMware  | e Horizon View-verbindingen                                         | 49        |
|           | VMware Horizon View-instellingen                                    | 49        |
|           | Sessies met meerdere beeldschermen gebruiken in VMware Horizon View | 52        |
|           | Sneltoetsen gebruiken in VMware Horizon View                        | 52        |
|           | Multimedia omleiden in VMware Horizon View                          | 53        |
|           | Apparaat omleiden in VMware Horizon View                            | 53        |
|           | USB omleiden in VMware Horizon View                                 | 53        |
|           | Massaopslag omleiden in VMware Horizon View                         | 53        |
|           | Printer omleiden in VMware Horizon View                             | 53        |
|           | Audio omleiden in VMware Horizon View                               | 53        |
|           | Smartcard omleiden met VMware Horizon View                          | 54        |
|           | Webcam omleiden met VMware Horizon View                             | 54        |
|           | Het protocoltype in VMware Horizon View wijzigen                    | 55        |
|           | HTTPS- en certificaatbeheervereisten in VMware Horizon View         | 55        |
| 9 Verbind | lingen in Web Browser                                               | 57        |
|           | Algemene instellingen voor Web Browser                              | 57        |
|           | Verbindingsspecifieke instellingen voor Web Browser                 | 57        |
| 10 Aanvu  | llende verbindingstypen (alleen in ThinPro-configuratie)            | 59        |
|           | Instellingen voor TeemTalk-verbinding                               | 59        |
|           | XDMCP-verbindingsinstellingen                                       | 61        |
|           | SSH-verbindingsinstellingen                                         | 62        |
|           | Instellingen Telnet-verbinding                                      | 62        |
|           | Instellingen Custom-verbinding                                      | 63        |
| 11 HP Sm  | art Client Services                                                 | 64        |
|           | Ondersteunde besturingssystemen                                     | 64        |
|           | Vereisten voor HP Smart Client Services                             | 64        |

| HP Smart Client Services verkrijgen         | 65 |
|---------------------------------------------|----|
| Website Automatic Update weergeven          | 65 |
| Een profiel voor automatische updates maken | 65 |
| Thin clients bijwerken                      | 65 |
| Via broadcastupdates                        | 66 |
| Via DHCP-tagupdates                         | 66 |
| Voorbeeld van DHCP-tagging                  | 66 |
| Via DNS-aliasupdates                        | 67 |
| Handmatig                                   | 67 |
| Een handmatige update uitvoeren             | 67 |

| 2 De Profile Editor                                           | 68   |
|---------------------------------------------------------------|------|
| De Profile Editor openen                                      | . 68 |
| Een ThinPro-profiel laden                                     | 68   |
| Een ThinPro-profiel aanpassen                                 | . 68 |
| Het platform van een ThinPro-profiel selecteren               | 69   |
| Een standaardverbinding voor een ThinPro-profiel configureren | 69   |
| De registerinstellingen van een ThinPro-profiel wijzigen      | . 69 |
| Bestanden toevoegen aan een ThinPro-profiel                   | 69   |
| Een configuratiebestand toevoegen aan een ThinPro-profiel     | 70   |
| Certificaten aan een ThinPro-profiel toevoegen                | 70   |
| Een symbolische koppeling toevoegen aan een ThinPro-profiel   | 71   |
| Het ThinPro-profiel opslaan                                   | 71   |
| Een seriële of parallelle printer configureren                | 71   |
| Printerinstellingen verkrijgen                                | 71   |
| Printerpoorten instellen                                      | . 72 |
| Printers op de server installeren                             | . 72 |

| 13 Problemen oplossen                                                       | 74   |
|-----------------------------------------------------------------------------|------|
| Problemen met netwerkverbindingen                                           | 74   |
| Problemen met beschadigde firmware oplossen                                 | 75   |
| Nieuwe installatiekopie van firmware van thin client maken                  | 75   |
| Problemen met een verlopen Citrix-wachtwoord oplossen                       | 75   |
| Problemen oplossen met System Diagnostics (Systeemdiagnose)                 | 75   |
| Diagnostische gegevens van het systeem opslaan                              | . 76 |
| De diagnostische bestanden van het systeem decomprimeren                    | 76   |
| De diagnostische bestanden op Windows-systemen decomprimeren                | 76   |
| De diagnostische bestanden van het systeem decomprimeren in Linux- of Unix- |      |
| systemen                                                                    | . 76 |
| De diagnostische bestanden van het systeem weergeven                        | 76   |
| Bestanden weergeven in de map Commands                                      | 76   |

| Weergeven van bestanden in de map /etc       7         Bijlage A USB-updates       7         Bijlage B BIOS-hulpprogramma's       7         Hulpprogramma met BIOS-instellingen       7         Hulpprogramma flash-BIOS       7         Bijlage C Partitiegrootte van flashstation wijzigen       8         Bijlage D Het Smart Zero-aanmeldingsscherm aanpassen       8         De schermachtergrond anpassen       8         Algemene kenmerken       8         Elements       8         Afbeelding       8         Tekst       8         Bijlage E Registersleutels       9         root > Audio       9         root > ConnectionType       9         root > ConnectionType > custom       9         root > ConnectionType > irefox       9         root > ConnectionType > firefox       9         root > ConnectionType > teemtalk       11         root > ConnectionType > teemtalk       11         root > ConnectionType > teemtalk       11         root > ConnectionType > teemtalk       11         root > ConnectionType > teemtalk       11         root > ConnectionType > teemtalk       11         root > ConnectionType > teemtalk       12         root > Connec                                                            | Best                                   | anden weergeven in de map /var/log      | 77  |
|----------------------------------------------------------------------------------------------------|----------------------------------------|-----------------------------------------|-----|
| Bijlage A USB-updates       7         Bijlage B BIOS-hulpprogramma's       7         Hulpprogramma met BIOS-instellingen       7         Hulpprogramma flash-BIOS       7         Bijlage C Partitiegrootte van flashstation wijzigen       8         Bijlage D Het Smart Zero-aanmeldingsscherm aanpassen       8         De schermachtergrond anpassen       8         Algemene kenmerken       8         Elements       8         Afbeelding       8         Tekst       8         Bijlage E Registersleutels       9         root > Audio       9         root > ConnectionType       9         root > ConnectionType > custom       9         root > ConnectionType > sin       11         root > ConnectionType > sin       11         root > ConnectionType > teemtalk       11         root > ConnectionType > teemtalk       11         root > ConnectionType > teemtalk       11         root > ConnectionType > teemtalk       11         root > ConnectionType > teemtalk       11         root > ConnectionType > teemtalk       11         root > ConnectionType > teemtalk       11         root > ConnectionType > teemtalk       13         root > ConnectionType >                                                            | Wee                                    | rgeven van bestanden in de map /etc     | 77  |
| Bijlage B BIOS-hulpprogramma's       7         Hulpprogramma met BIOS-instellingen       7         Hulpprogramma flash-BIOS       7         Bijlage C Partitiegrootte van flashstation wijzigen       8         Bijlage D Het Smart Zero-aanmeldingsscherm aanpassen       8         De schermachtergrond aanpassen       8         Algemene kenmerken       8         Elements       8         Afbeelding       8         Tekst       8         Bijlage E Registersleutels       9         root > Audio       9         root > ConnectionManager       9         root > ConnectionType > firefox       9         root > ConnectionType > firefox       9         root > ConnectionType > firefox       9         root > ConnectionType > teemtalk       11         root > ConnectionType > teentalk       11         root > ConnectionType > tenet       11         root > ConnectionType > teentalk       11         root > ConnectionType > tenet       11         root > ConnectionType > tenet       11         root > ConnectionType > tenet       11         root > ConnectionType > tenet       11         root > ConnectionType > tenet       12         root > ConnectionT                                                            |                                        |                                         |     |
| Bijlage B BIOS-hulpprogramma's       7         Hulpprogramma met BIOS-instellingen       7         Hulpprogramma flash-BIOS       7         Bijlage C Partitiegrootte van flashstation wijzigen       8         Bijlage D Het Smart Zero-aanmeldingsscherm aanpassen       8         De schermachtergrond aanpassen       8         Algemene kenmerken       8         Elements       8         Afbeelding       8         Tekst       8         Bijlage E Registersleutels       9         root > Audio       9         root > ConnectionType       9         root > ConnectionType × custom       9         root > ConnectionType > tenerd       10         root > ConnectionType > tenerd       11         root > ConnectionType > tenerd       11         root > ConnectionType > tenerd       11         root > ConnectionType > tenerd       11         root > ConnectionType > tenerd       13         root > ConnectionType > tenerd       13         root > ConnectionType > tenerd       13         root > ConnectionType > tenerd       13         root > ConnectionType > tenerd       13         root > ConnectionType > tenerd       13         root > ConnectionType                                                             | Bijlage A USB-updates                  |                                         |     |
| Hulpprogramma met BIOS-instellingen       7         Hulpprogramma flash-BIOS       7         Bijlage C Partitiegrootte van flashstation wijzigen       8         Bijlage D Het Smart Zero-aanmeldingsscherm aanpassen       8         De schermachtergrond aanpassen       8         Algemene kenmerken       8         Elements       8         Afbeelding       8         Tekst       8         Bijlage E Registersleutels       9         root > Audio       9         root > ComponentMgr       9         root > ConnectionType       9         root > ConnectionType > tirefox       9         root > ConnectionType > tenet       11         root > ConnectionType > tenet       11         root > ConnectionType > tenet       11         root > ConnectionType > tenet       11         root > ConnectionType > tenet       11         root > ConnectionType > tenet       11         root > ConnectionType > tenet       11         root > ConnectionType > tenet       11         root > ConnectionType > tenet       11         root > ConnectionType > tenet       11         root > ConnectionType > tenet       11         root > ConnectionType > tenet <t< td=""><td>Bijlage B BIOS-hulpprogramma's</td><td></td><td></td></t<> | Bijlage B BIOS-hulpprogramma's         |                                         |     |
| Hulpprogramma flash-BIOS       7         Bijlage C Partitiegrootte van flashstation wijzigen       8         Bijlage D Het Smart Zero-aanmeldingsscherm aanpassen       8         De schermachtergrond aanpassen       8         Algemene kenmerken       8         Elements       8         Afbeelding       8         Tekst       8         Bijlage E Registersleutels       9         root > Audio       9         root > ConnectionType       9         root > ConnectionType > custom       9         root > ConnectionType > frefox       9         root > ConnectionType > frefox       9         root > ConnectionType > teentalk       11         root > ConnectionType > teentalk       11         root > ConnectionType > teentalk       11         root > ConnectionType > teentalk       11         root > ConnectionType > teentalk       11         root > ConnectionType > teentalk       11         root > ConnectionType > teentalk       11         root > ConnectionType > teentalk       11         root > ConnectionType > teentalk       11         root > ConnectionType > teentalk       11         root > ConnectionType > teentalk       12         root                                                             | Hulpprogramma met BIOS-                | instellingen                            |     |
| Bijlage C Partitiegrootte van flashstation wijzigen       8         Bijlage D Het Smart Zero-aanmeldingsscherm aanpassen       8         De schermachtergrond aanpassen       8         Algemene kenmerken       8         Elements       8         Afbeelding       8         Tekst       8         Bijlage E Registersleutels       9         root > Audio       9         root > CertMgr       9         root > ConnectionType       9         root > ConnectionType > custom       9         root > ConnectionType > frefox       9         root > ConnectionType > frefox       9         root > ConnectionType > teemtalk       11         root > ConnectionType > teemtalk       11         root > ConnectionType > teemtalk       11         root > ConnectionType > view       12         root > ConnectionType > view       13         root > ConnectionType > view       13         root > ConnectionType > view       13         root > ConnectionType > xen       13         root > ConnectionType > xen       13         root > ConnectionType > xen       13         root > ConnectionType > xen       13         root > ConnectionType > xen       13                                                                           | Hulpprogramma flash-BIOS               | ;<br>;                                  |     |
| Bijlage D Het Smart Zero-aanmeldingsscherm aanpassen       8         De schermachtergrond aanpassen       8         Algemene kenmerken       8         Elements       8         Afbeelding       8         Tekst       8         Bijlage E Registersleutels       9         root > Audio       9         root > CertMgr       9         root > ConnectionManager       9         root > ConnectionType       9         root > ConnectionType > custom       9         root > ConnectionType > firefox       9         root > ConnectionType > firefox       11         root > ConnectionType > telmet       11         root > ConnectionType > telnet       11         root > ConnectionType > telnet       11         root > ConnectionType > telnet       11         root > ConnectionType > view       12         root > ConnectionType > view       12         root > ConnectionType > view       12         root > ConnectionType > view       13         root > ConnectionType > view       13         root > ConnectionType > xen       13         root > ConnectionType > xen       13         root > ConnectionType > xen       13         <                                                                                           | Bijlage C Partitiegrootte van flashsta | ation wijzigen                          |     |
| De schermachtergrond aanpassen       8         Algemene kenmerken       8         Elements       8         Afbeelding       8         Tekst       8         Bijlage E Registersleutels       9         root > Audio       9         root > CertMgr       9         root > ComponentMgr       9         root > ConnectionType       9         root > ConnectionType > custom       9         root > ConnectionType > firefox       9         root > ConnectionType > firefox       9         root > ConnectionType > sish       11         root > ConnectionType > teemtalk       11         root > ConnectionType > teemtalk       11         root > ConnectionType > telnet       11         root > ConnectionType > view       12         root > ConnectionType > view       12         root > ConnectionType > view       13         root > ConnectionType > xdmcp       13         root > ConnectionType > xen       13         root > ConnectionType > xen       13                                                                                                    | Bijlage D Het Smart Zero-aanmeldin     | gsscherm aanpassen                      | 81  |
| Algemene kenmerken8Elements8Afbeelding8Tekst8Bijlage E Registersleutels9root > Audio9root > CertMgr9root > ComponentMgr9root > ConnectionType9root > ConnectionType > custom9root > ConnectionType > firefox9root > ConnectionType > firefox9root > ConnectionType > sh11root > ConnectionType > telnet11root > ConnectionType > telnet11root > ConnectionType > view12root > ConnectionType > view13root > ConnectionType > xen13root > ConnectionType > xen13root > ConnectionType > xen14                                                                                                    | De schermachtergrond aan               | passen                                  | 81  |
| Elements8Afbeelding8Tekst8Bijlage E Registersleutels9root > Audio9root > CertMgr9root > ComponentMgr9root > ConnectionManager9root > ConnectionType9root > ConnectionType > custom9root > ConnectionType > firefox9root > ConnectionType > firefox9root > ConnectionType > sh11root > ConnectionType > teemtalk11root > ConnectionType > telnet11root > ConnectionType > view12root > ConnectionType > view13root > ConnectionType > xen13root > CpuMgr14                                                                                                    | Algemene kenm                          | erken                                   | 81  |
| Afbeelding8Tekst8Bijlage E Registersleutels9root > Audio9root > CertMgr9root > ConnectionManager9root > ConnectionType9root > ConnectionType > custom9root > ConnectionType > firefox9root > ConnectionType > firefox9root > ConnectionType > firefox10root > ConnectionType > teemtalk11root > ConnectionType > teentalk11root > ConnectionType > teentalk11root > ConnectionType > teentalk11root > ConnectionType > teentalk11root > ConnectionType > teentalk11root > ConnectionType > teentalk11root > ConnectionType > teentalk13root > ConnectionType > xdmcp13root > ConnectionType > xen13root > CpuMgr14                                                                                                    | Elements                               |                                         |     |
| Tekst       8         Bijlage E Registersleutels       9         root > Audio       9         root > CertMgr       9         root > ComponentMgr       9         root > ConnectionManager       9         root > ConnectionType       9         root > ConnectionType       9         root > ConnectionType       9         root > ConnectionType > custom       9         root > ConnectionType > friefox       9         root > ConnectionType > friefox       9         root > ConnectionType > freerdp       10         root > ConnectionType > freerdp       10         root > ConnectionType > telent       11         root > ConnectionType > telent       11         root > ConnectionType > view       12         root > ConnectionType > view       12         root > ConnectionType > xdmcp       13         root > ConnectionType > xen       13         root > ConnectionType > xen       13         root > ConnectionType > xen       13         root > ConnectionType > xen       13         root > ConnectionType > xen       13         root > ConnectionType > xen       13         root > ConnectionType > xen       13 <td>Afbeelding</td> <td></td> <td> 86</td>                                                           | Afbeelding                             |                                         | 86  |
| Bijlage E Registersleutels       9         root > Audio       9         root > CertMgr       9         root > ComponentMgr       9         root > ConnectionManager       9         root > ConnectionType       9         root > ConnectionType > custom       9         root > ConnectionType > firefox       9         root > ConnectionType > firefox       9         root > ConnectionType > freerdp       10         root > ConnectionType > ssh       11         root > ConnectionType > teemtalk       11         root > ConnectionType > telnet       11         root > ConnectionType > view       12         root > ConnectionType > xdmcp       13         root > ConnectionType > xen       13         root > ConnectionType > xen       13         root > ConnectionType > xen       13         root > ConnectionType > xen       14                                                                                                    | Tekst                                  |                                         |     |
| root > Audio9root > CertMgr9root > ComponentMgr9root > ConnectionManager9root > ConnectionType9root > ConnectionType > custom9root > ConnectionType > freefox9root > ConnectionType > freerdp10root > ConnectionType > ssh11root > ConnectionType > teemtalk11root > ConnectionType > telnet11root > ConnectionType > view12root > ConnectionType > view13root > ConnectionType > xen13root > CpuMgr14                                                                                                    | Bijlage E Registersleutels             |                                         |     |
| root > CertMgr9root > ComponentMgr9root > ConnectionManager9root > ConnectionType9root > ConnectionType > custom9root > ConnectionType > firefox9root > ConnectionType > firefox9root > ConnectionType > freerdp10root > ConnectionType > ssh11root > ConnectionType > teemtalk11root > ConnectionType > telnet11root > ConnectionType > view12root > ConnectionType > view13root > ConnectionType > xen13root > ConnectionType > xen13root > CpuMgr14                                                                                                    | root > Audio                           |                                         |     |
| root > ComponentMgr9root > ConnectionManager9root > ConnectionType9root > ConnectionType > custom9root > ConnectionType > firefox9root > ConnectionType > freerdp10root > ConnectionType > ssh11root > ConnectionType > teemtalk11root > ConnectionType > telnet11root > ConnectionType > telnet11root > ConnectionType > view12root > ConnectionType > xdmcp13root > ConnectionType > xen13root > ConnectionType > xen14                                                                                                    | root > CertMgr                         |                                         |     |
| root > ConnectionManager9root > ConnectionType9root > ConnectionType > custom9root > ConnectionType > firefox9root > ConnectionType > freerdp10root > ConnectionType > ssh11root > ConnectionType > teemtalk11root > ConnectionType > telnet11root > ConnectionType > view12root > ConnectionType > view13root > ConnectionType > xen13root > ConnectionType > xen14                                                                                                    | root > ComponentMgr                    |                                         |     |
| root > ConnectionType9root > ConnectionType > custom9root > ConnectionType > firefox9root > ConnectionType > freerdp10root > ConnectionType > ssh11root > ConnectionType > teemtalk11root > ConnectionType > telnet11root > ConnectionType > view12root > ConnectionType > xdmcp13root > ConnectionType > xen13root > CpuMgr14                                                                                                    | root > ConnectionManager               |                                         |     |
| root > ConnectionType > custom                                                                                                    | root > ConnectionType                  |                                         |     |
| root > ConnectionType > firefox                                                                                                    | root > Connectio                       | )nType > custom                         |     |
| root > ConnectionType > freerdp                                                                                                    | root > Connectio                       | onType > firefox                        |     |
| root > ConnectionType > ssh                                                                                                    | root > Connectio                       | onType > freerdp                        | 100 |
| root > ConnectionType > teemtalk                                                                                                    | root > Connectio                       | אין אין אין אין אין אין אין אין אין אין |     |
| root > ConnectionType > telnet                                                                                                    | root > Connectio                       | onType > teemtalk                       | 115 |
| root > ConnectionType > view                                                                                                    | root > Connectio                       | onType > telnet                         | 118 |
| root > ConnectionType > xdmcp                                                                                                    | root > Connectio                       | onType > view                           |     |
| root > ConnectionType > xen 13<br>root > CpuMgr                                                                                                    | root > Connectio                       | onType > xdmcp                          | 130 |
| root > CpuMgr                                                                                                    | root > Connectio                       | אין אין אין אין אין אין אין אין אין אין | 135 |
|                                                                                                    | root > CpuMgr                          |                                         | 148 |
| root > DHCP                                                                                                    | root > DHCP                            |                                         |     |
| root > Dashboard                                                                                                    | root > Dashboard                       |                                         |     |
| root > Display                                                                                                    | root > Display                         |                                         |     |
| root > Network                                                                                                    | root > Network                         |                                         | 151 |
| root > SCIM                                                                                                    | root > SCIM                            |                                         | 157 |
| root > ScepMgr                                                                                                    | root > ScepMgr                         |                                         |     |

| root > Search         |     |
|-----------------------|-----|
| root > Serial         | 159 |
| root > SystemInfo     | 159 |
| root > TaskMgr        |     |
| root > USB            | 160 |
| root > auto-update    |     |
| root > background     | 163 |
| root > config-wizard  |     |
| root > desktop        | 164 |
| root > entries        | 164 |
| root > keyboard       | 165 |
| root > logging        | 166 |
| root > mouse          |     |
| root > restore-points |     |
| root > screensaver    |     |
| root > security       | 168 |
| root > sshd           |     |
| root > time           | 168 |
| root > touchscreen    |     |
| root > translation    |     |
| root > usb-update     |     |
| root > users          |     |
| root > vncserver      |     |
|                       |     |

| Index 1 | 17 | 6 |
|---------|----|---|
|---------|----|---|

# 1 Welkom

Deze handleiding is bedoeld voor beheerders van HP thin client-modellen die zijn gebaseerd op het HP ThinPro-besturingssysteem. Aangenomen wordt dat u de meest recente installatiekopie gebruikt die door HP is geleverd en dat u zich aanmeldt als beheerder als u configuraties uitvoert of beheerhulpprogramma's opent.

### Meer bronnen zoeken

| Bron                                                   | Inhoud                                                                                                    |
|--------------------------------------------------------|----------------------------------------------------------------------------------------------------|
| Website van HP ondersteuning                           | Updates van installatiekopieën en invoegtoepassingen                                                           |
| http://www.hp.com/support                              | Documentatie voor software van HP die niet in detail wordt beschreven in deze<br>handleiding                   |
|                                                        | <b>TIP:</b> Als u de gezochte software niet kunt vinden, zoekt u in plaats daarvan naar het thin client-model. |
| Website voor ondersteuning van Microsoft               | Documentatie voor software van Microsoft die niet in detail wordt beschreven in                                |
| http://support.microsoft.com                           | deze handleiding                                                                                               |
| Website voor ondersteuning van Citrix Documentatie voo | Documentatie voor software van Citrix die niet in detail wordt beschreven in                                   |
| http://www.citrix.com/support                          | deze handleiding                                                                                               |
| Website voor ondersteuning van VMware                  | Documentatie voor software van VMware die niet in detail wordt beschreven in                                   |
| http://www.vmware.com/support                          | deze handleiding                                                                                               |

# Vergelijking van ThinPro en Smart Zero

Om te beginnen met HP ThinPro 5.0 zijn ThinPro en Smart Zero twee verschillende configuraties van dezelfde installatiekopie van het besturingssysteem. U kunt met behulp van een optie in het Configuratiescherm eenvoudig schakelen tussen de twee configuraties. Raadpleeg de volgende tabel voor een vergelijking van ThinPro en Smart Zero.

|                                                                                                    | Thi | inPro                 | Sm | art Zero              |
|----------------------------------------------------------------------------------------------------|-----|-----------------------|----|-----------------------|
| Standaard beschikbare verbindingstypen                                                                                  | •   | Citrix                | •  | Citrix                |
| <b>OPMERKING:</b> Met de registersleutel                                                                                | •   | RDP                   | •  | RDP                   |
| priorityInConnectionLists VOOP elk<br>verbindingstype kunt u bepalen wat de beschikbare                                 | •   | VMware Horizon View   | •  | VMware Horizon View   |
| verbindingstypen zijn. Raadpleeg <u>root &gt;</u><br><u>ConnectionType op pagina 92</u> voor aanvullende<br>informatie. | •   | Web Browser (Firefox) | •  | Web Browser (Firefox) |
|                                                                                                    | •   | TeemTalk              |    |                       |
|                                                                                                    | •   | XDMCP                 |    |                       |
|                                                                                                    | •   | SSH                   |    |                       |
|                                                                                                    | •   | Telnet                |    |                       |
|                                                                                                    | •   | Aangepast             |    |                       |

| Aantal tegelijkertijd ondersteunde verbindingen | veelvoud | Eén |
|-------------------------------------------------|----------|-----|
| Standaard geconfigureerd voor de Kiosk-modus    | Nee      | Ja  |

# Documentindeling

Deze handleiding is onderverdeeld in de volgende hoofdstukken en bijlagen:

- <u>Aan de slag op pagina 3</u>: beschrijft de basisstappen voor het gebruiken van een thin client waarop HP ThinPro actief is.
- <u>Navigeren in de interface op pagina 5</u>: biedt een overzicht van de verschillende onderdelen van de interface.
- <u>Configuraties configuratiescherm op pagina 8</u>: beschrijft de verbindingsgerelateerde instellingen en configuraties in het Configuratiescherm en geef informatie over enkele geavanceerdere configuraties.
- <u>Algemene verbindingsconfiguraties op pagina 28</u>: beschrijft de algemene instellingen voor alle verbindingstypen en het configureren van een thin client voor de Kiosk-modus.
- <u>Citrix-verbindingen op pagina 31</u>: beschrijft de instellingen en configuraties voor het Citrixverbindingstype.
- <u>RDP-aansluitingen op pagina 40</u>: beschrijft de instellingen en configuraties voor het RDPverbindingstype.
- <u>VMware Horizon View-verbindingen op pagina 49</u>: beschrijft de instellingen en configuraties voor het VMware Horizon View-verbindingstype.
- <u>Verbindingen in Web Browser op pagina 57</u>: beschrijft de instellingen voor het Web Browserverbindingstype.
- <u>Aanvullende verbindingstypen (alleen in ThinPro-configuratie) op pagina 59</u>: beschrijft de instellingen voor de TeemTalk-, XDMCP-, SSH-, Telnet- en aangepaste verbinding.
- <u>HP Smart Client Services op pagina 64</u>: beschrijft hoe u HP Smart Client Services moet gebruiken voor het op afstand beheren van grote aantallen thin clients met Automatische updates.
- <u>De Profile Editor op pagina 68</u>: beschrijft hoe u ThinPro-profielen kunt instellen en bewerken met de Profile Editor. Deze profielen bevatten verbindingsinformatie, -instellingen en -bestanden die zijn gebruikt in het zelfconfiguratieproces.
- <u>Problemen oplossen op pagina 74</u>: beschrijft gebruikelijke problemen en oplossingen.
- <u>USB-updates op pagina 78</u>: beschrijft hoe u invoegtoepassingen en profielupdates moet installeren vanaf een USB-flashstation.
- <u>BIOS-hulpprogramma's op pagina 79</u>: beschrijft hoe u BIOS-instellingen kunt weergeven en bijwerken en een nieuwe flashupgrade van het BIOS kunt uitvoeren.
- <u>Partitiegrootte van flashstation wijzigen op pagina 80</u>: beschrijft hoe u de grootte van de flashstationspartitie kunt vergroten.
- <u>Het Smart Zero-aanmeldingsscherm aanpassen op pagina 81</u>: beschrijft de algemene kenmerken en elementen die worden gebruikt bij het aanpassen van het Smart Zero-aanmeldingsscherm.
- <u>Registersleutels op pagina 90</u>: vermeldt de paden, functies en opties voor de HP ThinProregistersleutels.

# 2 Aan de slag

## Een beheerservice kiezen

Thin clients met HP ThinPro kunnen worden beheerd met HP Smart Client Services of met HP Device Manager (HPDM). Gebruik de beheerservice die het beste bij uw implementatie past.

HP Smart Client Services is geoptimaliseerd voor gebruik met Smart Zero. U hoeft dus zelf niets te configureren.

HPDM is ideaal voor grote omgevingen die thin clients bevatten met verschillende besturingssystemen. Deze optie biedt meer inzicht in thin clients en een groter aantal verschillende beheeropties.

### HP ThinPro voor het eerst opstarten

Wanneer u voor het eerst een nieuwe thin client inschakelt waarop HP ThinPro actief is, wordt er een installatieprogramma uitgevoerd.

Eerst controleert het installatieprogramma of er een netwerkverbinding is. Als er specifieke netwerkinstellingen zijn vereist, klikt u op de knop **Network Settings** (Netwerkinstellingen) om Netwerkbeheer te openen (zie <u>Netwerkinstellingen op pagina 16</u> voor meer informatie).

Het installatieprogramma controleert vervolgens of de thin client wordt beheerd door ofwel HP Smart Client Services of HP Device Manager (HPDM). Als de thin client wordt beheerd door een van beide programma's, wordt het installatieprogramma afgesloten en voert het beheerprogramma vooraf gedefinieerde configuraties uit op de thin client.

**OPMERKING:** Raadpleeg <u>HP Smart Client Services op pagina 64</u> voor meer informatie over HP Smart Client Services. Ga naar <u>http://www.hp.com/go/hpdm</u> voor meer informatie over HPDM.

Als de thin client niet door HP Smart Client Services of HPDM wordt beheerd, controleert het hulpprogramma of er een update van de installatiekopie verkrijgbaar is bij HP. Als deze beschikbaar is, klikt u **Install now** (Nu installeren) op het tabblad **Software Update** (Software-update) om de installatiekopie bij te werken.

TIP: Als u uw eigen interne site wilt behouden voor updates van installatiekopieën, kunt u instellen waar het besturingssysteem zoekt naar updates door de volgende registersleutel te wijzigen:

root/config-wizard/FirmwareUpdate/firmwareUpdateURL

Als u wilt controleren of er servicepacks of updates van pakketten beschikbaar zijn, klikt u op **Easy Update** (Eenvoudige update) om HP Easy Tools te starten.

Als u de HPDM-agent of de instellingen voor automatische updates voor HP Smart Client Services handmatig moet configureren, klikt u op het tabblad **Device Management** (Apparaatbeheer) van het installatieprogramma en kiest u de juiste optie.

TIP: Als u telkens wanneer de thin client wordt gestart wilt controleren op software-updates, schakelt u de optie **Check for software updates every boot** (Bij het opstarten controleren op software-updates).

Als u uw thin client-configuratie wilt behouden bij het upgraden van uw versie van de installatiekopie, schakelt u de optie **Preserve thin client configuration** (Thin client-configuratie behouden) in.

Nadat u het installatieprogramma hebt afgesloten, wordt u gevraagd een verbinding te configureren als er geen verbindingen zijn geconfigureerd.

**OPMERKING:** Deze eerste verbindingswizard biedt een sneller installatieproces dan de standaardwizard voor verbindingsbeheer.

Als u een enkele thin client wilt configureren en daarna de configuraties op andere thin clients wilt kopiëren en implementeren met HP ThinState (zie <u>HP ThinState op pagina 21</u>), gebruikt u het Configuratiescherm om eerst alle gewenste configuraties uit te voeren. Raadpleeg <u>Navigeren in de interface op pagina 5</u> en <u>Configuraties configuratiescherm op pagina 8</u> voor meer informatie.

# 3 Navigeren in de interface

De volgende onderwerpen wordt in dit hoofdstuk besproken:

- De taakbalk gebruiken
- <u>Bediening van Verbindingsbeheer gebruiken</u>
- <u>Systeeminformatie weergeven</u>

# De taakbalk gebruiken

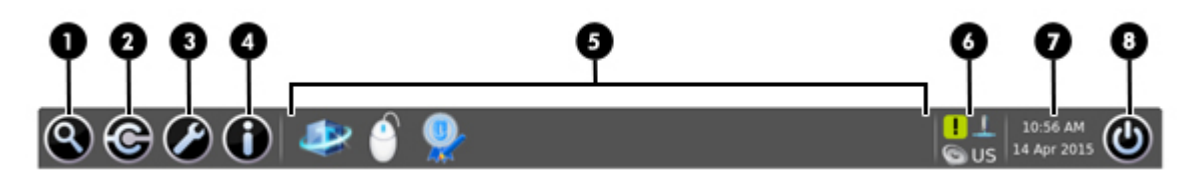

#### Tabel 3-1 Onderdelen van de taakbalk

| 1 | <b>Zoeken</b> : hiermee kunt u geconfigureerde verbindingen, Verbindingsbeheer, hulpprogramma's voor het configuratiescherm en functies voor energiebeheer zoeken en uitvoeren.                                                                                                    |
|---|----------------------------------------------------------------------------------------------------|
| 2 | <b>Verbindingsbeheer</b> : hiermee kunt u verbindingen starten, stoppen, toevoegen, bewerken en verwijderen. Zie <u>Bediening van Verbindingsbeheer gebruiken op pagina 6</u> voor meer informatie.                                                                                                    |
| 3 | <b>Configuratiescherm</b> : hiermee kunt u de thin client configureren, schakelen tussen de beheerdersmodus en gebruikersmodus en controleren op software-updates. Zie <u>Overzicht configuratiescherm op pagina 8</u> voor meer informatie.                                                                                                    |
| 4 | <b>Systeeminformatie</b> : hiermee kunt u systeem-, netwerk- en software-informatie over de thin client weergeven. Zie <u>Systeeminformatie weergeven op pagina 7</u> voor meer informatie.                                                                                                    |
| 5 | <b>Gebied voor toepassingen</b> : hiermee geeft u de pictogrammen weer voor de momenteel geopende toepassingen.                                                                                                    |
|   | <b>TIP:</b> U kunt Ctrl+Alt ingedrukt houden en herhaaldelijk op Tab drukken om een toepassing te selecteren en deze naar de voorgrond te brengen.                                                                                                    |
| 6 | <b>Systeemvak</b> —Biedt snelle toegang tot of informatie over bepaalde hulpprogramma's, toepassingen en functies. Het systeemvak kan de volgende items bevatten; afhankelijk van de systeemconfiguratie worden sommige items mogelijk niet weergegeven:                                                                                                    |
|   | Audiomixer                                                                                                    |
|   |                                                                                                    |
|   | Virtueel toetsenbord                                                                                                    |
|   | <ul> <li>Virtueel toetsenbord</li> <li>Netwerkstatus</li> </ul>                                                                                                    |
|   | <ul> <li>Virtueel toetsenbord</li> <li>Netwerkstatus</li> <li>Status voor automatische updates: een groen pictogram met een vinkje geeft aan dat de automatische update is voltooid. Een geel pictogram met een uitroepteken geeft aan dat de server voor automatische updates niet is gevonden of dat er problemen zijn met de instellingen aan de kant van de server. Een rood pictogram met een X geeft aan dat de automatische update is mislukt, bijvoorbeeld door een ongeldig pakket of profiel. Een blauw pictogram met een draaiende pijl geeft aan dat er momenteel wordt gecontroleerd op updates.</li> </ul>                                                               |
|   | <ul> <li>Virtueel toetsenbord</li> <li>Netwerkstatus</li> <li>Status voor automatische updates: een groen pictogram met een vinkje geeft aan dat de automatische update is voltooid. Een geel pictogram met een uitroepteken geeft aan dat de server voor automatische updates niet is gevonden of dat er problemen zijn met de instellingen aan de kant van de server. Een rood pictogram met een X geeft aan dat de automatische update is mislukt, bijvoorbeeld door een ongeldig pakket of profiel. Een blauw pictogram met een draaiende pijl geeft aan dat er momenteel wordt gecontroleerd op updates.</li> <li>SCIM-besturingselementen (Smart Common Input Method)</li> </ul> |

| 7 | <b>Date and time</b> (Datum en tijd): hiermee geeft u de huidige datum en tijd weer. Klik hierop om toegang te<br>krijgen tot de datum- en tijdinstellingen. |
|---|----------------------------------------------------------------------------------------------------|
| 8 | Aan/uit-knop: hiermee kunt u zich bij de thin client afmelden of de thin client opnieuw opstarten of afsluiten.                                              |

# Bediening van Verbindingsbeheer gebruiken

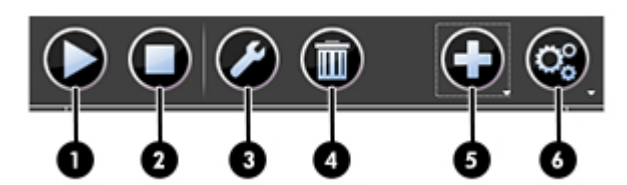

| 1 | Start (Starten): hiermee start u de geselecteerde verbinding.                                                                                                    |
|---|----------------------------------------------------------------------------------------------------|
| 2 | Stop (Stoppen): hiermee stopt u de geselecteerde verbinding.                                                                                                    |
| 3 | <b>Edit</b> (Bewerken): hiermee opent u het verbindingsbeheerprogramma voor het geselecteerde verbindingstype (zoals Citrix-verbindingsbeheer), zodat u instellingen kunt bewerken die specifiek zijn voor de geselecteerde verbinding. |
| 4 | Delete (Verwijderen): hiermee verwijdert u de geselecteerde verbinding.                                                                                                    |
| 5 | Add (Toevoegen): hiermee kunt u een nieuwe verbinding toevoegen.                                                                                                    |
|   | <b>OPMERKING:</b> Zie <u>Vergelijking van ThinPro en Smart Zero op pagina 1</u> voor een lijst met de beschikbare verbindingstypen.                                                                                                    |
| 6 | <b>Settings</b> (Instellingen): hiermee kunt u algemene instellingen voor Citrix-, RDP- of Web Browser-verbindingen bewerken. Deze instellingen zijn van toepassing op alle verbindingen van dat type.                                  |

Raadpleeg het volgende voor meer informatie over het configureren van verbindingen:

- <u>Algemene verbindingsconfiguraties op pagina 28</u>
- <u>Citrix-verbindingen op pagina 31</u>
- RDP-aansluitingen op pagina 40
- VMware Horizon View-verbindingen op pagina 49
- Verbindingen in Web Browser op pagina 57
- <u>Aanvullende verbindingstypen (alleen in ThinPro-configuratie) op pagina 59</u>

# Systeeminformatie weergeven

Klik op de knop **System Information** (Systeeminformatie) op de taakbalk om systeem-, netwerk- en software-informatie over de thin client weer te geven. In de volgende tabel wordt de informatie beschreven die op ieder tabblad wordt weergegeven.

| Tabblad                    | Beschrijving                                                                                                    |
|----------------------------|----------------------------------------------------------------------------------------------------|
| General (Algemeen)         | Hiermee geeft u informatie weer over het BIOS, het besturingssysteem, de CPU en het geheugen.                                                                                                    |
| Network (Netwerk)          | Hiermee geeft u informatie weer over de netwerkinterface, de gateway en DNS-instellingen.                                                                                                    |
| Net Tools (Netprogramma's) | Biedt de volgende hulpprogramma's voor het bewaken en oplossen van problemen:                                                                                                    |
|                            | • <b>Ping</b> : geef een IP-adres op van een ander apparaat in het netwerk om te proberen contact te maken.                                                                                                    |
|                            | <ul> <li>DNS Lookup (DNS-zoekopdracht): met dit hulpprogramma kunt u een domeinnaam<br/>omzetten in een IP-adres.</li> </ul>                                                                                   |
|                            | • <b>Trace Route</b> (Route volgen): met dit hulpprogramma kunt u de route van een netwerkpakket van het ene naar het andere apparaat volgen.                                                                  |
| Software-informatie        | Geeft een lijst weer van geïnstalleerde add-ons op het tabblad <b>Service Packs</b> (Servicepacks) en<br>informatie over de softwareversie op het tabblad <b>Software Installed</b> (Geïnstalleerde software). |
|                            | <b>TIP:</b> U kunt vanuit dit venster ook de beheerdershandleiding (dit document) openen.                                                                                                    |
| Systeemlogboeken           | Hiermee geeft u de volgende logboeken weer:                                                                                                    |
|                            | Netwerkbeheer                                                                                                    |
|                            | Smart Client Services                                                                                                    |
|                            | Bekabelde DHCP-leases                                                                                                    |
|                            | Draadloze DHCP-leases                                                                                                    |
|                            | Kernel                                                                                                    |
|                            | • X-server                                                                                                    |
|                            | Connection Manager (Verbindingsbeheer)                                                                                                    |
|                            | Het foutopsporingsniveau kan worden gewijzigd om aanvullende informatie weer te geven waar<br>HP ondersteuning mogelijk om kan vragen voor het oplossen van problemen.                                         |
|                            | Klik op <b>Diagnostic</b> (Diagnose) om een diagnostisch bestand op te slaan. Zie <u>Problemen oplossen</u><br>met System Diagnostics (Systeemdiagnose) op pagina 75 voor meer informatie.                     |

#### Tabel 3-2 Tabbladen System Information (Systeeminformatie)

### De systeeminformatieschermen verbergen

Zie <u>root > SystemInfo op pagina 159</u> voor informatie over registersleutels die kunnen worden gebruikt om de systeeminformatiescherm te verbergen.

# 4 Configuraties configuratiescherm

Dit hoofdstuk bevat de volgende onderwerpen:

- <u>Overzicht configuratiescherm</u>
- <u>Clientaggregatie</u>
- <u>Schermvoorkeuren</u>
- Printers configureren
- USB-apparaten omleiden
- <u>Netwerkinstellingen</u>
- <u>Component Manager (Onderdeelbeheer)</u>
- <u>Aanpassingscentrum</u>
- HP ThinState
- <u>VNC-schaduwkopie maken</u>
- <u>Certificaten</u>
- DHCP Options (AMT-opties)

## **Overzicht configuratiescherm**

Het configuratiescherm biedt toegang tot hulpprogramma's voor het configureren van de thin client. Alle hulpprogramma's zijn beschikbaar in de beheerdersmodus. In de gebruikersmodus zijn alleen de hulpprogramma's toegankelijk die door de beheerder zijn ingeschakeld voor gebruik door gebruikers.

Schakelen tussen beheerdersmodus en gebruikersmodus:

Selecteer Administrator/User Mode Switch (Schakelen tussen beheerders-/gebruikersmodus) in het configuratiescherm.

De eerste keer dat u overschakelt naar de beheerdersmodus wordt u gevraagd een beheerderswachtwoord in te stellen. Het beheerderswachtwoord moet iedere volgende keer worden ingevoerd om naar de beheerdersmodus om te schakelen.

🔅 TIP: In de beheerdersmodus wordt het scherm omgeven door een rode rand.

In de volgende tabellen worden de hulpprogramma's van het configuratiescherm beschreven die in iedere menucategorie beschikbaar zijn.

TIP: Om op te geven tot welke hulpprogramma's standaardgebruikers toegang hebben, selecteert u Setup > Customization Center (Installatie > Aanpassingscentrum) in het configuratiescherm en selecteert u of deselecteert u hulpprogramma's in de lijst Applications (Toepassingen).

#### Tabel 4-1 Configuratiescherm > Randapparatuur

| Menuoptie        | Beschrijving                                                                         |
|------------------|--------------------------------------------------------------------------------------|
| Clientaggregatie | Hiermee kunt u thin clients combineren als u aanvullende<br>schermruimte nodig hebt. |

| Tabel 4-1 | Configuratiescherm | > Randapparatuur | (vervolg) |
|-----------|--------------------|------------------|-----------|
|-----------|--------------------|------------------|-----------|

| Menuoptie                      | Beschrijving                                                                                                    |
|--------------------------------|----------------------------------------------------------------------------------------------------|
|                                | Zie <u>Clientaggregatie op pagina 12</u> voor meer informatie.                                                                                          |
| Schermvoorkeuren               | Hiermee kunt u opties configureren en testen voor een primair en secundair beeldscherm.                                                                 |
|                                | Raadpleeg <u>Schermvoorkeuren op pagina 14</u> voor meer informatie.                                                                                    |
| Toetsenbordindeling            | Hiermee kunt u de toetsenbordindeling wijzigen om aan te passen<br>aan de door het toetsenbord gebruikte taal.                                          |
| Geluid                         | Hiermee kunt u het geluidsniveau voor het afspelen en de invoer<br>bedienen.                                                                            |
| muis                           | Hiermee kunt u de muissnelheid configureren en of de muisinvoer rechtshandig of linkshandig is.                                                         |
| Printers                       | Hiermee kunt u lokale en netwerkprinters instellen. Lokale<br>printers kunnen over het netwerk worden gedeeld.                                          |
|                                | Raadpleeg <u>Printers configureren op pagina 15</u> voor meer informatie.                                                                               |
| Aanraakscherm                  | Hiermee kunt u opties voor het aanraakscherm configureren.                                                                                              |
| USB-beheer                     | Hiermee kunt u de omleidingsopties voor USB-apparaten configureren.                                                                                     |
|                                | Raadpleeg <u>USB-apparaten omleiden op pagina 15</u> voor meer informatie.                                                                              |
| Installatie SCIM-invoermethode | Hiermee kunt u de SCIM (Smart Common Input Method)<br>configureren voor invoer in het Chinees, Japans en Koreaans.                                      |
|                                | Ga naar <u>http://sourceforge.net/apps/mediawiki/scim/index.php?</u><br><u>title=Main_Page</u> voor meer informatie over dit open source-<br>programma. |

#### Tabel 4-2 Configuratiescherm > Installatie

| Menuoptie          | Beschrijving                                                                                              |
|--------------------|----------------------------------------------------------------------------------------------------|
| Achtergrondbeheer  | Hiermee kunt u het achtergrondthema configureren.                                                         |
| Datum en tijd      | Hiermee kunt u de tijdzone en de datum- en tijdopties<br>configureren.                                    |
| Taal               | Hiermee kunt u de HP ThinPro-interface in een andere taal<br>weergeven.                                   |
| Netwerk            | Hiermee kunt u netwerkinstellingen configureren.                                                          |
|                    | Raadpleeg <u>Netwerkinstellingen op pagina 16</u> voor meer<br>informatie.                                |
| Schermbeveiliging  | Hiermee kunt u de schermbeveiliging configureren.                                                         |
| Beveiliging        | Hiermee kunt u systeemwachtwoorden voor de thin client-<br>beheerder en -gebruiker instellen of wijzigen. |
| Aanpassingscentrum | Hiermee kunt u het volgende doen:                                                                         |
|                    | • Schakelen tussen de ThinPro- en Smart Zero-configuraties                                                |

| Tabel 4-2 | Configuratiescherm > | Installatie | (vervolg) |
|-----------|----------------------|-------------|-----------|
|-----------|----------------------|-------------|-----------|

| Menuoptie | Beschrijving                                                                                                    |
|-----------|----------------------------------------------------------------------------------------------------|
|           | Bureaublad- en taakbalkopties configureren                                                                                                    |
|           | <ul> <li>Selecteren tot welke verbindingstypen en hulpprogramma's<br/>van het configuratiescherm standaardgebruikers toegang<br/>hebben</li> </ul> |
|           | Raadpleeg <u>Aanpassingscentrum op pagina 20</u> voor meer informatie.                                                                             |

| Menuoptie                           | Beschrijving                                                                                                    |
|-------------------------------------|----------------------------------------------------------------------------------------------------|
| AD/DDNS-beheer                      | Hiermee kunt u de thin client toevoegen aan een organisatie-<br>eenheid van de Active Directory-server en automatische<br>dynamische DNS-updates van de naam van de thin client en de IP-<br>adreskoppeling inschakelen.                    |
|                                     | <b>OPMERKING:</b> Met dit hulpprogramma kunt u geen verificatie met de Active Directory-database inschakelen.                                                                                                    |
| HPDM-agent                          | Hiermee kunt u de HPDM-agent (HP Device Manager)<br>configureren.                                                                                                    |
|                                     | Zie de <i>Beheerdershandleiding van HP Device Manager</i> voor meer<br>informatie over HP Device Manager.                                                                                                    |
| Automatische update                 | Hiermee kunt u de server voor automatische updates handmatig configureren.                                                                                                    |
|                                     | Zie HP Smart Client Services op pagina 64 voor meer informatie.                                                                                                    |
| Component Manager (Onderdeelbeheer) | Hiermee kunt u onderdelen van het systeem verwijderen.                                                                                                    |
|                                     | Raadpleeg <u>Component Manager (Onderdeelbeheer)</u><br>op pagina 19 voor meer informatie.                                                                                                    |
| Easy Update                         | Hiermee opent u de wizard Easy Update. Easy Update is een<br>onderdeel van HP Easy Tools waarmee u de nieuwste software-<br>updates voor de thin client kunt installeren.                                                                   |
|                                     | <b>TIP:</b> Wanneer u tijdens het uitvoeren van een installatiekopie-<br>update <b>Preserve thin client configuration</b> (Thin client-<br>configuratie behouden) selecteert, blijven alle eerder<br>geconfigureerde instellingen behouden. |
|                                     | Zie de <i>Beheerdershandleiding van HP Easy Tools</i> voor meer informatie over HP Easy Tools.                                                                                                    |
| Fabrieksinstellingen                | Hiermee kunt u de thin client opnieuw instellen op de standaardfabrieksconfiguratie.                                                                                                    |
| Momentopnamen                       | Hiermee kunt u de thin client opnieuw instellen op een vorige toestand of de standaardfabrieksconfiguratie.                                                                                                    |
| SSHD-beheer                         | Hiermee krijgt u toegang via een beveiligde shell.                                                                                                    |
| ThinState                           | Met HP ThinState kunt u een kopie maken van de installatiekopie<br>van het gehele besturingssysteem of dit of alleen de configuratie-<br>instellingen herstellen.                                                                           |
|                                     | Raadpleeg <u>HP ThinState op pagina 21</u> voor meer informatie.                                                                                                    |

#### Tabel 4-3 Configuratiescherm > Beheer

#### Tabel 4-3 Configuratiescherm > Beheer (vervolg)

| Menuoptie              | Beschrijving                                                               |
|------------------------|----------------------------------------------------------------------------|
| VNC-schaduw            | Hiermee kunt u VNC-schaduwopties configureren.                             |
|                        | Raadpleeg <u>VNC-schaduwkopie maken op pagina 24</u> voor meer informatie. |
| Draadloze statistieken | Hiermee kunt u informatie over draadloze toegangspunten weergeven.         |

### Tabel 4-4 Configuratiescherm > Geavanceerd

| Menuoptie                 | Beschrijving                                                                                                    |
|---------------------------|----------------------------------------------------------------------------------------------------|
| Certificaten              | Hiermee opent u Certificaatbeheer, waarmee u eenvoudig<br>certificaten kunt importeren, weergeven of verwijderen.                    |
|                           | Raadpleeg <u>Certificaatbeheer op pagina 26</u> voor meer informatie.                                                                |
| CPU-beheer                | Hiermee kunt u kiezen tussen <b>Balanced</b> (gebalanceerde) en <b>High</b><br><b>Performance</b> (hoog presterende) CPU-prestaties. |
| DHCP Options (AMT-opties) | Hiermee kunt u DHCP-opties configureren.                                                                                             |
|                           | Raadpleeg <u>DHCP Options (AMT-opties) op pagina 26</u> voor meer informatie.                                                        |
| SCEP-beheer               | Hiermee wordt netwerkgebaseerd certificaatbeheer mogelijk.                                                                           |
| Seriebeheer               | Hiermee kunt u serieapparaten configureren.                                                                                          |
| Sneltoetsen               | Hiermee kunt u sneltoetsen maken, aanpassen en verwijderen.                                                                          |
| Taakbeheer                | Hiermee kunt u het CPU-gebruik en de geschiedenis van het CPU-<br>gebruik voor de thin client bijhouden.                             |
| Teksteditor               | Hiermee opent u een basisteksteditor voor het weergeven en<br>bewerken van tekstbestanden.                                           |
| X-terminal                | Hiermee kunt u Linux-opdrachten uitvoeren.                                                                                           |

| sen |
|-----|
|     |

| Menuoptie     | Beschrijving                                                                                                    |
|---------------|----------------------------------------------------------------------------------------------------|
| Knipprogramma | Hiermee kunt u een schermopname van een rechthoekige selectie<br>van het scherm, een specifiek venster of het volledige scherm<br>maken. |

# Clientaggregatie

Thin clients met HP ThinPro ondersteunen maximaal vier monitoren, afhankelijk van het hardwaremodel. Als u aanvullende schermruimte nodig hebt, kunnen met clientaggregatie maximaal 4 thin clients worden gecombineerd. Hierdoor is het mogelijk in totaal 16 beeldschermen te bedienen met één toetsenbord en één muis, zonder dat u extra hardware of software nodig heeft.

Stel dat u vier thin clients hebt, elk met vier beeldschermen die zijn geconfigureerd in een opstelling van 2 bij 2, zoals hieronder is weergegeven.

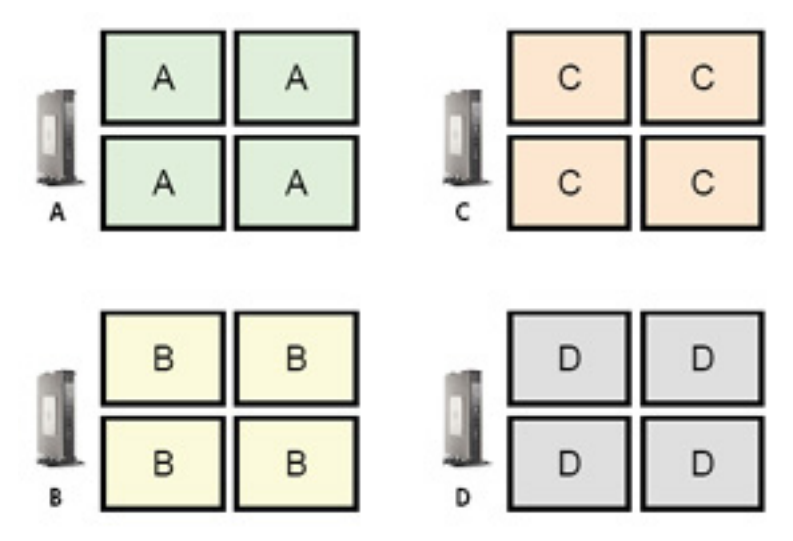

Met clientaggregatie kunt u de vier thin clients rangschikken in een opstelling van 4 bij 4. De volgende afbeelding geeft een mogelijk opstelling weer.

| A | с |  |
|---|---|--|
| B | D |  |
|   |   |  |
|   |   |  |

| A | A | с | С |
|---|---|---|---|
| A | A | С | С |
| В | в | D | D |
| в | в | D | D |

Als u de muisaanwijzer bijvoorbeeld vanaf de rechterkant van de beeldschermen van thin client A verplaatst, verschijnt de aanwijzer aan de linkerkant van de beeldschermen van thin client C. Op dezelfde manier wordt de toetsenbordinvoer omgeleid van thin client A naar thin client C.

De volgende afbeelding geeft een mogelijke opstelling weer.

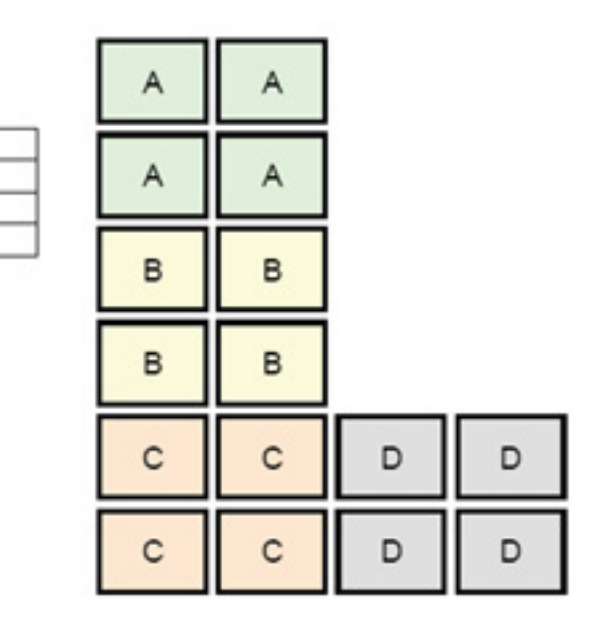

Als u de muisaanwijzer in deze configuratie vanaf de rechterkant van de beeldschermen van thin client A verplaatst, verschijnt de aanwijzer in het bovenste derde deel aan de linkerkant van de beeldschermen van thin client D. Als u de muisaanwijzer vanaf de rechterkant van de beeldschermen van thin client B verplaatst, verschijnt de aanwijzer in het middelste derde deel aan de linkerkant van de beeldschermen van thin client D. Als u de muisaanwijzer vanaf de rechterkant van de linkerkant van de beeldschermen van thin client D. Als u de muisaanwijzer vanaf de rechterkant van de beeldschermen van thin client D. Als u de muisaanwijzer vanaf de rechterkant van de beeldschermen van thin client D. Als u de muisaanwijzer vanaf de rechterkant van de beeldschermen van thin client D. Als u de muisaanwijzer vanaf de rechterkant van de beeldschermen van thin client D.

**OPMERKING:** Bureaubladvensters kunnen niet worden gebruikt of verplaatst tussen meerdere thin clients. Doorgaans maakt elke thin client vensters op basis van de verbinding met een bijbehorende externe computer en hoeven er geen vensters tussen thin clients gewisseld te worden.

De thin client die fysiek aangesloten is op het toetsenbord en de muis wordt de aggregatieserver genoemd. De andere thin clients worden aggregatieclients genoemd. Wanneer de muisaanwijzer op een van de aggregatieclients wordt weergegeven, worden de invoerwaarden van de muis en het toetsenbord (vanaf de aggregatieserver) gecodeerd en via het netwerk naar deze aggregatieclient gestuurd. De aggregatieclient ontsleutelt de invoerwaarden van de muis en het toetsenbord en stuurt deze door naar het lokale bureaublad van de aggregatieclient.

Clientaggregatie is gebaseerd op het open source-softwarepakket Synergy, waarbij de codering wordt uitgevoerd door een pakket met de naam stunnel.

### **Clientaggregatie configureren**

B D

Clientaggregatie wordt geconfigureerd in twee stappen:

- 1. <u>De aggregatieclients configureren op pagina 13</u>
- 2. <u>De aggregatieserver configureren op pagina 14</u>

#### De aggregatieclients configureren

Voer deze procedure uit op elke aggregatieclient:

- Selecteer Peripherals > Client Aggregation (Randapparatuur > Clientaggregatie) in het configuratiescherm.
- 2. Klik op Client.

- 3. Typ de serverhostnaam of het IP-adres van de aggregatieserver in het veld.
- 4. Klik op **Apply** (Toepassen).

#### De aggregatieserver configureren

Ga als volgt te werk om de aggregatieserver te configureren:

- Selecteer Peripherals > Client Aggregation (Randapparatuur > Clientaggregatie) in het configuratiescherm.
- 2. Klik op Server.
- 3. De aggregatieserver wordt weergegeven in een blauw vakje met de hostnaam. Klik en sleep de aggregatieserver naar de gewenste positie in de opstelling van 4 bij 4.
- 4. Klik op de positie in de opstelling van 4 bij 4 waarin u de eerste aggregatieclient wilt plaatsen, typ de hostnaam of het IP-adres en druk op Enter. De aggregatieclient wordt weergegeven in een groen vak.
- 5. Voeg desgewenst tot twee extra aggregatieclients toe aan de opstelling van 4 bij 4.

De plaatsing van de aggregatieserver en de aggregatieclients in de opstelling van 4 bij 4 kan op elk gewenst moment worden gewijzigd door op het bijbehorende vak te klikken en het naar een nieuwe locatie te slepen.

Als de aggregatieclients en de aggregatieserver eenmaal zijn geconfigureerd, wordt automatisch geprobeerd gecodeerde communicatie daartussen tot stand te brengen. Klik op **Status** om de verbindingsstatus tussen twee computers weer te geven.

### Schermvoorkeuren

Met HP ThinPro kunt u profielen voor schermvoorkeuren maken en verschillende profielen toepassen op verschillende beeldschermen. Een profiel bevat de resolutie, vernieuwingssnelheid, bitdiepte en oriëntatie.

Schermprofielen configureren:

- Selecteer Peripherals > Display Preferences (Randapparatuur > Schermvoorkeuren) in het configuratiescherm.
- 2. Configureer de benodigde opties en klik op **Apply** (Toepassen).
  - **OPMERKING:** De opties kunnen per hardwaremodel verschillen.

Raadpleeg de volgende tips over het nut van het aanpassen van beeldschermprofielen:

- Sommige toepassingen hebben mogelijk een specifieke resolutie of bitdiepte nodig om goed te kunnen werken.
- Bij sommige toepassingen moet het beeldscherm mogelijk gedraaid worden.
- Als u een kleurdiepte van 16-bits gebruikt, presteert de Citrix- en RDP-verbinding beter omdat er minder gegevens via het netwerk of naar de grafische chip moeten worden verzonden.
- AMD-platformen (t520, t610, t620) bieden alleen een 32-bits kleurdiepte. De platformen t505 en t510 bieden beide een 16-bits of 32-bits kleurdiepte. In alle gevallen is de 32-bits kleurdiepte in feite 24-bits.
- Mogelijk wil de administrator één beeldschermprofiel standaardiseren, ook al zijn er veel verschillende beeldschermen binnen de organisatie.

# Printers configureren

Een printer configureren:

- 1. Selecteer Peripherals > Printers (Randapparatuur > Printers) in het configuratiescherm.
- 2. Klik in het dialoogvenster Printing (Afdrukken) op Add (Toevoegen).
- Selecteer de printer die u wilt configureren in het dialoogvenster New Printer (Nieuwe printer) en klik op Forward (Vooruit).
- **OPMERKING:** Als u een seriële printer selecteert, voert u de juiste instellingen in aan de rechterkant van het dialoogvenster. De printer werkt anders niet goed.
- 4. Selecteer het merk van de printer. Als u niet zeker bent, selecteert u de optie **Generic (recommended)** (Algemeen (aanbevolen)) en klikt u op **Forward** (Vooruit).
- 5. Selecteer het printermodel en -stuurprogramma en klik op Forward (Vooruit).
  - OPMERKING: Als het printermodel niet wordt genoemd of als u niet weet wat het printermodel is of welk stuurprogramma u moet gebruiken, klikt u op Back (Terug) en gebruikt u de optie Generic (recommended) (Algemeen (aanbevolen)) voor het merk printer.

Als u **Generic (recommended)** (Algemeen (aanbevolen)) voor het merk gebruikt, selecteert u **text-only** (recommended) (alleen tekst (aanbevolen)) voor het model en **Generic text-only printer [en]** (recommended) (Algemeen alleen tekst printer [en] (aanbevolen)) voor het stuurprogramma.

- 6. Vul optionele printergegevens in zoals de naam en de locatie.
- OPMERKING: HP raadt u aan om de naam van het juiste stuurprogramma in het vak Windows Driver (Windows-stuurprogramma) in te voeren. Als er bij het verbinding maken met de externe sessie geen map toegewezen wordt, gebruikt Windows mogelijk niet het juiste stuurprogramma en kan er niet afgedrukt worden. De print werkt alleen als het stuurprogramma op de Windows-server geïnstalleerd wordt.
- 7. Klik op **Apply** (Toepassen) en druk zo nodig een testpagina af.

Als u meerdere printers wilt configureren, herhaalt u deze procedure.

TIP: Het komt vaak voor dat het verkeerde stuurprogramma wordt gebruikt voor de printer. Als u een ander stuurprogramma wilt gebruiken, klikt u met de rechtermuisknop op de printer, selecteert u Properties (Eigenschappen) en wijzigt u het merk en het model.

## **USB-apparaten omleiden**

USB-apparaten omleiden:

- 1. Selecteer **Peripherals > USB Manager** (Randapparatuur > USB-beheer) in het configuratiescherm.
- 2. Selecteer een extern protocol op de pagina Protocol.

Als de instelling **Local** (Lokaal) is, kunt u ook de opties **allow devices to be mounted** (apparaten koppelen toestaan) en **mount devices read-only** (apparaten koppelen alleen-lezen) opgeven.

 Zo nodig kunt u de omleidingsopties voor afzonderlijke apparaten op de pagina Devices (Apparaten) inof uitschakelen.

- **4.** Op de pagina **Classes** (Klassen) kunt u selecteren welke specifieke klassen moeten worden omgeleid naar externe sessies.
- 5. Klik op **OK** als u klaar bent.

## Netwerkinstellingen

U kunt de netwerkinstellingen configureren in Netwerkbeheer. U opent Netwerkbeheer als volgt:

Selecteer **Setup > Network** (Setup > Netwerk) in het configuratiescherm.

Lees de volgende paragrafen voor meer informatie over de verschillende tabbladen in Netwerkbeheer:

- Instellingen van het bekabelde netwerk
- Instellingen voor draadloze netwerken
- DNS-instellingen
- IPSec-regels
- VPN-instellingen configureren
- <u>HP Velocity configureren</u>

### Instellingen van het bekabelde netwerk

De volgende tabel bevat informatie over de opties in het tabblad Wired (Bekabeld) van Netwerkbeheer.

| Optie                           | Beschrijving                                                                                                    |  |
|---------------------------------|----------------------------------------------------------------------------------------------------|--|
| IPv6 inschakelen                | Schakelt IPv6 in. Standaard wordt IPv4 gebruikt. Ze kunnen niet tegelijkertijd worden gebruikt.                                                                                                    |  |
| Ethernet-snelheid               | Hiermee kunt u de Ethernet-snelheid instellen. Als de schakelaar of hub geen speciale vereisten heeft,<br>laat u deze standaard staan op <b>Automatic</b> (Automatisch).                                                                           |  |
| Verbindingsmethode              | Hiermee kunt u kiezen tussen <b>Automatic</b> (Automatisch) en <b>Static</b> (Statisch). Als uw netwerkomgeving<br>DHCP gebruikt, zal de optie <b>Automatic</b> (Automatisch) gewoon werken en hoeft u verder geen<br>configuraties uit te voeren. |  |
|                                 | Als u <b>Static</b> (Statisch) selecteert, komen de instellingen <b>Static Address Configuration</b> (Configuratie statisch adres) beschikbaar. Stel de waarden in die gelden voor IPv4 of IPv6.                                                   |  |
| MTU (maximum transmission unit) | Hiermee kunt u de MTU in bytes invoeren.                                                                                                    |  |
| Beveiligingsinstellingen        | Hiermee kunt u een van de volgende opties voor de verificatie-instelling kiezen:                                                                                                    |  |
|                                 | • None                                                                                                    |  |
|                                 | • 802.1X-TTLS                                                                                                    |  |
|                                 | • 802.1X-PEAP                                                                                                    |  |
|                                 | • 802.1X-TLS                                                                                                    |  |
|                                 | Houd bij TTLS en PEAP rekening met het volgende:                                                                                                    |  |
|                                 | • Stel de optie <b>Inner Authentication</b> (Interne verificatie) zo in dat deze ondersteund wordt door uw server.                                                                                                    |  |
|                                 | <ul> <li>De instelling CA Certificate (CA-certificaat) moet verwijzen naar het servercertificaat op de<br/>lokale thin client.</li> </ul>                                                                                                    |  |
|                                 | <ul> <li>De Username (Gebruikersnaam) en het Password (Wachtwoord) zijn de referenties van de<br/>gebruiker.</li> </ul>                                                                                                    |  |

| Optie | Beschrijving                                                                                                    |  |
|-------|----------------------------------------------------------------------------------------------------|--|
|       | Houd bij TLS rekening met het volgende:                                                                                                    |  |
|       | • De instelling <b>CA Certificate</b> (CA-certificaat) moet verwijzen naar het servercertificaat op de lokale thin client.                                                    |  |
|       | <ul> <li>Als de Private Key (Persoonlijke sleutel) een .p12 of .pfx-bestand is, kunt u de instelling User</li> <li>Certificate (Gebruikerscertificaat) leeg laten.</li> </ul> |  |
|       | <ul> <li>De instelling Identity (Identiteit) moet de gebruikersnaam zijn die overeenkomt met het<br/>gebruikerscertificaat.</li> </ul>                                        |  |
|       | <ul> <li>De instelling Private Key Password (Wachtwoord voor persoonlijke sleutel) is het wachtwoord<br/>van het persoonlijke sleutelbestand van de gebruiker.</li> </ul>     |  |
|       |                                                                                                    |  |

### Instellingen voor draadloze netwerken

De volgende tabel bevat meer informatie over de beschikbare opties in het tabblad **Wireless** (Draadloze communicatie) in Netwerkbeheer.

**OPMERKING:** Dit tabblad is alleen beschikbaar als de thin client een adapter voor draadloze communicatie heeft.

| Optie                     | Beschrijving                                                                                                    |  |
|---------------------------|----------------------------------------------------------------------------------------------------|--|
| AP scannen                | Zoekt naar beschikbare draadloze netwerken.                                                                                                    |  |
| SSID                      | Gebruik deze optie om de SSID van het draadloze netwerk handmatig in te voeren als deze niet door<br>de scan gevonden is.                                                                                                    |  |
| SSID verborgen            | Schakel deze optie in als de SSID van het draadloze netwerk is ingesteld op verborgen (niet verzenden).                                                                                                    |  |
| IPv6 inschakelen          | Schakelt IPv6 in. Standaard wordt IPv4 gebruikt. Ze kunnen niet tegelijkertijd worden gebruikt.                                                                                                    |  |
| Energiebeheer inschakelen | Schakelt de functie Energiebeheer van de draadloze adapter in.                                                                                                    |  |
| Verbindingsmethode        | Hiermee kunt u selecteren tussen <b>Automatisch</b> en <b>Static</b> (Statisch). Als uw netwerkomgeving DHCP<br>gebruikt, zal de optie <b>Automatic</b> (Automatisch) gewoon werken en hoeft u verder geen configuraties<br>uit te voeren. |  |
|                           | Als u <b>Static</b> (Statisch) selecteert, komen de instellingen <b>Static Address Configuration</b> (Configuratie<br>statisch adres) beschikbaar. Stel de waarden in die gelden voor IPv4 of IPv6.                                        |  |
| Beveiligingsinstellingen  | Hiermee kunt u een van de volgende opties voor de verificatie-instelling kiezen:                                                                                                    |  |
|                           | • None                                                                                                    |  |
|                           | • WEP                                                                                                    |  |
|                           | • WPA/WPA2-PSK                                                                                                    |  |
|                           | • 802.1X-TTLS                                                                                                    |  |
|                           | • 802.1X-PEAP                                                                                                    |  |
|                           | • 802.1X-TLS                                                                                                    |  |
|                           | EAP FAST                                                                                                    |  |
|                           | Bij WEP en WPA2/WPA-PSK voert u gewoon de netwerksleutel in en klikt u op <b>OK</b> .                                                                                                    |  |
|                           | Bii FAP-FAST stelt u <b>Anonymous Identity</b> (Anonieme identiteit). <b>Username</b> (Gebruikersnaam).                                                                                                    |  |

Bij EAP-FAST stelt u **Anonymous Identity** (Anonieme identiteit), **Username** (Gebruikersnaam), **Wachtwoord**en **Provisioning Method** (Inrichtingsmethode) in. U hoeft de PAC-bestandsinstellingen niet te wijzigen. Optie

Beschrijving

Zie <u>Instellingen van het bekabelde netwerk op pagina 16</u> voor meer informatie over TTLS, PEAP en TLS.

### **DNS-instellingen**

De volgende tabel bevat informatie over de opties in het tabblad **DNS** van Netwerkbeheer.

| Optie        | Beschrijving                                                                                                    |  |
|--------------|----------------------------------------------------------------------------------------------------|--|
| Hostnaam     | Dit wordt automatisch gegenereerd volgens het MAC-adres van de thin client. U kunt ook een aangepaste hostnaam instellen.                                        |  |
| DNS-servers  | Gebruik dit vak om aangepaste DNS-serverinformatie in te stellen.                                                                                                |  |
| Zoekdomeinen | Gebruik dit vak om de domeinen te beperken die worden doorzocht.                                                                                                 |  |
| HTTP-proxy   | Gebruik deze vakken voor het instellen van proxyserverinformatie met de volgende indeling:                                                                       |  |
| FTP-proxy    | http:// <proxyserver>:<port></port></proxyserver>                                                                                                    |  |
| HTTPs-proxy  | HP adviseert om het voorvoegsel ${\tt http://}$ te gebruiken voor alle drie proxy-instellingen omdat deze beter wordt ondersteund.                               |  |
|              | <b>OPMERKING:</b> De proxy-instellingen zijn ingesteld op de omgevingsvariabelen <b>http_proxy</b> ,<br><b>ftp_proxy</b> en <b>https_proxy</b> voor het systeem. |  |

### **IPSec-regels**

Gebruik dit tabblad om IPSec-regels toe te voegen, te bewerken en te verwijderen. Een IPSec-regel moet dezelfde zijn voor ieder systeem dat gebruikmaakt van IPSec om te communiceren.

Gebruik tijdens het instellen van een IPSec-regel het tabblad **General** (Algemeen) voor het instellen van de informatie, adressen en verificatiemethode van de regel. Het **Source Address** (Bronadres) is het IP-adres van de thin client en het Bestemmingsadres is het IP-adres van het systeem waarmee de thin client gaat communiceren.

OPMERKING: Alleen de verificatietypen **PSK** en **Certificate** (Certificaat) worden ondersteund. Kerberosverificatie wordt niet ondersteund.

Gebruik het tabblad **Tunnel** voor het configureren van instellingen voor de tunnelmodus.

Gebruik de tabbladen **Phase I** (Fase I) en **Phase II** (Fase II) voor het configureren van geavanceerde beveiligingsinstellingen. De instellingen moeten dezelfde zijn voor alle peersystemen die met elkaar communiceren.

**OPMERKING:** Een IPSec-regel kan ook gebruikt worden om te communiceren met een computer met Windows.

### VPN-instellingen configureren

HP ThinPro ondersteunt twee soorten VPN:

- Cisco
- PPTP

Schakel de optie Auto Start (Automatisch starten) in om de VPN automatisch te starten.

Houd rekening met het volgende over het maken van een VPN met behulp van Cisco:

- De **Gateway** is het IP-adres of de hostnaam van de gateway.
- De **Group name** (Groepsnaam) en het **Group password** (Groepswachtwoord) zijn de IPSec-id en het IPSec-wachtwoord.
- De instelling **Domain** (Domein) is optioneel.
- De User name (Gebruikersnaam) en het User password (Gebruikerswachtwoord) zijn de gebruikersreferenties die rechten hebben voor het maken van een VPN-verbinding aan de serverkant.
- Het Security Type (Beveiligingstype) moet hetzelfde worden ingesteld als aan de serverkant.

Houd rekening met het volgende over het maken van een VPN met behulp van PPTP:

- De **Gateway** is het IP-adres of de hostnaam van de gateway.
- De instelling **NT Domain** (NT-domein) is optioneel.
- De User name (Gebruikersnaam) en het User password (Gebruikerswachtwoord) zijn de gebruikersreferenties die rechten hebben voor het maken van een VPN-verbinding aan de serverkant.

### **HP Velocity configureren**

Gebruik het tabblad **HP Velocity** om de instellingen van HP Velocity te configureren. Ga naar <u>http://www.hp.com/go/velocity</u> voor meer informatie over de HP Velocity-modi.

## **Component Manager (Onderdeelbeheer)**

Hiermee kunt u systeemonderdelen die niet in uw omgeving gebruikt gaan worden, verwijderen. Dit kan wenselijk zijn om de grootte van de reservekopie te beperken. Als u bijvoorbeeld nooit Citrix-verbindingen in uw omgeving gebruikt, kunt u het Citrix-onderdeel verwijderen.

Wanneer u een of meer onderdelen hebt verwijderd, kunt u de nieuwe configuratie testen voordat u de wijzigingen definitief toepast. Ook kunt u aangebrachte wijzigingen ongedaan maken als de wijzigingen niet nog definitief toegepast zijn.

BELANGRIJK: Nadat de nieuwe configuratie definitief is toegepast, worden alle momentopnamen verwijderd en wordt een nieuwe fabrieksmomentopname gemaakt. Verwijderde onderdelen kunnen niet worden hersteld na dit punt.

Ga als volgt te werk om Component Manager te openen:

Selecteer Management > Component Manager (Beheer > Onderdeelbeheer) in het configuratiescherm.

### **Componenten verwijderen**

Ga als volgt te werk om onderdelen te verwijderen:

- **1.** Selecteer de gewenste onderdelen in Component Manager.
- 🔅 **TIP:** Gebruik Ctrl of Shift als u meerdere onderdelen wilt selecteren.
- 2. Selecteer Remove Component(s) (Onderdelen verwijderen).
- 3. Als het bevestigingsvenster wordt weergegeven, selecteert u OK.
- 4. Nadat de onderdelen zijn verwijderd, test u de nieuwe configuratie.

### Wijzigingen ongedaan maken

Als de wijzigingen nog niet definitief toegepast zijn, kunt u alle wijzigingen een voor een ongedaan maken. De thin client moet na elke ongedaan gemaakte wijziging opnieuw worden gestart.

Ga als volgt te werk om een wijziging in Component Manager ongedaan te maken:

- 1. Selecteer in Component Manager de optie **Revert Last Change** (Laatste wijziging ongedaan maken).
- 2. Selecteer Yes (Ja) om de thin client opnieuw te starten.

Herhaal deze procedure voor elke wijziging die u ongedaan wilt maken.

**BELANGRIJK:** Als u een momentopname van de reservekopie neemt tijdens het testen van een nieuwe configuratie, kunt u de wijzigingen niet ongedaan maken via Component Manager U kunt deze wijzigingen alleen ongedaan maken door een eerdere momentopname te herstellen via het hulpprogramma Snapshots (Momentopnamen). Dit werkt echter niet als de wijzigingen al definitief zijn toegepast, omdat daarbij alle bestaande momentopnamen worden verwijderd. Als de wijzigingen al definitief zijn toegepast, moet u het besturingssysteem opnieuw installeren om de meeste verwijderde onderdelen te herstellen. Sommige onderdelen (zoals Citrix, RDP en VMware Horizon View) kunnen beschikbaar zijn als invoegtoepassingen op internet en kunnen worden hersteld door ze opnieuw te installeren.

### De wijzigingen definitief toepassen

Ga als volgt te werk om met Component Manager aangebrachte wijzigingen definitief toe te passen:

- BELANGRIJK: Nadat de nieuwe configuratie definitief is toegepast, worden alle momentopnamen verwijderd en wordt een nieuwe fabrieksmomentopname gemaakt. Verwijderde onderdelen kunnen niet worden hersteld na dit punt.
  - 1. Selecteer in Component Manager de optie **Apply Component Configuration** (Onderdeelconfiguratie toepassen).
  - Selecteer Yes (Ja).

### Aanpassingscentrum

Het aanpassingscentrum openen:

Selecteer Setup > Customization Center (Setup > Aanpassingscentrum) in het configuratiescherm.

De knop aan de bovenkant van de pagina **Desktop** (Bureaublad) kan worden gebruikt om te schakelen tussen de ThinPro- en Smart Zero-configuraties. Zie <u>Vergelijking van ThinPro en Smart Zero op pagina 1</u> voor meer informatie over de verschillen tussen de twee configuraties.

**OPMERKING:** Als u een enkele verbinding hebt geconfigureerd, wordt die verbinding automatisch gebruikt als de Smart Zero-verbinding wanneer u overschakelt van ThinPro naar Smart Zero. Als u meerdere verbindingen hebt geconfigureerd, wordt u gevraagd om de te gebruiken verbinding te selecteren.

In de volgende tabel worden de overige opties beschreven die beschikbaar zijn op de pagina **Desktop** (Bureaublad).

| Optie                                          | Beschrijving                                                                                                    |
|------------------------------------------------|----------------------------------------------------------------------------------------------------|
| Verbindingsbeheer starten bij het<br>opstarten | Verbindingsbeheer wordt, als deze is ingeschakeld, automatisch gestart tijdens het opstarten<br>van de computer.                        |
| Snelmenu inschakelen                           | Vink deze optie uit om het snelmenu dat wordt weergegeven wanneer u met de<br>rechtermuisknop op het bureaublad klikt, uit te schakelen |

| Optie                                                   | Beschrijving                                                                                                    |
|---------------------------------------------------------|----------------------------------------------------------------------------------------------------|
| Gebruiker toestaan om de<br>beheermodus in te schakelen | Schakel deze optie uit om de optie <b>Administrator/User Mode Switch</b> (Schakelen tussen beheerders-/gebruikersmodus) uit het configuratiescherm in de gebruikersmodus te verwijderen.             |
| Beveiliging X-hosttoegangsbeheer<br>inschakelen         | Wanneer deze optie is ingeschakeld, mogen alleen de computers die in het gedeelte <b>XHost</b><br>Access Control List (Lijst X-hosttoegangsbeheer) voorkomen, de thin client op afstand<br>bedienen. |
| USB-update inschakelen                                  | Hiermee kunt updates vanaf een USB-flashstation installeren. Raadpleeg <u>USB-updates</u><br>op pagina 78 voor aanvullende informatie.                                                               |
| USB-update verifiëren                                   | Als deze optie wordt ingeschakeld, kunnen standaardgebruikers updates via USB installeren.                                                                                                    |

Gebruik de pagina's **Connections** (Verbindingen) en **Applications** (Toepassingen) om te kiezen welke verbindingstypen en Configuratiescherm-toepassingen beschikbaar zijn in de gebruikersmodus.

Gebruik de pagina Taskbar (Taakbalk) om de taakbalk te configureren.

### **HP** ThinState

Met HP ThinState kunt u een HP ThinPro-installatiekopie of -configuratie(profiel) vastleggen en naar een andere thin client of compatibel model of compatibele hardware implementeren.

### HP ThinPro-installatiekopie beheren

#### HP ThinPro-installatiekopie op een FTP-server vastleggen

U kunt een HP ThinPro-installatiekopie als volgt vastleggen op een FTP-server:

- BELANGRIJK: De FTP-map waarin u de vastgelegde installatiekopie wilt opslaan, moet aangemaakt worden voordat u de opname start.
  - 1. Selecteer Management > ThinState (Beheer > ThinState) in het Configuratiescherm.
  - 2. Selecteer the HP ThinPro image (de HP ThinPro-installatiekopie) en klik op Next (Volgende).
  - **3.** Selecteer **make a copy of the HP ThinPro image** (een kopie van de HP ThinPro-installatiekopie maken), en klik op **Next** (Volgende).
  - 4. Selecteer a FTP server (een FTP-server) en klik op Next (Volgende).
  - 5. Voer de FTP-servergegevens in de velden in.
  - **OPMERKING:** Voor de bestandsnaam van de installatiekopie wordt standaard de hostnaam van de thin client gebruikt.

Selecteer **Compress the image** (Installatiekopie comprimeren) als u de vastgelegde installatiekopie wilt comprimeren.

**OPMERKING:** Het installatiekopiebestand van HP ThinPro is een eenvoudige schijfdump. De nietgecomprimeerde grootte is ongeveer 1 GB en een gecomprimeerde installatiekopie zonder invoegtoepassingen is ongeveer 500 MB.

6. Klik op Finish (Voltooien).

Zodra het vastleggen van de installatiekopie begint, worden alle toepassingen stopgezet en verschijnt er een voortgangsvenster. Als er een probleem optreedt, klikt u op **Details** voor meer informatie. Zodra de opname voltooid is, verschijnt het bureaublad opnieuw.

#### HP ThinPro-installatiekopie implementeren via FTP of HTTP

**BELANGRIJK:** Als u een implementatie onderbreekt, wordt de vorige installatiekopie niet hersteld en raakt de inhoud van het flash-station van de thin client beschadigd.

U kunt een HP ThinPro-installatiekopie via FTP of HTTP als volgt implementeren:

- 1. Selecteer Management > ThinState (Beheer > ThinState) in het Configuratiescherm.
- 2. Selecteer the HP ThinPro image (de HP ThinPro-installatiekopie) en klik op Next (Volgende).
- **3.** Selecteer **restore an HP ThinPro image** (een HP ThinPro-installatiekopie herstellen) en klik op **Next** (Volgende).
- 4. Maak een keuze tussen het FTP- of het HTTP-protocol en voer de servergegevens in de velden in.
- **OPMERKING:** U hoeft de velden **Username** (Gebruikersnaam) en **Password** (Wachtwoord) niet in te vullen als u het HTTP-protocol gebruikt.
- Selecteer Retain HP ThinPro Configuration (HP ThinPro-configuratie behouden) als u alle eerder geconfigureerde instellingen wilt behouden.
- 6. Klik op Finish (Voltooien).

Zodra het implementeren van de installatiekopie begint, worden alle toepassingen stopgezet en verschijnt er een voortgangsvenster. Als er een probleem optreedt, klikt u op **Details** voor meer informatie. Zodra de implementatie voltooid is, verschijnt het bureaublad opnieuw.

**OPMERKING:** Er wordt alleen een MD5sum-controle uitgevoerd als het MD5-bestand op de server staat.

#### Een HP ThinPro-installatiekopie op een USB-flashstation vastleggen

U kunt een HP ThinPro-installatiekopie als volgt vastleggen op USB-flashstation:

- **BELANGRIJK:** Maak een back-up van alle gegevens op het USB-flashstation voordat u begint. Om een opstartbaar USB-flashstation te maken, formatteert HP ThinState het flashstation automatisch. Bij dit proces worden alle gegevens die momenteel op het flashstation staan, gewist.
  - 1. Selecteer Management > ThinState (Beheer > ThinState) in het Configuratiescherm.
  - 2. Selecteer the HP ThinPro image (de HP ThinPro-installatiekopie) en klik op Next (Volgende).
  - 3. Selecteer **make a copy of the HP ThinPro image** (een kopie van de HP ThinPro-installatiekopie maken), en klik op **Next** (Volgende).
  - Selecteer create a bootable USB flash drive (een opstartbaar USB-flashstation maken) en klik op Next (Volgende).

De thin client wordt opnieuw gestart en vervolgens wordt u gevraagd een USB-flashstation in te voeren.

- 5. Plaats een USB-flashstation in een USB-poort op de thin client.
- 6. Selecteer het USB-flashstation en klik op **Finish** (Voltooien).

In een nieuw venster wordt de voortgang weergegeven. Als er een probleem optreedt, klikt u op **Details** voor meer informatie. Zodra de opname voltooid is, verschijnt het bureaublad opnieuw.

#### Een HP ThinPro-installatiekopie met een USB-flashstation implementeren

U kunt een HP ThinPro-installatiekopie met een USB-flashstation als volgt implementeren:

- **BELANGRIJK:** Als u een implementatie onderbreekt, wordt de vorige installatiekopie niet hersteld en raakt de inhoud van het flash-station van de thin client beschadigd. In dat geval moet een nieuwe installatiekopie van de thin client worden gemaakt met behulp van een USB-flashstation.
  - 1. Schakel de doel-thin client uit.
  - 2. Plaats het USB-flashstation.
  - **3.** Schakel de thin client in.

**OPMERKING:** Tijdens het detecteren en opstarten vanaf het USB-flashstation blijft het scherm van de thin client 10-15 seconden zwart. Als de thin client niet kan opstarten vanaf het USB-flashstation, koppelt u alle overige USB-apparaten los en herhaalt u de procedure.

### Een ThinPro-profiel beheren

Een ThinPro-profiel bevat de verbindingen, instellingen en aanpassingen die zijn geconfigureerd met behulp van Verbindingsbeheer en verschillende hulpprogramma's van het Configuratiescherm. Een profiel wordt opgeslagen in een configuratiebestand dat specifiek betrekking heeft op de versie van HP ThinPro waarin het is gemaakt.

**OPMERKING:** Een profiel kan ook vooraf worden geconfigureerd en geïmplementeerd met de Profile Editor en automatische updates (zie <u>De Profile Editor op pagina 68</u> en <u>HP Smart Client Services op pagina 64</u> voor meer informatie).

#### Een ThinPro-profiel opslaan op een FTP-server

U kunt een ThinPro-profiel als volgt opslaan op een FTP-server:

- **BELANGRIJK:** De FTP-map waarin u het profiel wilt opslaan, moet voor het opslaan worden aangemaakt.
  - 1. Selecteer Management > ThinState (Beheer > ThinState) in het Configuratiescherm.
  - 2. Selecteer the HP ThinPro configuration (de HP ThinPro-configuratie) en klik op Next (Volgende).
  - 3. Selecteer save the configuration (de configuratie opslaan) en klik op Next (Volgende).
  - 4. Selecteer on a FTP server (op een FTP-server) en klik op Next (Volgende).
  - 5. Voer de FTP-servergegevens in de velden in.
  - 6. Klik op **Finish** (Voltooien).

#### Een ThinPro-profiel herstellen via FTP of HTTP

U kunt een ThinPro-profiel als volgt herstellen via FTP of HTTP:

- 1. Selecteer Management > ThinState (Beheer > ThinState) in het Configuratiescherm.
- 2. Selecteer the HP ThinPro configuration (de HP ThinPro-configuratie) en klik op Next (Volgende).

- 3. Selecteer restore a configuration (een configuratie herstellen) en klik op Next (Volgende).
- 4. Selecteer on a remote server (op een externe server) en klik op Next (Volgende).
- 5. Maak een keuze tussen het FTP- of het HTTP-protocol en typ de servergegevens in de velden.
- OPMERKING: U hoeft de velden **Username** (Gebruikersnaam) en **Password** (Wachtwoord) niet in te vullen als u het HTTP-protocol gebruikt.
- 6. Klik op **Finish** (Voltooien).

#### Een ThinPro-profiel opslaan op een USB-flashstation

U kunt een ThinPro-profiel als volgt opslaan op een USB-flashstation:

- 1. Plaats een USB-flashstation in een USB-poort op de thin client.
- 2. Selecteer Management > ThinState (Beheer > ThinState) in het Configuratiescherm.
- 3. Selecteer the HP ThinPro configuration (de HP ThinPro-configuratie) en klik op Next (Volgende).
- 4. Selecteer **save the configuration** (de configuratie opslaan) en klik op **Next** (Volgende).
- 5. Selecteer op een USB-sleutel en klik op Next (Volgende).
- 6. Selecteer het USB-flashstation.
- 7. Klik op **Browse** (Bladeren).
- 8. Blader naar de gewenste locatie op het USB-flashstation en wijs een bestandsnaam toe aan het profiel.
- 9. Klik op Save (Opslaan).
- 10. Klik op Finish (Voltooien).

#### Een ThinPro-profiel herstellen vanaf een USB-flashstation

U kunt een ThinPro-profiel als volgt herstellen vanaf een USB-flashstation:

- 1. Sluit het USB-flashstation met het profiel aan op een USB-poort van de doel-thin client.
- 2. Selecteer Management > ThinState (Beheer > ThinState) in het Configuratiescherm.
- **3.** Selecteer **the HP ThinPro configuration** (de HP ThinPro-configuratie) en klik op **Next** (Volgende).
- 4. Selecteer restore a configuration (een configuratie herstellen) en klik op Next (Volgende).
- 5. Selecteer on a USB key (op een USB-sleutel) en klik op Next (Volgende).
- 6. Selecteer de USB-sleutel.
- 7. Klik op Browse (Bladeren).
- 8. Dubbelklik op het gewenste configuratiebestand op de USB-sleutel.
- 9. Klik op **Finish** (Voltooien).

## VNC-schaduwkopie maken

Virtual Network Computing (VNC) is een extern bureaubladprogramma waarmee u het bureaublad van een externe computer kunt bekijken. Ook kunt u het bureaublad met een lokale muis en toetsenbord besturen.

Ga als volgt te werk om het hulpprogramma VNC-schaduw te openen:

Selecteer **Management > VNC Shadow** (Beheer > VNC-schaduw) in het configuratiescherm.
OPMERKING: U moet de thin client opnieuw opstarten voordat de eventuele wijzigingen in de opties van de VNC-schaduwkopie van kracht worden.

De volgende tabel bevat meer informatie over de beschikbare opties van het hulpprogramma VNC-schaduw.

| Optie                                           | Beschrijving                                                                                                    |
|-------------------------------------------------|----------------------------------------------------------------------------------------------------|
| VNC-schaduw activeren                           | Hiermee kunt u VNC-schaduwkopie inschakelen.                                                                                                    |
| VNC - Alleen-lezen                              | Maakt de VNC-sessie alleen-lezen.                                                                                                    |
| VNC - Wachtwoord gebruiken                      | Bij het openen van de thin client met VNC is een wachtwoord vereist.<br>Klik op <b>Set Password</b> (Wachtwoord instellen) voor het instellen van het<br>wachtwoord.                                                                     |
| VNC - Gebruiker melden om weigeren toe te staan | Hiermee wordt een meldingsvenster op het externe systeem<br>weergegeven die zorgt dat de externe gebruiker een melding krijgt<br>zodra iemand probeert verbinding te maken met VNC. De gebruiker kan<br>de toegang toestaan of weigeren. |
| VNC - Tijdslimiet voor weergave melding         | Met deze optie kunt u aangeven hoe lang (in seconden) het externe<br>meldingsvenster wordt weergegeven.                                                                                                    |
| Meldingsbericht gebruiker                       | Hiermee kunt u een bericht weergeven in het meldingsvenster voor de<br>externe gebruiker.                                                                                                    |
| Verbindingen standaard weigeren                 | Als deze optie ingeschakeld is, wordt de VNC-verbinding standaard<br>geweigerd zodra de ingestelde tijd is verstreken.                                                                                                    |
| VNC-server nu opnieuw instellen                 | Stelt de VNC-server opnieuw in na het toepassen van de nieuwe instellingen.                                                                                                    |

# Certificaten

OPMERKING: Ga naar <u>http://www.openssl.org/docs/apps/x509.html</u> voor meer informatie over het gebruik van Linux-certificaten.

## Certificaatbeheer

U kunt de certificaatbeheerder als volgt openen:

Selecteer Advanced > Certificates (Geavanceerd > Certificaten) in het configuratiescherm.

Gebruik de certificaatmanager om een certificaat van een certificeringsinstantie (CA) handmatig te installeren. Bij deze bewerking wordt het certificaat naar het lokale certificaatarchief van de gebruiker (/usr/local/share/ca-certificates) gekopieerd en wordt OpenSSL zo ingesteld dat het certificaat voor verbindingsverificatie wordt gebruikt.

Gebruik desgewenst de Profile Editor om het certificaat aan een profiel te bevestigen zoals beschreven staat in <u>Certificaten aan een ThinPro-profiel toevoegen op pagina 70</u>.

**OPMERKING:** Meestal werkt een zelfondertekend certificaat zolang het geldig is volgens de specificatie en zolang het kan worden geverifieerd door OpenSSL.

## **SCEP-beheer**

U opent SCEP-beheer als volgt:

Selecteer **Advanced > SCEP Manager** (Geavanceerd > SCEP-beheer) in het configuratiescherm.

Gebruik SCEP-beheer wanneer u certificaten van een CA aan clientzijde moet registreren of vernieuwen.

Tijdens het registreren of vernieuwen genereert SCEP-beheer de privésleutel van de thin client en de certificaataanvraag en wordt de aanvraag naar de CA op de SCEP-server verzonden. Wanneer de CA het certificaat verstrekt, wordt het certificaat teruggestuurd en in het certificaatarchief van de thin client geplaatst. OpenSSL gebruikt het certificaat voor het verifiëren van de verbinding.

**OPMERKING:** De SCEP-server moet goed geconfigureerd zijn voordat de registratie plaatsvindt.

Gebruik het tabblad **Identifying** (Identificeren) van SCEP-beheer om eventueel gebruikersgegevens in te voeren.

**OPMERKING:** De **Common Name** (Algemene naam) is vereist. Dit is standaard de FQDN-naam (Fully Qualified Domain Name) van de thin client. De overige gegevens zijn optioneel. Voer het **Country or Region** (Land of regio) in met twee letters, zoals VS voor de Verenigde Staten en CN voor China.

Gebruik het tabblad **Servers** van SCEP-beheer om SCEP-servers toe te voegen en certificaten te registreren of te vernieuwen.

TIP: Wanneer u een nieuwe SCEP-server invoert, slaat u eerst de servergegevens op en gebruikt u de knop **Settings** (Instellingen) om terug te keren en te registreren.

# **DHCP Options (AMT-opties)**

U opent DHCP-optiebeheer als volgt:

Selecteer **Advanced > DHCP Options** (Geavanceerd > DHCP-opties) in het configuratiescherm.

DHCP-optiebeheer bevat gegevens over de DHCP-opties die door de thin client zijn aangevraagd.

TIP: In de vervolgkeuzelijst in de linkerbenedenhoek van DHCP-optiebeheer kunt u filteren welke DHCP-tags worden weergegeven.

Als u wilt dat de thin client specifieke DHCP-opties aanvraagt of negeert, gaat u als volgt te werk:

Vink de selectievakjes in de kolom Requested (Aangevraagd) aan of uit.

Als er in de kolom **DHCP Code** (DHCP-code) een potlood wordt weergegeven, kan het codenummer worden gewijzigd als er op uw DHCP-server een conflict is over een bepaald codenummer.

U kunt een DHCP-code als volgt wijzigen:

- Dubbelklik op de DHCP-code en typ een nieuw nummer.
- **OPMERKING:** DHCP-codes die kunnen worden gewijzigd veranderen alleen als de DHCP-optie is ingeschakeld in de kolom **Requested** (Aangevraagd).

Voor meer informatie over het gebruik van de DHCP-optie op de thin client en de DHCP-server:

Klik op het pictogram in de kolom **Info** van deze optie.

# **5** Algemene verbindingsconfiguraties

Dit hoofdstuk bevat informatie over configuraties die over het algemeen voor alle verbindingstypen gelden.

- <u>Algemene verbindingsinstellingen</u>
- <u>Kiosk-modus</u>

# Algemene verbindingsinstellingen

De volgende tabel bevat informatie over de instellingen die voor elk verbindingstype beschikbaar zijn op de laatste pagina van de wizard Verbindingsbeheer. Deze instellingen zijn verbindingsspecifiek en zijn alleen van toepassing op de verbinding die u momenteel configureert.

| Optie                                                | Beschrijving                                                                                                    |
|------------------------------------------------------|----------------------------------------------------------------------------------------------------|
| Fallback-verbinding                                  | Hiermee wordt de Fallback-verbinding opgegeven. Als de verbinding niet<br>kan worden gestart, zal de Fallback-verbinding proberen om te starten.                                                                              |
|                                                      | <b>OPMERKING:</b> Deze optie is niet beschikbaar voor het verbindingstype VMware Horizon View.                                                                                                    |
| Prioriteit automatisch starten                       | Bepaalt de volgorde waarin verbindingen automatisch worden gestart. <b>O</b><br>betekent dat Automatisch starten is uitgeschakeld. De andere waarden<br>bepalen de opstartvolgorde waarbij <b>1</b> de hoogste prioriteit is. |
| Referenties delen met schermbeveiliging              | Met deze optie kunnen gebruikers de lokale screensaver ontgrendelen met<br>behulp van hun referenties voor deze verbinding.                                                                                                   |
|                                                      | <b>OPMERKING:</b> Deze optie is alleen beschikbaar voor de verbindingstypen<br>Citrix, RDP en VMware Horizon View.                                                                                                    |
| Automatisch opnieuw verbinden                        | Als deze optie is ingeschakeld, probeert deze verbinding automatisch opnieuw verbinding te maken als de verbinding is verbroken.                                                                                              |
|                                                      | <b>OPMERKING:</b> Als u een verbinding stopzet via Verbindingsbeheer, wordt er niet automatisch opnieuw verbinding gemaakt.                                                                                                   |
| Wachten op het netwerk voordat u verbinding maakt    | Schakel deze optie uit als uw verbinding geen netwerk nodig heeft om te<br>starten of als u niet wilt wachten op het netwerk om de verbinding te<br>starten.                                                                  |
| Pictogram op bureaublad weergeven                    | Als deze optie ingeschakeld wordt, wordt er voor deze verbinding een<br>pictogram op het bureaublad aangemaakt.                                                                                                    |
| De gebruiker toestaan om deze verbinding te starten  | Als deze optie is ingeschakeld, kan deze verbinding worden gestart door een standaardgebruiker.                                                                                                    |
| De gebruiker toestaan om deze verbinding te bewerken | Als deze optie is ingeschakeld, kan deze verbinding worden gewijzigd door<br>een standaardgebruiker.                                                                                                    |
| Opties in het aanmeldingsvenster                     | Schakel deze opties in of uit om het aanmeldingsvenster voor de verbinding te configureren.                                                                                                    |
|                                                      | <b>OPMERKING:</b> Deze optie is alleen beschikbaar voor de verbindingstypen<br>Citrix, RDP en VMware Horizon View.                                                                                                    |
|                                                      | De volgende opties zijn beschikbaar:                                                                                                    |

#### Tabel 5-1 Algemene verbindingsinstellingen

| Tabel 5-1 | Algemene verbindingsinstellinge | n (vervola) |
|-----------|---------------------------------|-------------|
|           | rugemene veronnangsmistettinge  |             |

| ····· ···· ···· ····· ······ ········· |     |                                                                                                    |
|----------------------------------------|-----|----------------------------------------------------------------------------------------------------|
| Optie                                  | Bes | chrijving                                                                                                    |
|                                        | •   | Het veld Show username (Gebruikersnaam weergeven)                                                                                                    |
|                                        | •   | Het veld Show password (Wachtwoord weergeven)                                                                                                    |
|                                        | •   | Het veld Show domain (Domein weergeven)                                                                                                    |
|                                        | •   | Het selectievakje Show smartcard (Smartcard weergeven)                                                                                                    |
|                                        | •   | Het selectievakje Show 'remember me' ('Mijn gegevens onthouden'<br>weergeven)                                                                               |
|                                        |     | <b>OPMERKING:</b> Met deze optie worden de gebruikersnaam en het<br>domein opgeslagen, maar moet het wachtwoord nog steeds iedere<br>keer worden ingevoerd. |
|                                        | •   | De knop Show password (Wachtwoord weergeven)                                                                                                    |

# **Kiosk-modus**

Wanneer een thin client geconfigureerd is voor de Kiosk-modus, wordt een automatische aanmelding voor de standaardverbinding uitgevoerd bij het opstarten met behulp van vooraf gedefinieerde gebruikersreferenties. Als de verbinding ooit verbroken wordt als gevolg van een netwerkfout, doordat u zich afmeldt of doordat de verbinding verbreekt, wordt de verbinding zo snel mogelijk automatisch hersteld.

TIP: De externe host kan zo worden geconfigureerd dat toepassingen tijdens het aanmelden automatisch gestart worden, waardoor u handig gebruik kunt maken van de Kiosk-modus.

U kunt een thin client heel eenvoudig voor de Kiosk-modus configureren door over te schakelen op de configuratie van Smart Zero (zie <u>Aanpassingscentrum op pagina 20</u>) en een verbinding te configureren. Als dit gebeurt, worden de volgende instellingen automatisch ingesteld:

- De taakbalk wordt automatisch verborgen.
- De verbinding wordt automatisch gestart.
- Er wordt automatisch opnieuw verbinding gemaakt.
- De verbinding deelt de gebruikersreferenties met de lokale screensaver.
- Het bureaubladthema is ingesteld op het standaardthema van het desbetreffende verbindingstype.
- Het USB-omleidingsprotocol in USB-beheer is ingesteld op het protocol van het desbetreffende verbindingstype.

Als u een thin client voor de Kiosk-modus wilt configureren in de ThinPro-configuratie (bijvoorbeeld als u een verbindingstype wilt gebruiken dat alleen beschikbaar is bij ThinPro), moet u de volgende instellingen bij de gewenste verbinding handmatig configureren:

- Stel de taakbalk in het Aanpassingscentrum in op Auto hide (Automatisch verbergen).
- In Verbindingsbeheer voor de verbinding gaat u als volgt te werk:
  - Stel **Auto start priority** (Prioriteit automatisch starten) in op **1**.
  - **Auto reconnect** (Automatisch opnieuw verbinding maken) inschakelen.

- **Share credentials with screensaver** (Referenties delen met screensaver) inschakelen (indien beschikbaar).
- Selecteer de optie Enable kiosk mode (Kiosk-modus inschakelen) (alleen voor Web Browserverbindingen).
- Stel zo nodig het juiste USB-omleidingsprotocol in in USB-beheer.
- TIP: Als u de verbinding wilt minimaliseren en terug wilt keren naar het lokale bureaublad, drukt u in de Kiosk-modus op Ctrl+Alt+End.

# 6 Citrix-verbindingen

- <u>Citrix Receiver-functies</u>
- Ondersteuningsmatrix voor Citrix-verbinding
- <u>Algemene instellingen van Citrix</u>
- Verbindingsspecifieke Citrix-instellingen

# **Citrix Receiver-functies**

Citrix Receiver-functies bevatten het volgende:

- Vensterformaat en diepte-instellingen
- Uitstekende ondersteuning voor vensters
- Instellingen van de geluidskwaliteit
- Statische stationstoewijzing
- Dynamische stationstoewijzing
- USB-omleiding voor XenDesktop en VDI-in-a-Box
- **OPMERKING:** HP heeft op basis van interne testen en validatie een webcam gevonden die niet goed werkt. Deze webcam is aangesloten via een Citrix-verbinding met een eenvoudige USB-omleiding. HP raadt u aan om deze configuratie niet te gebruiken. Klanten die deze functie moeten testen, kunnen het beste gebruikmaken van de Citrix HDX-technologie om goede resultaten te bereiken.
- Smartcard voor een virtueel kanaal activeren
- OPMERKING: Deze functie is gelijk aan een smartcard-aanmelding/-verificatie bij het gebruik van directe, niet-PNAgent-verbindingen. Als Smartcard voor een virtueel kanaal met een PNAgentverbinding geactiveerd wordt, wordt Smartcard voor een virtueel kanaal in- of uitgeschakeld maar wordt er geen verificatie voor de aanvangsverbinding aangeboden. Bij een smartcardverificatie voor XenApp en XenDesktop gebruikt u de opgegeven Web Browser-verbinding in plaats van de Citrixverbinding en schakelt u internettoegang in.
- Printer toewijzen
- Seriële poorttoewijzing
- HDX MediaStream (met hardwareversnelling op de meeste modellen)

**OPMERKING:** Raadpleeg <u>HDX MediaStream op pagina 32</u> voor aanvullende informatie.

- HDX Flash-omleiding (alleen x86)
- HDX WebCamcompressie
- **OPMERKING:** HDX Webcamcompressie werkt het beste bij x86-eenheden. De webcams presteren slecht op ARM-eenheden. U wordt aangeraden om geen ARM-eenheden voor de omleiding van de webcam te gebruiken.
- HDX RealTime (MS Lync-optimalisatie) (alleen x86)

**OPMERKING:** Deze is alleen beschikbaar bij Lync 2010.

- Verificatie voor Citrix Access Gateway 5.0 en NetScaler Gateway 9.x/10.x met de ICA Proxy-modus
- **OPMERKING:** Alleen SHA-1-certificaten die door CA uitgegeven zijn worden ondersteund. Zelfondertekende en SHA-2-certificaten worden niet ondersteund.
- HP True Graphics (zie <u>HP True Graphics op pagina 33</u>)

## **HDX MediaStream**

Waar mogelijk maakt HDX MediaStream gebruik van de verwerkingskracht van de thin client voor het weergeven van multimedia-inhoud. Aan de kant van het datacenter worden de gecomprimeerde multimediagegevens direct en in de oorspronkelijke indeling naar de thin client verzonden. De ervaring varieert afhankelijk van de verwerkingskracht en de multimediamogelijkheden van de thin client.

**OPMERKING:** Bepaalde videotypen werken mogelijk niet goed bij low-end eenheden. U wordt aangeraden om high-end eenheden te gebruiken voor het omleiden van HDX-media.

| Voorziening     | ersteuning              |   |
|-----------------|-------------------------|---|
| Beeldfrequentie | 24 fps                  |   |
| Resolutie       | 1080 p                  |   |
|                 | 720 p                   |   |
| Videocontainers | WMV                     |   |
|                 | AVI                     |   |
|                 | MPG                     |   |
|                 | MPEG                    |   |
|                 | MOV                     |   |
|                 | MP4                     |   |
| Videocodecs     | WMV2                    |   |
|                 | WMV3/VC-1               |   |
|                 | H.264/AVC/MPEG-4 Part 1 | 0 |
|                 | MPEG-4 Part 2           |   |
|                 | H.263                   |   |
|                 | DivX                    |   |
|                 | Xvid                    |   |
|                 | MPEG1                   |   |
| Audiocodecs     | МРЗ                     |   |
|                 | WMA                     |   |
|                 | AAC                     |   |
|                 | РСМ                     |   |
|                 | MPEG-audio              |   |
|                 | MLAW/ULAW               |   |

## Tabel 6-1 HDX MediaStream-ondersteuningsmatrix

## **HP True Graphics**

HP True Graphics biedt offloads van veelzijdige multimedia-inhoud naar de GPU, videobeelden met hoge framesnelheid en verbeterde prestaties.

Voor HP True Graphics is een van de volgende Citrix-omgevingen vereist:

- Citrix XenApp/XenDesktop 7 of hoger
- Citrix HDX 3D Pro (niet actief in de modus Always Lossless (Altijd zonder verlies))

## **Vereisten voor HP True Graphics-server**

#### XenApp/XenDesktop

De Citrix-server moet geschikt zijn voor verzending van sessiegegevens in de indeling H.264. H.264 is standaard ingeschakeld en wordt verwerkt met behulp van het coderingsprogramma DeepCompressionV2, een compressie-algoritme op basis van de CPU.

Alleen volledige desktopcomputers of niet-naadloze toepassingen worden momenteel versneld bij gebruik van HP True Graphics. Voor gehoste externe toepassingen die worden uitgevoerd in naadloze vensters, biedt HP True Graphics geen voordelen. Zie <u>Configuratie van HP True Graphics aan clientzijde op pagina 33</u> voor informatie over hoe u toepassingen geforceerd niet-naadloos kunt uitvoeren door de instelling **TWI Mode** (TWI-modus) op de thin client te configureren.

#### HDX 3D Pro

HDX 3D Pro-desktopcomputers kunnen gebruikmaken van de indeling H.264 en profiteren van het gebruik van HP True Graphics, zelfs bij oudere versies van XenDesktop. Wellicht wilt u HDX 3D Pro gebruiken voor het offloaden van de H.264-codering van de server naar de GPU met behulp van het coderingsprogramma DeepCompression. Zie de Citrix-documentatie voor meer informatie.

**OPMERKING:** HP True Graphics levert geen prestatieverbetering op als u HDX 3D Pro gebruikt terwijl de visuele kwaliteit is ingesteld op **Always Lossless** (Altijd zonder verlies), omdat de grafische informatie dan niet naar de thin client wordt verzonden in de indeling H.264.

#### Servercompressieopties controleren

Nadat u verbinding hebt gemaakt met een Citrix-bureaublad, gebruikt u de Citrix HDX Monitor om te bepalen welke coderingsprogramma voor de sessie wordt gebruikt. Hiertoe bekijkt u de informatie onder **Graphics** > **Thinwire Advanced > Component\_Encoder**. Als de waarde **DeepCompressionV2Encoder** of **DeepCompressionEncoder** is, worden de gegevens op de juiste wijze door de server verzonden in een indeling die door HP True Graphics wordt versneld.

**OPMERKING:** Als oudere grafische instellingen worden afgedwongen via een serverbeleid, zoals CompatibilityEncoder of LegacyEncoder, worden afbeeldingen zo gecomprimeerd dat ze compatibel zijn met oudere versies van Citrix-clients en ervaart u niet de verbeterde prestaties van HP True Graphics.

## Configuratie van HP True Graphics aan clientzijde

## **Compressie-instellingen**

H.264-compressie moet zijn ingeschakeld op de thin client, anders hebt u geen voordeel van HP True Graphics. U schakelt H.264-compressie op de thin client in door het selectievakje **Enable H264 compression** (H264-compressie inschakelen) in te schakelen in Xen Connection General Settings Manager (Beheer algemene instellingen XEN-verbinding). Sommige schermgegevens, zoals tekst, kunnen worden verzonden met andere methoden dan H.264. Het is raadzaam om deze functie altijd ingeschakeld te houden, maar voor het oplossen van problemen of specifieke gebruiksgevallen kunt u de volgende registersleutels op **0** instellen om deze functie uit te schakelen:

- root/ConnectionType/xen/general/enableTextTracking
- root/ConnectionType/xen/general/enableSmallFrames

#### Windows-instellingen

Als externe toepassingen worden uitgevoerd in de naadloze modus, hebt u geen voordeel van HP True Graphics. Als u externe toepassingen geforceerd wilt uitvoeren in de venstermodus, stelt u de optie TWI Mode (TWI-modus) in Xen Connection General Settings Manager in op Force Seamless Off (Naadloos geforceerd uitschakelen).

#### Monitorindeling en hardwarebeperkingen

Houd rekening met de volgende beperkingen voor de monitorindeling:

- Op dit moment wordt HP True Graphics uitsluitend ondersteund voor configuraties met maximaal twee monitoren met een resolutie van 1920 x 1200.
- Gedraaide monitoren worden mogelijk niet correct weergegeven.
- Vanwege de standaardconfiguratie van het BIOS, wordt HP True Graphics op de HP t420 Thin Client slechts gebruikt voor één monitor. Zie HP True Graphics inschakelen voor meerdere monitoren op de HP t420 op pagina 34 voor meer informatie.

#### HP True Graphics inschakelen voor meerdere monitoren op de HP t420

U kunt HP True Graphics als volgt inschakelen voor meerdere monitoren op de HP t420:

- 1. Start de thin client opnieuw op en druk op F10 voor toegang tot het BIOS.
- 2. Navigeer naar Advanced > Integrated Graphics.
- 3. Stel Integrated Graphics in op Force (Forceren).
- 4. Stel UMA Frame Buffer Size (UMA-framebuffergrootte) in op 512M (512 MB).

Nadat u deze stappen hebt uitgevoerd, wordt de hoeveelheid beschikbaar grafisch geheugen uitgebreid en kan HP True Graphics worden gebruikt voor twee monitoren.

# Ondersteuningsmatrix voor Citrix-verbinding

De volgende tabel bevat meer informatie over de ondersteunde Citrix-back-ends.

|              |                     |                         | Back-end                |              |
|--------------|---------------------|-------------------------|-------------------------|--------------|
|              |                     | XenApp                  | XenDesktop              | VDI-in-a-Box |
| Toogongstupe | Direct (verouderd)  | 4.5 / 5 / 6 / 6.5       |                         |              |
| roegangstype | PNAgent (verouderd) | 4.5 / 5 / 6 / 6.5 / 7.X | 4.5 / 5.5 / 5.6.5 / 7.X | 5.x          |

Tabel 6-2 Ondersteuningsmatrix voor Citrix-verbinding

<sup>🔆</sup> TIP: 🛛 Deze instellingen kunnen ook worden ingesteld via HPDM of via de BIOS-hulpprogramma's die bij HP ThinPro worden meegeleverd (zie Hulpprogramma met BIOS-instellingen op pagina 79 voor meer informatie).

| Tabel 6-2 Ondersteuningsmatrix voor Citrix-verbinding (vervol | lq) |
|---------------------------------------------------------------|-----|
|---------------------------------------------------------------|-----|

| webbrowser | 4.5 / 5 / 6 / 6.5 / 7.X | 4.5 / 5.5 / 5.6.5 / 7.X | 5.x |
|------------|-------------------------|-------------------------|-----|
| StoreFront | 4.5 / 5 / 6 / 6.5 / 7.X | 4.5 / 5.5 / 5.6.5 / 7.X | 5.x |

# Algemene instellingen van Citrix

De volgende tabellen bevatten meer informatie over de instellingen in Xen Connection General Settings Manager. Deze instellingen zijn universeel en zijn van toepassing op alle Citrix-verbindingen.

Tabel 6-3 Xen Connection General Settings Manager > Options (Beheer algemene instellingen XEN-verbinding > Opties)

| Optie                                                                                                    | Beschrijving                                                                                                    |
|----------------------------------------------------------------------------------------------------|----------------------------------------------------------------------------------------------------|
| HDX MediaStream inschakelen                                                                                                    | HDX MediaStream inschakelen.                                                                                                    |
|                                                                                                    | <b>BELANGRIJK:</b> HDX MediaStream kan alleen worden ingeschakeld als zowel deze instelling als de instelling <b>Enable MultiMedia</b> (MultiMedia inschakelen) zijn ingeschakeld. Beide instellingen staan op de dezelfde pagina in Xen Connection General Settings Manager (Beheer algemene instellingen XENverbinding).                        |
| Enable Windows Alert Sound (Waarschuwingssignaal van Windows activeren)                                                                      | Hiermee activeert u het waarschuwingssignaal van Windows.                                                                                                    |
| ICA Acceleration (LAN Only) (ICA-versnelling (alleen voor<br>LAN))                                                                           | Hiermee activeert u ICA-versnelling.                                                                                                    |
| Disable Info Box Before Connecting (Informatievenster uitschakelen voordat u verbinding maakt)                                               | Hiermee wordt het informatievenster niet weergegeven voordat er een verbinding is gemaakt.                                                                                                    |
| Use Asynchronous COM-port Polling (Asynchrone polling van de COM-poort gebruiken)                                                            | Hiermee wordt asynchrone polling van de COM-poort gebruikt.                                                                                                    |
| Allow Smart Card Login for Direct and Web Connections<br>(Smartcardaanmelding toestaan voor directe<br>verbindingen en internetverbindingen) | Hiermee kan een op de thin client aangesloten smartcard worden gebruikt<br>voor de verificatie van aanmeldingsgegevens.                                                                                                    |
| Enable Auto Reconnect (Automatisch opnieuw verbinding maken inschakelen)                                                                     | Hiermee wordt automatisch opnieuw verbinding gemaakt als de verbinding is verbroken.                                                                                                    |
| Enable Session Reliability (Sessiebetrouwbaarheid inschakelen)                                                                               | Hiermee schakelt de Citrix-sessiebetrouwbaarheidsfunctie in. Zie de Citrix-<br>documentatie voor meer informatie.                                                                                                    |
| MultiMedia inschakelen                                                                                                    | HDX MediaStream inschakelen.                                                                                                    |
|                                                                                                    | <b>BELANGRIJK:</b> HDX MediaStream kan alleen worden ingeschakeld als zowel<br>deze instelling als de instelling <b>Enable HDX MediaStream</b> (HDX<br>MediaStream inschakelen) zijn ingeschakeld. Beide instellingen staan op de<br>dezelfde pagina in Xen Connection General Settings Manager (Beheer<br>algemene instellingen XEN-verbinding). |
|                                                                                                    | <b>OPMERKING:</b> Deze optie moet mogelijk worden uitgeschakeld om te ondersteuning te bieden voor Lync RTME.                                                                                                    |
| Enable Clipboard Redirection (Klembordomleiding inschakelen)                                                                                 | Hiermee schakelt u klembordomleiding in.                                                                                                    |
| Use Data Compression (Gegevenscompressie<br>gebruiken)                                                                                       | Hiermee geeft u op of u gegevenscompressie voor deze verbinding wilt gebruiken.                                                                                                    |

**OPMERKING:** Zie <u>Bediening van Verbindingsbeheer gebruiken op pagina 6</u> voor meer informatie over hoe u deze instellingen kunt opzoeken.

# Tabel 6-3 Xen Connection General Settings Manager > Options (Beheer algemene instellingen XEN-verbinding > Opties) (vervolg)

| Optie                              | Beschrijving                                                                                                    |
|------------------------------------|----------------------------------------------------------------------------------------------------|
| H264-compressie inschakelen        | Hiermee schakelt u H264-compressie in. Raadpleeg de Citrix-documentatie<br>om te zien of deze methode van gegevenscompressie geschikt is voor uw<br>situatie.  |
| Middelste knop plakken inschakelen | Hiermee kunt aangeven dat u met de middelste muisknop kunt plakken.                                                                                            |
| User Agent-tekenreeks              | Specificeer een User Agent-tekenreeks voor verzoeken die naar de Citrix-<br>server worden verzonden. Deze optie is handig voor een NetScaler-<br>configuratie. |
| HDX Flashomleiding                 | Hiermee schakelt u HDX Flash-omleiding in om flash-inhoud lokaal af te<br>spelen.                                                                              |
| Inhoud HDX Flashserver ophalen     | Hiermee zorgt u dat de server de flashinhoud bij het omleiden kan ophalen.                                                                                     |
| Geluid                             | Hiermee kunt u de geluidskwaliteit instellen of het geluid volledig<br>uitschakelen.                                                                           |
| SpeedScreen                        | Hiermee bepaalt u de latentiereductie van SpeedScreen. De aanbevolen instelling is <b>Auto</b> (Automatisch).                                                  |
| Lokale tekstecho                   | Hiermee bepaalt u de latentiereductie van toetsenbordknoppen. De<br>aanbevolen instelling is <b>Auto</b> (Automatisch).                                        |
| Coderingsniveau                    | Hiermee wordt het coderingsniveau van een ICA-sessie opgegeven.                                                                                                |

# Tabel 6-4 Xen Connection General Settings Manager > Local Resources (Beheerd algemene instellingen XEN-verbinding > Lokale bronnen)

| Optie                                   | Beschrijving                                                                                                    |
|-----------------------------------------|----------------------------------------------------------------------------------------------------|
| Printers                                | Hiermee bepaalt u hoe lokale printeromleiding wordt afgehandeld.                                                                                                    |
| Webcam/audio-invoer                     | Hiermee bepaalt u hoe lokale webcam- en audio-invoeromleiding wordt<br>afgehandeld.                                                                                                    |
| Toewijzing en omleiding van USB-station | Hiermee bepaalt u of de volgende opties worden ingeschakeld:                                                                                                    |
|                                         | <b>OPMERKING:</b> De onderstaande opties kunnen afzonderlijk worden in- en uitgeschakeld als de <b>USB Drive Mapping and Redirection</b> (Toewijzing en omleiding van USB-station) is ingeschakeld. |
|                                         | • <b>USB Redirection</b> (USB-omleiding): hiermee schakelt u USB-omleiding in.                                                                                                    |
|                                         | <ul> <li>Dynamic Drive Mapping (Dynamische stationstoewijzing): hiermee<br/>schakelt u dynamische stationstoewijzing in.</li> </ul>                                                                 |
|                                         | • Static Drive Mapping (Legacy) (Statische stationstoewijzing (verouderd): hiermee schakelt u statische stationstoewijzing in, zodat u stationstoewijzingen kunt instellen op lokale paden.         |

# Tabel 6-5 Xen Connection General Settings Manager > Window (Beheer algemene instellingen XEN-verbinding > Venster)

| Optie     | Beschrijving                                                                                                    |
|-----------|----------------------------------------------------------------------------------------------------|
| TWI-modus | Hiermee kunt u één naadloos venster op het lokale ThinPro-bureaublad<br>weergeven alsof het een native toepassing is. |

# Tabel 6-5 Xen Connection General Settings Manager > Window (Beheer algemene instellingen XEN-verbinding > Venster) (vervolg)

| Optie                                                                                      | Beschrijving                                                                                                    |  |  |  |  |
|--------------------------------------------------------------------------------------------|----------------------------------------------------------------------------------------------------|--|--|--|--|
| Standaard venstergrootte                                                                   | Hiermee wordt de standaardvenstergrootte bepaald als <b>TWI Mode</b> (TWI-<br>modus) wordt ingesteld op <b>Force Seamless Off</b> (Naadloos geforceerd<br>uitschakelen). |  |  |  |  |
| Standaard vensterkleuren                                                                   | Hiermee stelt u de standaardkleurdiepte in.                                                                                                    |  |  |  |  |
| Standaard 256 kleurtoewijzing                                                              | Hiermee wordt de methode voor kleurtoewijzing ingesteld als <b>Default</b><br>Window Colors (Standaardvensterkleuren) is ingesteld op <b>256</b> .                       |  |  |  |  |
| Show the Virtual Desktop on all monitors (Virtueel bureaublad op alle monitoren weergeven) | Wanneer deze optie is ingeschakeld, wordt het virtuele bureaublad op alle monitoren weergegeven.                                                                         |  |  |  |  |
| Linkermonitor                                                                              | Wanneer Show the Virtual Desktop on all monitors (Virtueel bureaublad op                                                                                                 |  |  |  |  |
| Rechtermonitor                                                                             | alle monitoren weergeven) is uitgeschakeld, kunt u met deze velden<br>opgeven hoe het virtuele bureaublad wordt weergegeven op specifieke                                |  |  |  |  |
| Bovenste monitor                                                                           | monitoren.                                                                                                    |  |  |  |  |
| Onderste monitor                                                                           |                                                                                                    |  |  |  |  |

# Tabel 6-6 Xen Connection General Settings Manager > Firewall (Beheer algemene instellingen XEN-verbinding > Firewall)

| Optie                                         | Beschrijving                                                                                                    |  |  |  |  |
|-----------------------------------------------|----------------------------------------------------------------------------------------------------|--|--|--|--|
| Proxytype                                     | Hiermee geeft u het proxytype op.                                                                                                    |  |  |  |  |
| Proxyadres                                    | Het IP-adres van de proxyserver.                                                                                                    |  |  |  |  |
| Proxypoort                                    | De poort voor de verbinding met de proxyserver.                                                                                                    |  |  |  |  |
| Gebruikersnaam                                | De gebruikersnaam voor de verbinding met de proxyserver.                                                                                                    |  |  |  |  |
| Wachtwoord                                    | Het wachtwoord voor de verbinding met de proxyserver.                                                                                                    |  |  |  |  |
| Ander adres voor firewallverbinding gebruiken | Citrix ICA Client vraagt het andere adres dat voor de server is gedefinieerd<br>als wordt geprobeerd verbinding te maken met servers binnen de firewall.<br>Het andere adres moet voor elke server in een serverfarm worden<br>opgegeven. |  |  |  |  |

# Tabel 6-7 Xen Connection General Settings Manager > Keyboard Shortcuts (Beheer algemene instellingen XEN-verbinding > Toetsenbordsneltoetsen)

| Optie                                 | Beschrijving                                                                                                    |  |  |  |  |
|---------------------------------------|----------------------------------------------------------------------------------------------------|--|--|--|--|
| UseLocalIM inschakelen                | Maakt gebruik van de lokale invoermethode om invoer van het toetsenbord<br>te interpreteren. Dit wordt uitsluitend voor Europese talen ondersteund.                                      |  |  |  |  |
| EUKS-nummer gebruiken                 | Hiermee bepaalt u het gebruik van de toetsenbordondersteuning EUKS<br>(Extended Unicode Keyboard Support) op Windows-servers. Hieronder vir<br>u een beschrijving van de geldige opties: |  |  |  |  |
|                                       | • 0: EUKS wordt niet gebruikt.                                                                                                    |  |  |  |  |
|                                       | • 1: EUKS wordt gebruikt als noodvoorziening.                                                                                                    |  |  |  |  |
|                                       | • 2: EUKS wordt waar mogelijk gebruikt.                                                                                                    |  |  |  |  |
| Verwerking van toetsenbordsneltoetsen | Hiermee geeft u op hoe sneltoetsen moeten worden verwerkt. De volgende<br>instellingen zijn beschikbaar:                                                                                 |  |  |  |  |

| Optie                                            | Beschrijving                                                                                                    |  |  |  |  |
|--------------------------------------------------|----------------------------------------------------------------------------------------------------|--|--|--|--|
|                                                  | <ul> <li>Translated (Vertaald): sneltoetsen zijn van toepassing op het lokale<br/>bureaublad (clientzijde)</li> </ul>                                                                                                    |  |  |  |  |
|                                                  | <ul> <li>Direct in full screen desktops only (Alleen direct op bureaublad in<br/>modus volledig scherm): sneltoetsen zijn van toepassing op het<br/>externe bureaublad (serverzijde), maar alleen voor een niet-naadloze<br/>ICA-sessie in de modus volledig scherm</li> </ul> |  |  |  |  |
|                                                  | • <b>Direct</b> : sneltoetsen zijn van toepassing op het externe bureaublad<br>(serverzijde) voor zowel naadloze als niet-naadloze ICA-sessies als het<br>venster de toetsenbordfocus heeft.                                                                                   |  |  |  |  |
| Verwerking directe toetsen onderbreken           | Hiermee geeft u de toetsencombinatie op waarmee de directe verwerking van sneltoetsen wordt uitgeschakeld.                                                                                                    |  |  |  |  |
| <lijst met="" toetsenbordsneltoetsen=""></lijst> | Hiermee kunt u te verwerken toetsenbordsneltoetsen toevoegen.                                                                                                    |  |  |  |  |

#### Tabel 6-7 Xen Connection General Settings Manager > Keyboard Shortcuts (Beheer algemene instellingen XENverbinding > Toetsenbordsneltoetsen) (vervolg)

# Tabel 6-8 Xen Connection General Settings Manager > Session (Beheer algemene instellingen XEN-verbinding > Sessie)

| Optie                                                                                     | Beschrijving                                                                                                    |  |  |  |  |  |
|-------------------------------------------------------------------------------------------|----------------------------------------------------------------------------------------------------|--|--|--|--|--|
| Vertraging automatisch afmelden voordat de app<br>gestart wordt                           | Wanneer u een Citrix-server met meerdere gepubliceerde bronnen gebruikt,<br>wordt de tijd (in seconden) aangegeven die een gebruiker na het aanmelden<br>nodig heeft om een app te starten voordat het systeem zich automatisch<br>afmeldt en terugkeert naar het eerste aanmeldingsscherm.    |  |  |  |  |  |
| Vertraging automatisch afmelden nadat de app<br>gesloten is                               | Wanneer u een Citrix-server met meerdere gepubliceerde bronnen gebruikt<br>wordt de tijd (in seconden) aangegeven tussen het sluiten van de laatste<br>Xen-gepubliceerde bron en het moment waarop de gebruiker automatisch<br>wordt afgemeld en terugkeert naar het eerste aanmeldingsscherm. |  |  |  |  |  |
| Time-out voor servercontrole                                                              | Stel deze optie in op een waarde anders dan de standaardwaarde <b>–1</b> om de verbinding van de geselecteerde server en poort te controleren.                                                                                                    |  |  |  |  |  |
| TIP: Als een van deze waarden lager ligt dan 0, wordt Automatisch afmelden uitgeschakeld. |                                                                                                    |  |  |  |  |  |

**OPMERKING:** Als Citrix-vertragingen verwerkt worden, kan Automatisch afmelden langer duren.

# Verbindingsspecifieke Citrix-instellingen

De volgende tabel bevat meer informatie over de instellingen van Citrix-verbindingsbeheer. Deze instellingen zijn verbindingsspecifiek en zijn alleen van toepassing op de Citrix-verbinding die u momenteel configureert.

# **OPMERKING:** Zie <u>Bediening van Verbindingsbeheer gebruiken op pagina 6</u> voor meer informatie over hoe u deze instellingen kunt opzoeken.

| Tabel 6-9 Citrix-verbindingsbeheer > Configuratie |                                                                                                    |  |  |  |
|---------------------------------------------------|----------------------------------------------------------------------------------------------------|--|--|--|
| Optie                                             | Beschrijving                                                                                                    |  |  |  |
| Naam De naam van de verbinding.                   |                                                                                                    |  |  |  |
| Service-URL                                       | De hostnaam of het IP-adres van de Citrix-server. Als u een verbinding configureert voor<br>een server op een HTTPS-site, voert u de FQDN van de site en het lokale basiscertificaat<br>in het Citrix-certificaatarchief in. |  |  |  |

## Tabel 6-9 Citrix-verbindingsbeheer > Configuratie (vervolg)

| Optie                                                       | Beschrijving                                                                                                    |
|-------------------------------------------------------------|----------------------------------------------------------------------------------------------------|
| Verbindingsmodus                                            | Hiermee stelt u de verbindingsmodus in op een van de volgende opties:                                                                                                    |
|                                                             | • PNAgent                                                                                                    |
|                                                             | • StoreFront                                                                                                    |
|                                                             | StoreFront-SmartCard                                                                                                    |
|                                                             | • Direct                                                                                                    |
|                                                             | Als u de verbindingsmodus instelt op <b>PNAgent, StoreFront</b> of <b>Direct</b> , kunt u de<br>gebruikersnaam, het wachtwoord en het domein instellen.                                            |
|                                                             | Als u de verbindingsmodus instelt op <b>StoreFront-SmartCard</b> , kunt u het type<br>beveiligingsmodule instellen, plus de actie die moet worden uitgevoerd als de smartcard<br>wordt verwijderd. |
| Bron automatisch starten                                    | Hiermee geeft u een bron op die automatisch wordt gestart nadat de verbinding tot<br>stand is gebracht.                                                                                            |
| Bureaublad automatisch starten                              | Als deze optie is geselecteerd, wordt automatisch een bron van het type bureaublad gestart (indien beschikbaar) nadat de verbinding tot stand is gebracht.                                         |
| Eén toepassing automatisch starten                          | Als deze optie is geselecteerd en er één gepubliceerde bron is, wordt die bron automatisch gestart nadat de verbinding tot stand is gebracht.                                                      |
| Toepassingen op het bureaublad<br>weergeven                 | Als deze optie is geselecteerd, worden externe bronnen van de verbinding weergegeven<br>op het lokale ThinPro-bureaublad.                                                                          |
| Toepassingen op de taakbalk weergeven                       | Als deze optie is geselecteerd, worden externe bronnen van de verbinding weergegeven<br>op de lokale ThinPro-taakbalk.                                                                             |
| Toepassingen automatisch opnieuw<br>verbinden bij aanmelden | Als deze optie is geselecteerd, wordt de bronnen die waren geopend toen de gebruiker<br>zich voor het laatst afmeldde, opnieuw geopend wanneer de gebruiker zich opnieuw<br>aanmeldt.              |
|                                                             | <b>TIP:</b> Als u de SmoothRoaming-functie van Citrix niet gebruikt, schakelt u deze optie uit om de verbindingssnelheid te verhogen.                                                              |

## Tabel 6-10 Citrix-verbindingsbeheer > Beveiliging

| Certificaatcontrole negeren | Als deze optie is ingeschakeld, worden certificaten niet gecontroleerd en is de verbinding onveilig.                      |
|-----------------------------|----------------------------------------------------------------------------------------------------|
| HTTPS-verbinding afdwingen  | Als deze optie is ingeschakeld, moet voor de verbinding het HTTPS-protocol worden gebruikt zodat de verbinding veilig is. |

**OPMERKING:** Zie <u>Algemene verbindingsinstellingen op pagina 28</u> voor meer informatie over de beschikbare instellingen op de laatste pagina van Citrix-verbindingsbeheer.

# 7 RDP-aansluitingen

- Functies van RDP
- <u>Algemene RDP-instellingen</u>
- Verbindingsspecifieke RDP-instellingen
- RemoteFX met RDP gebruiken
- Multi-monitorsessies met RDP gebruiken
- Multimedia-omleiding met RDP gebruiken
- <u>Apparaatomleiding met RDP gebruiken</u>

# **Functies van RDP**

De RDP-client is gebaseerd op FreeRDP 1.1 en voldoet aan de volgende eisen voor RDP 7.1:

- RemoteFX met hardwareversnelling
- MMR wordt ondersteund bij verbindingen naar Windows-hosts waarbij de functie Bureaubladervaring is ingeschakeld (Windows 7 of Windows Server 2008 R2)
- USBR wordt ondersteund bij verbindingen naar Windows 7 Remote Desktop Virtual-hosts
- Tweerichtingsaudio
- Ondersteuning van True multi-monitor
- Ondersteuning voor gatewayverbindingen en bemiddelde verbindingen

# Algemene RDP-instellingen

De volgende tabel bevat meer informatie over de beschikbare instellingen in Beheerder algemene instellingen RDP-verbinding. Deze instellingen zijn universeel en zijn van toepassing op alle RDP-verbindingen.

**OPMERKING:** Zie <u>Bediening van Verbindingsbeheer gebruiken op pagina 6</u> voor meer informatie over hoe u deze instellingen kunt opzoeken.

| Tabel 7-1         Beheerder algemene instellingen RDP-verbinding |                                                                                                    |  |  |  |  |
|------------------------------------------------------------------|----------------------------------------------------------------------------------------------------|--|--|--|--|
| Optie Beschrijving                                               |                                                                                                    |  |  |  |  |
| Hostnaam verzenden als                                           | Hiermee wordt aangegeven of de hostnaam of het MAC-adres van<br>de thin client als hostnaam voor het externe systeem moet<br>worden verzonden. |  |  |  |  |
| Multimedia-omleiding inschakelen                                 | Schakelt multimedia-omleiding in.                                                                                                    |  |  |  |  |

# Verbindingsspecifieke RDP-instellingen

De volgende tabellen bevatten meer informatie over de beschikbare instellingen van RDP Verbindingsbeheer. Deze instellingen zijn verbindingsspecifiek en zijn alleen van toepassing op de RDP-verbinding die u momenteel configureert.

# **OPMERKING:** Zie <u>Bediening van Verbindingsbeheer gebruiken op pagina 6</u> voor meer informatie over hoe u deze instellingen kunt opzoeken.

| ladel /-2 RDP verbindingsbeneer > Ne | מטפנ /-2 גטר עפוטוועווועגטפוופפו > אפנאפוג                                                                                                    |  |  |  |  |
|--------------------------------------|----------------------------------------------------------------------------------------------------|--|--|--|--|
| Optie                                | Beschrijving                                                                                                    |  |  |  |  |
| Naam                                 | Een aangepaste naam voor deze verbinding.                                                                                                    |  |  |  |  |
| Adres                                | Het IP-adres of de naam van de server voor deze verbinding, of de URL van de RD-<br>webtoegangsfeed. Zo nodig kan de poort achter de server worden toegevoegd na een<br>dubbele punt (standaard wordt poort 3389 gebruikt voor een directe RDP-verbinding). |  |  |  |  |
|                                      | <b>OPMERKING:</b> De URL van de RD-webtoegangsfeed moet beginnen met https://.<br>Standaard wordt dit automatisch toegevoegd volgens de specificaties van de registersleutel rdWebFeedUrlPattern, waarin het patroon van de URL is gedefinieerd.            |  |  |  |  |
| Gebruikersnaam                       | De gebruikersnaam voor deze verbinding.                                                                                                    |  |  |  |  |
| Wachtwoord                           | Het wachtwoord voor deze verbinding.                                                                                                    |  |  |  |  |
| Domein                               | De domeinnaam voor deze verbinding (optioneel).                                                                                                    |  |  |  |  |
| Smartcard aanmelden toestaan         | Hiermee wordt Smartcard-verificatie ingeschakeld.                                                                                                    |  |  |  |  |
| RD Gateway inschakelen               | Hiermee kunt u aanvullende RD Gateway-opties inschakelen, zoals het gatewayadres, de<br>poort en de referenties.                                                                                                    |  |  |  |  |
| Server Probe (Servertest)            | Hiermee start u Server Probe. Met de servertest kunt u bepalen welke RDP-functies worden ondersteund door uw RDP-server.                                                                                                    |  |  |  |  |

## Tabel 7-2 RDP Verbindingsbeheer > Netwerk

#### Tabel 7-3 RDP Connection Manager > Service (RDP-verbindingsbeheer > Service)

| Optie   | eschrijving                                                                                                    |  |  |  |  |
|---------|----------------------------------------------------------------------------------------------------|--|--|--|--|
| Service | liermee stelt u de RDP-service in op een van de volgende opties:                                                                                                    |  |  |  |  |
|         | • <b>Remote Computer</b> (Externe computer): wanneer u deze service gebruikt, wordt een directe RDP-verbinding met een externe computer gemaakt. Desgewenst kan een externe toepassing of een andere shell worden gestart als de verbinding tot stand is gebracht. De volgende extra opties zijn beschikbaar voor de service Remote Computer: |  |  |  |  |
|         | <ul> <li>Als Mode (Modus) is ingesteld op Remote Application (Externe toepassing),<br/>bevat het veld Application (Toepassing) het pad van de toepassing die moet<br/>worden uitgevoerd.</li> </ul>                                                                                                    |  |  |  |  |
|         | <b>TIP:</b> Als u de modus RDP Seamless Windows gebruikt, typt u het pad van seamlessrdpshell.exe op de server, gevolgd door een spatie en het pad van de toepassing die uitgevoerd moet worden. Zie het volgende voorbeeld:                                                                                                    |  |  |  |  |
|         | c:\seamless\seamlessrdpshell.exe c:\Program Files<br>\Microsoft\Word.exe                                                                                                    |  |  |  |  |
|         | <ul> <li>Als Mode (Modus) is ingesteld op Alternate Shell (Andere shell), bevat het<br/>veld Command (Opdracht) de opdracht waarmee de toepassing moet worden</li> </ul>                                                                                                    |  |  |  |  |

| <b>Iduel /-3</b> KDP Connection Manager > Service (KDP-VerunnungSbeneer > Service | <b>Tabel</b> | 7-3 | RDP | Connect | ion Man | aqer > | Service | (RDP-ve | rbindin | qsbeheer > | Service |
|-----------------------------------------------------------------------------------|--------------|-----|-----|---------|---------|--------|---------|---------|---------|------------|---------|
|-----------------------------------------------------------------------------------|--------------|-----|-----|---------|---------|--------|---------|---------|---------|------------|---------|

| Optie | Beschrijving                                                                                                    |
|-------|----------------------------------------------------------------------------------------------------|
|       | uitgevoerd in de andere shell. Als u bijvoorbeeld Microsoft Word wilt<br>uitvoeren, typt u <code>Word.exe</code> .                                                                                                    |
|       | Als <b>Mode</b> (Modus) is ingesteld op <b>Alternate Shell</b> (Andere shell), bevat het veld <b>Directory</b> het werkmappad van de server voor de programmabestanden van de toepassing. De werkmap voor Microsoft Word is bijvoorbeeld C:<br>\Program Files\Microsoft.                                                   |
|       | <ul> <li>RD Web Access (RD-webtoegang): wanneer u deze service gebruikt, wordt een lijst<br/>van RemoteApp-bronnen van de server opgehaald en weergegeven. De RDP-<br/>verbinding wordt pas gestart wanneer de gebruiker een bron selecteert. De<br/>volgende extra opties zijn beschikbaar voor RD-webtoegang:</li> </ul> |
|       | <ul> <li>Keep resource selection window open (Bronselectievenster open houden):<br/>als deze optie is geselecteerd, kunnen gebruikers meerdere bronnen in het<br/>bronselectievenster gelijktijdig openen.</li> </ul>                                                                                                    |
|       | <ul> <li>Auto-start single resource (Eén resource automatisch starten): als deze<br/>optie is geselecteerd en als er één gepubliceerde resource is, wordt die<br/>resource automatisch gestart als de verbinding tot stand is gebracht.</li> </ul>                                                                         |
|       | <ul> <li>Resource filter (Bronfilter) en Web Feed Browser (Webfeedbrowser): hiermee<br/>kunt u het aantal externe bronnen dat aan de gebruiker wordt weergegeven<br/>in het bronselectievenster beperken.</li> </ul>                                                                                                    |
|       | <b>OPMERKING:</b> Een voordeel van het gebruik van RD-webtoegang is dat hiermee de gegevens voor onderhandelde verbindingen en taakverdeling automatisch worden verwerkt.                                                                                                    |

| Optie                      | Beschrijving                                                                                                    |  |
|----------------------------|----------------------------------------------------------------------------------------------------|--|
| Vensterdecoratie verbergen | Deze instelling zorgt ervoor dat schermelementen zoals de menubalk, het<br>minimaliseren en sluiten van opties en de randen van het deelvenster niet worden<br>weergegeven.             |  |
| Venstergrootte             | Hiermee stelt u de venstergrootte in op <b>full</b> (volledig), <b>fixed</b> (vast) of <b>percent</b><br>(procent).                                                                     |  |
| Percentagegrootte          | Als <b>Window Size</b> (Venstergrootte) op <b>percent</b> (procent) is ingesteld, kunt u met deze optie opgeven welk percentage van het scherm gevuld wordt door het bureaubladvenster. |  |
|                            | <b>OPMERKING:</b> De formaten die hieruit voortvloeien kunnen worden afgerond.                                                                                                    |  |
|                            | <b>OPMERKING:</b> RemoteFX ondersteunt alleen een vaste lijst met resoluties.                                                                                                    |  |
| Vaste grootte              | Als <b>Window Size</b> (Venstergrootte) op <b>fixed</b> (vast) is ingesteld, kunt u met deze optie de pixelbreedte en -hoogte van het bureaubladvenster opgeven.                        |  |

## Tabel 7-4 RDP Verbindingsbeheer > Venster

## Tabel 7-5 RDP Verbindingsbeheer > Opties

| Optie                             | Beschrijving                                                                                            |
|-----------------------------------|----------------------------------------------------------------------------------------------------|
| Bewegingsgebeurtenissen activeren | Als deze optie wordt ingeschakeld, worden muisbewegingen voortdurend doorgegeven<br>naar de RDP-server. |
| Gegevenscompressie activeren      | Hiermee schakelt u bulkcompressie van gegevens in tussen de RDP-server en de RDP-<br>client.            |

| Tabel 7-5 | RDP | Verbindinasbehee | r > ( | Doties  | (vervola) |
|-----------|-----|------------------|-------|---------|-----------|
|           |     |                  |       | - Puico | (         |

| Optie                              | Beschrijving                                                                                                    |
|------------------------------------|----------------------------------------------------------------------------------------------------|
| Verouderde RDP-codering activeren  | Activeert de RDP-codering van de laatste generatie wanneer NLA niet beschikbaar is.                                                                |
| Cache buiten beeld inschakelen     | Als deze optie ingeschakeld wordt, wordt het off-screengeheugen gebruikt om bitmaps<br>in de cache op te slaan.                                    |
| Bevestigen aan beheerconsole       | Hiermee bevestigt u de verbinding aan de beheerconsolepoort.                                                                                       |
| Kruissessie kopiëren/plakken       | Als u deze optie inschakelt, wordt Kopiëren en plakken tussen verschillende RDP-sessies ingeschakeld.                                              |
| RDP6-primitieven in buffer opslaan | Indien ingeschakeld, worden de prestaties van niet-RemoteFX-afbeeldingen verbeterd,<br>maar wordt het scherm minder vaak vernieuwd.                |
| Beleid voor certificaatverificatie | Selecteer een van de volgende opties:                                                                                                    |
|                                    | Alle RDP-servercertificaten accepteren                                                                                                    |
|                                    | Onthouden hosts gebruiken; waarschuwen bij onbekend of ongeldig certificaat                                                                        |
|                                    | Onthouden hosts overslaan; waarschuwen bij onbekend of ongeldig certificaat                                                                        |
|                                    | <ul> <li>Alleen verbinding maken met vooraf goedgekeurde RDP-servers</li> </ul>                                                                    |
| Hostnaam om te verzenden           | De hostnaam van de thin client wordt meestal gebruikt voor CAL's (Client Access<br>Licenses). Met dit veld kan een andere waarde worden verzonden. |
|                                    | TIP: Klik op het pictogram ? naast deze optie voor meer informatie.                                                                                |
| Load Balance-gegevens              | Gebruik deze optie met een bemiddelde RDP-verbinding.                                                                                              |
|                                    | TIP: Klik op het pictogram ? naast deze optie voor meer informatie.                                                                                |

| Tabel 7- | - <mark>6</mark> RDP | Verbindingsbeheer > Lokale bronnen |
|----------|----------------------|------------------------------------|
|----------|----------------------|------------------------------------|

| Optie                      | Beschrijving                                                                                                    |  |
|----------------------------|----------------------------------------------------------------------------------------------------|--|
| Audioapparaten             | Bepaalt of audioapparaten worden omgeleid met behulp van RDP audio-omleiding van<br>hoog niveau of een USB-omleiding van laag niveau of voor deze verbinding worden<br>uitgeschakeld.                                                                          |  |
| Printers                   | Bepaalt of printers worden omgeleid door een printeromleiding van hoog niveau (waarbij<br>ze via het hulpprogramma Printers in het configuratiescherm moeten worden ingesteld),<br>USB-omleiding van laag niveau of voor deze verbinding worden uitgeschakeld. |  |
| Seriële/parallelle poorten | Bepaalt of seriële en parallelle poorten voor deze verbinding worden omgeleid of uitgeschakeld.                                                                                                    |  |
| USB-opslag                 | Bepaalt of USB-opslagapparaten zoals flashstations en optischeschijfeenheden worden<br>omgeleid door opslagomleiding van een hoog niveau, USB-omleiding van laag niveau of<br>voor deze verbinding worden uitgeschakeld.                                       |  |
| Lokale partities           | Bepaalt of de lokale partities van het flashstation van de thin client voor deze verbinding worden omgeleid of uitgeschakeld.                                                                                                    |  |
| Andere USB-apparaten       | Bepaalt of andere typen USB-apparaten zoals webcams en tablets worden omgeleid<br>door een USB-omleiding van laag niveau of voor deze verbinding worden uitgeschakeld.                                                                                         |  |

#### Tabel 7-7 RDP Verbindingsbeheer > Ervaring

| Optie                                                      | Beschrijving                                                                                                    |  |
|------------------------------------------------------------|----------------------------------------------------------------------------------------------------|--|
| Kies de verbindingssnelheid voor het<br>optimale resultaat | Als u een verbindingssnelheid ( <b>LAN, Broadband</b> (breedband) of <b>Modem</b> ) selecteert, worden de volgende opties in- of uitgeschakeld voor het optimale resultaat:                                                                                                    |  |
|                                                            | Achtergrond van het bureaublad                                                                                                    |  |
|                                                            | Lettertypen vloeiend maken                                                                                                    |  |
|                                                            | Bureaubladsamenstelling                                                                                                    |  |
|                                                            | Inhoud van venster tijdens slepen weergeven                                                                                                    |  |
|                                                            | Animatie van menu's en vensters                                                                                                    |  |
|                                                            | • Thema's                                                                                                    |  |
|                                                            | Als u <b>Client Preferred Settings</b> (Voorkeursinstellingen van een client) selecteert, kan de<br>RDP-client kiezen wat de beste RDP-opties zijn.                                                                                                    |  |
|                                                            | U kunt ook een eigen combinatie van opties selecteren.                                                                                                    |  |
| Statuscontrole voor End-to-End-<br>verbindingen            | Hiermee kunt u de opties voor time-outs inschakelen.                                                                                                    |  |
| Waarschuwing Time-out                                      | Hiermee geeft u de tijd in seconden op na de ontvangst van het laatste netwerkverkeer van<br>de server voordat de gebruiker een waarschuwing krijgt dat de verbinding verbroken is . U<br>kunt deze functie deactiveren door de optie uit te schakelen of de tijd in te stellen op nul.                                          |  |
|                                                            | Als de optie <b>Show Warning Dialog</b> (Waarschuwingsvenster weergeven) is geselecteerd,<br>wordt een waarschuwingsvenster weergegeven wanneer deze time-out is bereikt. Anders<br>wordt de waarschuwing alleen naar het verbindingslogboek weggeschreven.                                                                      |  |
|                                                            | <b>TIP:</b> U wordt aangeraden om de time-outwaarde te verhogen voor netwerken die regelmatig te maken hebben met drukke periodes of korte storingen.                                                                                                    |  |
| De time-out voor herstel                                   | Hiermee geeft u de tijd in seconden op na de ontvangst van het laatste netwerkverkeer van<br>de server waarbij de RDP-client wacht tot de verbinding hersteld is zonder dat er speciale<br>handelingen worden verricht. Aan het einde van deze periode probeert de RDP-client snel<br>opnieuw verbinding te maken met de sessie. |  |
| Time-outfout                                               | Hiermee geeft u de tijd in seconden op na de ontvangst van het laatste netwerkverkeer van<br>de server waarbij de RDP-client wacht tot de pogingen om opnieuw verbinding te maken met<br>deze server zijn gestopt.                                                                                                    |  |
|                                                            | TIP: Klik op het pictogram ? naast dit veld voor meer informatie.                                                                                                    |  |

## Tabel 7-8 RDP Connection Manager > Diagnostics (RDP-verbindingsbeheer > Diagnose)

| Optie                                                                  | Beschrijving                                                                                                    |
|------------------------------------------------------------------------|----------------------------------------------------------------------------------------------------|
| Show Connection Health Graph (Grafiek van verbindingsstatus weergeven) | Als deze optie is ingeschakeld, wordt een tweedimensionale grafiek van de responstijd<br>van de RDP-server weergegeven wanneer de verbinding tot stand is gebracht. |
|                                                                        | <b>TIP:</b> Klik op het pictogram <b>?</b> naast deze optie voor meer informatie.                                                                                   |
| USB Redirection Analysis (USB-<br>omleidingsanalyse)                   | Hiermee wordt de huidige omleidingsmethode voor elk omgeleid USB-apparaat bepaald<br>en weergegeven.                                                                |
|                                                                        | TIP: Klik op het pictogram ? naast deze optie voor meer informatie.                                                                                                 |

**OPMERKING:** Zie <u>Algemene verbindingsinstellingen op pagina 28</u> voor informatie over de beschikbare instellingen op de laatste pagina van RDP Verbindingsbeheer.

# **RemoteFX met RDP gebruiken**

RemoteFX (RFX) is een geavanceerd grafisch beeldschermprotocol dat ontworpen is om het grafische onderdeel van het traditionele RDP-protocol te vervangen. Deze maakt gebruik van hardwareversnellingsopties van de server-GPU om de inhoud van het scherm via de RFX-codec te coderen en updates van het scherm naar de RDP-client te verzenden. RFX maakt gebruik van geavanceerde pipeliningtechnologieën en adaptieve afbeeldingen voor de beste prestaties op basis van inhoudstype, CPU, beschikbaarheid van netwerkbandbreedte en rendersnelheid.

RFX is standaard ingeschakeld. Om deze optie te activeren hoeft de beheerder of gebruiker geen instellingen te wijzigen. De RDP-client onderhandelt met elke RDP-server waarmee communicatie mogelijk is. Als RFX beschikbaar is, wordt RFX gebruikt.

Als u RFX wilt uitschakelen, stelt u de volgende registersleutel in op 0:

root/ConnectionType/freerdp/connections/<UUID>/remoteFx

- TIP: U wordt aangeraden om RFX op de externe host in- of uit te schakelen om het beheer eenvoudig te houden.
- **OPMERKING:** Bij sommige Windows RDP-servers wordt geen RemoteFX-inhoud naar thin clients gestuurd waarbij RDP 7.1 ingeschakeld is zonder dat Groepsbeleid gewijzigd wordt. Controleer de instelling van het volgende beleid:

Beleid voor lokale computer > Computerconfiguratie > Beheersjablonen > Windows-onderdelen > Extern bureaublad-services > Extern bureaublad-sessiehost > Omgeving van externe sessies > RemoteFXcodering voor RemoteFX-clients inschakelen die ontworpen is voor Windows Server 2008 R2 SP1

Daarnaast moet voor Windows Server 2012 en Windows Server 2012 R2 de volgende instelling zijn ingesteld op **32-bits**:

Lokaal computerbeleid > Computerconfiguratie > Beheerderssjablonen > Windows-onderdelen > Remote Desktop Services > Remote Desktop-sessiehost > Externe sessieomgeving > Maximale kleurdiepte beperken

# Multi-monitorsessies met RDP gebruiken

Voor ondersteuning van True multi-monitor is geen speciale configuratie vereist. De RDP-client geeft automatisch aan welke monitor als primaire monitor in de lokale instellingen is opgegeven en plaatst de taakbalk en de pictogrammen van het bureaublad op deze monitor. Wanneer een venster binnen de externe sessie wordt gemaximaliseerd, heeft de maximalisering alleen betrekking op de monitor waarop de maximalisering is uitgevoerd.

Schermvoorkeuren en monitorresoluties kunnen in de externe sessie worden bekeken maar niet gewijzigd. Als u de sessieresolutie wilt wijzigen, meld u zich af bij de sessie en wijzigt u de resolutie op de lokale thin client.

Standaard worden alle RDP-sessies op alle monitoren in volledig scherm weergegeven om de virtualisatie optimaal te beleven. RDP Verbindingsbeheer bevat extra vensteropties.

**OPMERKING:** Extern bureaublad-virtualisatiehostsessies met ondersteuning voor grafische kaarten bieden mogelijk alleen ondersteuning voor bepaalde resoluties en bepaalde aantallen monitoren. De beperkingen worden opgegeven wanneer het virtueel grafisch apparaat van RemoteFX geconfigureerd is voor de virtuele computer van de Extern bureaublad-virtualisatiehost.

# Multimedia-omleiding met RDP gebruiken

Multimedia-omleiding (MMR) is een technologie die geïntegreerd is met Windows Media Player op de externe host. De gecodeerde media worden niet op de externe host afgespeeld en opnieuw gecodeerd via RDP, maar worden naar de RDP-client gestreamd. Deze technologie beperkt de serverlast en het netwerkverkeer, waardoor u optimaal kunt genieten van multimedia. Hierbij wordt de 24 fps-weergave van 1080p-video's met automatische audiosynchronisatie ondersteund. MMR is standaard ingeschakeld. De RDP-client onderhandelt met elke RDP-server waarmee communicatie mogelijk is. Als MMR beschikbaar is, wordt MMR gebruikt.

MMR gebruikt ook een geavanceerd codecdetectieschema waarmee u na kunt gaan of de thin client de codec ondersteunt die aangevraagd is door de externe host voordat er een poging wordt gedaan om deze om te leiden. Hierdoor worden alleen ondersteunde codecs omgeleid en vallen alle niet-ondersteunde codecs terug op serverrendering.

Als u MMR op de thin client wilt uitschakelen voor alle RDP-verbindingen, stelt u de volgende registersleutel in op 0:

root/ConnectionType/freerdp/general/enableMMR

Omdat de multimediaprestaties van RemoteFX al aanvaardbaar zijn, kunt u MMR met RFX uitschakelen door de volgende registersleutel in te stellen op 1:

root/ConnectionType/freerdp/connections/<UUID>/disableMMRwithRFX

TIP: U wordt aangeraden om MMR op de externe host in- of uit te schakelen om het beheer eenvoudig te houden.

# Apparaatomleiding met RDP gebruiken

Apparaatomleiding zorgt ervoor dat wanneer een gebruiker een apparaat aansluit op de thin client, het apparaat automatisch wordt gevonden en toegankelijk is in de externe sessie. RDP ondersteunt de omleiding van veel soorten apparaten.

## **USB-omleiding met RDP gebruiken**

USB-omleiding werkt door het overbrengen van USB-protocolaanroepen van een laag niveau via het netwerk naar de externe host. USB-apparaten die aangesloten worden op de lokale host, worden in de externe host als systeemeigen USB-apparaten weergegeven, alsof ze lokaal zijn aangesloten. Standaard Windowsstuurprogramma's ondersteunen het apparaat in de externe sessie. Alle apparaattypen worden ondersteund: er zijn geen extra stuurprogramma's op de thin client vereist.

Niet alle apparaten zijn standaard geschikt voor USB-omleiding. Apparaten als USB-toetsenborden, muizen en andere invoerapparatuur worden meestal niet omgeleid, omdat de externe sessie invoer verwacht van de thin client. Het kan zijn dat sommige apparaten zoals massaopslag, printers en audio-apparaten voor omleiding extra opties gebruiken.

Lees de volgende aanvullende informatie over USB-omleiding met RDP:

- USB-omleiding is alleen beschikbaar op de thin client als deze ondersteund wordt door de server. USBomleiding voor algemene doeleinden wordt ondersteund met Extern bureaubladvirtualisatiehostservers met RemoteFX, Windows 8 en Windows Server 2012.
- Stel het protocol in USB-beheer in het Configuratiescherm in op RDP.
- Bij RDP-verbindingen bepalen de bedieningselementen in USB-beheer of een USB-apparaat wordt omgeleid. De instellingen voor de afzonderlijke verbinding bepalen hoe een USB-apparaat wordt omgeleid.

## Massaopslagomleiding met RDP gebruiken

De RDP-sessie leidt alle apparaten voor massaopslag standaard om naar de externe host via stationsomleiding van hoog niveau. Wanneer een apparaat zoals een USB-flashstation, een USB-DVD-ROM-station of een externe vaste schijf voor USB op de thin client wordt aangesloten, wordt het station op het lokale bestandssysteem gevonden en gekoppeld. RDP detecteert vervolgens een gekoppelde schijf en leidt deze om naar de externe host. Deze wordt in de externe host weergegeven als een nieuw schijfstation in Windows Verkenner met de naam <apparaatlabel > op <hostnaam client>; zoals bijvoorbeeld Bill USB on HP04ab598100ff.

Dit type omleiding heeft drie beperkingen.

- Het apparaat komt niet in de taakbalk te staan op de externe host met een pictogram voor het uitwerpen van het apparaat. Geef het apparaat daarom voldoende tijd om de gegevens na het kopiëren te synchroniseren voordat u het apparaat verwijdert, zodat het apparaat niet beschadigd raakt. Het duurt vaak minder dan 1 seconde om het dialoogvenster Bestand kopiëren te voltooien. Dit proces duurt maximaal 10 seconden, afhankelijk van de schrijfsnelheid en netwerklatentie van het apparaat.
- Er worden alleen bestandssystemen gekoppeld die door de thin client worden ondersteund. De ondersteunde bestandssystemen zijn FAT32, NTFS, ISO9660 (cd-roms), UDF (dvd-roms) en ext3.
- Het apparaat wordt behandeld als een map; algemene schijftaken zoals opmaak en aanpassing van het schijftabel zijn niet beschikbaar.

USB-omleiding van opslagapparaten kan bij de instellingen van een afzonderlijke verbinding worden uitgeschakeld. Als u wilt kunt u de omleiding van massaopslag helemaal uitschakelen. Om dit te doen schakelt u USB-omleiding uit en wijzigt u de registersleutels zoals beschreven in de volgende tabel.

| Registervermelding                 | In te stellen waarde | Beschrijving                                                                                                    |
|------------------------------------|----------------------|----------------------------------------------------------------------------------------------------|
| root/USB/root/holdProtocolStatic 1 |                      | Dit zorgt ervoor dat het USBR-type niet automatisch wordt<br>gewijzigd wanneer een verbinding wordt ingesteld of<br>uitgeschakeld |
| root/USB/root/protocol             | lokaal               | Zorgt ervoor dat de RDP-verbinding niet probeert om eventuele<br>apparaten om te leiden naar de externe sessie                    |

#### Tabel 7-9 USB-omleiding uitschakelen

Om de lokale koppeling van USB-massaopslagapparaten volledig uit te schakelen of om het omleiden van de USB-massaopslagapparaten uit te schakelen en andere apparaten toestaan om omgeleid te worden, verwijdert u in het bestandssysteem van de thin client de udev-regel /etc/udev/rules.d/ 010\_usbdrive.rules.

## Printer omleiden met RDP gebruiken

Bij RDP zijn standaard twee methoden van printeromleiding ingeschakeld:

- **USB-omleiding**: elke USB-printer die aangesloten is op het apparaat wordt weergegeven als lokale printer in de externe sessie. Het standaard installatieproces van de printer moet uitgevoerd worden in de externe sessie als de printer nog niet op deze externe host is geïnstalleerd. Er zijn geen instellingen die lokaal beheerd kunnen worden.
- **Omleiding van hoog niveau**: als USB-omleiding niet beschikbaar is op de externe host of als u een parallelle of seriële printer hebt, gebruikt u omleiding van hoog niveau. Stel het gebruik van een lokale Printer Spooler in op de printer. De RDP-client stelt automatisch een externe printer in die Print Spooler-opdrachten via een virtueel kanaal van de externe host naar de thin client verzendt.

Voor deze methode moet de printer op de thin client worden geconfigureerd en moet er een Windowsstuurprogramma op de thin client worden gespecificeerd, omdat de RDP-client aan de externe host moet opgeven welk stuurprogramma moet worden gebruikt voor de externe printer. Dit Windowsstuurprogramma moet overeenkomen met het stuurprogramma dat de printer gebruikt als deze lokaal is aangesloten op een Windows-besturingssysteem. Deze informatie staat meestal bij **Model** in de printereigenschappen.

**OPMERKING:** Raadpleeg <u>Een seriële of parallelle printer configureren op pagina 71</u> voor aanvullende informatie.

## Audio-omleiding met RDP gebruiken

Bij audio-omleiding van hoog niveau wordt audio standaard van de externe host naar de thin client omgeleid. Basisspraakbesturing moet mogelijk worden ingesteld. RDP 7.1 bevat een aantal geavanceerde audioomleidingsfuncties waarbij aanvullende configuratie vereist is.

Lees de volgende opmerkingen over het gebruik van audio-omleiding met RDP:

- RDP zorgt, als de netwerkbandbreedte dit toelaat, voor de hoogst haalbare audiokwaliteit. Als audio afgespeeld wordt op een verbinding met een lage bandbreedte, zorgt RDP ervoor dat de kwaliteit minder wordt.
- Standaard RDP beschikt niet over systeemeigen audio- of videosynchronisatiemechanismen. Bij langere video's is synchronisatie met audio wellicht niet mogelijk. Met MMR of RemoteFX kunt u dit probleem oplossen.
- U wordt aangeraden om audio-omleiding van hoog niveau te gebruiken. USB-omleiding van audioapparaten is mogelijk als er extra functionaliteit zoals een digitale volumeregeling aanwezig is. Bij analoge apparaten is alleen omleiding van hoog niveau mogelijk.
- Microfoonomleiding is standaard ingeschakeld. Mogelijk moet het standaardvolume van de microfoon op de thin client worden aangepast. Als u audioinvoer op oudere Windows RDP-servers in wilt schakelen, moeten de instellingen worden gewijzigd.
- De lokale en externe volumeinstellingen hebben invloed op de definitieve volume. U wordt aangeraden om het lokale volume op zijn hoogst te zetten en het volume in de externe host aan te passen.

## Smartcardomleiding met RDP gebruiken

Smartcards worden standaard met omleiding van hoog niveau omgeleid, zodat ze aangemeld kunnen worden bij de sessie en bij andere externe toepassingen.

U kunt Smartcard aanmelden voor een RDP-verbinding als volgt inschakelen:

Selecteer Allow Smartcard Login (Smartcard aanmelden toestaan) in RDP Verbindingsbeheer.

Zo kunt u verbinding maken zonder dat u eerst de referenties op moet geven. De RDP-client start de RDPsessie en de gebruiker wordt gevraagd om met een smartcard te verifiëren.

Bij deze technologie moeten er stuurprogramma's voor de smartcardlezer op de thin client worden geïnstalleerd. Standaard worden er CCID- en Gemalto-stuurprogramma's geïnstalleerd. Zo worden de meeste smartcardlezers ondersteund. U kunt extra stuurprogramma's installeren door ze toe te voegen aan /usr/lib/pkcs11/.

**OPMERKING:** Wanneer Smartcard aanmelden ingeschakeld is, wordt Verificatie op netwerkniveau niet ondersteund en automatisch uitgeschakeld.

# 8 VMware Horizon View-verbindingen

- <u>VMware Horizon View-instellingen</u>
- <u>Sessies met meerdere beeldschermen gebruiken in VMware Horizon View</u>
- <u>Sneltoetsen gebruiken in VMware Horizon View</u>
- Multimedia omleiden in VMware Horizon View
- Apparaat omleiden in VMware Horizon View
- Het protocoltype in VMware Horizon View wijzigen
- <u>HTTPS- en certificaatbeheervereisten in VMware Horizon View</u>

# VMware Horizon View-instellingen

De volgende tabellen bevatten de instellingen die beschikbaar zijn in de Connection Manager van VMware Horizon View. Deze instellingen zijn verbindingsspecifiek en zijn alleen van toepassing op de VMware Horizon View-verbinding die u momenteel configureert.

# **OPMERKING:** Zie <u>Bediening van Verbindingsbeheer gebruiken op pagina 6</u> voor meer informatie over hoe u deze instellingen kunt opzoeken.

#### Tabel 8-1 VMware Horizon View Verbindingsbeheer > Netwerk

| Optie          | Beschrijving                                                                            |  |
|----------------|-----------------------------------------------------------------------------------------|--|
| Naam           | Voer een naam in voor deze verbinding.                                                  |  |
| Server         | Voer de hostnaam of het IP-adres van een VMware Horizon View-server in.                 |  |
| Gebruikersnaam | Voer de gebruikersnaam voor de verbinding in.                                           |  |
| Wachtwoord     | Voer het wachtwoord voor de verbinding in.                                              |  |
| Domein         | Voer het domein voor de verbinding in.                                                  |  |
| Bureaublad     | Geef de optionele groep bureaubladen op waarmee u automatisch verbinding wilt<br>maken. |  |

#### Tabel 8-2 VMware Horizon View Verbindingsbeheer > Algemeen

| Optie                                          | Beschrijving                                                                                                    |  |
|------------------------------------------------|----------------------------------------------------------------------------------------------------|--|
| Automatic login (Automatisch aanmelden)        | Wanneer deze optie is ingeschakeld, wordt de gebruiker automatisch aangemeld wanneer de verbinding tot stand is gekomen.   |  |
|                                                | <b>OPMERKING:</b> HP raadt u aan om deze optie in te schakelen.                                                            |  |
| Allow Smartcard login (Aanmelden met           | Bepaalt of u zich met een smartcard kunt aanmelden.                                                                        |  |
| smartcard toestaan)                            | <b>OPMERKING:</b> Raadpleeg <u>Smartcard omleiden met VMware Horizon View</u><br><u>op pagina 54</u> voor meer informatie. |  |
| Toepassing niet op maximale grootte<br>starten | Als deze optie is ingeschakeld, worden toepassingen niet op maximale grootte gestart.                                      |  |

## Tabel 8-2 VMware Horizon View Verbindingsbeheer > Algemeen (vervolg)

| Optie                     | Beschrijving                                                                                                    |  |
|---------------------------|----------------------------------------------------------------------------------------------------|--|
| Formaat van toepassing    | Hiermee stelt u de grootte van het toepassingsvenster in. U kunt kiezen uit <b>All Monitors</b><br>(Alle beeldschermen), <b>Full Screen</b> (Volledig scherm), <b>Large Window</b> (Groot venster) of<br><b>Small Window</b> (Klein venster). |  |
| Formaat van bureaublad    | Hiermee stelt u de grootte van het bureaubladvenster in. U kunt kiezen uit <b>All Monitors</b><br>(Alle beeldschermen), <b>Full Screen</b> (Volledig scherm), <b>Large Window</b> (Groot venster) of<br><b>Small Window</b> (Klein venster).  |  |
| Command Line Arguments    | Voer de gewenste opdrachtregelargumenten in die u wilt gebruiken voor de verbinding.                                                                                                    |  |
| (oporachtregelargumenten) | Voor meer hulp over het gebruik van geavanceerdere opdrachtregelargumenten kiest u<br>een van de volgende mogelijkheden:                                                                                                    |  |
|                           | • Typ vmware-viewhelp op de opdrachtregel.                                                                                                    |  |
|                           | • Raadpleeg de door VMware verstrekte documentatie over de Linux Horizon View-<br>client op <u>http://www.vmware.com</u> .                                                                                                    |  |

## Tabel 8-3 VMware Horizon View Verbindingsbeheer > Beveiliging

| Optie                                                        | Beschrijving                                                                                                    |  |
|--------------------------------------------------------------|----------------------------------------------------------------------------------------------------|--|
| Close After Disconnect (Sluiten na verbinding verbreken)     | De VMware Horizon View-client wordt automatisch afgesloten, nadat gebruikers zich<br>afmelden op hun bureaublad of als de sessie met een fout wordt beëindigd.                                                                                                    |  |
|                                                              | Deze optie is een beveiligingsvoorziening die zo is ontworpen dat een gebruiker geen<br>extra stappen hoeft te zetten om zich volledig af te melden nadat deze klaar is met zijn/<br>haar bureaublad-sessie.                                                                                |  |
|                                                              | Deze optie is, om veiligheidsredenen, standaard ingeschakeld, maar kan worden<br>uitgeschakeld als gebruikers vinden dat ze vaak naar een nieuwe groep bureaubladen<br>moeten overschakelen nadat ze zich hebben afgemeld bij een sessie en zich niet volledig<br>opnieuw willen aanmelden. |  |
| Hide top Menu bar (Bovenste menubalk<br>verbergen)           | De bovenste menubalk onzichtbaar maken voor gebruikers.                                                                                                    |  |
|                                                              | Deze optie is standaard ingeschakeld. Schakel deze optie uit als gebruikers liever<br>toegang krijgen tot de opties voor venstergrootte of de selectie van groepen<br>bureaubladen in een VMware Horizon View-sessie.                                                                       |  |
| Voorkomen dat gebruikers het serveradres<br>wijzigen         | Als deze optie is ingeschakeld, kunnen standaardgebruikers het serveradres niet wijzigen.                                                                                                    |  |
| Connection Security Level<br>(Beveiligingsniveau verbinding) | Gebruik de optie <b>Connection Security Level</b> (Beveiligingsniveau verbinding) voor het aanpassen van het beveiligingsniveau dat de VMware Horizon View-client gebruikt bij verbinding met de server.                                                                                    |  |
|                                                              | <b>OPMERKING:</b> Raadpleeg <u>HTTPS- en certificaatbeheervereisten in VMware Horizon View</u><br><u>op pagina 55</u> voor meer informatie over het gedrag van beveiligingsniveaus voor<br>verbindingen.                                                                                    |  |

## Tabel 8-4 VMware Horizon View Verbindingsbeheer > RDP-opties

| Optie                             | Beschrijving                                                        |
|-----------------------------------|---------------------------------------------------------------------|
| Bewegingsgebeurtenissen activeren | Hiermee schakelt u bewegingsgebeurtenissen voor deze verbinding in. |
| Gegevenscompressie activeren      | Hiermee schakelt u gegevenscompressie voor deze verbinding in.      |
| Verouderde RDP-codering activeren | Hiermee schakelt u codering voor deze verbinding in.                |

## Tabel 8-4 VMware Horizon View Verbindingsbeheer > RDP-opties (vervolg)

| Optie                                                   | Beschrijving                                                                                                    |  |
|---------------------------------------------------------|----------------------------------------------------------------------------------------------------|--|
| Cache buiten beeld inschakelen                          | Als deze optie ingeschakeld wordt, wordt het off-screengeheugen gebruikt om bitmaps<br>in de cache op te slaan.                                                                                                    |  |
| Bevestigen aan beheerconsole                            | Hiermee bevestigt u de verbinding aan de beheerderconsolepoort.                                                                                                    |  |
| RDP6-primitieven in buffer opslaan                      | Indien ingeschakeld, worden de prestaties van niet-RemoteFX-afbeeldingen verbeterd,<br>maar wordt het scherm minder vaak vernieuwd.                                                                                                    |  |
| Beleid voor certificaatverificatie                      | Selecteer een van de volgende opties:                                                                                                    |  |
|                                                         | Alle RDP-servercertificaten accepteren                                                                                                    |  |
|                                                         | Onthouden hosts gebruiken; waarschuwen bij onbekend of ongeldig certificaat                                                                                                    |  |
|                                                         | Onthouden hosts overslaan; waarschuwen bij onbekend of ongeldig certificaat                                                                                                    |  |
|                                                         | Alleen verbinding maken met vooraf goedgekeurde RDP-servers                                                                                                    |  |
| Hostnaam om te verzenden                                | De hostnaam van de thin client wordt meestal gebruikt voor CAL's (Client Access<br>Licenses). Met dit veld kan een andere waarde worden verzonden.                                                                                                    |  |
|                                                         | TIP: Klik op het pictogram ? naast deze optie voor meer informatie.                                                                                                    |  |
| Load Balance-gegevens                                   | Gebruik deze optie met een bemiddelde RDP-verbinding.                                                                                                    |  |
|                                                         | TIP: Klik op het pictogram ? naast deze optie voor meer informatie.                                                                                                    |  |
| Geluid van externe computer                             | Bepaalt waar het geluid van de externe computer moet worden afgespeeld (lokaal of extern) of dat het helemaal niet moet worden afgespeeld.                                                                                                    |  |
| Enable port mapping (Poort toewijzen activeren)         | Hiermee wijst u de seriële en parallelle poorten van de thin client toe aan de externe sessie.                                                                                                    |  |
| Enable printer mapping (Printer toewijzen<br>activeren) | Hiermee wijst u de lokale afdrukwachtrij toe aan de externe sessie. Gebruik deze optie<br>als u USB-omleiding niet beschikbaar op de externe host is of als de printer een<br>parallelle of seriële printer is. Stel het gebruik van een lokale Printer Spooler in op de<br>printer. De VMware Horizon View-client stelt automatisch een externe printer in die Print<br>Spooler-opdrachten via een virtueel kanaal van de externe host naar de thin client<br>verzendt.                                                                             |  |
|                                                         | Voor deze methode moet de printer op de thin client worden geconfigureerd en moet er<br>een Windows-stuurprogramma op de client worden gespecificeerd, omdat de WMware<br>Horizon View-client aan de externe host moet opgeven welk stuurprogramma moet<br>worden gebruikt voor de externe printer. Dit Windows-stuurprogramma moet<br>overeenkomen met het stuurprogramma dat de printer gebruikt als deze lokaal is<br>aangesloten op een Windows-besturingssysteem. Deze informatie staat meestal bij<br><b>Model</b> in de printereigenschappen. |  |
| Gedeelde mappen                                         | Hiermee worden gedeelde mappen <b>toegevoegd, verwijderd</b> of <b>bewerkt</b> .                                                                                                    |  |

## Tabel 8-5 VMware Horizon View Verbindingsbeheer > RDP-ervaring

| Optie                                                      | Beschrijving                                                                                                    |  |
|------------------------------------------------------------|----------------------------------------------------------------------------------------------------|--|
| MMR inschakelen                                            | Schakelt multimedia-omleiding in.                                                                                                    |  |
| Kies de verbindingssnelheid voor het<br>optimale resultaat | Als u een verbindingssnelheid ( <b>LAN, Broadband</b> (breedband) of <b>Modem</b> ) selecteert, worden de volgende opties in- of uitgeschakeld voor het optimale resultaat: |  |
|                                                            | Achtergrond van het bureaublad                                                                                                    |  |
|                                                            | Lettertypen vloeiend maken                                                                                                    |  |
|                                                            | Bureaubladsamenstelling                                                                                                    |  |

Tabel 8-5 VMware Horizon View Verbindingsbeheer > RDP-ervaring (vervolg)

| Optie | Beschrijving                                                                                                    |  |
|-------|----------------------------------------------------------------------------------------------------|--|
|       | Inhoud van venster tijdens slepen weergeven                                                                                                    |  |
|       | Animatie van menu's en vensters                                                                                                    |  |
|       | • Thema's                                                                                                    |  |
|       | Als u <b>Client Preferred Settings</b> (Voorkeursinstellingen client) selecteert, kunt u op de<br>VMware Horizon View-client kiezen welke opties u gebruikt. |  |
|       | U kunt ook een eigen combinatie van opties selecteren.                                                                                                    |  |
|       |                                                                                                    |  |

**OPMERKING:** Zie <u>Algemene verbindingsinstellingen op pagina 28</u> voor informatie over de beschikbare instellingen op de laatste pagina van de VMware Horizon View Connection Manager (Verbindingsbeheer).

# Sessies met meerdere beeldschermen gebruiken in VMware Horizon View

VMware Horizon View ondersteunt sessies met meerdere beeldschermen. Voor het verbeteren van de virtualisatiebeleving wordt in de standaard VMware Horizon View-sessies de volledige schermmodus gebruikt over alle beeldschermen. Als u een andere venstergrootte wilt selecteren, selecteert u **Full Screen – All Monitors** (Volledig scherm – Alle beeldschermen) onder het protocoltype voor de groep bureaubladen en kiest u vervolgens een andere optie in de lijst met venstergrootten. De volgende keer dat u verbinding maakt met een sessie, wordt het venster in de geselecteerde grootte geopend.

## Sneltoetsen gebruiken in VMware Horizon View

## Windows-sneltoetsen

Voor een beter beheer van Windows-systemen ondersteunt VMware Horizon View de sneltoetsen van Windows. Als u bijvoorbeeld Ctrl+Alt+Del gebruikt, wordt in VMware Horizon View een bericht weergegeven met de volgende opties:

- De opdracht Ctrl+Alt+Del geven.
- Verbinding met de sessie verbreken: gebruik dit als u geen andere manier hebt om de sessie te beëindigen.

Windows-sneltoetsen worden doorgestuurd naar de externe bureaubladsessie. Het resultaat hiervan is dat lokale sneltoetsen, zoals Ctrl+Alt+Tab en Ctrl+Alt+F4 niet werken in de externe sessie.

TIP: Als u wilt kunnen omschakelen tussen sessies, schakelt u de optie Hide top Menu bar (Bovenste menubalk verbergen) uit in VMware Horizon View Verbindingsbeheer of via de registersleutel root/ ConnectionType/view/connections/<UUID>/hideMenuBar.

## Mediatoetsen

In VMware Horizon View worden mediatoetsen gebruikt voor opties als volume, afspelen/pauzeren en geluid uitschakelen tijdens een externe bureaubladsessie. Multimediaprogramma's als Windows Media Player worden ondersteund.

# **Multimedia omleiden in VMware Horizon View**

Verbindingen in VMware Horizon View ondersteunen MMR-functionaliteit in combinatie met het RDP-protocol van Microsoft.

Raadpleeg <u>Multimedia-omleiding met RDP gebruiken op pagina 46</u> voor meer informatie.

# **Apparaat omleiden in VMware Horizon View**

## **USB omleiden in VMware Horizon View**

Selecteer **VMware Horizon View** als extern protocol in de USB Manager (USB-beheer) voor het inschakelen van USBR in VMware Horizon View-verbindingen.

Raadpleeg <u>USB-omleiding met RDP gebruiken op pagina 46</u> voor meer informatie over USBR, inclusief apparaat- en klassespecifieke omleiding.

## Massaopslag omleiden in VMware Horizon View

Voor het gebruik van massaopslagomleiding in een VMware Horizon View-verbinding moet u het RDP-verbindingsprotocol gebruiken.

U kunt stationsomleiding van een USB-station of intern SATA-station als volgt uitvoeren:

voeg - xfreerdpoptions='/drive:\$foldname,pad gedeelde map, te delen apparaat' toe aan de opdrachtregelargumentenoptie.

Met -xfreerdpoptions='/drive:mijnmap,/home/user,/dev/sda2' wordt bijvoorbeeld /
home/user gedeeld op de schijf /dev/sda2 als mijnmap in een VMware Horizon View-verbinding.

Raadpleeg <u>Massaopslagomleiding met RDP gebruiken op pagina 47</u> voor meer informatie.

## **Printer omleiden in VMware Horizon View**

Voor de verbindingen die op x86-apparaten worden gemaakt met het PCoIP-protocol kunnen printers worden gedeeld met de printeromleiding op hoog niveau in VMware Horizon View of met USBR. PCoIP-verbindingen op ARM-apparaten ondersteunen alleen printeromleiding via USBR. Zie <u>Printer omleiden met RDP gebruiken</u> op pagina 47 voor meer informatie over verbindingen die worden gemaakt met het RDP-protocol.

## Audio omleiden in VMware Horizon View

Als u geen audio opnamemogelijkheid nodig hebt, gebruikt u de audio-omleiding op hoog niveau. Audio wordt afgespeeld via de 3,5 mm-connector of, standaard, via een USB-headset als deze is aangesloten. Gebruik het lokale audiobeheerprogramma om het ingangs-/uitgangniveau aan te passen en afspeel- en opnameapparaten te selecteren.

De VMware Horizon View-client ondersteunt audio-omleiding op een hoog niveau alleen via het PCoIPverbindingstype op x86-computers als verbinding wordt gemaakt met een server waarop VMware Horizon View 5.2 met het Feature Pack 2 of hoger staat. Als u ondersteuning voor audio-opnamen nodig hebt en een andere configuratie gebruikt, kiest u een van de volgende methoden:

 Gebruik op een systeem met VMware Horizon View Client 1.7 of hoger het RDP-protocol voor audioomleiding op een hoog niveau via de 3,5 mm-connector of een USB-headset.

- OPMERKING: Voor audio-omleiding op hoog niveau via het RDP-protocol moet de server dit ondersteunen en zo worden geconfigureerd, dat audio-opnamen via een externe sessie zijn toegestaan. Op de server moet Windows 7 of hoger staan. Controleer ook of de registersleutel HKLM\SYSTEM \CurrentControlSet\Control\Terminal Server\WinStations\RDP-Tcp \fDisableAudioCapture is ingesteld op 0.
- Als u een USB-headset met een microfoon hebt, kunt u USBR gebruiken. Stel de USB-headset zo in, dat deze wordt omgeleid in de sessie. De headset wordt dan weergegeven als een audioapparaat. Standaard worden USB-audio-apparaten niet omgeleid en gebruikt de VMware Horizon View-client audioomleiding op hoog niveau. Gebruik voor het omleiden van de USB-headset, de USB Manager (USBbeheer) van de thin client en selecteer de USB-headset die moet worden omgeleid. Controleer of VMware Horizon View is geselecteerd als USBR-protocol en controleer of er een vinkje staat bij de headset onder de Devices (Apparaten) die moeten worden omgeleid.
- **OPMERKING:** VMware en HP raden het gebruik van USBR voor headsets niet aan. Er is een grote hoeveelheid netwerkbandbreedte nodig voor het streamen van audiogegevens via het USBR-protocol. Daarnaast kan de audiokwaliteit slecht zijn via deze methode.

## Smartcard omleiden met VMware Horizon View

Met een smartcard aanmelden bij de VMware Horizon View-server:

1. Zorg ervoor dat aanmelden met een smartcard is ingeschakeld in de Connection Manager (Verbindingsbeheer) van VMware Horizon View.

Na het starten van de verbinding wordt op de VMware Horizon View-client een lijst met serverreferenties weergegeven.

- 2. Voor het ontgrendelen van de referenties en toegang tot de VMware Horizon View Manager-server, typt u de juiste pincode voor de server.
- **OPMERKING:** Nadat u de juiste pincode hebt opgegeven, wordt u via de referenties van de gebruiker aangemeld bij de VMware Horizon View Manager-server. Raadpleeg de documentatie bij VMware Horizon View voor meer informatie over het configureren van de server om het aanmelden met smartcard te ondersteunen. Zolang de server zo is geconfigureerd, dat aanmelden met smartcard is toegestaan, worden de referenties van de gebruiker geaccepteerd en wordt deze aangemeld op het bureaublad zonder de pincode opnieuw te hoeven invoeren.

OPMERKING: Voor u zich met een smartcard kunt aanmelden bij de beheerserver van VMware Horizon View Manager, moet het lokale smartcardstuurprogramma zijn geïnstalleerd op de thin client. Zie <u>Smartcardomleiding met RDP gebruiken op pagina 48</u> voor meer informatie over de installatie van het smartcardstuurprogramma. Na aanmelding op de externe host wordt de smartcard doorgegeven aan de externe host via een virtueel kanaal en niet via USBR. Deze omleiding via een virtueel kanaal zorgt ervoor dat de smartcard kan worden gebruikt voor taken zoals e-mailondertekening, schermvergrendeling, enzovoort. Dit kan ertoe leiden dat de smartcard niet als smartcard-apparaat wordt weergegeven in Windows Apparaatbeheer.

**OPMERKING:** Op de externe host moeten de juiste smartcardstuurprogramma's zijn geïnstalleerd.

## Webcam omleiden met VMware Horizon View

De VMware Horizon View-client ondersteunt webcamomleiding op een hoog niveau alleen via RTAV op x86computers als verbinding wordt gemaakt met een back-endserver waarop VMware Horizon View 5.2 met het Feature Pack 2 of hoger staat. Andere verbindingsmethoden bieden geen ondersteuning voor de omleiding van webcams op hoog niveau en kunnen webcams alleen omleiden via USBR. HP heeft op basis van interne testen en validatie geconstateerd dat de prestaties van een webcam, die is aangesloten via een eenvoudige USBR, niet goed zijn. HP raadt u aan om deze configuratie niet te gebruiken. Klanten die deze functie moeten testen, kunnen het beste gebruikmaken van x86-computers met RTAV-technologie om goede resultaten te bereiken. Met USBR werkt de webcam slecht of helemaal niet. Raadpleeg <u>USB-omleiding met RDP gebruiken</u> <u>op pagina 46</u> voor aanvullende informatie.

# Het protocoltype in VMware Horizon View wijzigen

De VMware Horizon View-client maakt verbinding met bureaubladen via een van de volgende protocoltypen:

- PCoIP-protocol
- RDP-protocol

Het verbindingstype wijzigen:

- 1. Selecteer in de VMware Horizon View-client een groep die een van de volgende protocollen ondersteunt:
  - PCoIP
  - RDP
- 2. Selecteer in het menu Connection (Verbinding) de optie Settings (Instellingen).
- **3.** Wijzig het protocol in de vervolgkeuzelijst naast **Connect Via** (Verbinden via).
- **OPMERKING:** Gebruik de VMware Horizon View Manager voor het configureren van het verbindingsprotocol dat moet worden gebruikt voor elke groep bureaubladen.
- ☆ TIP: HP raadt aan het PCoIP-protocol te gebruiken voor het verbeteren van de bureaubladbeleving. Het RDP-protocol biedt echter meer opties voor aanpassing en werkt mogelijk beter op tragere verbindingen.

# HTTPS- en certificaatbeheervereisten in VMware Horizon View

VMware Horizon View Client 1.5 en VMware Horizon View Server 5.0 en later vereisen HTTPS. Standaard geeft de VMware Horizon View-client waarschuwingen over niet-vertrouwde servercertificaten, zoals zelfondertekende (zoals het standaardcertificaat van VMware Horizon View Manager) of verlopen certificaten. Als een certificaat is ondertekend door een certificeringsinstantie (CA) en die CA wordt niet vertrouwd, retourneert de verbinding een fout en mag de gebruiker geen verbinding maken.

HP adviseert om op de VMware Horizon View Manager-server een ondertekend certificaat te gebruiken, dat is geverifieerd door een vertrouwde basis-CA. Dit zorgt ervoor dat gebruikers verbinding kunnen maken met de server zonder vragen en zonder een configuratie te hoeven uitvoeren. Bij gebruik van een interne CA retourneert de VMware Horizon View-clientverbinding een fout, totdat u een van de volgende taken uitvoert:

- Importeer het certificaat uit een bestand of URL via Certificate Manager (Certificaatbeheer).
- Importeer het certificaat via een externe profielupdate.
- Stel **Connection Security Level** (Beveiligingsniveau verbinding) in de VMware Horizon View Connection Manager in op **Allow all connections** (Alle verbindingen toestaan).

|                      |           | Security level (Beveiligingsniveau)                              |                    |                                                       |
|----------------------|-----------|------------------------------------------------------------------|--------------------|-------------------------------------------------------|
|                      |           | Refuse insecure connections<br>(Onveilige verbindingen weigeren) | Warn (Waarschuwen) | Allow all connections (Alle<br>verbindingen toestaan) |
| Certificate<br>trust | Vertrouwd | Vertrouwd                                                        | Vertrouwd          | Vertrouwd                                             |

#### Tabel 8-6 Certificaatbeveiligingsniveaus in VMware Horizon View

## Tabel 8-6 Certificaatbeveiligingsniveaus in VMware Horizon View (vervolg)

|                             |                                  | Security level (Ber | veiligingsniveau) |                            |
|-----------------------------|----------------------------------|---------------------|-------------------|----------------------------|
|                             | Self-signed<br>(Zelfondertekend) | Fout                | Waarschuwing      | Untrusted (Niet-vertrouwd) |
| (Certificaatve<br>rtrouwen) | Verlopen                         | Fout                | Waarschuwing      | Untrusted (Niet-vertrouwd) |
|                             | Untrusted (Niet-<br>vertrouwd)   | Fout                | Fout              | Untrusted (Niet-vertrouwd) |

## Tabel 8-7 Definities certificaatbeveiligingsniveau

| Niveau                     | Beschrijving                                                                                                    |
|----------------------------|----------------------------------------------------------------------------------------------------|
| Vertrouwd                  | Maakt verbinding, zonder een dialoogvenster met een certificaatwaarschuwing en toont een pictogram van een groen slot |
| Untrusted (Niet-vertrouwd) | Maakt verbinding, zonder een dialoogvenster met een certificaatwaarschuwing en toont een pictogram van een rood slot  |
| Waarschuwing               | Maakt verbinding, met een dialoogvenster met een certificaatwaarschuwing en toont een pictogram van een rood slot     |
| Fout                       | Verbinden is niet toegestaan                                                                                          |

# 9 Verbindingen in Web Browser

- <u>Algemene instellingen voor Web Browser</u>
- Verbindingsspecifieke instellingen voor Web Browser

# Algemene instellingen voor Web Browser

De volgende tabellen bevatten meer informatie over de instellingen in Web Browser Connection General Settings Manager (Beheer algemene verbindingsinstellingen in Web Browser). Deze instellingen zijn universeel en zijn van toepassing op alle Web Browser-verbindingen.

**OPMERKING:** Zie <u>Bediening van Verbindingsbeheer gebruiken op pagina 6</u> voor meer informatie over hoe u deze instellingen kunt opzoeken.

#### Tabel 9-1 Web Browser Connection General Settings Manager

| Optie                                                                                                 | Beschrijving                                                                                                    |
|----------------------------------------------------------------------------------------------------|----------------------------------------------------------------------------------------------------|
| Web Browser preferences (Voorkeuren Web Browser)                                                      | Opent het dialoogvenster Preferences (Voorkeuren) in Firefox.                                                                                                    |
| Allow connections to manage their own settings (Verbindingen<br>hun eigen instellingen laten beheren) | Als deze optie is ingeschakeld, worden de Firefox-instellingen<br>opgeslagen voor elke Web Browser-verbinding. Anders worden de<br>instellingen telkens gereset wanneer de verbinding wordt<br>opgezet. |

# Verbindingsspecifieke instellingen voor Web Browser

De volgende tabellen bevatten meer informatie over de instellingen in Web Browser Connection Manager (Verbindingsbeheer in Web Browser). Deze instellingen zijn verbindingsspecifiek en zijn alleen van toepassing op de Web Browser-verbinding die u momenteel configureert.

**OPMERKING:** Zie <u>Bediening van Verbindingsbeheer gebruiken op pagina 6</u> voor meer informatie over hoe u deze instellingen kunt opzoeken.

| Optie                                                         | Beschrijving                                                                                              |
|---------------------------------------------------------------|----------------------------------------------------------------------------------------------------|
| Naam                                                          | De naam van de verbinding.                                                                                |
| URL                                                           | De URL van de verbinding.                                                                                 |
| Beoogd gebruik                                                | Hiermee kunt u het beoogde gebruik van de verbinding instellen op <b>Citrix, RDP</b> of <b>Internet</b> . |
| Enable kiosk mode (Kiosk-modus inschakelen)                   | Hiermee schakelt u de Kiosk-modus in.                                                                     |
| Enable full screen (Volledig scherm inschakelen)              | Met deze optie gebruikt u de verbinding in de volledige schermmodus.                                      |
| Enable print dialog (Dialoogvenster<br>Afdrukken inschakelen) | Hiermee schakelt u het dialoogvenster Afdrukken in.                                                       |

#### Tabel 9-2 Web Browser Verbindingsbeheer > Configuratie

**OPMERKING:** Zie <u>Algemene verbindingsinstellingen op pagina 28</u> voor informatie over de beschikbare instellingen op de laatste pagina van de Web Browser Connection Manager (Verbindingsbeheer in Web Browser).

# 10 Aanvullende verbindingstypen (alleen in ThinPro-configuratie)

De verbindingstypen in dit hoofdstuk zijn alleen beschikbaar als de thin client is ingesteld op de ThinProconfiguratie. Raadpleeg <u>Vergelijking van ThinPro en Smart Zero op pagina 1</u> voor meer informatie.

- Instellingen voor TeemTalk-verbinding
- XDMCP-verbindingsinstellingen
- <u>SSH-verbindingsinstellingen</u>
- Instellingen Telnet-verbinding
- Instellingen Custom-verbinding

# Instellingen voor TeemTalk-verbinding

In de volgende tabel worden de instellingen beschreven die beschikbaar zijn in de TeemTalk Connection Manager (SSH-verbindingsbeheer). Deze instellingen zijn verbindingsspecifiek en zijn alleen van toepassing op de TeemTalk-verbinding die u momenteel configureert.

**OPMERKING:** Zie <u>Bediening van Verbindingsbeheer gebruiken op pagina 6</u> voor meer informatie over hoe u deze instellingen kunt opzoeken.

#### Tabel 10-1 TeemTalk Verbindingsbeheer > Configuratie

| Optie                                               | Beschrijving                                                                                                    |
|-----------------------------------------------------|----------------------------------------------------------------------------------------------------|
| Naam                                                | De naam van de verbinding.                                                                                                    |
| TeemTalk creation wizard (Wizard<br>TeemTalk maken) | Hiermee opent u de wizard voor het maken van een TeemTalk-sessie. Zie de andere<br>tabellen in dit hoofdstuk voor meer informatie. |
| System beep (Systeempieptoon)                       | Hiermee schakelt u het systeempiepje in.                                                                                           |

**OPMERKING:** Zie <u>Algemene verbindingsinstellingen op pagina 28</u> voor informatie over de beschikbare instellingen op de laatste pagina van TeemTalk Verbindingsbeheer.

In de volgende tabellen worden de instellingen beschreven die beschikbaar zijn in de TeemTalk Session Wizard (TeemTalk-sessiewizard), die onderdeel uitmaakt van de TeemTalk Connection Manager (TeemTalk-verbindingsbeheer). Deze instellingen zijn verbindingsspecifiek en zijn alleen van toepassing op de TeemTalk-verbinding die u momenteel configureert.

**OPMERKING:** Zie <u>Tabel 10-1 TeemTalk Verbindingsbeheer > Configuratie op pagina 59</u> voor meer informatie over hoe u deze instellingen kunt opzoeken.

TIP: Zie de HP TeemTalk Terminal Emulator User Guide (Gebruikershandleiding voor HP TeemTalkterminalemulator) voor meer informatie over HP TeemTalk.

## Tabel 10-2 TeemTalk Session Wizard > pagina 1

| Optie                     | Beschrijving                                                                                                    |
|---------------------------|----------------------------------------------------------------------------------------------------|
| Session Name (Sessienaam) | De naam van de sessie.                                                                                                    |
| Vervoer                   | Het netwerktransport dat voor de verbinding moet worden gebruikt. Geldige transporttypen zijn: <b>TCP/IP, Serieel, SSH2</b> en <b>SSL</b> .        |
| Verbinding                | De verbindingsmethode die moet worden gebruikt. Geavanceerde verbindingsopties<br>kunnen worden geconfigureerd via de knop.                        |
| Emulation (Emulatie)      | Emulatietypen zijn: hp70092, IBM 3151, IBM3270 Display, IBM3270 Printer, IBM5250<br>Display, IBM5250 Printer, MD Prism, TA6530, VT Series en Wyse. |

## Tabel 10-3 TeemTalk Session Wizard > pagina 2

| Optie                               | Beschrijving                                               |
|-------------------------------------|------------------------------------------------------------|
| Emulation Printer (Emulatieprinter) | De HP TeemTalk-instellingen voor de emulatieprinter.       |
| Auto Logon (Automatisch aanmelden)  | De HP TeemTalk-instellingen voor automatische aanmelding.  |
| Key Macros (Belangrijkste macro's)  | De HP TeemTalk-instellingen voor de belangrijkste macro's. |
| Mouse Actions (Muisacties)          | De HP TeemTalk-instellingen voor muisacties.               |
| Soft Buttons (Softwareknoppen)      | De HP TeemTalk-instellingen voor softwareknoppen.          |
| Attributes (Kenmerken)              | De HP TeemTalk-instellingen voor kenmerken.                |
| Auxiliary Ports (AUX-poorten)       | De HP TeemTalk-instellingen voor AUX-poorten.              |
| Hotspots                            | De HP TeemTalk-instellingen voor hotspots.                 |

## Tabel 10-4 TeemTalk Session Wizard > pagina 3

| Optie                                              | Beschrijving                                                                                                    |
|----------------------------------------------------|----------------------------------------------------------------------------------------------------|
| Voorkeuren                                         | Hiermee geeft u de voorkeuren in <u>Tabel 10-5 TeemTalk Session Wizard &gt; pagina 3 &gt;</u><br>Preferences op pagina 60 weer. |
| Start session connected (Verbonden sessie starten) | Hiermee start u de verbonden sessie.                                                                                            |
| Show Status Bar (Statusbalk weergeven)             | Hiermee geeft u de statusbalk voor deze verbinding weer.                                                                        |

## Tabel 10-5 TeemTalk Session Wizard > pagina 3 > Preferences

| Optie                                                                  | Beschrijving                                                                                                    |
|------------------------------------------------------------------------|----------------------------------------------------------------------------------------------------|
| Show Configuration Bar (Configuratiebalk weergeven)                    | Hiermee geeft u de configuratiebalk weer.                                                                                                    |
| Save Current Window Position (Huidige positie van het venster opslaan) | Hiermee worden de grootte en positie van het huidige venster opgeslagen als u klikt op <b>Save Preferences</b> (Voorkeuren opslaan). Het wordt hersteld wanneer het systeem opnieuw wordt opgestart. |
|                                                                        | <b>OPMERKING:</b> Telkens wanneer u de grootte en positie van het venster wijzigt, klikt u op <b>Save Preferences</b> (Voorkeuren opslaan) om de nieuwe waarden op te slaan.                         |
#### Tabel 10-5 TeemTalk Session Wizard > pagina 3 > Preferences (vervolg)

| Optie                                                     | Beschrijving                                                                                                    |  |
|-----------------------------------------------------------|----------------------------------------------------------------------------------------------------|--|
| Run in Full Screen Mode (Uitvoeren op<br>volledig scherm) | Selecteer deze optie als u het venster wilt uitvoeren op het volledige scherm en het<br>frame, de softwareknoppen, het menu en de configuratiebalken wilt verbergen.                                                                                                 |  |
|                                                           | <b>OPMERKING:</b> Deze optie wordt pas van kracht wanneer het systeem opnieuw wordt opgestart en overschrijft de opties <b>Show Configuration Bar</b> (Configuratiebalk weergeven) en <b>Save Current Window Position</b> (Huidige positie van het venster opslaan). |  |
| Browser Command (Browseropdracht)                         | Typ in dit vak de opdracht waarmee uw webbrowser wordt gestart, bijvoorbeeld:                                                                                                    |  |
|                                                           | / display html links Firefox                                                                                                    |  |
| Command Line Start Up Options                             | Hiermee kunt u een alternatieve locatie voor de opstartopties opgeven.                                                                                                    |  |
| (Opstartopties vanaf opdrachtregel)                       | <b>OPMERKING:</b> Raadpleeg voor specifieke informatie over de HP TeemTalk-opstartopties vanaf de opdrachtregel de <i>HP TeemTalk Terminal Emulator User Guide</i> (Gebruikershandleiding voor HP TeemTalk-terminalemulator).                                        |  |

#### Tabel 10-6 TeemTalk Session Wizard > pagina 4

| Onderdeel                                                     | Beschrijving                                                      |
|---------------------------------------------------------------|-------------------------------------------------------------------|
| Summary Session Information (Overzicht van sessie-informatie) | Hier wordt een overzicht gegeven van de sessie die wordt gemaakt. |

# **XDMCP-verbindingsinstellingen**

XDMCP is een protocol voor het maken van directe verbindingen met externe X-servers. X-servers worden gebruikt voor grafische weergave op de meeste UNIX-achtige besturingssystemen zoals Linux, Berkeley Software Distribution (BSD) en Hewlett Packard UniX (HP-UX).

In de volgende tabel worden de instellingen beschreven die beschikbaar zijn in de XDMCP Connection Manager (SSH-verbindingsbeheer). Deze instellingen zijn verbindingsspecifiek en zijn alleen van toepassing op de XDMCP-verbinding die u momenteel configureert.

**OPMERKING:** Zie <u>Bediening van Verbindingsbeheer gebruiken op pagina 6</u> voor meer informatie over hoe u deze instellingen kunt opzoeken.

| Tabel 10-7 XDMCP Verbindingsbeheer > Configuratie |                                                                                                    |  |
|---------------------------------------------------|----------------------------------------------------------------------------------------------------|--|
| Optie                                             | Beschrijving                                                                                                    |  |
| Naam                                              | De naam van de verbinding.                                                                                                    |  |
| Туре                                              | Het type XDMCP-verbinding. Geldige opties zijn: chooser, query en broadcast.                                                                                  |  |
| Adres                                             | Deze waarde is vereist als <b>Type</b> is ingesteld op <b>query</b> .                                                                                         |  |
| Use font server (Lettertypeserver gebruiken)      | Een externe X-lettertypeserver gebruiken in plaats van lokaal geïnstalleerde lettertypen.                                                                     |  |
| Font server (Lettertypeserver)                    | De lettertypeserver wordt pas ingeschakeld als de optie <b>Use font server</b> wordt geselecteerd.                                                            |  |
| Configure display (Beeldscherm configureren)      | Klik hierop om de beeldschermconfiguratie voor de verbinding in te stellen. Als u deze<br>configuratie niet instelt, wordt de standaardconfiguratie gebruikt. |  |

61

**OPMERKING:** Zie <u>Algemene verbindingsinstellingen op pagina 28</u> voor informatie over de beschikbare instellingen op de laatste pagina van XDMCP Verbindingsbeheer.

# SSH-verbindingsinstellingen

Secure Shell (SSH) is de meest gebruikelijke manier om via een externe opdrachtregel toegang te krijgen tot UNIX-achtige besturingssystemen zoals Linux, BSD en HP-UX. SSH is ook versleuteld.

In de volgende tabel worden de instellingen beschreven die beschikbaar zijn in Secure Shell Verbindingsbeheer. Deze instellingen zijn verbindingsspecifiek en zijn alleen van toepassing op de SSHverbinding die u momenteel configureert.

OPMERKING: Zie <u>Bediening van Verbindingsbeheer gebruiken op pagina 6</u> voor meer informatie over hoe u deze instellingen kunt opzoeken.

| Optie                                                     | Beschrijving                                                                                                    |
|-----------------------------------------------------------|----------------------------------------------------------------------------------------------------|
| Naam                                                      | De naam van de verbinding.                                                                                                    |
| Adres                                                     | Het IP-adres van het externe systeem.                                                                                                    |
| Poort                                                     | De poort die voor de verbinding moet worden gebruikt.                                                                                                    |
| Gebruikersnaam                                            | De gebruikersnaam die u voor de verbinding gebruikt.                                                                                                    |
| Run application (Toepassing uitvoeren)                    | De toepassing die moet worden uitgevoerd om de verbinding tot stand te brengen.                                                                                                    |
| Compressie                                                | Selecteer deze optie als u de gegevens die tussen de server en de thin client worden verzonden, wilt comprimeren.                                                                                                    |
| X11 connection forwarding (X11-<br>verbinding doorsturen) | Als de server een X-server bevat en u deze optie selecteert, kan de gebruiker vanuit de<br>SSH-sessie gebruikersinterfaces openen en deze lokaal weergeven op de thin client.                                                                                                    |
| Force TTY allocation (TTY-toewijzing afdwingen)           | Selecteer deze optie en geef een opdracht op om een tijdelijke sessie te starten voor<br>uitvoering van de opdracht. Na uitvoering van de opdracht wordt de sessie beëindigd. Als<br>geen opdracht wordt opgegeven, wordt de sessie normaal uitgevoerd alsof de optie niet<br>is geselecteerd. |
| Foreground color (Voorgrondkleur)                         | De standaardkleur van de tekst in de SSH-sessie.                                                                                                    |
| Background color (Achtergrondkleur)                       | De standaardkleur van de achtergrond in de SSH-sessie.                                                                                                    |
| Font (Lettertype)                                         | Geldige opties zijn: 7X14, 5X7, 5X8, 6X9, 6X12, 7X13, 8X13, 8X16, 9X15, 10X20 en<br>12X24.                                                                                                    |

#### Tabel 10-8 Secure Shell Verbindingsbeheer > Configuratie

**OPMERKING:** Zie <u>Algemene verbindingsinstellingen op pagina 28</u> voor informatie over de beschikbare instellingen op de laatste pagina van SSH Verbindingsbeheer.

# Instellingen Telnet-verbinding

Telnet is een oudere methode voor het verkrijgen van externe toegang via een opdrachtregel. Verbindingen met Telnet zijn geen versleutelde verbindingen.

In de volgende tabel worden de instellingen beschreven die beschikbaar zijn in de Telnet Connection Manager (Telnet-verbindingsbeheer). Deze instellingen zijn verbindingsspecifiek en zijn alleen van toepassing op de Telnet-verbinding die u momenteel configureert. **OPMERKING:** Zie <u>Bediening van Verbindingsbeheer gebruiken op pagina 6</u> voor meer informatie over hoe u deze instellingen kunt opzoeken.

| Optie                               | Beschrijving                                                                                     |  |
|-------------------------------------|--------------------------------------------------------------------------------------------------|--|
| Naam                                | De naam van de verbinding.                                                                       |  |
| Adres                               | Het IP-adres van het externe systeem.                                                            |  |
| Poort                               | De poort die moet worden gebruikt op het externe systeem.                                        |  |
| Foreground color (Voorgrondkleur)   | De voorgrondkleur.                                                                               |  |
| Background color (Achtergrondkleur) | De achtergrondkleur.                                                                             |  |
| Font (Lettertype)                   | Geldige opties zijn: 7X14, 5X7, 5X8, 6X9, 6X12, 6X13, 7X13, 8X13, 8X16, 9X15, 10X20<br>en 12X24. |  |

Tabel 10-9 Telnet Verbindingsbeheer > Configuratie

**OPMERKING:** Zie <u>Algemene verbindingsinstellingen op pagina 28</u> voor informatie over de beschikbare instellingen op de laatste pagina van de Telnet Connection Manager (Telnet-verbindingsbeheer).

# Instellingen Custom-verbinding

Als u een aangepaste Linux-toepassing wilt installeren, kunt u de Custom-verbinding gebruiken voor het openen van deze toepassing via de Connection Manager.

In de volgende tabel worden de instellingen beschreven die beschikbaar zijn in de Custom Connection Manager (Custom-verbindingsbeheer). Deze instellingen zijn verbindingsspecifiek en gelden enkel voor de Custom-verbinding die u momenteel configureert.

**OPMERKING:** Zie <u>Bediening van Verbindingsbeheer gebruiken op pagina 6</u> voor meer informatie over hoe u deze instellingen kunt opzoeken.

#### Tabel 10-10 Custom Verbindingsbeheer > Configuratie

| Optie                                         | Beschrijving                                                                          |  |
|-----------------------------------------------|---------------------------------------------------------------------------------------|--|
| Naam                                          | De naam van de verbinding.                                                            |  |
| Enter command to run (Uit te voeren opdracht) | De opdracht die moet worden uitgevoerd om de externe verbinding tot stand te brengen. |  |

**OPMERKING:** Zie <u>Algemene verbindingsinstellingen op pagina 28</u> voor informatie over de beschikbare instellingen op de laatste pagina van de Custom Connection Manager.

# **11 HP Smart Client Services**

HP Smart Client Services is een reeks serverhulpprogramma's waarmee u ThinPro-profielen kunt configureren die kunnen worden gedistribueerd naar grote aantallen thin clients. Deze functie wordt Automatic Update (Automatische update) genoemd.

Bij het opstarten wordt een Automatic Update-server gedetecteerd en worden de bijbehorende instellingen geconfigureerd. Hierdoor wordt de installatie en het onderhoud van het apparaat vereenvoudigd.

- Ondersteunde besturingssystemen
- Vereisten voor HP Smart Client Services
- HP Smart Client Services verkrijgen
- Website Automatic Update weergeven
- Een profiel voor automatische updates maken
- Thin clients bijwerken

# Ondersteunde besturingssystemen

HP Smart Client Services ondersteunt de volgende besturingssystemen:

- Windows 7
- Windows Server 2008
- Windows Server 2008 R2
- Windows Server 2003
- Windows Vista
- Windows XP
- **OPMERKING:** Het installatieprogramma is enkel 32-bits, hoewel dit wordt ondersteund door zowel de 32bits als de 64-bits versies van het besturingssysteem Windows.

# **Vereisten voor HP Smart Client Services**

Controleer, voordat u HP Smart Client Services installeert, de configuratie en de installatiestatus van de volgende onderdelen:

- Internet informatie Services (IIS)
- .NET framework 3.5

Voor informatie over het installeren of het inschakelen van deze onderdelen op het besturingssysteem dat u voor de server gebruikt, gaat u naar <u>http://www.microsoft.com</u>.

# **HP Smart Client Services verkrijgen**

Zo verkrijgt u HP Smart Client Services:

- 1. Ga naar <u>http://www.hp.com/support</u>.
- Zoek naar het thin client-model. HP Smart Client Services vindt u onder de categorie Software System Management (Software - Systeembeheer) op de pagina Drivers, Software & Firmware (Stuurprogramma's, software en firmware).

# Website Automatic Update weergeven

- 1. Selecteer **Start > Control Panel** (Configuratiescherm) op het bureaublad van de server, en klik vervolgens op **Administrative Tools** (Systeembeheer).
- 2. Dubbelklik op Internet Information Services (IIS) Manager (Beheer van Internet Information Services (IIS)).
- 3. Vouw in het linkerdeelvenster van IIS-beheer de volgende opties uit:

"Servernaam" > Sites > HP Automatic Update > auto-update (Locaties > Automatische update HP > Automatische update)

**OPMERKING:** De fysieke locatie waar de automatische updatebestanden worden opgeslagen, is:

C:\Program Files (x86)\Hewlett-Packard\HP Smart Client Service\auto-update

# Een profiel voor automatische updates maken

In dit gedeelte wordt beschreven hoe u een profiel voor automatische updates maakt voor één enkel MACadres.

- 1. Achterhaal het MAC-adres van de thin client met behulp van de systeeminfo. In de volgende stappen wordt bijvoorbeeld het MAC-adres 00fcab8522ac gebruikt.
- 2. Gebruik de Profile Editor (Profieleditor) voor het maken of wijzigen van een ThinPro-profiel (zie <u>De</u> <u>Profile Editor op pagina 68</u>) totdat u het ThinPro-profiel kunt opslaan.
- 3. Klik in de **Profile Editor** (Profieleditor) op de koppeling **Finish** (Voltooien) in het linkerdeelvenster voor toegang tot het venster **Current profile** (Huidige profiel).
- 4. Klik op het Save profile as (Profiel opslaan als) om het ThinPro-profiel op te slaan als:

```
C:\Program Files (x86) Hewlett-Packard\HP Smart Client Service\auto-
update\PersistentProfile\MAC\00fcab8522ac.xml
```

- Klik op de knop Finish (Voltooien) in het venster Current profile (Huidige profiel) om de Profile Editor af te sluiten.
- 6. Herstart de thin client die het opgegeven MAC-adres gebruikt om het automatische updateproces te starten.

# Thin clients bijwerken

- <u>Via broadcastupdates</u>
- <u>Via DHCP-tagupdates</u>
- <u>Via DNS-aliasupdates</u>

• <u>Handmatig</u>

## Via broadcastupdates

Voor een broadcastupdate sluit u de thin client aan op hetzelfde netwerk als de updateserver. Een broadcastupdate gebruikt HP Smart Client Services, dat met IIS samenwerkt om updates automatisch op de thin client te zetten.

- **OPMERKING:** Broadcastupdates werken alleen als de thin client zich in hetzelfde subnet bevindt als de server.
- TIP: Om te controleren of de broadcastupdates correct werken, voert u de Profile Editor (profieleditor) uit en maakt u enkele aanpassingen. Sluit de thin client aan en controleer of deze het nieuwe profiel heeft gedownload. Zie <u>Problemen oplossen op pagina 74</u> als dat niet het geval is.

# **Via DHCP-tagupdates**

Op de Windows Server 2003- en Windows Server 2008-systemen kunnen thin clients worden bijgewerkt met DHCP-tags. Gebruik deze methode voor het bijwerken van specifieke thin clients; als u slechts één of twee clients hoeft bij te werken, kunt u dat net zo goed handmatig doen. Anders raadt HP u de broadcastupdate aan.

## Voorbeeld van DHCP-tagging

In dit voorbeeld laten we zien hoe u DHCP-tagging uitvoert op een Windows 2008 R2-server.

- **OPMERKING:** Voor het gebruik van DHCP-tagging raadpleegt u de documentatie van de DHCP-server.
  - Selecteer op het bureaublad van de server Start > Administrative Tools > DHCP (Start > Systeembeheer > DHCP).
  - Klik in het linkerdeelvenster van het DHCP-scherm op het domein waarmee de thin clients zijn verbonden.
  - 3. Vouw in het rechterdeelvenster van het DHCP-scherm IPv4 uit en klik met de rechtermuisknop op Set Predefined Options (Vooraf gedefinieerde opties instellen).
  - 4. Klik in het dialoogvenster **Predefined Options and Values** (Vooraf gedefinieerde opties en waarden) op **Add** (Toevoegen).
  - 5. Configureer in het vak **Option Type** (Optietype) de opties, zoals beschreven in de volgende tabel.

## Tabel 11-1 Voorbeeld DHCP-taggingsopties

| Buitendienst             | Invoer                   |
|--------------------------|--------------------------|
| Naam                     | Typ auto-update.         |
| Data Type (Gegevenstype) | Selecteer String.        |
| Code                     | Тур 137.                 |
| Beschrijving             | Typ HP Automatic Update. |

- 6. Klik op OK.
- 7. Typ in het dialoogvenster Predefined Options and Values (Vooraf gedefinieerde opties en waarden) onder Value > String (Waarde > Tekenreeks) het adres van de updateserver in de indeling van het volgende voorbeeld:

http://auto-update.dominio.com:18287/auto-update

8. Klik op **OK** om de installatie te voltooien. U kunt nu specifieke thin clients bijwerken met DHCP-tagging.

# Via DNS-aliasupdates

Tijdens het opstarten probeert Automatic Update het DNS-alias **auto-update** op te lossen. Als die hostnaam wordt opgelost, wordt gecontroleerd op updates op **http://auto-update:18287**. Met deze updatemethode hebben thin clients toegang tot een enkele updateserver in het hele domein, waardoor het uitrolbeheer bij veel subnetten en DHCP-servers wordt vereenvoudigd.

Zo past u DNS-aliasupdate toe:

Wijzig de hostnaam van de server die als host optreedt voor HP Smart Client Services voor Automatisch bijwerken of maak een DNS-alias van Automatisch bijwerken voor die server.

# Handmatig

Bij een handmatige update verbindt u een thin client handmatig met een specifieke server. Gebruik deze methode ook als u een update wilt testen op een enkele thin client, voordat u de update gaat pushen naar veel thin clients, of als u specifieke updates wilt installeren op slechts één of twee thin clients.

**OPMERKING:** Als meerdere thin clients specifieke updates nodig hebben, gebruikt u DHCP-tagging.

Als er geen updates te hoeven worden gescheiden, gebruikt u broadcastupdates.

## Een handmatige update uitvoeren

- 1. Selecteer Management > Automatic Update (Beheer > Automatisch bijwerken) in het Control Panel (Configuratiescherm).
- 2. Selecteer Enable manual configuration (Handmatige configuratie).
- **3.** Stel het **Protocol** in als **http**.
- 4. Typ in het veld Server de hostnaam van de updateserver en de poort in deze indeling: <hostname>: 18287
- 5. Typ het volgende in het veld Path (Pad): auto-update
- **6.** Selecteer **Preserve thin client configuration** (Configuratie thin client behouden) als u alle eerder geconfigureerde instellingen wilt behouden.
- 7. Klik op **OK** en de thin client haalt de updates binnen.

**OPMERKING:** Zorg ervoor dat u de hostnaam van de handmatige server opgeeft in het profiel dat u bijwerkt. Anders worden de instellingen teruggezet naar Automatic (Automatisch) wanneer het profiel wordt gedownload. Gebruik de **Profile Editor** (Profieleditor) voor het wijzigen van deze instellingen bij root/autoupdate.

# **12 De Profile Editor**

HP Smart Client Services bevat de Profile Editor waarmee beheerders ThinPro-profielen kunnen maken en uploaden naar de Automatic Update-server (Automatische updateserver).

TIP: Naast het maken een nieuw ThinPro-profiel kunt u een bestaand profiel bewerken dat is geëxporteerd met HP ThinState.

Een ThinPro-profiel bevat de verbindingen, instellingen en aanpassingen die zijn geconfigureerd met behulp van de Connection Manager (Verbindingsbeheer) en verschillende hulpprogramma's van het Configuratiescherm. Een ThinPro-profiel wordt opgeslagen in een configuratiebestand dat specifiek betrekking heeft op de versie van HP ThinPro waarin het is gemaakt.

In dit gedeelte komen de volgende onderwerpen aan bod:

- De Profile Editor openen
- <u>Een ThinPro-profiel laden</u>
- <u>Een ThinPro-profiel aanpassen</u>
- <u>Een seriële of parallelle printer configureren</u>
- **OPMERKING:** Zie <u>Registersleutels op pagina 90</u> voor een uitgebreide lijst en een beschrijving van registersleutels.

# **De Profile Editor openen**

Klik op Start > Alle programma's > Hewlett-Packard > HP Automatic updateserver > Profile Editor.

# Een ThinPro-profiel laden

In de Profile Editor wordt automatisch het ThinPro-standaardprofiel geladen dat is gemaakt tijdens het installatieproces van HP Smart Client Services. Dit wordt aangegeven door de koppeling Profile.xml in het deelvenster van **Profile Editor** (Profieleditor).

U kunt als volgt een ThinPro-profiel laden:

- 1. Klik in het deelvenster Profile Editor (Profieleditor) op Profile.xml.
- 2. Selecteer het gewenste profiel en klik op **Open** (Openen).

# Een ThinPro-profiel aanpassen

U wijzigt een ThinPro-profiel in de verschillende schermen van de Profile Editor, zoals beschreven in de volgende onderwerpen:

- Het platform van een ThinPro-profiel selecteren
- <u>Een standaardverbinding voor een ThinPro-profiel configureren</u>
- De registerinstellingen van een ThinPro-profiel wijzigen
- <u>Bestanden toevoegen aan een ThinPro-profiel</u>

Het ThinPro-profiel opslaan

# Het platform van een ThinPro-profiel selecteren

Met het scherm **Platform** in de Profile Editor kunt u het volgende doen:

- De gewenste versie van de HP ThinPro-installatiekopie selecteren die compatibel is met uw hardware
- Schakelen tussen de ThinPro-configuratie en de Smart Zero-configuratie
- Geïnstalleerde clientsets met aanvullende registerinstellingen weergeven
- **OPMERKING:** Clientsets moeten zich bevinden in de volgende map:

```
C:\Program Files (x86)\Hewlett-Packard\HP Smart Client Service\auto-
update\Packages
```

U kunt als volgt de platforminstellingen voor een ThinPro-profiel configureren:

- 1. Selecteer op het scherm van het **Platform** in de Profile Editor een **OS Build ID** (Besturingssysteembuildid) die met de gewenste versie van de installatiekopie overeenkomt.
- **BELANGRIJK:** Zorg ervoor dat u een ander ThinPro-profiel maakt voor elk type hardware.
- **OPMERKING:** Als een clientset is geïnstalleerd, wordt deze automatisch weergegeven in het vak Client Kits (Clientsets), en zijn er extra registerinstellingen beschikbaar in het scherm Registry (Register).
- 2. Stel de configuratie in op **standard** (ThinPro) of **zero** (Smart Zero).
- **OPMERKING:** Bij oudere versies van installatiekopieën is deze instelling niet beschikbaar en wordt deze automatisch ingesteld op zero.

# Een standaardverbinding voor een ThinPro-profiel configureren

U kunt als volgt een standaardverbinding voor een ThinPro-profiel configureren:

- 1. Kies op het scherm **Connection** (Verbinding) in de Profile Editor het gewenste verbindingstype uit de vervolgkeuzelijst **Type**.
- **OPMERKING:** De beschikbare verbindingstypen kunnen verschillen, afhankelijk van of u de configuratie hebt ingesteld op ThinPro of Smart Zero op het scherm Platform.
- 2. Typ de naam of het IP-adres van de server in het veld **Server**.

# De registerinstellingen van een ThinPro-profiel wijzigen

U kunt de standaardregisterinstellingen voor een ThinPro-profiel als volgt wijzigen:

- 1. Vouw de mappen in de boomstructuur **Registry Settings** (Registerinstellingen) op het scherm **Registry** (Register) in de Profile Editor uit, en zoek de registerinstelling die u wilt wijzigen.
- 2. Selecteer de registersleutel en geef vervolgens de gewenste waarde op in het veld **Value** (Waarde).

# Bestanden toevoegen aan een ThinPro-profiel

Gebruik het scherm **Files** (Bestanden) in de Profile Editor om configuratiebestanden toe te voegen die automatisch op de thin client worden geïnstalleerd bij installatie van het ThinPro-profiel. Dit wordt doorgaans gebruikt om de volgende redenen:

- Certificaten toevoegen
- Apparaatinstellingen wijzigen wanneer een registerinstelling voor de wijziging niet beschikbaar is
- De werking van het systeem wijzigen door aangepaste scripts in te voegen of bestaande scripts te wijzigen

U kunt ook een symbolische koppeling opgeven naar een bestand dat al is geïnstalleerd op de thin client. Gebruik dit wanneer u het bestand vanuit meer dan één map moet openen.

## Een configuratiebestand toevoegen aan een ThinPro-profiel

- 1. Klik op het scherm Bestanden in de Profile Editor op Add a file (Bestand toevoegen).
- Klik op Import file (Bestand importeren), zoek het bestand dat u wilt importeren en klik op Open (Openen).
  - **OPMERKING:** Bestanden kunnen ook worden geëxporteerd met de knop **Export File** (Bestand exporteren) als er verdere informatie over het bestand is vereist.
- 3. Stel het pad waar het bestand op de thin client moet worden geïnstalleerd in het veld **Path** (Pad) in.
- 4. Stel **Owner** (Eigenaar), **Group** (Groep) en **Permissions** (Machtigingen) in de sectie **File details** (Bestandsgegevens) op de juiste waarden in.
- **OPMERKING:** Doorgaans is het instellen van de eigenaar en groep als **root** en de machtigingen als **644** al voldoende. Als een speciale eigenaar, groep of machtigingen vereist zijn, raadpleegt u de standaard Unix-bestandsmachtigingen voor richtlijnen over het wijzigen van bestandsgegevens.
- Klik op Save (Opslaan) om het toevoegen van het configuratiebestand aan het ThinPro-profiel te voltooien.

**OPMERKING:** Een bestand dat is geïnstalleerd als onderdeel van een profiel, overschrijft automatisch bestaande bestanden die op het doelpad in het bestandssysteem staan. Daarnaast kunt u met een tweede profiel zonder het gekoppelde bestand eerder gekoppelde bestanden niet terugdraaien. Alle bestanden die via profielkoppeling zijn geïnstalleerd, zijn permanent en moeten handmatig of via het terugzetten van de fabrieksinstellingen worden teruggedraaid.

### Certificaten aan een ThinPro-profiel toevoegen

ThinPro-profielen bevatten automatisch certificaten die worden geïmporteerd in een standaard clientcertificaatarchief voor de volgende toepassingen:

- VMware Horizon View, Citrix, RDP
- Automatische update
- HP Smart Client Services
- Webbrowser-archieven

U kunt als volgt andere certificaten importeren in een ThinPro-profiel:

- 1. Klik op het scherm Files (Bestanden) in de Profile Editor op Add a file (Bestand toevoegen).
- 2. Klik op Import file (Bestand importeren), zoek het gewenste certificaat op en klik op Open (Openen).

**OPMERKING:** Het certificaat moet zijn geformatteerd als .pem- of .crt-bestand.

3. Stel in het veld Path (Pad) het pad in naar:

```
/usr/local/share/ca-certificates
```

- 4. Klik op Save (Opslaan) om het toevoegen van het certificaat aan het ThinPro-profiel te voltooien.
- Na het installeren van het ThinPro-profiel controleert u met Certificate Manager (Certificaatbeheer) of het certificaat goed is geïmporteerd.

## Een symbolische koppeling toevoegen aan een ThinPro-profiel

- 1. Klik op het scherm Files (Bestanden) in de Profile Editor op Add a file (Bestand toevoegen).
- 2. Selecteer de Link (Koppeling) in de vervolgkeuzelijst Type.
- **3.** Stel het veld **Link** (Koppeling) in de sectie **Symbolic link details** (Gegevens symbolische koppeling) het pad in van het gewenste bestand dat al op de thin client is geïnstalleerd.
- 4. Klik op **Save** (Opslaan) om het toevoegen van de symbolische koppeling te voltooien.

## Het ThinPro-profiel opslaan

- 1. Klik in de **Profile Editor** (Profile Editor) op **Finish** (Voltooien) in het linkerdeelvenster voor toegang tot het scherm **Current profile** (Huidig profiel).
- Klik op Save Profile (Profiel opslaan) om het huidige ThinPro-profiel op te slaan of klik op Save Profile As (Profiel opslaan als) om dit als een nieuw ThinPro-profiel op te slaan.
- **OPMERKING:** Als **Save Profile** (Profiel opslaan) is uitgeschakeld, is uw ThinPro-profiel niet gewijzigd sinds de laatste keer dat dit is opgeslagen.
- 3. Klik op de knop **Finish** (Voltooien) in het scherm **Current profile** (Huidige profiel) om de Profile Editor af te sluiten.

# Een seriële of parallelle printer configureren

Stel de seriële of parallelle printerpoorten in met behulp van de Profile Editor. Een USB-printer wordt automatisch toegewezen wanneer deze wordt aangesloten.

In dit gedeelte komen de volgende onderwerpen aan bod:

- Printerinstellingen verkrijgen
- Printerpoorten instellen
- Printers op de server installeren

# Printerinstellingen verkrijgen

Voordat u de printerpoorten gaat configureren haalt u eerst de printerinstellingen op. Raadpleeg, indien beschikbaar, de documentatie van de printer voordat u verder gaat. Als de documentatie niet beschikbaar is, doet u het volgende:

- Bij de meeste printers moet u de Feed-knop (knop voor papierdoorvoer) indrukken en ingedrukt houden, terwijl het apparaat wordt ingeschakeld.
- Ontgrendel na een paar seconden de knop Feed (knop voor papierdoorvoer). Hierdoor wordt de testmodus van de printer ingeschakeld en wordt de vereiste informatie afgedrukt.
- TIP: Mogelijk moet u de printer uitschakelen om de testmodus te annuleren of nogmaals op **Feed** (papierdoorvoerknop) drukken om een diagnostische pagina af te drukken.

# Printerpoorten instellen

- 1. Selecteer in de **Profile Editor** (Profieleditor) **Registry** (Register) en schakel vervolgens het selectievakje **Show all settings** (Alle instellingen weergeven) in.
- 2. Printerpoort toewijzen voor het verbindingstype activeren:
  - Citrix: er is geen actie vereist.
  - RDP: blader naar **root > ConnectionType > freerdp**. Klik met de rechtermuisknop op de map **Connections** (Verbindingen), selecteer **New connection** (Nieuwe verbinding) en klik vervolgens op **OK**. Stel de registersleutel **portMapping** in op 1 om printerpoort toewijzen te activeren.
  - VMware Horizon View: blader naar root > ConnectionType > view. Klik met de rechtermuisknop op de map Connections (Verbindingen), selecteer New connection (Nieuwe verbinding) en klik vervolgens op OK. Stel de registersleutel portMapping in de map xfreerdpOptions in op 1 om printerpoort toewijzen te activeren.
- Blader naar root > Serial. Klik met de rechtermuisknop op de map Serial (Serieel), selecteer New UUID (Nieuw UUID) en klik vervolgens op OK.
- 4. Stel de waarden voor baud, dataBits, flow (doorloop) en parity (pariteit) in de nieuwe map in op de verkregen waarden in <u>Printerinstellingen verkrijgen op pagina 71</u>.

Stel de waarde van het **device** (apparaat) in op de poort waarop de printer wordt aangesloten. De eerste seriële poort is bijvoorbeeld /dev/ttyS0, de tweede seriële poort /dev/ttyS1, enzovoort. Gebruik voor seriële USB-printers de indeling dev/ttyUSB #, waarbij # het nummer van de poort is, te beginnen met 0.

# Printers op de server installeren

- 1. Selecteer op het Windows-bureaublad Start > Printers and Faxes (Printers en faxapparaten).
- 2. Selecteer Add printer (Printer toevoegen) en klik op Next (Volgende).
- 3. Selecteer Local Printer attached to this Computer (Lokale printer die met deze computer is verbonden) en schakel, indien vereist, Automatically detect and install my Plug and Play printer (Mijn Plug en Play-printer automatisch detecteren en installeren) uit.
- 4. Klik als u klaar bent op Next (Volgende).
- 5. Selecteer een poort in het menu.
  - OPMERKING: De poort die u nodig hebt, staat in het gedeelte van de poorten met de aanduiding TS ###, waarbij ### een getal is tussen 000 en 009, 033 en 044. De juiste poort hangt af van de hostnaam en de printer die u wilt installeren. Een voorbeeld: met een hostnaam ZTAHENAKOS en een seriële printer, selecteert u de poort met (ZTAHENAKOS:COM1). Selecteer voor een parallel printer (ZTAHENAKOS:LPT1). De TS ### wordt toegewezen door de server, zodat deze aanduiding niet steeds gelijk is.
- 6. Selecteer de fabrikant en het stuurprogramma voor uw printer.
  - **TIP:** Gebruik, indien gewenst, de stuurprogrammaschijf **Windows Update** om het stuurprogramma te installeren.
  - **OPMERKING:** Voor normale afdrukken of testafdrukken werkt de **algemene** of **generieke/tekst**printer meestal.
- 7. Als u wordt gevraagd of u het bestaande stuurprogramma wilt behouden en dit goed werkt, houd u dit en klikt u op **Next** (Volgende).

- 8. Wijs een naam toe aan de printer. Selecteer **Yes** (Ja) als u de printer wilt gebruiken als standaardprinter en klik vervolgens op **Next** (Volgende).
- **9.** Als u de printer wilt delen, selecteert u **Share name** (Sharenaam) en kent de printer een naam toe. Anders klikt u op **Next** (Volgende).
- **10.** Op de volgende pagina kunt u vragen om een testafdruk. HP adviseert u om dit te doen, omdat u hiermee controleert of de printerinstellingen juist zijn. Als de printer niet goed is ingesteld, loopt u de instellingen na en probeert u het opnieuw.
- **OPMERKING:** Als de verbinding tussen de thin client en de server wordt verbroken, moet de printer opnieuw worden verbonden als de thin client weer verbinding maakt.

# 13 Problemen oplossen

De volgende onderwerpen wordt in dit hoofdstuk besproken:

- <u>Problemen met netwerkverbindingen</u>
- Problemen met beschadigde firmware oplossen
- Problemen met een verlopen Citrix-wachtwoord oplossen
- Problemen oplossen met System Diagnostics (Systeemdiagnose)

# Problemen met netwerkverbindingen

- 1. Ping de gewenste server als volgt:
  - **a.** Klik op de knop System Information (Systeeminformatie) op de taakbalk en klik vervolgens op het tabblad **Net Tools** (Netwerkprogramma's).
  - b. Selecteer Ping onder Select Tool (Hulpmiddel selecteren).
  - c. Typ het adres van de server in het vak **Target Host** (Doelhost) en klik op **Start Process** (Proces starten).

Als het pingen is voltooid, wordt op het systeem de volgende uitvoer weergegeven:

```
PING 10.30.8.52 (10.30.8.52) 56(84) bytes of data.
```

```
64 bytes from 10.30.8.52: icmp_seq-1 ttl=64 time=0.81 5 ms 64 bytes from 10.30.8.52: icmp seq=2 ttl=64 time=0.735 ms
```

Als het pingen niet lukt, kan de thin client worden losgekoppeld van het netwerk en kan er een lange vertraging zonder systeemuitvoer optreden.

- 2. Als de thin client niet op het pingen reageert, doet u het volgende:
  - **a.** Controleer de netwerkkabel en controleer de netwerkinstellingen in het Control Panel (Configuratiescherm).
  - **b.** Probeer andere servers of thin clients te pingen.
  - c. Als u andere thin clients wel kunt bereiken, controleert u of u het juiste serveradres hebt ingevoerd.
  - d. Ping de server met behulp van het IP-adres in plaats van via de domeinnaam of vice versa.
- 3. Controleer de systeemlogboeken als volgt:
  - **a.** Klik op de knop System Information (Systeeminformatie) op de taakbalk en klik vervolgens op het tabblad **System Logs** (Systeemlogboeken).
  - **b.** Controleer in de logboeken of er zich fouten hebben voorgedaan.
  - **c.** Als er een fout is opgetreden, verschijnt de melding **Server is not set up** (Server is niet ingesteld). Controleer of de server goed is ingesteld en HP Smart Client Services werkt.

# Problemen met beschadigde firmware oplossen

Als de thin client twee keer piept nadat deze is ingeschakeld of niet lijkt te starten, is de firmware van het apparaat mogelijk beschadigd. Een mogelijke oplossing is om de thin client-installatiekopie te downloaden van <a href="http://www.hp.com">http://www.hp.com</a>, de installatiekopie te kopiëren op een verwisselbaar USB-flashstation en de thin client vervolgens op te starten vanaf dat flashstation.

# Nieuwe installatiekopie van firmware van thin client maken

- 1. Download de image van <u>http://www.hp.com</u>.
- 2. Pak de image uit op het pad C:\USBBoot.
- 3. Formatteer een USB-flashstation.
- 4. Kopieer alle bestanden van C:\USBBoot naar de root van het USB-flashstation.
- 5. Sluit de thin client af.
- 6. Plaats het USB-flashstation in de thin client.
- 7. Schakel de thin client in om deze op te starten vanaf het USB-flashstation.
- 8. Volg de instructies op het scherm om een nieuwe installatiekopie te maken.
- 9. Wanneer de nieuwe image is gemaakt, verwijdert u het USB-flashstation en drukt u op Enter.

# Problemen met een verlopen Citrix-wachtwoord oplossen

Als gebruikers niet wordt gevraagd om verlopen Citrix-wachtwoorden te wijzigen, zorgt u ervoor dat op de XenApp Services-website (PNAgent-website) de verificatiemethode **Prompt** (Vragen) is ingesteld, zodat gebruikers verlopen wachtwoorden kunnen wijzigen. Als u toestaat dat gebruikers hun wachtwoorden wijzigen door rechtstreeks verbinding te maken met de domeincontroller, controleert u of de tijd van de thin client is gesynchroniseerd met de tijd op de domeincontroller en gebruikmaakt van de volledige domeinnaam (bijvoorbeeld domein\_naam.com) tijdens het invoeren van de Citrix-aanmeldingsgegevens. Raadpleeg de Citrix-documentatie voor meer informatie.

# Problemen oplossen met System Diagnostics (Systeemdiagnose)

Met System Diagnostics (Systeemdiagnose) maakt u een momentopname van de thin client, aan de hand waarvan problemen kunnen worden opgelost zonder fysieke toegang tot de thin client. Deze momentopname bevat logboekbestanden van de BIOS-informatie en de processen die actief waren op het moment dat de systeemdiagnose is uitgevoerd.

TIP: U kunt de instelling Debug level (Foutopsporingsniveau) op het tabblad System Logs (Systeemlogboeken) van het venster System Information (Systeeminformatie) wijzigen om op te geven welke gegevens in het diagnoserapport worden opgenomen. Deze informatie wordt mogelijk door HP gevraagd voor het oplossen van problemen. Sla de logbestanden op voordat u de computer opnieuw start; logbestanden worden namelijk gereset bij het opnieuw starten van het systeem.

# Diagnostische gegevens van het systeem opslaan

- **1.** Plaats een USB-flashstation in de thin client.
- 2. Klik op de knop System Information (Systeeminformatie) op de taakbalk en klik vervolgens op het tabblad **System Logs** (Systeemlogboeken).
- 3. Klik op **Diagnostic** (Diagnose) en sla vervolgens het gecomprimeerde diagnostische bestand **Diagnostic.tgz** op het USB-flashstation op.

# De diagnostische bestanden van het systeem decomprimeren

Het diagnostische bestand van het systeem **Diagnostic.tgz** is gecomprimeerd en moet worden gedecomprimeerd voordat u de diagnostische bestanden kunt bekijken.

## De diagnostische bestanden op Windows-systemen decomprimeren

- 1. Download en installeer een kopie van de Windows-versie van **7-Zip**.
- **OPMERKING:** U kunt ook een gratis kopie van 7-Zip voor Windows downloaden op <a href="http://www.7-zip.org/download.html">http://www.7-zip.org/download.html</a>.
- Plaats het USB-flashstation met het diagnostische bestand en kopieer Diagnostic.tgz naar het bureaublad.
- Klik met de rechtermuisknop op Diagnostic.tgz en selecteer 7-zip>Extract files (Bestanden uitpakken).
- Open de zojuist gemaakte map met de naam Diagnostic (Diagnose) en herhaal stap 3 voor Diagnostic.tar.

## De diagnostische bestanden van het systeem decomprimeren in Linux- of Unix-systemen

- 1. Plaats het USB-flashstation met het diagnostische bestand en kopieer **Diagnostic.tgz** naar de basismap.
- 2. Open een terminal en blader naar de basismap.
- 3. Voer tar xvfz Diagnostic.tgz in op de opdrachtregel.

# De diagnostische bestanden van het systeem weergeven

De diagnostische systeembestanden zijn onderverdeeld in de mappen **Commands** (Opdrachten), **/var/log** en **/** etc.

## Bestanden weergeven in de map Commands

In deze tabel worden de bestanden beschreven waarnaar u zoekt in de map **Commands**.

| Bestand        | Beschrijving                                                                                                    |
|----------------|----------------------------------------------------------------------------------------------------|
| demidecode.txt | Dit bestand bevat informatie over de systeem-BIOS en afbeeldingen.                                                             |
| dpkglist.txt   | Dit bestand bevat een overzicht van de pakketten die zijn geïnstalleerd op het moment dat<br>systeemdiagnose wordt uitgevoerd. |
| psef.txt       | Dit bestand bevat een overzicht van de actieve processen op het moment dat systeemdiagnose<br>wordt uitgevoerd.                |

#### Tabel 13-1 Bestanden in map Commands

# Bestanden weergeven in de map /var/log

Het nuttige bestand in de map **/var/log** is **Xorg.0.log**.

## Weergeven van bestanden in de map /etc

De map **/etc** bevat het bestandssysteem op het moment dat de systeemdiagnose wordt uitgevoerd.

# A **USB-updates**

Wanneer USB-updates zijn ingeschakeld (zie <u>Aanpassingscentrum op pagina 20</u>), kunt u een USB-flashstation gebruiken om gelijktijdig meerdere add-ons en certificaten te installeren en om een profiel te implementeren.

USB-updates uitvoeren:

1. Plaats de gewenste bestanden op een USB-flashstation.

**OPMERKING:** De bestanden kunnen worden geplaatst in de hoofdmap of submappen.

2. Sluit het USB-flashstation aan op de thin client.

Updates worden automatisch gedetecteerd en weergegeven in het dialoogvenster **USB Update** (USBupdate), waarin u informatie kunt zoeken en weergeven over de gevonden updates.

- 3. Schakel de selectievakjes in naast de updates die u wilt installeren, en klik op install (Installeren).
- 4. Na de installatie start u de thin client opnieuw als u daarom wordt gevraagd.

# **B BIOS-hulpprogramma's**

Er zijn twee verschillende soorten BIOS-hulpmiddelen voor HP ThinPro:

- Hulpprogramma met BIOS-instellingen: wordt gebruikt om BIOS-instellingen op te halen of te wijzigen
- Hulpprogramma flash-BIOS: wordt gebruikt om het BIOS bij te werken

# Hulpprogramma met BIOS-instellingen

In de volgende tabel wordt de syntaxis voor het hulpprogramma met BIOS-instellingen beschreven.

| Syntaxis                              | Beschrijving                                                                                                    |
|---------------------------------------|----------------------------------------------------------------------------------------------------|
| hptc-bios-cfg -G [options] [filename] | De huidige BIOS-instellingen ophalen en opslaan in het<br>opgegeven bestand, zodat ze kunnen worden weergegeven of<br>gewijzigd (standaard CPQSETUP.TXT). |
| hptc-bios-cfg -S [options] [filename] | De BIOS-instellingen van het opgegeven bestand (standaard<br>CPQSETUP.TXT) schrijven naar het BIOS.                                                       |
| hptc-bios-cfg -h                      | Een lijst met opties weergeven.                                                                                                    |

# Hulpprogramma flash-BIOS

In de volgende tabel wordt de syntaxis voor het hulpprogramma flash-BIOS beschreven.

| Syntaxis                                          | Beschrijving                                                         |
|---------------------------------------------------|----------------------------------------------------------------------|
| hptc-bios-flash [options] <imagename></imagename> | De flashupdate met de opgegeven BIOS-image toepassen op het<br>BIOS. |
| hptc-bios-flash -h                                | Een lijst met opties weergeven.                                      |

# **C** Partitiegrootte van flashstation wijzigen

**BELANGRIJK:** Op HP thin clients die af fabriek worden geleverd met HP ThinPro 5.2 of hoger, wordt het hele flashstation gebruikt. De methoden voor het vastleggen van installatiekopieën zijn bijgewerkt om de installatiekopie zo klein mogelijk te houden, zodat installatiekopieën van grotere flashstations ook kunnen worden geïmplementeerd op kleinere flashstations. Het wijzigen van de grootte van de partitie van het flashstation is niet meer nodig voor HP thin clients die af fabriek worden geleverd met HP ThinPro 5.2 of hoger. Raadpleeg de volgende informatie voor thin clients met HP ThinPro die om welke reden dan ook niet het hele flashstation gebruiken.

Als u de volledige ruimte van het flashstation wilt benutten, moet u de partitiegrootte wijzigen en het bestandssysteem uitbreiden om die extra ruimte in te nemen. Dit kan worden uitgevoerd met behulp van het script resize-image.

**OPMERKING:** Wanneer een installatiekopie wordt geïmplementeerd via HPDM, HP ThinState of automatische updates, wordt het formaat van het bestandssysteem automatisch aangepast zodat alle beschikbare ruimte op het flashstation wordt gebruikt.

**Syntaxis** Beschrijving resize-image Wanneer dit script wordt aangeroepen zonder parameters, wordt de huidige grootte van de partitie en de hoeveelheid beschikbare ruimte op het flashstation weergegeven. U wordt gevraagd de grootte van de doelpartitie in te voeren en de wijziging te bevestigen. De wijziging wordt van kracht nadat u de thin client opnieuw hebt gestart. **OPMERKING:** Het is niet mogelijk om de partitiegrootte te verkleinen. De ingevoerde waarde moet groter zijn dan de huidige partitiegrootte. resize-image --size <grootte in MB> Met deze syntaxis kunt u rechtstreeks de grootte van de doelpartitie in MB (megabytes) opgeven als parameter, en Voorbeeld: resize-image --size 1024 vervolgens de wijziging bevestigen. resize-image --no-prompt Met deze syntaxis werkt het script automatisch zonder interactie door de gebruiker. —of— Als er tegelijkertijd geen specifieke grootte als parameter wordt resize-image --no-prompt --size <grootte in opgegeven, wordt de partitiegrootte tot de maximale grootte MB> verhooad. Voorbeeld: resize-image --no-prompt --size 1024 TIP: Deze niet-interactieve modus is handig voor het uitvoeren van scripts en het uitvoeren van deze handeling vanaf een extern beheerprogramma als HP Device Manager.

In de volgende tabel wordt de syntaxis voor het script resize-image beschreven.

# D Het Smart Zero-aanmeldingsscherm aanpassen

# De schermachtergrond aanpassen

In dit gedeelte worden de algemene kenmerken en elementen beschreven die worden gebruikt bij het aanpassen van de achtergrond van het Smart Zero-aanmeldingsscherm (login screen).

Er is één map per verbindingstype, plus een standaardstijl, waarmee de stijlelementen van de achtergrondafbeelding en de stijl van het aanmeldingsscherm van de verbinding worden bepaald.

De specificaties van de elementen in het venster van de bureaubladachtergrond staan in een stijlmap, in het bestand **bgConfig.rtf**. De syntaxis van het bestand **bgConfig.rtf** heeft een opmaakmodelachtige indeling met bepaalde of alle elementen die hieronder worden beschreven. Elk element begint met een elementtype, gevolgd door een aantal kenmerken omgeven door twee accolades, zoals in het volgende voorbeeld:

```
global {
  color: 666666; # Dark gray
  padding: 20; # 20 pixels }
```

U kunt elk aantal afbeeldings- of tekstelementen opgeven. Als er kleurovergangen worden opgegeven, wordt alleen de laatste hiervan gebruikt als kleur voor de bureaubladachtergrond; anders wordt de kleur gebruikt die in de sectie 'global' is opgegeven. Alle regels die beginnen met een hekje "#" worden beschouwd als opmerking en genegeerd, net als lege regels. Tekst na een puntkomma die begint met een "#", wordt ook beschouwd als een opmerking, net zoals in het vorige voorbeeld.

Aan elk element is een aantal kenmerken toegewezen, zoals grootte, kleur en positie. Elk kenmerk wordt gespecificeerd aan de hand van de naam van het kenmerk, gevolgd door een dubbele punt, gevolgd door de waarden, gevolgd door een puntkomma, allemaal op één enkele regel. Sommige kenmerken gelden voor veel elementtypen.

De elementen zijn onder andere:

- Algemene kenmerken
- Elements
- Afbeelding
- Tekst

## Algemene kenmerken

#### Tabel D-1 Login Screen > Common Attributes > Name

| Туре      | Beschrijving    |
|-----------|-----------------|
| Parameter | Een tekenreeks  |
| Voorbeeld | name: ItemName; |

## Tabel D-1 Login Screen > Common Attributes > Name (vervolg)

| Туре      | Beschrijving                                                                                                    |
|-----------|----------------------------------------------------------------------------------------------------|
| Standaard |                                                                                                    |
| Gebruiken | Geeft de tekenreeks weer die moet worden gekoppeld aan het<br>element. Deze wordt alleen gebruikt als uitvoer bij de<br>foutopsporing, zoals wanneer een syntaxis- of waardefout is<br>aangetroffen bij het parsen van het kenmerk. |

### Tabel D-2 Login Screen > Common Attributes > padding

| Туре      | Beschrijving                                                                                                    |
|-----------|----------------------------------------------------------------------------------------------------|
| Parameter | Een absolute (pixel) of percentagewaarde                                                                                                    |
| Voorbeeld | padding: 20;                                                                                                    |
| Standaard |                                                                                                    |
| Gebruiken | Een object wordt door de opvulwaarde op het scherm geplaatst<br>alsof het scherm aan alle zijden smaller is. Als een element<br>bijvoorbeeld normaal zou worden geplaatst op 0,0 met een<br>opvulling van 20, zou het in plaats daarvan worden geplaatst op<br>20,20. Als het wordt opgegeven in het element 'global', wordt het<br>toegepast op alle volgende elementen, en ontstaat er een lege<br>marge rond de schermranden, tenzij deze elementen de opvulling<br>overschrijven met hun eigen opvulwaarde. |

#### Tabel D-3 Login Screen > Common Attributes > color

| Туре      | Beschrijving                                                              |
|-----------|---------------------------------------------------------------------------|
| Parameter | 6-cijferige hexwaarde RRGGBB of de vorm rrr,ggg,bbb 0–255,0–<br>255,0–255 |
| Voorbeeld | color: ff8800;                                                            |
| Standaard | 255,255,255 (wit)                                                         |
| Gebruiken | Bepaalt de kleur van het element                                          |

| Туре      | Beschrijving                                                                                                    |
|-----------|----------------------------------------------------------------------------------------------------|
| Parameter | 0 – 255 geheel getal                                                                                                    |
| Voorbeeld | alpha: 127;                                                                                                    |
| Standaard | 255 (volledig transparant)                                                                                                    |
| Gebruiken | Bepaalt de transparantie van het element. 255 is volledig<br>ondoorzichtig; 0 is volledig transparant. Elementen vormen lagen<br>over de achtergrond in de volgorde waarin ze zijn gedefinieerd. |

### Tabel D-4 Login Screen > Common Attributes > alpha

### Tabel D-5 Login Screen > Common Attributes > size

| Туре      | Beschrijving                                                                                                    |
|-----------|----------------------------------------------------------------------------------------------------|
| Parameter | WWxHH, waarbij WW de breedte in absolute pixels is of een<br>percentage van de schermbreedte en HH de hoogte is in absolute<br>pixels of een percentage van de hoogte van het scherm. |
| Voorbeeld | size: 256 x 128;                                                                                                    |
| Standaard | De natuurlijke grootte van het element; bijvoorbeeld de<br>pixelgrootte van een afbeelding.                                                                                           |
| Gebruiken | Bepaalt de grootte van het element. Elementen worden<br>aangepast aan de opgegeven grootte.                                                                                           |

## Tabel D-6 Login Screen > Common Attributes > position

Tabel D-7 Login Screen > Common Attributes > alignment

| Туре      | Beschrijving                                                                                            |
|-----------|----------------------------------------------------------------------------------------------------|
| Parameter | XX,YY waarbij XX en YY posities in absolute pixels of percentages van de schermbreedte en -hoogte zijn. |
| Voorbeeld | position: 50%, 90%;                                                                                     |
| Standaard | 0,0 (linksboven)                                                                                        |
| Gebruiken | Bepaalt de positie van het element. Zie ook de tabel <b>alignment</b><br>(uitlijning).                  |

| Туре      | Beschrijving                                                                                                    |
|-----------|----------------------------------------------------------------------------------------------------|
| Parameter | [left   hcenter   right] [top   vcenterlbottom]                                                                                                    |
| Voorbeeld | alignment: left bottom;                                                                                                    |
| Standaard | hcenter vcenter: het element is gecentreerd op die specifieke<br>positie.                                                                                                    |
| Gebruiken | De combinatie van de positie en de uitlijning bepaalt zowel het<br>ankerpunt voor het element als de manier waarop het element is<br>uitgelijnd ten opzichte van dat ankerpunt. Met een positie van<br>bijvoorbeeld 90%,70% en een uitlijning rechtsonder wordt het<br>element zodanig geplaatst, dat de rechterrand op 90% van de<br>breedte van het scherm staat en de onderrand op 70% van de<br>hoogte van het scherm. |

### Tabel D-8 Login Screen > Common Attributes > context

| Туре      | Beschrijving                                                |
|-----------|-------------------------------------------------------------|
| Parameter | [login   desktop   all]                                     |
| Voorbeeld | context: login;                                             |
| Standaard | alle                                                        |
| Gebruiken | Bepaalt of de element alleen moet worden weergegeven in het |

Bepaalt of de element alleen moet worden weergegeven in het aanmeldingsvenster voor het protocol, op het bureaubladscherm

### Tabel D-8 Login Screen > Common Attributes > context (vervolg)

| Туре | Beschrijving                                                                                                    |
|------|----------------------------------------------------------------------------------------------------|
|      | voor het protocol (indien aanwezig) of op beide. Alleen bepaalde<br>protocollen (bijvoorbeeld Citrix XenDesktop) hebben een<br>bureaubladscherm. |
|      |                                                                                                    |

# **Elements**

#### Tabel D-9 Login Screen > Elements > Custom > Global

| Туре                        | Beschrijving                                                                                                    |
|-----------------------------|----------------------------------------------------------------------------------------------------|
| Gebruiken                   | Bepaalt de 'global' achtergrond of opvulwaarden.                                                                             |
| Herkende algemene kenmerken | name, color, padding                                                                                                    |
|                             | <ul> <li>color: bepaalt de effen achtergrondkleur van het scherm, als<br/>er geen kleurovergangen zijn opgegeven.</li> </ul> |
|                             | <ul> <li>padding: bepaalt de standaardopvulling voor alle volgende<br/>elementen,</li> </ul>                                 |

### Tabel D-10 Login Screen > Elements > Custom > Gradient

| Туре                        | Beschrijving                                                                         |
|-----------------------------|--------------------------------------------------------------------------------------|
| Gebruiken                   | Bepaalt een kleurovergang op volledige schermgrootte voor gebruik op de achtergrond. |
| Herkende algemene kenmerken | name, context                                                                        |

## Tabel D-11 Login Screen > Elements > Custom > Type

| Туре      | Beschrijving                                                                                                    |
|-----------|----------------------------------------------------------------------------------------------------|
| Parameter | Bepaalt een kleurovergang op volledige schermgrootte voor gebruik op de achtergrond.                                                                                                    |
| Voorbeeld | Type: linear;                                                                                                    |
| Standaard | linear                                                                                                    |
| Gebruiken | Lineaire kleurovergangen kunnen horizontaal of verticaal gericht<br>zijn; coördinaten in kleuren vormen een fractie van de breedte of<br>de hoogte. Radiale kleurovergangen zijn gecentreerd op het<br>midden van het scherm; coördinaten vormen een fractie van de<br>afstand tot de rand van het scherm (boven- en onderkant of links<br>en rechts). |

### Tabel D-12 Login Screen > Elements > Custom > Axis

| Туре      | Beschrijving     |
|-----------|------------------|
| Parameter | [height I width] |
| Voorbeeld | axis: width;     |

#### Tabel D-12 Login Screen > Elements > Custom > Axis (vervolg)

| Туре      | Beschrijving                                                                                                    |
|-----------|----------------------------------------------------------------------------------------------------|
| Standaard | height                                                                                                    |
| Gebruiken | Bij lineaire kleurovergangen bepaalt de as de richting van de<br>kleurovergang (van boven naar onder of van links naar rechts). Bij<br>radiale kleurovergangen bepaalt de as of de straal van de<br>kleurovergang de halve schermhoogte of de halve<br>schermbreedte. |

#### Tabel D-13 Login Screen > Elements > Custom > Metric

| Туре      | Beschrijving                                                                                                    |
|-----------|----------------------------------------------------------------------------------------------------|
| Parameter | [linear I squared]                                                                                                    |
| Voorbeeld | metric: linear;                                                                                                    |
| Standaard | squared                                                                                                    |
| Gebruiken | Bij radiale kleurovergangen bepaalt 'metric' of de<br>kleurinterpolatie tussen punten wordt uitgevoerd met een<br>dx2+dy2 afstandsberekening (kwadraat) of de vierkantswortel<br>van het getal (lineair). Een kwadraatinterpolatie wordt wat sneller<br>getekend. |

#### Beschrijving Туре Parameter Een lijst met [value,color]-paren, gescheiden door spaties, waarbij de waarde een 0.0–1.0 drijvendekommafractie is van de meetas (bijvoorbeeld de breedte van het scherm in een lineaire kleurovergang over de breedteas); de kleur is de kleur van de kleurovergang op dat punt. De waarde loopt van boven naar onder bij verticale lineaire kleurovergangen, van links naar rechts voor horizontale lineaire kleurovergangen, en van het midden naar de rand voor radiale kleurovergangen. Kleuren worden opgegeven als zescijferige hexwaarde of als drie waarden tussen 0 en 255 die gescheiden zijn door een komma. Voorbeeld colors: 0.0,000000 0.5,996600 0.9,255,255,255; Standaard Niet van toepassing Gebruiken Kleuren worden geïnterpoleerd langs de lineaire of radiale as tussen de opgegeven punten en kleuren. Als er geen waarden zijn opgegeven, wordt ervan uitgegaan dat de kleuren evenredig worden verdeeld over de as tussen 0.0 en 1.0. Als de eerste decimaalwaarde groter is dan 0.0, wordt de eerste kleur gebruikt in de ruimte tussen de schermrand en de eerste waarde. Zo geldt ook, dat als de laatste waarde lager dan 1.0 is, de laatste kleur wordt gebruikt tussen de laatste waarde en de schermrand. Waarden moeten in oplopende volgorde gerangschikt zijn, ondanks dat een waarde kan worden herhaald voor een scherpe overgang. "0.0, CCCCCC 0,5, EEEEEE 0.5,660000 1.0,330000" in een verticale lineaire kleurovergang geeft bijvoorbeeld een kleurovergang aan tussen lichte grijstinten in het bovenste deel en donkere roodtinten in het onderste halve venster.

#### Tabel D-14 Login Screen > Elements > Custom > colors

## Tabel D-15 Login Screen > Elements > Custom > dithered

| Туре      | Beschrijving                                                                                                    |
|-----------|----------------------------------------------------------------------------------------------------|
| Parameter | [true   false]                                                                                                    |
| Voorbeeld | dithered: true;                                                                                                    |
| Standaard | false                                                                                                    |
| Gebruiken | Als er bij een kleurovergang kleurbanden zichtbaar zijn, voorkomt<br>u dit visuele artefact met dithering. Dithering wordt niet<br>ondersteund voor radiale kleurovergangen met<br>kwadraatberekening. |

# Afbeelding

## Tabel D-16 Login screen > Image

| Туре                        | Beschrijving                                                     |
|-----------------------------|------------------------------------------------------------------|
| Gebruiken                   | Bepaalt dat een afbeelding een deel van de achtergrond overlapt. |
| Herkende algemene kenmerken | name, size, alpha, position, alignment, context                  |
| Algemene kenmerken          | Raadpleeg de volgende tabellen.                                  |

### Tabel D-17 Login screen > Custom Attributes > Source

| Туре      | Beschrijving                                                                                                    |
|-----------|----------------------------------------------------------------------------------------------------|
| Parameter | Bestandspad                                                                                                    |
| Voorbeeld | source: /writable/misc/Company_logo.png;                                                                                                    |
| Standaard | Niet van toepassing                                                                                                    |
| Gebruiken | Bepaalt de absolute padnaam naar het afbeeldingsbestand. Veel<br>indelingen worden ondersteund, bijvoorbeeld png, jpg en gif. De<br>afbeelding kan transparante gedeelten bevatten. |

| Туре      | Beschrijving                                                                                                    |
|-----------|----------------------------------------------------------------------------------------------------|
| Parameter | [true   false]                                                                                                    |
| Voorbeeld | proportional: false;                                                                                                    |
| Standaard | true                                                                                                    |
| Gebruiken | Als de waarde "true" (waar) is, wordt bij een afbeelding die<br>geschaald moet worden, de beeldverhouding binnen de<br>opgegeven rechthoek bewaard. Als de waarde "false" (onwaar) is,<br>wordt niet proportioneel geschaald, zodat de afbeelding precies<br>in de opgegeven grootte past. |

## Tabel D-18 Login screen > Custom Attributes > Proportional

# Tekst

#### Tabel D-19 Login screen > Text

| Туре                        | Beschrijving                                           |
|-----------------------------|--------------------------------------------------------|
| Gebruiken                   | Bepaalt een tekenreeks die over de achtergrond ligt.   |
| Herkende algemene kenmerken | name, size, color, alpha, position, alignment, context |
| Algemene kenmerken          | Raadpleeg de volgende tabellen.                        |

## Tabel D-20 Login screen > Text > text-locale

| Туре      | Beschrijving                                                                                                    |
|-----------|----------------------------------------------------------------------------------------------------|
| Parameter | Vertaalde tekst                                                                                                    |
| Voorbeeld | text-de_DE: Dieser text is in Deutsch.;                                                                                    |
| Standaard | Niet van toepassing                                                                                                    |
| Gebruiken | Bij de overeenkomende landinstellingen wordt deze tekst<br>gebruikt voor de tekenreeks. De ondersteunde tekenreeksen zijn: |
|           | • de_DE (Duits)                                                                                                    |
|           | • en_US (Engels)                                                                                                    |
|           | • es_ES (Spaans)                                                                                                    |
|           | • fr_FR (Frans)                                                                                                    |
|           | • ja_JP (Japans)                                                                                                    |
|           | • zh_CN (vereenvoudigd Chinees)                                                                                            |
|           | <b>OPMERKING:</b> De bestandscodering is UTF-8.                                                                            |

## Tabel D-21 Login screen > Text > text

| Туре      | Beschrijving                                                                                                   |
|-----------|----------------------------------------------------------------------------------------------------|
| Parameter | Tekst standaardtekst:                                                                                          |
| Voorbeeld | Dit wordt weergegeven op het scherm.;                                                                          |
| Standaard | Niet van toepassing                                                                                            |
| Gebruiken | Als er geen overeenkomstige vertaalde tekst is opgegeven, wordt<br>deze tekenreeks in plaats daarvan gebruikt. |
|           | <b>OPMERKING:</b> De tekstrender-engine biedt geen ondersteuning voor HTML-achtige opmaak.                     |

| Туре      | Beschrijving                  |
|-----------|-------------------------------|
| Parameter | landspecifieke lettertypenaam |
| Voorbeeld | font-ja_JP: kochi-gothic;     |

### Tabel D-22 Login screen > Text > font-locale

## Tabel D-22 Login screen > Text > font-locale (vervolg)

| Туре      | Beschrijving                                                                                                    |
|-----------|----------------------------------------------------------------------------------------------------|
| Standaard | Niet van toepassing                                                                                                    |
| Gebruiken | Bij de overeenkomende landinstellingen wordt dit lettertype<br>gebruikt bij rendering van de tekenreeks. Zie de eerdere<br>beschrijving onder text-locale. De naam moet overeenkomen met<br>een van de lettertypen onder <b>/usr/share/fonts/ truetype</b> . Voor<br>Japanse tekst moet u mogelijk kochi-gothic selecteren; voor tekst<br>in vereenvoudigd Chinees, u mi ng. |

## Tabel D-23 Login screen > Text > font

| Туре      | Beschrijving                                                                                                    |
|-----------|----------------------------------------------------------------------------------------------------|
| Parameter | Naam lettertype                                                                                                    |
| Voorbeeld | font: DejaVuSerif-Bold                                                                                                    |
| Standaard | ; DejaVuSerif                                                                                                    |
| Gebruiken | Als er geen overeenkomstig lettertype is opgegeven, wordt dit<br>lettertype in plaats daarvan gebruikt. De naam moet<br>overeenkomen met een van de lettertypen onder <b>/usr/share/</b><br>fonts/ truetype. |

| Туре      | Beschrijving                                                                                                    |
|-----------|----------------------------------------------------------------------------------------------------|
| Parameter | Pixels (bijvoorbeeld 20) of een percentage van de hoogte van het<br>scherm (bijvoorbeeld 5%) of punten (bijvoorbeeld 12pt)                                |
| Voorbeeld | font-size: 12pt;                                                                                                    |
| Standaard | Niet van toepassing                                                                                                    |
| Gebruiken | Bepaalt de standaardgrootte van het lettertype. De tekst kan<br>mogelijk verder worden geschaald als size, max-width en/of max-<br>height zijn opgegeven. |

| Tabel D-25 Login screen > Text > max-width |                                                                                                    |
|--------------------------------------------|----------------------------------------------------------------------------------------------------|
| Туре                                       | Beschrijving                                                                                                    |
| Parameter                                  | Grootte in pixels of percentage van de breedte van het scherm                                                                                |
| Voorbeeld                                  | max-width: 90%;                                                                                                    |
| Standaard                                  | Niet van toepassing                                                                                                    |
| Gebruiken                                  | Als de tekst anders breder zou worden dan de opgegeven breedte,<br>wordt deze verkleind totdat de tekst past binnen de opgegeven<br>breedte. |

Tabel D-24 Login screen > Text > font-size

## Tabel D-26 Login screen > Text > max-height

| Туре      | Beschrijving                                                                                                    |
|-----------|----------------------------------------------------------------------------------------------------|
| Parameter | Grootte in pixels of percentage van de hoogte van het scherm.                                                                             |
| Voorbeeld | max-height: 64;                                                                                                    |
| Standaard | Niet van toepassing                                                                                                    |
| Gebruiken | Als de tekst anders hoger zou worden dan de opgegeven hoogte,<br>wordt deze verkleind totdat de tekst past binnen de opgegeven<br>hoogte. |

# **E Registersleutels**

In de tabellen in deze bijlage worden de paden, functies en opties beschreven voor de registersleutels van HP ThinPro.

De waarden van deze registersleutels kunnen op verschillende manieren worden gewijzigd:

- Met een \_File and Registry-taak in HPDM
- Met de Register-editor van de Profile Editor, waarna het nieuwe profiel kan worden geïmplementeerd
- Met de Register-editor in de gebruikersinterface van HP ThinPro, die u opent door regeditor in de X-Terminal te typen.

**OPMERKING:** Sommige registersleutels zijn wellicht enkel van toepassing op de ThinPro- of Smart Zeroconfiguratie.

Registersleutels zijn gerangschikt in de volgende belangrijke mappen:

- <u>root > Audio</u>
- root > CertMgr
- <u>root > ComponentMgr</u>
- <u>root > ConnectionManager</u>
- root > ConnectionType
- root > CpuMgr
- <u>root > DHCP</u>
- root > Dashboard
- root > Display
- root > Network
- root > SCIM
- root > ScepMgr
- root > Search
- root > Serial
- <u>root > SystemInfo</u>
- root > TaskMgr
- <u>root > USB</u>
- root > auto-update
- <u>root > background</u>
- root > config-wizard
- root > desktop
- <u>root > entries</u>

- <u>root > keyboard</u>
- <u>root > logging</u>
- <u>root > mouse</u>
- <u>root > restore-points</u>
- <u>root > screensaver</u>
- <u>root > security</u>
- <u>root > sshd</u>
- <u>root > time</u>
- <u>root > touchscreen</u>
- <u>root > translation</u>
- root > usb-update
- <u>root > users</u>
- <u>root > vncserver</u>

# root > Audio

#### Tabel E-1 root > Audio

| Registersleutel             | Beschrijving                                                                                                    |
|-----------------------------|----------------------------------------------------------------------------------------------------|
| root/Audio/AdjustSoundPath  | Stelt het volledige pad in naar het geluid dat wordt afgespeeld<br>wanneer het volume wordt gewijzigd met behulp van de<br>volumeregeling. |
| root/Audio/OutputMute       | Indien ingesteld op 1, worden de interne luidspreker en de<br>hoofdtelefoonuitgang gedempt.                                                |
| root/Audio/OutputScale      | Stelt de volumeschaal voor de interne luidspreker en de<br>hoofdtelefoonuitgang in op een waarde tussen 1 en 400.                          |
| root/Audio/OutputScaleAuto  | Indien ingesteld op 1, wordt de waarde OutputScale<br>automatisch ingesteld op basis van het model thin client.                            |
| root/Audio/OutputVolume     | Stelt het volume voor de interne luidspreker en de<br>hoofdtelefoonuitgang in op een waarde tussen 1 en 100.                               |
| root/Audio/PlaybackDevice   | Stelt het te gebruiken apparaat voor het afspelen in.                                                                                      |
| root/Audio/RecordDevice     | Stelt het te gebruiken apparaat voor het opnemen in.                                                                                       |
| root/Audio/RecordMute       | Indien ingesteld op 1, wordt de microfooningang gedempt.                                                                                   |
| root/Audio/RecordScale      | Stelt de volumeschaal voor de microfooningang in op een waarde<br>tussen 1 en 400.                                                         |
| root/Audio/RecordScaleAuto  | Indien ingesteld op 1, wordt de waarde RecordScale<br>automatisch ingesteld op basis van het model thin client.                            |
| root/Audio/RecordVolume     | Stelt het volume voor de microfooningang in op een waarde<br>tussen 1 en 100.                                                              |
| root/Audio/VisibleInSystray | Indien ingesteld op 1, wordt er een luidsprekerpictogram weergegeven in het systeemvak.                                                    |

# root > CertMgr

Deze registercategorie wordt intern gebruikt en heeft geen enkele, door de gebruiker gedefinieerde invoer.

# root > ComponentMgr

#### Tabel E-2 root > ComponentMgr

| Registersleutel              | Beschrijving                                                  |
|------------------------------|---------------------------------------------------------------|
| root/ComponentMgr/General/   | Indien ingesteld op 1, wordt er geen waarschuwing weergegeven |
| NotShowDeleteSnapshotWarning | bij het verwijderen van een momentopname.                     |

# root > ConnectionManager

### Tabel E-3 root > ConnectionManager

| Registersleutel                                         | Beschrijving                                                                                                    |
|---------------------------------------------------------|----------------------------------------------------------------------------------------------------|
| root/ConnectionManager/customLogoPath                   |                                                                                                    |
| root/ConnectionManager/defaultConnection                | Om tijdens het starten een verbinding tot stand te brengen, moet<br>deze sleutel worden ingesteld op een geldige verbinding met de<br>indeling <type>:<label> zoals in het volgende voorbeeld:<br/>xen:Default Connection</label></type> |
| root/ConnectionManager/minHeight                        |                                                                                                    |
| root/ConnectionManager/minWidth                         |                                                                                                    |
| root/ConnectionManager/splashLogoPath                   | Stelt het volledige pad in naar de afbeelding die wordt<br>weergegeven wanneer een verbinding wordt geladen.                                                                                                    |
| root/ConnectionManager/useKioskMode                     |                                                                                                    |
| root/ConnectionManager/<br>useSplashOnConnectionStartup | Indien ingesteld op 1, wordt de afbeelding ingesteld door<br>splashLogoPath ingeschakeld. Dit is standaard ingeschakeld<br>voor ThinPro en uitgeschakeld voor Smart Zero.                                                                |

# root > ConnectionType

# root > ConnectionType > custom

### Tabel E-4 root > ConnectionType > custom

| Registersleutel                                                    | Beschrijving                                                                                                    |
|--------------------------------------------------------------------|----------------------------------------------------------------------------------------------------|
| root/ConnectionType/custom/authorizations/<br>user/add             | Indien ingesteld op 1, heeft een standaardgebruiker toestemming<br>om een nieuwe verbinding van dit type toe te voegen met behulp<br>van Verbindingsbeheer. Deze sleutel heeft geen gevolgen voor<br>Smart Zero.              |
| <pre>root/ConnectionType/custom/authorizations/ user/general</pre> | Indien ingesteld op 1, heeft een standaardgebruiker toestemming<br>om de algemene instellingen voor dit type verbinding te wijzigen<br>met behulp van Verbindingsbeheer. Deze sleutel heeft geen<br>gevolgen voor Smart Zero. |

| Registersleutel                                                                                | Beschrijving                                                                                                    |
|------------------------------------------------------------------------------------------------|----------------------------------------------------------------------------------------------------|
| root/ConnectionType/custom/connections/<br><uuid>/afterStartedCommand</uuid>                   | Stelt de opdracht in die moet worden uitgevoerd nadat de verbinding is gestart.                                                                                                    |
| root/ConnectionType/custom/connections/<br><uuid>/afterStoppedCommand</uuid>                   | Stelt de opdracht in die moet worden uitgevoerd nadat de verbinding is gestopt.                                                                                                    |
| <pre>root/ConnectionType/custom/connections/ <uuid>/authorizations/user/edit</uuid></pre>      | Indien ingesteld op 1, heeft een standaardgebruiker toestemming<br>om de verbindingsinstellingen voor deze verbinding te wijzigen.                                                                                                    |
| <pre>root/ConnectionType/custom/connections/ <uuid>/authorizations/user/execution</uuid></pre> | Indien ingesteld op 1, heeft een standaardgebruiker toestemming om deze verbinding uit te voeren.                                                                                                    |
| root/ConnectionType/custom/connections/<br><uuid>/autoReconnect</uuid>                         | Indien ingesteld op 1, wordt de verbinding opnieuw gestart wanneer deze gesloten of verbroken is.                                                                                                    |
| root/ConnectionType/custom/connections/<br><uuid>/autoReconnectDelay</uuid>                    | Stelt de tijd in seconden in dat er wordt gewacht voordat er<br>opnieuw verbinding wordt gemaakt met de sessie. Met de<br>standaardwaarde 0 wordt er direct opnieuw verbinding gemaakt.<br>Deze instelling geldt alleen als autoReconnect is ingesteld op<br>1. |
| root/ConnectionType/custom/connections/<br><uuid>/autostart</uuid>                             | Indien ingesteld op een waarde tussen 1 en 5, wordt de verbinding<br>automatisch gestart nadat het systeem is opgestart. De waarde 1<br>heeft hierbij de hoogste prioriteit.                                                                                    |
| root/ConnectionType/custom/connections/<br><uuid>/autostartDelay</uuid>                        | Stelt de tijd in seconden in dat er wordt gewacht voordat de<br>verbinding wordt gestart nadat het systeem is opgestart. Met de<br>standaardwaarde 0 wordt de verbinding direct gestart. Deze<br>instelling geldt alleen als autostart is ingesteld op 1.       |
| root/ConnectionType/custom/connections/<br><uuid>/beforeStartingCommand</uuid>                 | Stelt de opdracht in die moet worden uitgevoerd voordat de verbinding wordt gestart.                                                                                                    |
| root/ConnectionType/custom/connections/<br><uuid>/command</uuid>                               | Stelt de hoofdopdracht in die moet worden uitgevoerd voor de<br>aangepaste verbinding.                                                                                                    |
| root/ConnectionType/custom/connections/<br><uuid>/connectionEndAction</uuid>                   | Deze registersleutel wordt intern gebruikt of is gereserveerd voor<br>toekomstig gebruik. De waarde mag niet worden gewijzigd.                                                                                                    |
| root/ConnectionType/custom/connections/<br><uuid>/coord</uuid>                                 | Deze registersleutel wordt intern gebruikt of is gereserveerd voor<br>toekomstig gebruik. De waarde mag niet worden gewijzigd.                                                                                                    |
| root/ConnectionType/custom/connections/<br><uuid>/dependConnectionId</uuid>                    | Deze registersleutel wordt intern gebruikt of is gereserveerd voor<br>toekomstig gebruik. De waarde mag niet worden gewijzigd.                                                                                                    |
| root/ConnectionType/custom/connections/<br><uuid>/extraEnvValues/<uuid>/key</uuid></uuid>      | Stelt de naam in van een extra omgevingsvariabele voor gebruik<br>met de verbinding.                                                                                                    |
| root/ConnectionType/custom/connections/<br><uuid>/extraEnvValues/<uuid>/value</uuid></uuid>    | Stelt de waarde in van een extra omgevingsvariabele voor gebruik met de verbinding.                                                                                                    |
| <pre>root/ConnectionType/custom/connections/ <uuid>/fallBackConnection</uuid></pre>            | Stelt de reserveverbinding in via de UUID.                                                                                                    |
| root/ConnectionType/custom/connections/<br><uuid>/hasDesktopIcon</uuid>                        | Indien ingesteld op 1, is het bureaubladpictogram voor deze<br>verbinding ingeschakeld. Deze sleutel heeft geen gevolgen voor<br>Smart Zero.                                                                                                    |
| root/ConnectionType/custom/connections/<br><uuid>/label</uuid>                                 | Stelt de naam van de verbinding in die wordt weergegeven in de<br>gebruikersinterface. Bij Smart Zero is deze registersleutel<br>doorgaans ingesteld op Default Connection en wordt het<br>label niet weergegeven in de gebruikersinterface.                    |

| Registersleutel                                                           | Beschrijving                                                                                                    |
|---------------------------------------------------------------------------|----------------------------------------------------------------------------------------------------|
| root/ConnectionType/custom/connections/<br><uuid>/startMode</uuid>        | Als deze registersleutel is ingesteld op de standaardfocus en de<br>verbinding al is gestart, krijgt de verbinding de focus. Anders<br>wordt een fout geretourneerd met de opmerking dat de<br>verbinding al is gestart.                                                                                                    |
| root/ConnectionType/custom/connections/<br><uuid>/waitForNetwork</uuid>   | Indien ingesteld op 1, wordt de verbinding pas gestart als het<br>netwerk beschikbaar is. In een langzaam netwerk wordt de<br>verbinding dus pas gestart als het netwerk beschikbaar is. Zo<br>wordt een fout voorkomen.                                                                                                    |
| root/ConnectionType/custom/coreSettings/<br>USBrelevant                   | Hiermee wordt aangegeven of dit verbindingstype relevant is voor<br>USB. Zo ja, is er mogelijk een USB-invoegtoepassing voor het<br>omleiden van USB-apparaten.                                                                                                    |
| <pre>root/ConnectionType/custom/coreSettings/ appName</pre>               | Stelt de interne toepassingsnaam in die voor dit type verbinding<br>moet worden gebruikt. Deze registersleutel hoeft u over het<br>algemeen niet te wijzigen.                                                                                                    |
| <pre>root/ConnectionType/custom/coreSettings/ className</pre>             | Stelt de klassenaam van de interne toepassing in die voor dit type<br>verbinding moet worden gebruikt. Deze registersleutel hoeft u<br>over het algemeen niet te wijzigen.                                                                                                    |
| root/ConnectionType/custom/coreSettings/<br>editor                        | Stelt de interne toepassingsnaam in die moet worden gebruikt<br>wanneer Verbindingsbeheer wordt gestart voor dit type<br>verbinding. Deze registersleutel hoeft u over het algemeen niet te<br>wijzigen.                                                                                                    |
| <pre>root/ConnectionType/custom/coreSettings/ generalSettingsEditor</pre> | Stelt de interne toepassingsnaam in die moet worden gebruikt<br>wanneer de General Settings Manager wordt gestart voor dit type<br>verbinding. Deze registersleutel hoeft u over het algemeen niet te<br>wijzigen.                                                                                                    |
| root/ConnectionType/custom/coreSettings/<br>icon16Path                    | Stelt het pad in naar het pictogram van 16x16 pixels voor deze<br>toepassing.                                                                                                    |
| root/ConnectionType/custom/coreSettings/<br>icon32Path                    | Stelt het pad in naar het pictogram van 32x32 pixels voor deze toepassing.                                                                                                    |
| root/ConnectionType/custom/coreSettings/<br>icon48Path                    | Stelt het pad in naar het pictogram van 48x48 pixels voor deze<br>toepassing.                                                                                                    |
| root/ConnectionType/custom/coreSettings/label                             | Stelt de naam in die voor dit type verbinding moet worden weergegeven in de gebruikersinterface.                                                                                                    |
| root/ConnectionType/custom/coreSettings/<br>priorityInConnectionLists     | Stelt de prioriteit van dit type verbinding in wanneer deze wordt<br>weergegeven in Verbindingsbeheer en de configuratiewizard die<br>tijdens de initiële installatie wordt weergegeven. Met een hogere<br>waarde wordt een type verbinding hoger in de lijst gekozen.<br>Indien ingesteld op 0, wordt het type verbinding verborgen in de<br>configuratiewizard en als laatste weergegeven in<br>Verbindingsbeheer. Typen verbindingen met dezelfde prioriteit<br>worden in alfabetische volgorde weergegeven. |
| root/ConnectionType/custom/coreSettings/<br>serverRequired                | Geeft aan of een naam of adres van de server unused, optional of required is voor dit type verbinding.                                                                                                    |
| root/ConnectionType/custom/coreSettings/<br>stopProcess                   | Stelt het gedrag in dat moet optreden wanneer connection-<br>mgr stop wordt aangeroepen voor deze verbinding. Standaard<br>is dit close, waardoor er een stopsignaal naar het proces wordt<br>gestuurd. Indien ingesteld op kill, zal het proces dat is<br>opgegeven in appName gedwongen worden beëindigd. Indien<br>ingesteld op custom, wordt er een aangepast uitvoeringsscript.                                                                                                    |

| Registersleutel                                                              | Beschrijving                                                                                                    |
|------------------------------------------------------------------------------|----------------------------------------------------------------------------------------------------|
|                                                                              | dat is opgegeven in wrapperScript, uitgevoerd met het argument stop om het proces netjes te beëindigen.                                                                                                    |
| <pre>root/ConnectionType/custom/coreSettings/ watchPid</pre>                 | Indien ingesteld op 1, wordt de verbinding bewaakt onder de<br>naam die is opgegeven in appName. Deze registersleutel hoeft u<br>over het algemeen niet te wijzigen.                                                                                                    |
| <pre>root/ConnectionType/custom/coreSettings/ wrapperScript</pre>            | Stelt het script of het binaire bestand in dat moet worden<br>uitgevoerd wanneer dit type verbinding wordt gestart. Dit is het<br>primaire script dat alle verbindingsinstellingen en<br>opdrachtregelargumenten voor de verbinding afhandelt. Deze<br>registersleutel hoeft u over het algemeen niet te wijzigen.                                                                                                    |
| <pre>root/ConnectionType/custom/gui/CustomManager/ name</pre>                | Deze registersleutel wordt intern gebruikt of is gereserveerd voor toekomstig gebruik. De waarde mag niet worden gewijzigd.                                                                                                    |
| <pre>root/ConnectionType/custom/gui/CustomManager/ status</pre>              | Deze registersleutel wordt intern gebruikt of is gereserveerd voor toekomstig gebruik. De waarde mag niet worden gewijzigd.                                                                                                    |
| <pre>root/ConnectionType/custom/gui/CustomManager/<br/>title</pre>           | Deze registersleutel wordt intern gebruikt of is gereserveerd voor toekomstig gebruik. De waarde mag niet worden gewijzigd.                                                                                                    |
| root/ConnectionType/custom/gui/CustomManager/<br>widgets/autoReconnect       | Bepaalt de status van de widget <b>Auto reconnect</b> (Automatisch<br>opnieuw verbinden) in Verbindingsbeheer voor dit type<br>verbinding. Als de registersleutel is ingesteld op active, is de<br>widget zichtbaar in de UI en is er interactie mogelijk met de<br>gebruiker. Als deze is ingesteld op inactive (niet actief), is de<br>widget verborgen. Als deze is ingesteld op read-only (alleen-<br>lezen), is de widget zichtbaar in een 'alleen-lezen'-status. |
| root/ConnectionType/custom/gui/CustomManager/<br>widgets/autostart           | Bepaalt de status van de widget <b>Auto start priority</b> (Prioriteit<br>automatisch starten) in Verbindingsbeheer voor dit type<br>verbinding. Als de registersleutel is ingesteld op active, is de<br>widget zichtbaar in de UI en is er interactie mogelijk met de<br>gebruiker. Als deze is ingesteld op inactive, is de widget<br>verborgen. Als deze is ingesteld op read-only, is de widget<br>zichtbaar in een 'alleen-lezen'-status.                         |
| <pre>root/ConnectionType/custom/gui/CustomManager/<br/>widgets/command</pre> | Bepaalt de status van de widget <b>Enter command to run</b> (Uit te<br>voeren opdracht invoeren) in Verbindingsbeheer voor dit type<br>verbinding. Als de registersleutel is ingesteld op active, is de<br>widget zichtbaar in de UI en is er interactie mogelijk met de<br>gebruiker. Als deze is ingesteld op inactive, is de widget<br>verborgen. Als deze is ingesteld op read-only, is de widget<br>zichtbaar in een 'alleen-lezen'-status.                       |
| root/ConnectionType/custom/gui/CustomManager/<br>widgets/fallBackConnection  | Bepaalt de status van de widget <b>Fallback Connection</b><br>(Reserveverbinding) in Verbindingsbeheer voor dit type<br>verbinding. Als de registersleutel is ingesteld op active, is de<br>widget zichtbaar in de UI en is er interactie mogelijk met de<br>gebruiker. Als deze is ingesteld op inactive, is de widget<br>verborgen. Als deze is ingesteld op read-only, is de widget<br>zichtbaar in een 'alleen-lezen'-status.                                      |
| root/ConnectionType/custom/gui/CustomManager/<br>widgets/hasDesktopIcon      | Bepaalt de status van de widget <b>Show icon on desktop</b><br>(Pictogram weergeven op bureaublad) in Verbindingsbeheer voor<br>dit type verbinding. Als de registersleutel is ingesteld op active,<br>is de widget zichtbaar in de UI en is er interactie mogelijk met de<br>gebruiker. Als deze is ingesteld op inactive, is de widget<br>verborgen. Als deze is ingesteld op read-only, is de widget<br>zichtbaar in een 'alleen-lezen'-status.                     |

| Registersleutel                                                         | Beschrijving                                                                                                    |
|-------------------------------------------------------------------------|----------------------------------------------------------------------------------------------------|
| root/ConnectionType/custom/gui/CustomManager/<br>widgets/label          | Bepaalt de status van de widget <b>Name</b> (Naam) in<br>Verbindingsbeheer voor dit type verbinding. Als de registersleutel<br>is ingesteld op active, is de widget zichtbaar in de UI en is er<br>interactie mogelijk met de gebruiker. Als deze is ingesteld op<br>inactive, is de widget verborgen. Als deze is ingesteld op<br>read-only, is de widget zichtbaar in een 'alleen-lezen'-status.                                                                                   |
| root/ConnectionType/custom/gui/CustomManager/<br>widgets/waitForNetwork | Bepaalt de status voor de widget <b>Wait for network before</b><br><b>connecting</b> (Wachten op netwerk voordat u verbinding maakt) in<br>Verbindingsbeheer voor dit type verbinding. Als de registersleutel<br>is ingesteld op active, is de widget zichtbaar in de UI en is er<br>interactie mogelijk met de gebruiker. Als deze is ingesteld op<br>inactive, is de widget verborgen. Als deze is ingesteld op<br>read-only, is de widget zichtbaar in een 'alleen-lezen'-status. |

# root > ConnectionType > firefox

## Tabel E-5 root > ConnectionType > firefox

| Registersleutel                                                                         | Beschrijving                                                                                                    |
|-----------------------------------------------------------------------------------------|----------------------------------------------------------------------------------------------------|
| root/ConnectionType/firefox/authorizations/<br>user/add                                 | Indien ingesteld op 1, heeft een standaardgebruiker toestemming<br>om een nieuwe verbinding van dit type toe te voegen met behulp<br>van Verbindingsbeheer. Deze sleutel heeft geen gevolgen voor<br>Smart Zero.                                                |
| <pre>root/ConnectionType/firefox/authorizations/ user/general</pre>                     | Indien ingesteld op 1, heeft een standaardgebruiker toestemming<br>om de algemene instellingen voor dit type verbinding te wijzigen<br>met behulp van Verbindingsbeheer. Deze sleutel heeft geen<br>gevolgen voor Smart Zero.                                   |
| root/ConnectionType/firefox/connections/<br><uuid>/address</uuid>                       | Stelt de URL of het IP-adres in waarmee verbinding moet worden gemaakt.                                                                                                    |
| <pre>root/ConnectionType/firefox/connections/ <uuid>/afterStartedCommand</uuid></pre>   | Stelt de opdracht in die moet worden uitgevoerd nadat de verbinding is gestart.                                                                                                    |
| root/ConnectionType/firefox/connections/<br><uuid>/afterStoppedCommand</uuid>           | Stelt de opdracht in die moet worden uitgevoerd nadat de verbinding is gestopt.                                                                                                    |
| root/ConnectionType/firefox/connections/<br><uuid>/authorizations/user/edit</uuid>      | Indien ingesteld op 1, heeft een standaardgebruiker toestemming<br>om de verbindingsinstellingen voor deze verbinding te wijzigen.                                                                                                    |
| root/ConnectionType/firefox/connections/<br><uuid>/authorizations/user/execution</uuid> | Indien ingesteld op 1, heeft een standaardgebruiker toestemming om deze verbinding uit te voeren.                                                                                                    |
| root/ConnectionType/firefox/connections/<br><uuid>/autoReconnect</uuid>                 | Indien ingesteld op 1, wordt de verbinding opnieuw gestart wanneer deze gesloten of verbroken is.                                                                                                    |
| root/ConnectionType/firefox/connections/<br><uuid>/autoReconnectDelay</uuid>            | Stelt de tijd in seconden in dat er wordt gewacht voordat er<br>opnieuw verbinding wordt gemaakt met de sessie. Met de<br>standaardwaarde 0 wordt er direct opnieuw verbinding gemaakt.<br>Deze instelling geldt alleen als autoReconnect is ingesteld op<br>1. |
| <pre>root/ConnectionType/firefox/connections/ <uuid>/autostart</uuid></pre>             | Indien ingesteld op een waarde tussen 1 en 5, wordt de verbinding<br>automatisch gestart nadat het systeem is opgestart. De waarde 1<br>heeft hierbij de hoogste prioriteit.                                                                                    |
| Registersleutel                                                                              | Beschrijving                                                                                                    |
|----------------------------------------------------------------------------------------------|----------------------------------------------------------------------------------------------------|
| root/ConnectionType/firefox/connections/<br><uuid>/autostartDelay</uuid>                     | Stelt de tijd in seconden in dat er wordt gewacht voordat de<br>verbinding wordt gestart nadat het systeem is opgestart. Met de<br>standaardwaarde 0 wordt de verbinding direct gestart. Deze<br>instelling geldt alleen als autostart is ingesteld op 1.                                                                                                    |
| root/ConnectionType/firefox/connections/<br><uuid>/beforeStartingCommand</uuid>              | Stelt de opdracht in die moet worden uitgevoerd voordat de verbinding wordt gestart.                                                                                                    |
| <pre>root/ConnectionType/firefox/connections/ <uuid>/connectionEndAction</uuid></pre>        | Deze registersleutel wordt intern gebruikt of is gereserveerd voor toekomstig gebruik. De waarde mag niet worden gewijzigd.                                                                                                    |
| <pre>root/ConnectionType/firefox/connections/ <uuid>/coord</uuid></pre>                      | Deze registersleutel wordt intern gebruikt of is gereserveerd voor toekomstig gebruik. De waarde mag niet worden gewijzigd.                                                                                                    |
| root/ConnectionType/firefox/connections/<br><uuid>/dependConnectionId</uuid>                 | Deze registersleutel wordt intern gebruikt of is gereserveerd voor toekomstig gebruik. De waarde mag niet worden gewijzigd.                                                                                                    |
| root/ConnectionType/firefox/connections/<br><uuid>/enablePrintDialog</uuid>                  | Indien ingesteld op 1, kan het dialoogvenster Print (Afdrukken) in<br>de webbrowser worden gebruikt.                                                                                                    |
| root/ConnectionType/firefox/connections/<br><uuid>/extraEnvValues/<uuid>/key</uuid></uuid>   | Stelt de naam in van een extra omgevingsvariabele voor gebruik<br>met de verbinding.                                                                                                    |
| root/ConnectionType/firefox/connections/<br><uuid>/extraEnvValues/<uuid>/value</uuid></uuid> | Stelt de waarde in van een extra omgevingsvariabele voor gebruik met de verbinding.                                                                                                    |
| <pre>root/ConnectionType/firefox/connections/ <uuid>/fallBackConnection</uuid></pre>         | Stelt de reserveverbinding in via de UUID.                                                                                                    |
| root/ConnectionType/firefox/connections/<br><uuid>/forbiddenFiles</uuid>                     | Deze registersleutel werkt alleen als <b>Allow connections to</b><br><b>manage their own settings</b> (Verbindingen hun eigen instellingen<br>laten beheren) is ingeschakeld in Web Browser Connection<br>General Settings Manager (Beheer algemene<br>verbindingsinstellingen webbrowser). De bestanden die zijn<br>vermeld in deze registersleutelwaarde worden verwijderd nadat<br>een webbrowserverbinding is beëindigd. De bestandsnamen<br>moeten worden gescheiden door een komma. Jokertekens<br>worden ook ondersteund. Voorbeeld:<br>*.rdf, cookies.sqlite |
| root/ConnectionType/firefox/connections/<br><uuid>/fullscreen</uuid>                         | Indien ingesteld op 1, wordt de webbrowser wordt gestart op<br>volledig scherm. Als kioskMode is uitgeschakeld, is de<br>gebruikersinterface van de browser toegankelijk in de modus voor<br>volledig scherm.                                                                                                    |
| <pre>root/ConnectionType/firefox/connections/ <uuid>/hasDesktopIcon</uuid></pre>             | Indien ingesteld op 1, is het bureaubladpictogram voor deze<br>verbinding ingeschakeld. Deze sleutel heeft geen gevolgen voor<br>Smart Zero.                                                                                                    |
| <pre>root/ConnectionType/firefox/connections/ <uuid>/intendedUse</uuid></pre>                | Hiermee wordt het beoogde gebruik van deze<br>webbrowserverbinding ingesteld op Citrix, RDP of Internet.                                                                                                    |
| root/ConnectionType/firefox/connections/<br><uuid>/kioskMode</uuid>                          | Indien ingesteld op 1, wordt de webbrowser gestart in de Kiosk-<br>modus. Dat betekent dat de webbrowser wordt gestart op<br>volledig scherm (zelfs als fullscreen is ingesteld op 0) en de<br>gebruikersinterface van de browser niet toegankelijk is.                                                                                                    |
| root/ConnectionType/firefox/connections/<br><uuid>/label</uuid>                              | Stelt de naam van de verbinding in die wordt weergegeven in de<br>gebruikersinterface. Bij Smart Zero is deze registersleutel<br>doorgaans ingesteld op Default Connection en wordt het<br>label niet weergegeven in de gebruikersinterface.                                                                                                    |

| Registersleutel                                                          | Beschrijving                                                                                                    |
|--------------------------------------------------------------------------|----------------------------------------------------------------------------------------------------|
| root/ConnectionType/firefox/connections/<br><uuid>/startMode</uuid>      | Als deze registersleutel is ingesteld op de standaardfocus en de<br>verbinding al is gestart, krijgt de verbinding de focus. Anders<br>wordt een fout geretourneerd met de opmerking dat de<br>verbinding al is gestart.                                                                                                    |
| root/ConnectionType/firefox/connections/<br><uuid>/waitForNetwork</uuid> | Indien ingesteld op 1, wordt de verbinding pas gestart als het<br>netwerk beschikbaar is. In een langzaam netwerk wordt de<br>verbinding dus pas gestart als het netwerk beschikbaar is. Zo<br>wordt een fout voorkomen.                                                                                                    |
| root/ConnectionType/firefox/coreSettings/<br>USBrelevant                 | Hiermee wordt aangegeven of dit verbindingstype relevant is voor<br>USB. Zo ja, is er mogelijk een USB-invoegtoepassing voor het<br>omleiden van USB-apparaten.                                                                                                    |
| <pre>root/ConnectionType/firefox/coreSettings/ appName</pre>             | Stelt de interne toepassingsnaam in die voor dit type verbinding<br>moet worden gebruikt. Deze registersleutel hoeft u over het<br>algemeen niet te wijzigen.                                                                                                    |
| <pre>root/ConnectionType/firefox/coreSettings/ className</pre>           | Stelt de klassenaam van de interne toepassing in die voor dit type<br>verbinding moet worden gebruikt. Deze registersleutel hoeft u<br>over het algemeen niet te wijzigen.                                                                                                    |
| <pre>root/ConnectionType/firefox/coreSettings/<br/>editor</pre>          | Stelt de interne toepassingsnaam in die moet worden gebruikt<br>wanneer Verbindingsbeheer wordt gestart voor dit type<br>verbinding. Deze registersleutel hoeft u over het algemeen niet te<br>wijzigen.                                                                                                    |
| root/ConnectionType/firefox/coreSettings/<br>generalSettingsEditor       | Stelt de interne toepassingsnaam in die moet worden gebruikt<br>wanneer de General Settings Manager wordt gestart voor dit type<br>verbinding. Deze registersleutel hoeft u over het algemeen niet te<br>wijzigen.                                                                                                    |
| <pre>root/ConnectionType/firefox/coreSettings/<br/>icon16Path</pre>      | Stelt het pad in naar het pictogram van 16x16 pixels voor deze<br>toepassing.                                                                                                    |
| <pre>root/ConnectionType/firefox/coreSettings/<br/>icon32Path</pre>      | Stelt het pad in naar het pictogram van 32x32 pixels voor deze<br>toepassing.                                                                                                    |
| <pre>root/ConnectionType/firefox/coreSettings/<br/>icon48Path</pre>      | Stelt het pad in naar het pictogram van 48x48 pixels voor deze<br>toepassing.                                                                                                    |
| root/ConnectionType/firefox/coreSettings/<br>label                       | Stelt de naam in die voor dit type verbinding moet worden weergegeven in de gebruikersinterface.                                                                                                    |
| root/ConnectionType/firefox/coreSettings/<br>priorityInConnectionLists   | Stelt de prioriteit van dit type verbinding in wanneer deze wordt<br>weergegeven in Verbindingsbeheer en de configuratiewizard die<br>tijdens de initiële installatie wordt weergegeven. Met een hogere<br>waarde wordt een type verbinding hoger in de lijst gekozen.<br>Indien ingesteld op 0, wordt het type verbinding verborgen in de<br>configuratiewizard en als laatste weergegeven in<br>Verbindingsbeheer. Typen verbindingen met dezelfde prioriteit<br>worden in alfabetische volgorde weergegeven. |
| <pre>root/ConnectionType/firefox/coreSettings/ restartIdleTime</pre>     | Stelt de tijd in minuten in voordat de webbrowser opnieuw wordt<br>gestart wanneer het systeem geen gebruikersinvoer ontvangt.<br>Indien ingesteld op 0, is opnieuw opstarten uitgeschakeld.                                                                                                    |
| root/ConnectionType/firefox/coreSettings/<br>serverRequired              | Geeft aan of een naam of adres van de server unused, optional of required is voor dit type verbinding.                                                                                                    |
| <pre>root/ConnectionType/firefox/coreSettings/<br/>stopProcess</pre>     | Stelt het gedrag in dat moet optreden wanneer connection-<br>mgr stop wordt aangeroepen voor deze verbinding. Standaard<br>is dit close, waardoor er een stopsignaal naar het proces wordt                                                                                                    |

| Registersleutel                                                               | Beschrijving                                                                                                    |
|-------------------------------------------------------------------------------|----------------------------------------------------------------------------------------------------|
|                                                                               | gestuurd. Indien ingesteld op kill, zal het proces dat is<br>opgegeven in appName gedwongen worden beëindigd. Indien<br>ingesteld op custom, wordt er een aangepast uitvoeringsscript,<br>dat is opgegeven in wrapperScript, uitgevoerd met het<br>argument stop om het proces netjes te beëindigen.                                                                                                    |
| <pre>root/ConnectionType/firefox/coreSettings/ wrapperScript</pre>            | Stelt het script of het binaire bestand in dat moet worden<br>uitgevoerd wanneer dit type verbinding wordt gestart. Dit is het<br>primaire script dat alle verbindingsinstellingen en<br>opdrachtregelargumenten voor de verbinding afhandelt. Deze<br>registersleutel hoeft u over het algemeen niet te wijzigen.                                                                                                    |
| <pre>root/ConnectionType/firefox/general/ enableUserChanges</pre>             | Indien ingesteld op 1, worden de instellingen geconfigureerd in<br>het dialoogvenster met voorkeuren voor Firefox na elke sessie<br>opgeslagen.                                                                                                    |
| root/ConnectionType/firefox/gui/<br>FirefoxManager/name                       | Deze registersleutel wordt intern gebruikt of is gereserveerd voor<br>toekomstig gebruik. De waarde mag niet worden gewijzigd.                                                                                                    |
| root/ConnectionType/firefox/gui/<br>FirefoxManager/status                     | Deze registersleutel wordt intern gebruikt of is gereserveerd voor<br>toekomstig gebruik. De waarde mag niet worden gewijzigd.                                                                                                    |
| root/ConnectionType/firefox/gui/<br>FirefoxManager/title                      | Deze registersleutel wordt intern gebruikt of is gereserveerd voor<br>toekomstig gebruik. De waarde mag niet worden gewijzigd.                                                                                                    |
| root/ConnectionType/firefox/gui/<br>FirefoxManager/widgets/address            | Bepaalt de status van de widget <b>URL</b> in Verbindingsbeheer voor<br>dit type verbinding. Als de registersleutel is ingesteld op active,<br>is de widget zichtbaar in de UI en is er interactie mogelijk met de<br>gebruiker. Als deze is ingesteld op inactive, is de widget<br>verborgen. Als deze is ingesteld op read-only, is de widget<br>zichtbaar in een 'alleen-lezen'-status.                                                     |
| root/ConnectionType/firefox/gui/<br>FirefoxManager/widgets/autoReconnect      | Bepaalt de status van de widget <b>Auto reconnect</b> (Automatisch<br>opnieuw verbinden) in Verbindingsbeheer voor dit type<br>verbinding. Als de registersleutel is ingesteld op active, is de<br>widget zichtbaar in de UI en is er interactie mogelijk met de<br>gebruiker. Als deze is ingesteld op inactive, is de widget<br>verborgen. Als deze is ingesteld op read-only, is de widget<br>zichtbaar in een 'alleen-lezen'-status.       |
| root/ConnectionType/firefox/gui/<br>FirefoxManager/widgets/autostart          | Bepaalt de status van de widget <b>Auto start priority</b> (Prioriteit<br>automatisch starten) in Verbindingsbeheer voor dit type<br>verbinding. Als de registersleutel is ingesteld op active, is de<br>widget zichtbaar in de UI en is er interactie mogelijk met de<br>gebruiker. Als deze is ingesteld op inactive, is de widget<br>verborgen. Als deze is ingesteld op read-only, is de widget<br>zichtbaar in een 'alleen-lezen'-status. |
| root/ConnectionType/firefox/gui/<br>FirefoxManager/widgets/enablePrintDialog  | Bepaalt de status van de widget <b>Enable print dialog</b><br>(Afdrukvenster inschakelen) in Verbindingsbeheer voor dit type<br>verbinding. Als de registersleutel is ingesteld op active, is de<br>widget zichtbaar in de UI en is er interactie mogelijk met de<br>gebruiker. Als deze is ingesteld op inactive, is de widget<br>verborgen. Als deze is ingesteld op read-only, is de widget<br>zichtbaar in een 'alleen-lezen'-status.      |
| root/ConnectionType/firefox/gui/<br>FirefoxManager/widgets/fallBackConnection | Bepaalt de status van de widget <b>Fallback Connection</b><br>(Reserveverbinding) in Verbindingsbeheer voor dit type<br>verbinding. Als de registersleutel is ingesteld op active, is de<br>widget zichtbaar in de UI en is er interactie mogelijk met de<br>gebruiker. Als deze is ingesteld op inactive, is de widget                                                                                                    |

| Registersleutel                                                           | Beschrijving                                                                                                    |
|---------------------------------------------------------------------------|----------------------------------------------------------------------------------------------------|
|                                                                           | verborgen. Als deze is ingesteld op <code>read-only</code> , is de widget zichtbaar in een 'alleen-lezen'-status.                                                                                                    |
| root/ConnectionType/firefox/gui/<br>FirefoxManager/widgets/hasDesktopIcon | Bepaalt de status van de widget <b>Show icon on desktop</b><br>(Pictogram weergeven op bureaublad) in Verbindingsbeheer voor<br>dit type verbinding. Als de registersleutel is ingesteld op active,<br>is de widget zichtbaar in de UI en is er interactie mogelijk met de<br>gebruiker. Als deze is ingesteld op inactive, is de widget<br>verborgen. Als deze is ingesteld op read-only, is de widget<br>zichtbaar in een 'alleen-lezen'-status.                            |
| root/ConnectionType/firefox/gui/<br>FirefoxManager/widgets/kioskMode      | Bepaalt de status van de widget <b>Enable kiosk mode</b> (Kioskmodus<br>inschakelen) in Verbindingsbeheer voor dit type verbinding. Als de<br>registersleutel is ingesteld op active, is de widget zichtbaar in<br>de UI en is er interactie mogelijk met de gebruiker. Als deze is<br>ingesteld op inactive, is de widget verborgen. Als deze is<br>ingesteld op read-only, is de widget zichtbaar in een 'alleen-<br>lezen'-status.                                         |
| root/ConnectionType/firefox/gui/<br>FirefoxManager/widgets/label          | Bepaalt de status van de widget <b>Name</b> (Naam) in<br>Verbindingsbeheer voor dit type verbinding. Als de registersleutel<br>is ingesteld op active, is de widget zichtbaar in de UI en is er<br>interactie mogelijk met de gebruiker. Als deze is ingesteld op<br>inactive, is de widget verborgen. Als deze is ingesteld op<br>read-only, is de widget zichtbaar in een 'alleen-lezen'-status.                                                                            |
| root/ConnectionType/firefox/gui/<br>FirefoxManager/widgets/startMode      | Bepaalt de status van de widget <b>Enable full screen</b> (Volledig<br>scherm inschakelen) in Verbindingsbeheer voor dit type<br>verbinding. Als de registersleutel is ingesteld op active, is de<br>widget zichtbaar in de UI en is er interactie mogelijk met de<br>gebruiker. Als deze is ingesteld op inactive, is de widget<br>verborgen. Als deze is ingesteld op read-only, is de widget<br>zichtbaar in een 'alleen-lezen'-status.                                    |
| root/ConnectionType/firefox/gui/<br>FirefoxManager/widgets/waitForNetwork | Bepaalt de status voor de widget <b>Wait for network before</b><br>connecting (Wachten op netwerk voordat u verbinding maakt) in<br>Verbindingsbeheer voor dit type verbinding. Als de registersleutel<br>is ingesteld op active, is de widget zichtbaar in de UI en is er<br>interactie mogelijk met de gebruiker. Als deze is ingesteld op<br>inactive, is de widget verborgen. Als deze is ingesteld op<br>read-only, is de widget zichtbaar in een 'alleen-lezen'-status. |

## root > ConnectionType > freerdp

#### Tabel E-6 root > ConnectionType > freerdp

| Registersleutel                                                     | Beschrijving                                                                                                    |
|---------------------------------------------------------------------|----------------------------------------------------------------------------------------------------|
| root/ConnectionType/freerdp/authorizations/<br>user/add             | Indien ingesteld op 1, heeft een standaardgebruiker toestemming<br>om een nieuwe verbinding van dit type toe te voegen met behulp<br>van Verbindingsbeheer. Deze sleutel heeft geen gevolgen voor<br>Smart Zero.              |
| <pre>root/ConnectionType/freerdp/authorizations/ user/general</pre> | Indien ingesteld op 1, heeft een standaardgebruiker toestemming<br>om de algemene instellingen voor dit type verbinding te wijzigen<br>met behulp van Verbindingsbeheer. Deze sleutel heeft geen<br>gevolgen voor Smart Zero. |

| Registersleutel                                                                         | Beschrijving                                                                                                    |
|-----------------------------------------------------------------------------------------|----------------------------------------------------------------------------------------------------|
| root/ConnectionType/freerdp/connections/<br><uuid>/ExtraArgs</uuid>                     | Geeft extra argumenten op voor de client xfreerdp. Voer<br>xfreerdphelp uit vanaf een X-terminal om alle<br>beschikbare argumenten te zien.                                                                                                    |
| root/ConnectionType/freerdp/connections/<br><uuid>/SingleSignOn</uuid>                  |                                                                                                    |
| <pre>root/ConnectionType/freerdp/connections/ <uuid>/address</uuid></pre>               | Stelt de hostnaam of het IP-adres in waarmee verbinding moet<br>worden gemaakt. Het poortnummer kan worden toegevoegd aan<br>het einde na een dubbele punt. Voorbeeld: servernaam: 3389                                                                         |
| root/ConnectionType/freerdp/connections/<br><uuid>/afterStoppedCommand</uuid>           | Stelt de opdracht in die moet worden uitgevoerd nadat de verbinding is gestopt.                                                                                                    |
| <pre>root/ConnectionType/freerdp/connections/ <uuid>/application</uuid></pre>           | Geeft een alternatieve shell of toepassing aan die moet worden uitgevoerd.                                                                                                    |
| <pre>root/ConnectionType/freerdp/connections/ <uuid>/attachToConsole</uuid></pre>       |                                                                                                    |
| <pre>root/ConnectionType/freerdp/connections/ <uuid>/audioLatency</uuid></pre>          | Stelt het gemiddelde aantal milliseconden offset in tussen de<br>audiostream en de weergave van de desbetreffende videoframes<br>na het decoderen.                                                                                                    |
| root/ConnectionType/freerdp/connections/<br><uuid>/authorizations/user/edit</uuid>      | Indien ingesteld op 1, heeft een standaardgebruiker toestemming<br>om de verbindingsinstellingen voor deze verbinding te wijzigen.                                                                                                    |
| root/ConnectionType/freerdp/connections/<br><uuid>/authorizations/user/execution</uuid> | Indien ingesteld op 1, heeft een standaardgebruiker toestemming<br>om deze verbinding uit te voeren.                                                                                                    |
| <pre>root/ConnectionType/freerdp/connections/ <uuid>/autoReconnect</uuid></pre>         | Indien ingesteld op 1, wordt de verbinding opnieuw gestart wanneer deze gesloten of verbroken is.                                                                                                    |
| root/ConnectionType/freerdp/connections/<br><uuid>/autoReconnectDelay</uuid>            | Stelt de tijd in seconden in dat er wordt gewacht voordat er<br>opnieuw verbinding wordt gemaakt met de sessie. Met de<br>standaardwaarde 0 wordt er direct opnieuw verbinding gemaakt.<br>Deze instelling geldt alleen als autoReconnect is ingesteld op<br>1. |
| root/ConnectionType/freerdp/connections/<br><uuid>/autostart</uuid>                     | Indien ingesteld op een waarde tussen 1 en 5, wordt de verbinding<br>automatisch gestart nadat het systeem is opgestart. De waarde 1<br>heeft hierbij de hoogste prioriteit.                                                                                    |
| root/ConnectionType/freerdp/connections/<br><uuid>/autostartDelay</uuid>                | Stelt de tijd in seconden in dat er wordt gewacht voordat de<br>verbinding wordt gestart nadat het systeem is opgestart. Met de<br>standaardwaarde 0 wordt de verbinding direct gestart. Deze<br>instelling geldt alleen als autostart is ingesteld op 1.       |
| root/ConnectionType/freerdp/connections/<br><uuid>/beforeStartingCommand</uuid>         | Stelt de opdracht in die moet worden uitgevoerd voordat de verbinding wordt gestart.                                                                                                    |
| root/ConnectionType/freerdp/connections/<br><uuid>/clipboardExtension</uuid>            | Indien ingesteld op 1, wordt de klembordfunctionaliteit tussen<br>verschillende RDP-sessies en tussen RDP-sessies en het lokale<br>systeem ingeschakeld.                                                                                                    |
| root/ConnectionType/freerdp/connections/<br><uuid>/compression</uuid>                   | Indien ingesteld op 1, wordt de compressie van RDP-gegevens<br>verzonden tussen de client en de server ingeschakeld.                                                                                                    |
| root/ConnectionType/freerdp/connections/<br><uuid>/dependConnectionId</uuid>            | Deze registersleutel wordt intern gebruikt of is gereserveerd voor<br>toekomstig gebruik. De waarde mag niet worden gewijzigd.                                                                                                    |
| <pre>root/ConnectionType/freerdp/connections/ <uuid>/directory</uuid></pre>             | Geeft de opstartmap aan vanuit waar een alternatieve shell-<br>toepassing wordt uitgevoerd.                                                                                                    |

| Registersleutel                                                                                        | Beschrijving                                                                                                    |
|----------------------------------------------------------------------------------------------------|----------------------------------------------------------------------------------------------------|
| root/ConnectionType/freerdp/connections/<br><uuid>/disableMMRwithRFX</uuid>                            | Indien ingesteld op 1, is multimediaomleiding uitgeschakeld als er<br>een geldige RemoteFX-sessie actief is.                                                                                                    |
| root/ConnectionType/freerdp/connections/<br><uuid>/domain</uuid>                                       | Stelt het standaarddomein in dat tijdens het aanmelden aan de<br>externe host moet worden verstrekt. Als er geen domein is<br>opgegeven, wordt het standaarddomein voor de externe host<br>gebruikt.                                                                                                    |
| <pre>root/ConnectionType/freerdp/connections/<br/><uuid>/extraEnvValues/<uuid>/key</uuid></uuid></pre> | Stelt de naam in van een extra omgevingsvariabele voor gebruik<br>met de verbinding.                                                                                                    |
| root/ConnectionType/freerdp/connections/<br><uuid>/extraEnvValues/<uuid>/value</uuid></uuid>           | Stelt de waarde in van een extra omgevingsvariabele voor gebruik met de verbinding.                                                                                                    |
| <pre>root/ConnectionType/freerdp/connections/ <uuid>/fallBackConnection</uuid></pre>                   | Stelt de reserveverbinding in via de UUID.                                                                                                    |
| root/ConnectionType/freerdp/connections/<br><uuid>/frameAcknowledgeCount</uuid>                        | Stelt het aantal videoframes in dat de server kan pushen zonder<br>te wachten op bevestiging door de client. Lagere aantallen leiden<br>tot een sneller reagerende desktop, maar een lagere<br>framesnelheid. Indien ingesteld op 0, wordt tijdens interacties<br>tussen de client en de server geen framebevestiging gebruikt.                                                    |
| root/ConnectionType/freerdp/connections/<br><uuid>/gatewayAddress</uuid>                               | Stelt de naam of het adres van de RD Gateway-server in.                                                                                                    |
| root/ConnectionType/freerdp/connections/<br><uuid>/gatewayDomain</uuid>                                | Stelt het standaarddomein in dat tijdens het aanmelden aan de<br>RD Gateway moet worden verstrekt. Meestal wordt deze instelling<br>gebruikt bij kiosk-achtige toepassingen waar een generieke<br>gebruikersnaam wordt gebruikt bij het aanmelden. Als<br>gatewayUsesSameCredentials is ingesteld op 1, is deze<br>waarde uitgeschakeld.                                           |
| <pre>root/ConnectionType/freerdp/connections/ <uuid>/gatewayEnabled</uuid></pre>                       | Als deze registersleutel is ingesteld op 1, wordt RD Gateway<br>geacht te worden gebruikt.                                                                                                    |
| root/ConnectionType/freerdp/connections/<br><uuid>/gatewayPassword</uuid>                              | Stelt het standaardwachtwoord in dat tijdens het aanmelden aan<br>de RD Gateway moet worden verstrekt. Deze waarde is meestal<br>gecodeerd. Meestal wordt deze instelling gebruikt bij kiosk-<br>achtige toepassingen waar een generieke gebruikersnaam wordt<br>gebruikt bij het aanmelden. Als<br>gatewayUsesSameCredentials is ingesteld op 1, is deze<br>waarde uitgeschakeld. |
| <pre>root/ConnectionType/freerdp/connections/ <uuid>/gatewayPort</uuid></pre>                          | Stelt het poortnummer in dat moet worden gebruikt wanneer er<br>contact wordt gelegd met de RDP-server. Deze waarde kan leeg<br>blijven. De meest gebruikelijke waarde is 443.                                                                                                    |
| root/ConnectionType/freerdp/connections/<br><uuid>/gatewayUser</uuid>                                  | Stelt de standaardgebruikersnaam in die tijdens het aanmelden<br>aan de RD Gateway moet worden verstrekt. Meestal wordt deze<br>instelling gebruikt bij kiosk-achtige toepassingen waar een<br>generieke gebruikersnaam wordt gebruikt bij het aanmelden. Als<br>gatewayUsesSameCredentials is ingesteld op 1, is deze<br>waarde uitgeschakeld.                                    |
| <pre>root/ConnectionType/freerdp/connections/<br/><uuid>/gatewayUsesSameCredentials</uuid></pre>       | Indien ingesteld op 1, worden de aanmeldingsgegevens voor<br>verbinding met de laatste server ook gebruikt om verbinding te<br>maken met de RD Gateway.                                                                                                    |
| <pre>root/ConnectionType/freerdp/connections/<br/><uuid>/hasDesktopIcon</uuid></pre>                   | Indien ingesteld op 1, is het bureaubladpictogram voor deze<br>verbinding ingeschakeld. Deze sleutel heeft geen gevolgen voor<br>Smart Zero.                                                                                                    |

| Registersleutel                                                                                 | Beschrijving                                                                                                    |
|-------------------------------------------------------------------------------------------------|----------------------------------------------------------------------------------------------------|
| root/ConnectionType/freerdp/connections/<br><uuid>/label</uuid>                                 | Stelt de naam van de verbinding in die wordt weergegeven in de<br>gebruikersinterface. Bij Smart Zero is deze registersleutel<br>doorgaans ingesteld op Default Connection en wordt het<br>label niet weergegeven in de gebruikersinterface.                                                                                                    |
| root/ConnectionType/freerdp/connections/<br><uuid>/loadBalanceInfo</uuid>                       | Deze waarde is de Load Balancing-cookie die voor<br>bemiddelingsdoeleinden naar de server wordt verzonden<br>wanneer er verbinding wordt gemaakt. De waarde komt overeen<br>met het veld loadbalanceinfo in het .rdp-bestand. De<br>waarde is standaard leeg.                                                                                                    |
| <pre>root/ConnectionType/freerdp/connections/<br/><uuid>/localPartitionRedirection</uuid></pre> | Indien ingesteld op 1, worden de lokale, niet-USB-opslagpartities<br>via de uitbreiding <code>Storage</code> omgeleid naar de externe host.<br>Indien ingesteld op 0, is de uitbreiding uitgeschakeld voor niet-<br>USB-opslagpartities die niet door HP ThinPro gebruikt.                                                                                                    |
| root/ConnectionType/freerdp/connections/<br><uuid>/loginfields/domain</uuid>                    | Indien ingesteld op 1, wordt het veld <b>Domain</b> (Domein)<br>weergegeven in het aanmeldingsvenster voor de verbinding.<br>Indien ingesteld op 2, wordt het veld wel weergegeven, maar kan<br>het niet worden gewijzigd. Indien ingesteld op 0, wordt het veld<br>verborgen.                                                                                                    |
| root/ConnectionType/freerdp/connections/<br><uuid>/loginfields/password</uuid>                  | Indien ingesteld op 1, wordt het veld <b>Password</b> (Wachtwoord)<br>weergegeven in het aanmeldingsvenster voor de verbinding.<br>Indien ingesteld op 2, wordt het veld wel weergegeven, maar kan<br>het niet worden gewijzigd. Indien ingesteld op 0, wordt het veld<br>verborgen.                                                                                                    |
| root/ConnectionType/freerdp/connections/<br><uuid>/loginfields/rememberme</uuid>                | Indien ingesteld op 1, wordt het selectievakje <b>Remember me</b> (Mijn<br>gegevens onthouden) weergegeven in het aanmeldingsvenster<br>voor de verbinding. Indien ingesteld op 2, wordt het selectievakje<br>wel weergegeven, maar kan het niet worden gewijzigd. Indien<br>ingesteld op 0, wordt het selectievakje verborgen.                                                                                                    |
| root/ConnectionType/freerdp/connections/<br><uuid>/loginfields/showpassword</uuid>              | Indien ingesteld op 1, wordt de knop <b>Show password</b><br>(Wachtwoord weergeven) weergegeven in het<br>aanmeldingsvenster voor de verbinding. Indien ingesteld op 2,<br>wordt de knop wel weergegeven, maar is deze uitgeschakeld.<br>Indien ingesteld op 0, wordt de knop verborgen.                                                                                                    |
| root/ConnectionType/freerdp/connections/<br><uuid>/loginfields/smartcard</uuid>                 | Indien ingesteld op 1, wordt het selectievakje <b>Smart card login</b><br>(Smartcard aanmelden) weergegeven in het aanmeldingsvenster<br>voor de verbinding. Indien ingesteld op 2, wordt het selectievakje<br>wel weergegeven, maar kan het niet worden gewijzigd. Indien<br>ingesteld op 0, wordt het selectievakje verborgen. Dit<br>selectievakje wordt mogelijk niet weergegeven als er geen<br>smartcard is gedetecteerd, zelfs niet als deze optie is<br>ingeschakeld. |
| <pre>root/ConnectionType/freerdp/connections/ <uuid>/loginfields/username</uuid></pre>          | Indien ingesteld op 1, wordt het veld <b>User Name</b><br>(Gebruikersnaam) weergegeven in het aanmeldingsvenster voor<br>de verbinding. Indien ingesteld op 2, wordt het veld wel<br>weergegeven, maar kan het niet worden gewijzigd. Indien<br>ingesteld op 0, wordt het veld verborgen.                                                                                                    |
| root/ConnectionType/freerdp/connections/<br><uuid>/mouseMotionEvents</uuid>                     | Indien ingesteld op 0, worden muisbewegingsgebeurtenissen niet<br>naar de server verzonden. Dit kan ertoe leiden dat sommige<br>gebruikersfeedback, zoals knopinfo, niet correct werkt.                                                                                                    |
| root/ConnectionType/freerdp/connections/<br><uuid>/offScreenBitmaps</uuid>                      | Indien ingesteld op 0, worden bitmaps buiten beeld uitgeschakeld.<br>Dit kan de prestaties enigszins verhogen, maar leidt ertoe dat                                                                                                    |

| Registersleutel                                                                      | Beschrijving                                                                                                    |
|--------------------------------------------------------------------------------------|----------------------------------------------------------------------------------------------------|
|                                                                                      | blokken van het scherm asynchroon worden bijgewerkt, waardoor<br>schermovergangen niet uniform worden bijgewerkt.                                                                                                    |
| root/ConnectionType/freerdp/connections/<br><uuid>/password</uuid>                   | Stelt het standaardwachtwoord in dat tijdens het aanmelden aan<br>de externe host moet worden verstrekt. Deze waarde wordt<br>gecodeerd. Doorgaans wordt deze instelling gebruikt bij kiosk-<br>achtige toepassingen waarbij een generiek wachtwoord wordt<br>gebruikt voor het aanmelden.                                                                                                    |
| root/ConnectionType/freerdp/connections/<br><uuid>/perfFlagDesktopComposition</uuid> | Indien ingesteld op 1, is bureaubladsamenstelling (zoals<br>transparante randen) toegestaan als dit wordt ondersteund door<br>de server. Door bureaubladsamenstelling uit te schakelen, kunnen<br>de prestaties voor verbindingen met een lage bandbreedte<br>verbeteren. Dit geldt doorgaans alleen voor RemoteFX. Indien<br>ingesteld op 2, wordt de waarde geselecteerd op basis van de<br>prestaties van de thin client. |
| root/ConnectionType/freerdp/connections/<br><uuid>/perfFlagFontSmoothing</uuid>      | Indien ingesteld op 1, is het vloeiend maken van lettertypen<br>toegestaan als dit wordt ondersteund door de server en is<br>ingeschakeld. Door het vloeiend maken van lettertypen uit te<br>schakelen, kunnen de prestaties voor verbindingen met een lage<br>bandbreedte verbeteren. Indien ingesteld op 2, wordt de waarde<br>geselecteerd op basis van de prestaties van de thin client.                                 |
| root/ConnectionType/freerdp/connections/<br><uuid>/perfFlagNoCursorSettings</uuid>   | Indien ingesteld op 1, wordt het knipperen van de cursor<br>uitgeschakeld, waardoor de prestaties voor RDP-verbindingen<br>met een lage bandbreedte kunnen verbeteren. Indien ingesteld op<br>2, wordt de waarde geselecteerd op basis van de prestaties van de<br>thin client.                                                                                                    |
| root/ConnectionType/freerdp/connections/<br><uuid>/perfFlagNoCursorShadow</uuid>     | Indien ingesteld op 1, worden schaduwen van de muiscursor<br>uitgeschakeld, waardoor de prestaties voor RDP-verbindingen<br>met een lage bandbreedte kunnen verbeteren. Indien ingesteld op<br>2, wordt de waarde geselecteerd op basis van de prestaties van de<br>thin client.                                                                                                    |
| root/ConnectionType/freerdp/connections/<br><uuid>/perfFlagNoMenuAnimations</uuid>   | Indien ingesteld op 1, worden menu-animaties uitgeschakeld,<br>waardoor de prestaties voor RDP-verbindingen met een lage<br>bandbreedte kunnen verbeteren. Indien ingesteld op 2, wordt de<br>waarde geselecteerd op basis van de prestaties van de thin client.                                                                                                    |
| root/ConnectionType/freerdp/connections/<br><uuid>/perfFlagNoTheming</uuid>          | Indien ingesteld op 1, worden gebruikersinterfacethema's<br>uitgeschakeld, waardoor de prestaties voor RDP-verbindingen<br>met een lage bandbreedte kunnen verbeteren. Indien ingesteld op<br>2, wordt de waarde geselecteerd op basis van de prestaties van de<br>thin client.                                                                                                    |
| root/ConnectionType/freerdp/connections/<br><uuid>/perfFlagNoWallpaper</uuid>        | Indien ingesteld op 1, wordt de bureaubladachtergrond<br>uitgeschakeld, waardoor de prestaties voor RDP-verbindingen<br>met een lage bandbreedte kunnen verbeteren. Indien ingesteld op<br>2, wordt de waarde geselecteerd op basis van de prestaties van de<br>thin client.                                                                                                    |
| root/ConnectionType/freerdp/connections/<br><uuid>/perfFlagNoWindowDrag</uuid>       | Indien ingesteld op 1, wordt het slepen van het volledige venster<br>uitgeschakeld, waardoor de prestaties voor RDP-verbindingen<br>met een lage bandbreedte kunnen verbeteren. In plaats daarvan<br>wordt de venstercontour gebruikt. Indien ingesteld op 2, wordt de<br>waarde geselecteerd op basis van de prestaties van de thin client.                                                                                 |
| <pre>root/ConnectionType/freerdp/connections/<br/><uuid>/portMapping</uuid></pre>    | Indien ingesteld op 1, worden alle seriële en parallelle poorten via<br>de uitbreiding Ports omgeleid naar de externe host. Indien<br>ingesteld op 0, is de uitbreiding uitgeschakeld.                                                                                                    |

| Registersleutel                                                                                | Beschrijving                                                                                                    |
|------------------------------------------------------------------------------------------------|----------------------------------------------------------------------------------------------------|
| root/ConnectionType/freerdp/connections/<br><uuid>/printerMapping</uuid>                       | Indien ingesteld op 1, worden alle printers lokaal gedefinieerd via<br>CUPS via de uitbreiding Printers omgeleid naar de externe<br>host. Indien ingesteld op 0, is de uitbreiding uitgeschakeld. Indien<br>ingesteld op 2, worden de USB-printers omgeleid zoals<br>geconfigureerd in de USB Manager.                                                                                                    |
| root/ConnectionType/freerdp/connections/<br><uuid>/rdWebFeed/autoStartSingleResource</uuid>    | Indien ingesteld op 1 en als er slechts één gepubliceerde bron<br>(programma RemoteApp of virtueel bureaublad) wordt<br>geretourneerd door de server, wordt die bron automatisch<br>gestart.                                                                                                    |
| root/ConnectionType/freerdp/connections/<br><uuid>/rdWebFeed/filter/<uuid>/alias</uuid></uuid> | Hiermee wordt de alias van een bron voor het bronfilter<br>aangegeven. RemoteApp- en bureaubladbronnen met een<br>overeenkomende alias zijn beschikbaar voor gebruikers.                                                                                                    |
| root/ConnectionType/freerdp/connections/<br><uuid>/rdWebFeed/filter/<uuid>/name</uuid></uuid>  | Hiermee wordt de naam van een bron voor het bronfilter<br>aangegeven. RemoteApp- en bureaubladbronnen met een<br>overeenkomende naam zijn beschikbaar voor gebruikers.                                                                                                    |
| root/ConnectionType/freerdp/connections/<br><uuid>/rdWebFeed/keepResourcesWindowOpened</uuid>  | Indien ingesteld op 0, wordt het bronselectievenster automatisch<br>gesloten nadat een bron is gestart. Indien ingesteld op 1, blijft het<br>bronselectievenster geopend nadat een bron is gestart. Zo<br>kunnen gebruikers meerdere bronnen starten voordat zij het<br>bronselectievenster sluiten.                                                                                                    |
| root/ConnectionType/freerdp/connections/<br><uuid>/rdp6Buffering</uuid>                        | Indien ingesteld op 1, worden de prestaties van niet-RemoteFX-<br>afbeeldingen verbeterd, maar wordt het scherm minder vaak<br>vernieuwd.                                                                                                    |
| root/ConnectionType/freerdp/connections/<br><uuid>/rdp8Codecs</uuid>                           | Indien ingesteld op 1, worden RDP 8-codecs gebruikt (indien<br>beschikbaar). Deze instelling mag alleen worden uitgeschakeld bij<br>een specifiek probleem met RDP 8-codecs. Als u deze instelling<br>uitschakelt, worden mogelijk ook meer geavanceerde codecs<br>uitgeschakeld.                                                                                                    |
| root/ConnectionType/freerdp/connections/<br><uuid>/rdpEncryption</uuid>                        | Indien ingesteld op 1, wordt de standaard-RDP-codering gebruikt<br>voor het coderen van alle gegevens tussen de client en de server.                                                                                                    |
| root/ConnectionType/freerdp/connections/<br><uuid>/rdpH264Codec</uuid>                         | Indien ingesteld op 1, worden RDP 8 H.264-codecs gebruikt<br>(indien beschikbaar). Deze instelling heeft bekende visuele<br>fouten, met name in configuraties met meerdere monitoren, en<br>moet worden beschouwd als experimenteel en niet-ondersteund.<br>Als u deze instelling inschakelt, geeft de server simpelweg door<br>dat H.264 door de thin client wordt ondersteund voor het<br>weergeven van bureaubladen. Hiervoor moet H.264 ook worden<br>ondersteund door de server. Door de server wordt uiteindelijk<br>besloten welke codecs worden gebruikt. Deze instelling is alleen<br>van invloed op de bureaublad-codecs. Dit heeft geen gevolgen<br>voor de codecs voor multimedia-omleiding. |
| root/ConnectionType/freerdp/connections/<br><uuid>/rdpProgressiveCodec</uuid>                  | Indien ingesteld op 1, worden progressieve RDP 8-codecs gebruikt<br>(indien beschikbaar). Deze instelling mag alleen worden<br>uitgeschakeld bij een specifiek probleem met progressieve RDP 8-<br>codecs. Als u deze instelling uitschakelt, worden mogelijk ook<br>meer geavanceerde codecs uitgeschakeld.                                                                                                    |
| root/ConnectionType/freerdp/connections/<br><uuid>/remoteApp</uuid>                            | Hiermee wordt de naam aangegeven van een beschikbare<br>toepassing die moet worden uitgevoerd in de RAIL-modus<br>(Remote Application Integrated Locally).                                                                                                    |
| <pre>root/ConnectionType/freerdp/connections/<br/><uuid>/remoteDesktopService</uuid></pre>     | Indien ingesteld op Remote Computer (Externe computer),<br>wordt een directe RDP-verbinding met een externe computer<br>gemaakt. Indien ingesteld op RD Web Access (RD-                                                                                                    |

| Registersleutel                                                                           | Beschrijving                                                                                                    |
|-------------------------------------------------------------------------------------------|----------------------------------------------------------------------------------------------------|
|                                                                                           | webtoegang), wordt eerst een verbinding met een RD-<br>webtoegangsservice gemaakt om een feed van de gepubliceerde<br>RemoteApp-bronnen op te halen.                                                                                                    |
| root/ConnectionType/freerdp/connections/<br><uuid>/remoteFx</uuid>                        | Indien ingesteld op 1, wordt RemoteFX in de stijl van RDP 7.1<br>gebruikt (indien beschikbaar). Deze instelling is verouderd en is<br>mogelijk niet meer beschikbaar in een toekomstige versie van HP<br>ThinPro. Deze instelling mag alleen worden uitgeschakeld bij een<br>specifiek probleem met het RemoteFX-protocol. Als u deze<br>instelling uitschakelt, worden mogelijk ook meer geavanceerde<br>codecs uitgeschakeld.                                                                                                    |
| root/ConnectionType/freerdp/connections/<br><uuid>/seamlessWindow</uuid>                  | Indien ingesteld op 1, worden vensterdecoraties uitgeschakeld.<br>Dit kan wenselijk zijn bij een configuratie met meerdere<br>beeldschermen om de verbinding in te stellen op het formaat van<br>het primaire beeldscherm.                                                                                                    |
| root/ConnectionType/freerdp/connections/<br><uuid>/securityLevel</uuid>                   | Stelt het certificaatbeveiligingsniveau in. Indien ingesteld op 0,<br>zijn alle verbindingen toegestaan. Indien ingesteld op 1, worden<br>onthouden hosts gecontroleerd en wordt er een<br>waarschuwingsvenster weergegeven als de verificatie is mislukt.<br>Indien ingesteld op 2, worden onthouden hosts niet gecontroleerd<br>en wordt er een waarschuwingsvenster weergegeven als de<br>verificatie is mislukt. Indien ingesteld op 3, worden alle onveilige<br>verbindingen geweigerd.                                                                                                    |
| root/ConnectionType/freerdp/connections/<br><uuid>/sendHostname</uuid>                    | Hiermee stelt u de hostnaam van de thin client in die naar de<br>externe host wordt verzonden. Als deze sleutel leeg wordt<br>gelaten, wordt de systeemhostnaam verzonden. Deze sleutel kan<br>alleen worden gebruikt als de registersleutel root/<br>ConnectionType/freerdp/general/sendHostname is<br>ingesteld op hostname.                                                                                                    |
| <pre>root/ConnectionType/freerdp/connections/<br/><uuid>/showConnectionGraph</uuid></pre> | Dit is een diagnosefunctie. Indien ingesteld op 1, wordt bij het<br>starten van de sessie een afzonderlijk programma gestart met<br>een grafiek van de status van de verbinding.                                                                                                    |
| root/ConnectionType/freerdp/connections/<br><uuid>/smartcard</uuid>                       | Indien ingesteld op 1, is lokale smartcardverificatie voor de<br>externe host toegestaan. Hierdoor wordt verificatie op<br>netwerkniveau (NLA, Network Level Authentication)<br>uitgeschakeld.                                                                                                    |
| root/ConnectionType/freerdp/connections/<br><uuid>/sound</uuid>                           | Indien ingesteld op 1, worden de opname- en afspeelapparaten<br>via de uitbreiding Audio omgeleid naar de externe host. Indien<br>ingesteld op 0, is de uitbreiding uitgeschakeld. Indien ingesteld op<br>2, worden de USB-audioapparaten omgeleid zoals geconfigureerd<br>in de USB Manager. Doorgaans wordt aangeraden deze waarde in<br>te stellen op 1 zodat audio wordt omgeleid op een hoog niveau.<br>Dit zorgt voor een betere geluidskwaliteit en clientaudio die wordt<br>omgeleid via andere uitbreidingen (zoals Multimedia<br>Redirection) zal overeenkomen met lokale audio-<br>instellingen. |
| root/ConnectionType/freerdp/connections/<br><uuid>/startMode</uuid>                       | Als deze registersleutel is ingesteld op de standaardfocus en de<br>verbinding al is gestart, krijgt de verbinding de focus. Anders<br>wordt een fout geretourneerd met de opmerking dat de<br>verbinding al is gestart.                                                                                                    |
| <pre>root/ConnectionType/freerdp/connections/<br/><uuid>/timeoutError</uuid></pre>        | Stelt het aantal milliseconden in dat moet worden gewacht nadat<br>de verbinding is verbroken, voordat de pogingen om opnieuw<br>verbinding te maken met de server worden gestaakt. Indien                                                                                                    |

| Registersleutel                                                                 | Beschrijving                                                                                                    |
|---------------------------------------------------------------------------------|----------------------------------------------------------------------------------------------------|
|                                                                                 | ingesteld op 0, zal er steeds opnieuw worden geprobeerd<br>verbinding te maken.                                                                                                    |
| root/ConnectionType/freerdp/connections/<br><uuid>/timeoutRecovery</uuid>       | Stelt het aantal milliseconden in dat moet worden gewacht nadat<br>de verbinding is verbroken, voordat via het netwerk wordt<br>geprobeerd om de verbinding te herstellen zonder geforceerd<br>opnieuw te verbinden.                                                                                                    |
| root/ConnectionType/freerdp/connections/<br><uuid>/timeoutWarning</uuid>        | Stelt het aantal milliseconden in dat moet worden gewacht nadat<br>de verbinding is verbroken, voordat de gebruiker een<br>waarschuwing ontvangt dat de verbinding verbroken is.                                                                                                    |
| root/ConnectionType/freerdp/connections/<br><uuid>/timeoutWarningDialog</uuid>  | Indien ingesteld op 1, wordt er een dialoogvenster weergegeven<br>en wordt het scherm getoond in grijstinten wanneer er een end-<br>to-end-verbinding is verbroken. Anders worden er berichten naar<br>het verbindingslogboek geschreven en wordt de sessie bevroren.                                                                                                    |
| root/ConnectionType/freerdp/connections/<br><uuid>/timeoutsEnabled</uuid>       | Indien ingesteld op 1, wordt de status van end-to-end-<br>verbindingen gecontroleerd.                                                                                                    |
| root/ConnectionType/freerdp/connections/<br><uuid>/usbMiscRedirection</uuid>    | <pre>Indien ingesteld op 0, is omleiding uitgeschakeld voor alle overige<br/>USB-apparaten, behalve de apparaten afgehandeld via sound,<br/>printerMapping, portMapping,<br/>usbStorageRedirection en<br/>localPartitionRedirection. Indien ingesteld op 2,</pre>                                                                                                    |
|                                                                                 | worden alle overige USB-apparaten omgeleid naar de externe<br>host zoals geconfigureerd in de USB Manager.                                                                                                    |
| root/ConnectionType/freerdp/connections/<br><uuid>/usbStorageRedirection</uuid> | Indien ingesteld op 1, worden USB-apparaten via de uitbreiding<br>Storage omgeleid naar de externe host. Indien ingesteld op 0, is<br>de uitbreiding uitgeschakeld. Indien ingesteld op 2, worden USB-<br>opslagapparaten omgeleid zoals geconfigureerd in de USB<br>Manager.                                                                                                    |
| <pre>root/ConnectionType/freerdp/connections/ <uuid>/username</uuid></pre>      | Stelt de standaardgebruikersnaam in die tijdens het aanmelden<br>aan de externe host moet worden verstrekt. Doorgaans wordt<br>deze instelling gebruikt bij kiosk-achtige toepassingen waarbij<br>een generieke gebruikersnaam wordt gebruikt voor het<br>aanmelden.                                                                                                    |
| root/ConnectionType/freerdp/connections/<br><uuid>/waitForNetwork</uuid>        | Indien ingesteld op 1, wordt de verbinding pas gestart als het<br>netwerk beschikbaar is. In een langzaam netwerk wordt de<br>verbinding dus pas gestart als het netwerk beschikbaar is. Zo<br>wordt een fout voorkomen.                                                                                                    |
| root/ConnectionType/freerdp/connections/<br><uuid>/windowMode</uuid>            | Als deze sleutel is ingesteld op Remote Application, wordt<br>RDP uitgevoerd in de RAIL-modus (Remote Application Integrated<br>Locally). Dit vereist dat de RemoteApp-server de gewenste<br>toepassing toestaat als externe toepassing te worden uitgevoerd.<br>De toepassing wordt weergegeven in een afzonderlijk venster<br>binnen de bureaubladomgeving, waardoor het lijkt alsof de<br>toepassing onderdeel is van het lokale systeem. Zie ook de<br>registersleutel remoteApp.Indien ingesteld op Alternate<br>Shell, wordt er een niet-standaard-shell opgeroepen. Zie ook<br>de registersleutels application en directory. |
| root/ConnectionType/freerdp/connections/<br><uuid>/windowSizeHeight</uuid>      |                                                                                                    |
| root/ConnectionType/freerdp/connections/<br><uuid>/windowSizePercentage</uuid>  |                                                                                                    |

| Registersleutel                                                           | Beschrijving                                                                                                    |
|---------------------------------------------------------------------------|----------------------------------------------------------------------------------------------------|
| root/ConnectionType/freerdp/connections/<br><uuid>/windowSizeWidth</uuid> |                                                                                                    |
| root/ConnectionType/freerdp/connections/<br><uuid>/windowType</uuid>      |                                                                                                    |
| root/ConnectionType/freerdp/connections/<br><uuid>/xkbLayoutId</uuid>     | Stelt een XKB-indelings-ID in om het systeemtoetsenbord te<br>omzeilen. Voor de lijst met beschikbare ID's typt u de volgende<br>opdracht in een X-terminal: xfreerdpkbd-list.                                                                                                    |
| root/ConnectionType/freerdp/coreSettings/<br>USBrelevant                  | Hiermee wordt aangegeven of dit verbindingstype relevant is voor<br>USB. Zo ja, is er mogelijk een USB-invoegtoepassing voor het<br>omleiden van USB-apparaten.                                                                                                    |
| <pre>root/ConnectionType/freerdp/coreSettings/ appName</pre>              | Stelt de interne toepassingsnaam in die voor dit type verbinding<br>moet worden gebruikt. Deze registersleutel hoeft u over het<br>algemeen niet te wijzigen.                                                                                                    |
| <pre>root/ConnectionType/freerdp/coreSettings/ className</pre>            | Stelt de klassenaam van de interne toepassing in die voor dit type<br>verbinding moet worden gebruikt. Deze registersleutel hoeft u<br>over het algemeen niet te wijzigen.                                                                                                    |
| root/ConnectionType/freerdp/coreSettings/<br>disableLinkDropWarning       | Indien ingesteld op 1, genereert het besturingssysteem geen<br>dialoogvenster waarin wordt aangegeven dat het netwerk niet<br>beschikbaar is. Dergelijke situaties worden namelijk afgehandeld<br>door het verbindingsprotocol.                                                                                                    |
| root/ConnectionType/freerdp/coreSettings/<br>editor                       | Stelt de interne toepassingsnaam in die moet worden gebruikt<br>wanneer Verbindingsbeheer wordt gestart voor dit type<br>verbinding. Deze registersleutel hoeft u over het algemeen niet te<br>wijzigen.                                                                                                    |
| root/ConnectionType/freerdp/coreSettings/<br>generalSettingsEditor        | Stelt de interne toepassingsnaam in die moet worden gebruikt<br>wanneer de General Settings Manager wordt gestart voor dit type<br>verbinding. Deze registersleutel hoeft u over het algemeen niet te<br>wijzigen.                                                                                                    |
| root/ConnectionType/freerdp/coreSettings/<br>icon16Path                   | Stelt het pad in naar het pictogram van 16x16 pixels voor deze<br>toepassing.                                                                                                    |
| <pre>root/ConnectionType/freerdp/coreSettings/<br/>icon32Path</pre>       | Stelt het pad in naar het pictogram van 32x32 pixels voor deze toepassing.                                                                                                    |
| root/ConnectionType/freerdp/coreSettings/<br>icon48Path                   | Stelt het pad in naar het pictogram van 48x48 pixels voor deze<br>toepassing.                                                                                                    |
| root/ConnectionType/freerdp/coreSettings/<br>initialConnectionTimeout     | Stelt het aantal seconden in dat moet worden gewacht op een<br>eerste antwoord van de RDP-server voordat wordt opgegeven.                                                                                                    |
| root/ConnectionType/freerdp/coreSettings/<br>label                        | Stelt de naam in die voor dit type verbinding moet worden weergegeven in de gebruikersinterface.                                                                                                    |
| root/ConnectionType/freerdp/coreSettings/<br>priorityInConnectionLists    | Stelt de prioriteit van dit type verbinding in wanneer deze wordt<br>weergegeven in Verbindingsbeheer en de configuratiewizard die<br>tijdens de initiële installatie wordt weergegeven. Met een hogere<br>waarde wordt een type verbinding hoger in de lijst gekozen.<br>Indien ingesteld op 0, wordt het type verbinding verborgen in de<br>configuratiewizard en als laatste weergegeven in<br>Verbindingsbeheer. Typen verbindingen met dezelfde prioriteit<br>worden in alfabetische volgorde weergegeven. |
| root/ConnectionType/freerdp/coreSettings/<br>stopProcess                  | Stelt het gedrag in dat moet optreden wanneer connection-<br>mgr stop wordt aangeroepen voor deze verbinding. Standaard                                                                                                    |

| Registersleutel                                                       | Beschrijving                                                                                                    |
|-----------------------------------------------------------------------|----------------------------------------------------------------------------------------------------|
|                                                                       | <pre>is dit close, waardoor er een stopsignaal naar het proces wordt<br/>gestuurd. Indien ingesteld op kill, zal het proces dat is<br/>opgegeven in appName gedwongen worden beëindigd. Indien<br/>ingesteld op custom, wordt er een aangepast uitvoeringsscript,<br/>dat is opgegeven in wrapperScript, uitgevoerd met het<br/>argument stop om het proces netjes te beëindigen.</pre>                                                                                                    |
| <pre>root/ConnectionType/freerdp/coreSettings/ watchPid</pre>         | Indien ingesteld op 1, wordt de verbinding bewaakt onder de<br>naam die is opgegeven in appName. Deze registersleutel hoeft u<br>over het algemeen niet te wijzigen.                                                                                                    |
| <pre>root/ConnectionType/freerdp/coreSettings/ wrapperScript</pre>    | Stelt het script of het binaire bestand in dat moet worden<br>uitgevoerd wanneer dit type verbinding wordt gestart. Dit is het<br>primaire script dat alle verbindingsinstellingen en<br>opdrachtregelargumenten voor de verbinding afhandelt. Deze<br>registersleutel hoeft u over het algemeen niet te wijzigen.                                                                                                    |
| root/ConnectionType/freerdp/general/<br>autoReconnectDialogTimeout    | Als autoReconnect is ingeschakeld, wordt met deze sleutel<br>het aantal seconden ingesteld voordat er een time-out optreedt<br>voor foutmeldingen voor de verbinding. Indien ingesteld op 0,<br>blijven deze meldingen staan tot de gebruiker hierop reageert.                                                                                                    |
| root/ConnectionType/freerdp/general/<br>disablePasswordChange         | Wanneer een externe aanmelding mislukt vanwege onjuiste<br>gegevens, krijgt de gebruiker een knop te zien waarmee een<br>dialoogvenster wordt geopend waarin het wachtwoord kan<br>worden bijgewerkt. Als deze sleutel is ingesteld is 1, worden deze<br>knop en het dialoogvenster niet weergegeven.                                                                                                    |
| <pre>root/ConnectionType/freerdp/general/enableMMR</pre>              | Indien ingesteld op 1, is de invoegtoepassing Multimedia<br>Redirection ingeschakeld. Hierdoor worden ondersteunde<br>codecs, afgespeeld via Windows Media Player, omgeleid naar de<br>client. Hierdoor wordt het afspelen van video op volledig scherm<br>en in HD enorm verbeterd voor codecs als WMV9, VC1 en MPEG4.                                                                                                    |
| <pre>root/ConnectionType/freerdp/general/ preferredAudio</pre>        | Stelt de standaard-audio-backend in voor audio-omleiding op een hoog niveau (zowel in en uit).                                                                                                    |
| root/ConnectionType/freerdp/general/<br>rdWebFeedUrlPattern           | Hiermee stelt u het patroon voor het opbouwen van de URL voor<br>RD-webtoegang in. De host van de URL wordt vervangen door de<br>waarde van het veld <b>Address</b> (Adres) van de verbinding. Dit<br>patroon wordt niet gebruikt wanneer het adres al een URL is.                                                                                                    |
| root/ConnectionType/freerdp/general/<br>sendHostname                  | Als deze registersleutel is ingesteld op hostname, wordt de<br>hostnaam van het systeem verzonden naar de externe host. Deze<br>sleutel wordt doorgaans gebruikt om de thin client van een<br>bepaalde RDP-sessie te bepalen. De verzonden hostnaam kan<br>worden overschreven door in de verbindingsspecifieke<br>instellingen sendHostname te gebruiken. Als deze sleutel wordt<br>ingesteld op mac, wordt in plaats van de hostnaam het MAC-adres<br>van de eerst beschikbare netwerkadapter verzonden. |
| root/ConnectionType/freerdp/general/<br>serialPortsDriver             | Deze instelling zorgt voor een betere compatibiliteit met het<br>verwachte onderliggende Windows-stuurprogramma SerCx2.sys,<br>SerCx.sys of Serial.sys.                                                                                                    |
| <pre>root/ConnectionType/freerdp/general/ serialPortsPermissive</pre> | Indien ingesteld op 1, worden fouten voor niet-ondersteunde<br>functies genegeerd.                                                                                                    |

# root > ConnectionType > ssh

#### Tabel E-7 root > ConnectionType > ssh

| Registersleutel                                                                             | Beschrijving                                                                                                    |
|---------------------------------------------------------------------------------------------|----------------------------------------------------------------------------------------------------|
| root/ConnectionType/ssh/authorizations/<br>user/add                                         | Indien ingesteld op 1, heeft een standaardgebruiker toestemming<br>om een nieuwe verbinding van dit type toe te voegen met behulp<br>van Verbindingsbeheer. Deze sleutel heeft geen gevolgen voor<br>Smart Zero.                                                |
| <pre>root/ConnectionType/ssh/authorizations/user/ general</pre>                             | Indien ingesteld op 1, heeft een standaardgebruiker toestemming<br>om de algemene instellingen voor dit type verbinding te wijzigen<br>met behulp van Verbindingsbeheer. Deze sleutel heeft geen<br>gevolgen voor Smart Zero.                                   |
| <pre>root/ConnectionType/ssh/connections/<uuid>/ address</uuid></pre>                       | Stelt de hostnaam of het IP-adres in waarmee verbinding moet worden gemaakt.                                                                                                    |
| root/ConnectionType/ssh/connections/ <uuid>/<br/>afterStartedCommand</uuid>                 | Stelt de opdracht in die moet worden uitgevoerd nadat de verbinding is gestart.                                                                                                    |
| root/ConnectionType/ssh/connections/ <uuid>/<br/>afterStoppedCommand</uuid>                 | Stelt de opdracht in die moet worden uitgevoerd nadat de verbinding is gestopt.                                                                                                    |
| <pre>root/ConnectionType/ssh/connections/<uuid>/ application</uuid></pre>                   | Bepaalt de toepassing die wordt uitgevoerd.                                                                                                    |
| <pre>root/ConnectionType/ssh/connections/<uuid>/ authorizations/user/edit</uuid></pre>      | Indien ingesteld op 1, heeft een standaardgebruiker toestemming om de verbindingsinstellingen voor deze verbinding te wijzigen.                                                                                                    |
| <pre>root/ConnectionType/ssh/connections/<uuid>/ authorizations/user/execution</uuid></pre> | Indien ingesteld op 1, heeft een standaardgebruiker toestemming om deze verbinding uit te voeren.                                                                                                    |
| root/ConnectionType/ssh/connections/ <uuid>/<br/>autoReconnect</uuid>                       | Indien ingesteld op 1, wordt de verbinding opnieuw gestart wanneer deze gesloten of verbroken is.                                                                                                    |
| root/ConnectionType/ssh/connections/ <uuid>/<br/>autoReconnectDelay</uuid>                  | Stelt de tijd in seconden in dat er wordt gewacht voordat er<br>opnieuw verbinding wordt gemaakt met de sessie. Met de<br>standaardwaarde 0 wordt er direct opnieuw verbinding gemaakt.<br>Deze instelling geldt alleen als autoReconnect is ingesteld op<br>1. |
| <pre>root/ConnectionType/ssh/connections/<uuid>/ autostart</uuid></pre>                     | Indien ingesteld op een waarde tussen 1 en 5, wordt de verbinding<br>automatisch gestart nadat het systeem is opgestart. De waarde 1<br>heeft hierbij de hoogste prioriteit.                                                                                    |
| <pre>root/ConnectionType/ssh/connections/<uuid>/ autostartDelay</uuid></pre>                | Stelt de tijd in seconden in dat er wordt gewacht voordat de<br>verbinding wordt gestart nadat het systeem is opgestart. Met de<br>standaardwaarde 0 wordt de verbinding direct gestart. Deze<br>instelling geldt alleen als autostart is ingesteld op 1.       |
| root/ConnectionType/ssh/connections/ <uuid>/<br/>backgroundColor</uuid>                     | Stelt de achtergrondkleur voor de verbinding in.                                                                                                    |
| root/ConnectionType/ssh/connections/ <uuid>/<br/>beforeStartingCommand</uuid>               | Stelt de opdracht in die moet worden uitgevoerd voordat de verbinding wordt gestart.                                                                                                    |
| <pre>root/ConnectionType/ssh/connections/<uuid>/ compression</uuid></pre>                   | Compressie inschakelen voor een SSH-verbinding.                                                                                                    |
| <pre>root/ConnectionType/ssh/connections/<uuid>/ connectionEndAction</uuid></pre>           | Deze registersleutel wordt intern gebruikt of is gereserveerd voor toekomstig gebruik. De waarde mag niet worden gewijzigd.                                                                                                    |
| <pre>root/ConnectionType/ssh/connections/<uuid>/ coord</uuid></pre>                         | Deze registersleutel wordt intern gebruikt of is gereserveerd voor toekomstig gebruik. De waarde mag niet worden gewijzigd.                                                                                                    |

| Registersleutel                                                                                | Beschrijving                                                                                                    |
|------------------------------------------------------------------------------------------------|----------------------------------------------------------------------------------------------------|
| root/ConnectionType/ssh/connections/ <uuid>/<br/>dependConnectionId</uuid>                     | Deze registersleutel wordt intern gebruikt of is gereserveerd voor<br>toekomstig gebruik. De waarde mag niet worden gewijzigd.                                                                                                    |
| <pre>root/ConnectionType/ssh/connections/<uuid>/ extraEnvValues/<uuid>/key</uuid></uuid></pre> | Stelt de naam in van een extra omgevingsvariabele voor gebruik<br>met de verbinding.                                                                                                    |
| root/ConnectionType/ssh/connections/ <uuid>/<br/>extraEnvValues/<uuid>/value</uuid></uuid>     | Stelt de waarde in van een extra omgevingsvariabele voor gebruik<br>met de verbinding.                                                                                                    |
| root/ConnectionType/ssh/connections/ <uuid>/<br/>fallBackConnection</uuid>                     | Stelt de reserveverbinding in via de UUID.                                                                                                    |
| <pre>root/ConnectionType/ssh/connections/<uuid>/ font</uuid></pre>                             | Stelt de tekengrootte voor de verbinding in.                                                                                                    |
| <pre>root/ConnectionType/ssh/connections/<uuid>/ foregroundColor</uuid></pre>                  | Stelt de voorgrondkleur voor de verbinding in.                                                                                                    |
| <pre>root/ConnectionType/ssh/connections/<uuid>/ fork</uuid></pre>                             | Indien ingesteld op 1, is de optie <b>Fork into background</b> (Splitsen in achtergrond) ingeschakeld voor de verbinding.                                                                                                    |
| <pre>root/ConnectionType/ssh/connections/<uuid>/ hasDesktopIcon</uuid></pre>                   | Indien ingesteld op 1, is het bureaubladpictogram voor deze<br>verbinding ingeschakeld. Deze sleutel heeft geen gevolgen voor<br>Smart Zero.                                                                                                    |
| root/ConnectionType/ssh/connections/ <uuid>/<br/>isInMenu</uuid>                               | Deze registersleutel wordt intern gebruikt of is gereserveerd voor toekomstig gebruik. De waarde mag niet worden gewijzigd.                                                                                                    |
| root/ConnectionType/ssh/connections/ <uuid>/<br/>label</uuid>                                  | Stelt de naam van de verbinding in die wordt weergegeven in de<br>gebruikersinterface. Bij Smart Zero is deze registersleutel<br>doorgaans ingesteld op Default Connection en wordt het<br>label niet weergegeven in de gebruikersinterface.                         |
| <pre>root/ConnectionType/ssh/connections/<uuid>/ port</uuid></pre>                             | Stelt het poortnummer in dat moet worden gebruikt wanneer er contact wordt gelegd met de SSH-server. De standaardinstelling is 22.                                                                                                    |
| <pre>root/ConnectionType/ssh/connections/<uuid>/ startMode</uuid></pre>                        | Als deze registersleutel is ingesteld op de standaardfocus en de<br>verbinding al is gestart, krijgt de verbinding de focus. Anders<br>wordt een fout geretourneerd met de opmerking dat de<br>verbinding al is gestart.                                             |
| root/ConnectionType/ssh/connections/<br><uuid>/tty</uuid>                                      | Indien ingesteld op 1, is de optie <b>Force TTY allocation</b> (TTY-<br>toewijzing afdwingen) ingeschakeld voor de verbinding.                                                                                                    |
| root/ConnectionType/ssh/connections/ <uuid>/<br/>username</uuid>                               | Stelt de standaardgebruikersnaam in die tijdens het aanmelden<br>aan de externe host moet worden verstrekt. Doorgaans wordt<br>deze instelling gebruikt bij kiosk-achtige toepassingen waarbij<br>een generieke gebruikersnaam wordt gebruikt voor het<br>aanmelden. |
| root/ConnectionType/ssh/connections/ <uuid>/<br/>waitForNetwork</uuid>                         | Indien ingesteld op 1, wordt de verbinding pas gestart als het<br>netwerk beschikbaar is. In een langzaam netwerk wordt de<br>verbinding dus pas gestart als het netwerk beschikbaar is. Zo<br>wordt een fout voorkomen.                                             |
| <pre>root/ConnectionType/ssh/connections/<br/><uuid>/x11</uuid></pre>                          | Indien ingesteld op 1, is de optie <b>X11 connection forwarding</b><br>(X11-verbinding doorsturen) ingeschakeld voor de verbinding.                                                                                                    |
| <pre>root/ConnectionType/ssh/coreSettings/<br/>USBrelevant</pre>                               | Hiermee wordt aangegeven of dit verbindingstype relevant is voor<br>USB. Zo ja, is er mogelijk een USB-invoegtoepassing voor het<br>omleiden van USB-apparaten.                                                                                                    |

| Registersleutel                                                    | Beschrijving                                                                                                    |
|--------------------------------------------------------------------|----------------------------------------------------------------------------------------------------|
| root/ConnectionType/ssh/coreSettings/appName                       | Stelt de interne toepassingsnaam in die voor dit type verbinding<br>moet worden gebruikt. Deze registersleutel hoeft u over het<br>algemeen niet te wijzigen.                                                                                                    |
| <pre>root/ConnectionType/ssh/coreSettings/ className</pre>         | Stelt de klassenaam van de interne toepassing in die voor dit type<br>verbinding moet worden gebruikt. Deze registersleutel hoeft u<br>over het algemeen niet te wijzigen.                                                                                                    |
| root/ConnectionType/ssh/coreSettings/editor                        | Stelt de interne toepassingsnaam in die moet worden gebruikt<br>wanneer Verbindingsbeheer wordt gestart voor dit type<br>verbinding. Deze registersleutel hoeft u over het algemeen niet te<br>wijzigen.                                                                                                    |
| <pre>root/ConnectionType/ssh/coreSettings/<br/>icon16Path</pre>    | Stelt het pad in naar het pictogram van 16x16 pixels voor deze toepassing.                                                                                                    |
| <pre>root/ConnectionType/ssh/coreSettings/<br/>icon32Path</pre>    | Stelt het pad in naar het pictogram van 32x32 pixels voor deze toepassing.                                                                                                    |
| <pre>root/ConnectionType/ssh/coreSettings/<br/>icon48Path</pre>    | Stelt het pad in naar het pictogram van 48x48 pixels voor deze toepassing.                                                                                                    |
| root/ConnectionType/ssh/coreSettings/label                         | Stelt de naam in die voor dit type verbinding moet worden weergegeven in de gebruikersinterface.                                                                                                    |
| root/ConnectionType/ssh/coreSettings/<br>priorityInConnectionLists | Stelt de prioriteit van dit type verbinding in wanneer deze wordt<br>weergegeven in Verbindingsbeheer en de configuratiewizard die<br>tijdens de initiële installatie wordt weergegeven. Met een hogere<br>waarde wordt een type verbinding hoger in de lijst gekozen.<br>Indien ingesteld op 0, wordt het type verbinding verborgen in de<br>configuratiewizard en als laatste weergegeven in<br>Verbindingsbeheer. Typen verbindingen met dezelfde prioriteit<br>worden in alfabetische volgorde weergegeven. |
| root/ConnectionType/ssh/coreSettings/<br>serverRequired            | Geeft aan of een naam of adres van de server unused,<br>optional of required is voor dit type verbinding.                                                                                                    |
| root/ConnectionType/ssh/coreSettings/<br>stopProcess               | Stelt het gedrag in dat moet optreden wanneer connection-<br>mgr stop wordt aangeroepen voor deze verbinding. Standaard<br>is dit close, waardoor er een stopsignaal naar het proces wordt<br>gestuurd. Indien ingesteld op kill, zal het proces dat is<br>opgegeven in appName gedwongen worden beëindigd. Indien<br>ingesteld op custom, wordt er een aangepast uitvoeringsscript,<br>dat is opgegeven in wrapperScript, uitgevoerd met het<br>argument stop om het proces netjes te beëindigen.              |
| root/ConnectionType/ssh/coreSettings/watchPid                      | Indien ingesteld op 1, wordt de verbinding bewaakt onder de<br>naam die is opgegeven in appName. Deze registersleutel hoeft u<br>over het algemeen niet te wijzigen.                                                                                                    |
| root/ConnectionType/ssh/coreSettings/<br>wrapperScript             | Stelt het script of het binaire bestand in dat moet worden<br>uitgevoerd wanneer dit type verbinding wordt gestart. Dit is het<br>primaire script dat alle verbindingsinstellingen en<br>opdrachtregelargumenten voor de verbinding afhandelt. Deze<br>registersleutel hoeft u over het algemeen niet te wijzigen.                                                                                                    |
| root/ConnectionType/ssh/gui/SshManager/name                        | Deze registersleutel wordt intern gebruikt of is gereserveerd voor toekomstig gebruik. De waarde mag niet worden gewijzigd.                                                                                                    |
| root/ConnectionType/ssh/gui/SshManager/status                      | Deze registersleutel wordt intern gebruikt of is gereserveerd voor toekomstig gebruik. De waarde mag niet worden gewijzigd.                                                                                                    |

| Registersleutel                                                            | Beschrijving                                                                                                    |
|----------------------------------------------------------------------------|----------------------------------------------------------------------------------------------------|
| <pre>root/ConnectionType/ssh/gui/SshManager/title</pre>                    | Deze registersleutel wordt intern gebruikt of is gereserveerd voor toekomstig gebruik. De waarde mag niet worden gewijzigd.                                                                                                    |
| root/ConnectionType/ssh/gui/SshManager/<br>widgets/address                 | Bepaalt de status van de widget <b>Address</b> (Adres) in<br>Verbindingsbeheer voor dit type verbinding. Als de registersleutel<br>is ingesteld op active, is de widget zichtbaar in de UI en is er<br>interactie mogelijk met de gebruiker. Als deze is ingesteld op<br>inactive, is de widget verborgen. Als deze is ingesteld op<br>read-only, is de widget zichtbaar in een 'alleen-lezen'-status.                                         |
| root/ConnectionType/ssh/gui/SshManager/<br>widgets/application             | Bepaalt de status van de widget <b>Run application</b> (Toepassing<br>uitvoeren) in Verbindingsbeheer voor dit type verbinding. Als de<br>registersleutel is ingesteld op active, is de widget zichtbaar in<br>de UI en is er interactie mogelijk met de gebruiker. Als deze is<br>ingesteld op inactive, is de widget verborgen. Als deze is<br>ingesteld op read-only, is de widget zichtbaar in een 'alleen-<br>lezen'-status.              |
| root/ConnectionType/ssh/gui/SshManager/<br>widgets/autoReconnect           | Bepaalt de status van de widget <b>Auto reconnect</b> (Automatisch<br>opnieuw verbinden) in Verbindingsbeheer voor dit type<br>verbinding. Als de registersleutel is ingesteld op active, is de<br>widget zichtbaar in de UI en is er interactie mogelijk met de<br>gebruiker. Als deze is ingesteld op inactive, is de widget<br>verborgen. Als deze is ingesteld op read-only, is de widget<br>zichtbaar in een 'alleen-lezen'-status.       |
| root/ConnectionType/ssh/gui/SshManager/<br>widgets/autostart               | Bepaalt de status van de widget <b>Auto start priority</b> (Prioriteit<br>automatisch starten) in Verbindingsbeheer voor dit type<br>verbinding. Als de registersleutel is ingesteld op active, is de<br>widget zichtbaar in de UI en is er interactie mogelijk met de<br>gebruiker. Als deze is ingesteld op inactive, is de widget<br>verborgen. Als deze is ingesteld op read-only, is de widget<br>zichtbaar in een 'alleen-lezen'-status. |
| root/ConnectionType/ssh/gui/SshManager/<br>widgets/backgroundColor         | Bepaalt de status van de widget <b>Background color</b><br>(Achtergrondkleur) in Verbindingsbeheer voor dit type verbinding.<br>Als de registersleutel is ingesteld op active, is de widget<br>zichtbaar in de UI en is er interactie mogelijk met de gebruiker. Als<br>deze is ingesteld op inactive, is de widget verborgen. Als deze<br>is ingesteld op read-only, is de widget zichtbaar in een 'alleen-<br>lezen'-status.                 |
| <pre>root/ConnectionType/ssh/gui/SshManager/<br/>widgets/compression</pre> | Bepaalt de status van de widget <b>Compression</b> (Compressie) in<br>Verbindingsbeheer voor dit type verbinding. Als de registersleutel<br>is ingesteld op active, is de widget zichtbaar in de UI en is er<br>interactie mogelijk met de gebruiker. Als deze is ingesteld op<br>inactive, is de widget verborgen. Als deze is ingesteld op<br>read-only, is de widget zichtbaar in een 'alleen-lezen'-status.                                |
| root/ConnectionType/ssh/gui/SshManager/<br>widgets/fallBackConnection      | Bepaalt de status van de widget <b>Fallback Connection</b><br>(Reserveverbinding) in Verbindingsbeheer voor dit type<br>verbinding. Als de registersleutel is ingesteld op active, is de<br>widget zichtbaar in de UI en is er interactie mogelijk met de<br>gebruiker. Als deze is ingesteld op inactive, is de widget<br>verborgen. Als deze is ingesteld op read-only, is de widget<br>zichtbaar in een 'alleen-lezen'-status.              |
| <pre>root/ConnectionType/ssh/gui/SshManager/ widgets/font</pre>            | Bepaalt de status van de widget <b>Font</b> (Lettertype) in<br>Verbindingsbeheer voor dit type verbinding. Als de registersleutel<br>is ingesteld op active, is de widget zichtbaar in de UI en is er<br>interactie mogelijk met de gebruiker. Als deze is ingesteld op                                                                                                    |

| Registersleutel                                                           | Beschrijving                                                                                                    |
|---------------------------------------------------------------------------|----------------------------------------------------------------------------------------------------|
|                                                                           | inactive, is de widget verborgen. Als deze is ingesteld op<br>read-only, is de widget zichtbaar in een 'alleen-lezen'-status.                                                                                                    |
| root/ConnectionType/ssh/gui/SshManager/<br>widgets/foregroundColor        | Bepaalt de status van de widget <b>Foreground color</b><br>(Voorgrondkleur) in Verbindingsbeheer voor dit type verbinding.<br>Als de registersleutel is ingesteld op active, is de widget<br>zichtbaar in de UI en is er interactie mogelijk met de gebruiker. Als<br>deze is ingesteld op inactive, is de widget verborgen. Als deze<br>is ingesteld op read-only, is de widget zichtbaar in een 'alleen-<br>lezen'-status.                       |
| root/ConnectionType/ssh/gui/SshManager/<br>widgets/fork                   | Bepaalt de status van de widget <b>Fork into background</b> (Splitsen<br>in achtergrond) in Verbindingsbeheer voor dit type verbinding. Als<br>de registersleutel is ingesteld op active, is de widget zichtbaar<br>in de UI en is er interactie mogelijk met de gebruiker. Als deze is<br>ingesteld op inactive, is de widget verborgen. Als deze is<br>ingesteld op read-only, is de widget zichtbaar in een 'alleen-<br>lezen'-status.          |
| root/ConnectionType/ssh/gui/SshManager/<br>widgets/hasDesktopIcon         | Bepaalt de status van de widget <b>Show icon on desktop</b><br>(Pictogram weergeven op bureaublad) in Verbindingsbeheer voor<br>dit type verbinding. Als de registersleutel is ingesteld op active,<br>is de widget zichtbaar in de UI en is er interactie mogelijk met de<br>gebruiker. Als deze is ingesteld op inactive, is de widget<br>verborgen. Als deze is ingesteld op read-only, is de widget<br>zichtbaar in een 'alleen-lezen'-status. |
| root/ConnectionType/ssh/gui/SshManager/<br>widgets/isInMenu               | Deze registersleutel wordt intern gebruikt of is gereserveerd voor<br>toekomstig gebruik. De waarde mag niet worden gewijzigd.                                                                                                    |
| root/ConnectionType/ssh/gui/SshManager/<br>widgets/label                  | Bepaalt de status van de widget <b>Name</b> (Naam) in<br>Verbindingsbeheer voor dit type verbinding. Als de registersleutel<br>is ingesteld op active, is de widget zichtbaar in de UI en is er<br>interactie mogelijk met de gebruiker. Als deze is ingesteld op<br>inactive, is de widget verborgen. Als deze is ingesteld op<br>read-only, is de widget zichtbaar in een 'alleen-lezen'-status.                                                 |
| root/ConnectionType/ssh/gui/SshManager/<br>widgets/port                   | Bepaalt de status van de widget <b>Port</b> (Poort) in<br>Verbindingsbeheer voor dit type verbinding. Als de registersleutel<br>is ingesteld op active, is de widget zichtbaar in de UI en is er<br>interactie mogelijk met de gebruiker. Als deze is ingesteld op<br>inactive, is de widget verborgen. Als deze is ingesteld op<br>read-only, is de widget zichtbaar in een 'alleen-lezen'-status.                                                |
| root/ConnectionType/ssh/gui/SshManager/<br>widgets/tty                    | Bepaalt de status van de widget <b>Force TTY allocation</b> (TTY-<br>toewijzing afdwingen) in Verbindingsbeheer voor dit type<br>verbinding. Als de registersleutel is ingesteld op active, is de<br>widget zichtbaar in de UI en is er interactie mogelijk met de<br>gebruiker. Als deze is ingesteld op inactive, is de widget<br>verborgen. Als deze is ingesteld op read-only, is de widget<br>zichtbaar in een 'alleen-lezen'-status.         |
| root/ConnectionType/ssh/gui/SshManager/<br>widgets/username               | Bepaalt de status van de widget <b>User name</b> (Gebruikersnaam) in<br>Verbindingsbeheer voor dit type verbinding. Als de registersleutel<br>is ingesteld op active, is de widget zichtbaar in de UI en is er<br>interactie mogelijk met de gebruiker. Als deze is ingesteld op<br>inactive, is de widget verborgen. Als deze is ingesteld op<br>read-only, is de widget zichtbaar in een 'alleen-lezen'-status.                                  |
| <pre>root/ConnectionType/ssh/gui/SshManager/ widgets/waitForNetwork</pre> | Bepaalt de status voor de widget <b>Wait for network before</b><br>connecting (Wachten op netwerk voordat u verbinding maakt) in                                                                                                    |

| Registersleutel                                        | Beschrijving                                                                                                    |
|--------------------------------------------------------|----------------------------------------------------------------------------------------------------|
|                                                        | Verbindingsbeheer voor dit type verbinding. Als de registersleutel<br>is ingesteld op active, is de widget zichtbaar in de UI en is er<br>interactie mogelijk met de gebruiker. Als deze is ingesteld op<br>inactive, is de widget verborgen. Als deze is ingesteld op<br>read-only, is de widget zichtbaar in een 'alleen-lezen'-status.                                                                                                |
| root/ConnectionType/ssh/gui/SshManager/<br>widgets/x11 | Bepaalt de status van de widget X11 connection forwarding<br>(X11-verbinding doorsturen) in Verbindingsbeheer voor dit type<br>verbinding. Als de registersleutel is ingesteld op active, is de<br>widget zichtbaar in de UI en is er interactie mogelijk met de<br>gebruiker. Als deze is ingesteld op inactive, is de widget<br>verborgen. Als deze is ingesteld op read-only, is de widget<br>zichtbaar in een 'alleen-lezen'-status. |

## root > ConnectionType > teemtalk

#### Tabel E-8 root > ConnectionType > teemtalk

| Registersleutel                                                                                  | Beschrijving                                                                                                    |
|--------------------------------------------------------------------------------------------------|----------------------------------------------------------------------------------------------------|
| root/ConnectionType/teemtalk/authorizations/<br>user/add                                         | Indien ingesteld op 1, heeft een standaardgebruiker toestemming<br>om een nieuwe verbinding van dit type toe te voegen met behulp<br>van Verbindingsbeheer. Deze sleutel heeft geen gevolgen voor<br>Smart Zero.              |
| <pre>root/ConnectionType/teemtalk/authorizations/ user/general</pre>                             | Indien ingesteld op 1, heeft een standaardgebruiker toestemming<br>om de algemene instellingen voor dit type verbinding te wijzigen<br>met behulp van Verbindingsbeheer. Deze sleutel heeft geen<br>gevolgen voor Smart Zero. |
| root/ConnectionType/teemtalk/connections/<br><uuid>/afterStartedCommand</uuid>                   | Stelt de opdracht in die moet worden uitgevoerd nadat de verbinding is gestart.                                                                                                    |
| root/ConnectionType/teemtalk/connections/<br><uuid>/afterStoppedCommand</uuid>                   | Stelt de opdracht in die moet worden uitgevoerd nadat de verbinding is gestopt.                                                                                                    |
| <pre>root/ConnectionType/teemtalk/connections/ <uuid>/authorizations/user/edit</uuid></pre>      | Indien ingesteld op 1, heeft een standaardgebruiker toestemming<br>om de verbindingsinstellingen voor deze verbinding te wijzigen.                                                                                            |
| <pre>root/ConnectionType/teemtalk/connections/ <uuid>/authorizations/user/execution</uuid></pre> | Indien ingesteld op 1, heeft een standaardgebruiker toestemming om deze verbinding uit te voeren.                                                                                                    |
| <pre>root/ConnectionType/teemtalk/connections/ <uuid>/autoReconnect</uuid></pre>                 | Indien ingesteld op 1, wordt de verbinding opnieuw gestart wanneer deze gesloten of verbroken is.                                                                                                    |
| root/ConnectionType/teemtalk/connections/<br><uuid>/autostart</uuid>                             | Indien ingesteld op een waarde tussen 1 en 5, wordt de verbinding<br>automatisch gestart nadat het systeem is opgestart. De waarde 1<br>heeft hierbij de hoogste prioriteit.                                                  |
| root/ConnectionType/teemtalk/connections/<br><uuid>/beforeStartingCommand</uuid>                 | Stelt de opdracht in die moet worden uitgevoerd voordat de verbinding wordt gestart.                                                                                                    |
| <pre>root/ConnectionType/teemtalk/connections/ <uuid>/connectionEndAction</uuid></pre>           | Deze registersleutel wordt intern gebruikt of is gereserveerd voor toekomstig gebruik. De waarde mag niet worden gewijzigd.                                                                                                   |
| <pre>root/ConnectionType/teemtalk/connections/ <uuid>/coord</uuid></pre>                         | Deze registersleutel wordt intern gebruikt of is gereserveerd voor toekomstig gebruik. De waarde mag niet worden gewijzigd.                                                                                                   |
| root/ConnectionType/teemtalk/connections/<br><uuid>/dependConnectionId</uuid>                    | Deze registersleutel wordt intern gebruikt of is gereserveerd voor toekomstig gebruik. De waarde mag niet worden gewijzigd.                                                                                                   |

| Registersleutel                                                                               | Beschrijving                                                                                                    |
|-----------------------------------------------------------------------------------------------|----------------------------------------------------------------------------------------------------|
| root/ConnectionType/teemtalk/connections/<br><uuid>/extraEnvValues/<uuid>/key</uuid></uuid>   | Stelt de naam in van een extra omgevingsvariabele voor gebruik<br>met de verbinding.                                                                                                    |
| root/ConnectionType/teemtalk/connections/<br><uuid>/extraEnvValues/<uuid>/value</uuid></uuid> | Stelt de waarde in van een extra omgevingsvariabele voor gebruik<br>met de verbinding.                                                                                                    |
| root/ConnectionType/teemtalk/connections/<br><uuid>/fallBackConnection</uuid>                 | Stelt de reserveverbinding in via de UUID.                                                                                                    |
| root/ConnectionType/teemtalk/connections/<br><uuid>/hasDesktopIcon</uuid>                     | Indien ingesteld op 1, is het bureaubladpictogram voor deze<br>verbinding ingeschakeld. Deze sleutel heeft geen gevolgen voor<br>Smart Zero.                                                                                                 |
| root/ConnectionType/teemtalk/connections/<br><uuid>/isInMenu</uuid>                           | Deze registersleutel wordt intern gebruikt of is gereserveerd voor<br>toekomstig gebruik. De waarde mag niet worden gewijzigd.                                                                                                    |
| <pre>root/ConnectionType/teemtalk/connections/ <uuid>/label</uuid></pre>                      | Stelt de naam van de verbinding in die wordt weergegeven in de<br>gebruikersinterface. Bij Smart Zero is deze registersleutel<br>doorgaans ingesteld op Default Connection en wordt het<br>label niet weergegeven in de gebruikersinterface. |
| root/ConnectionType/teemtalk/connections/<br><uuid>/startMode</uuid>                          | Als deze registersleutel is ingesteld op de standaardfocus en de<br>verbinding al is gestart, krijgt de verbinding de focus. Anders<br>wordt een fout geretourneerd met de opmerking dat de<br>verbinding al is gestart.                     |
| root/ConnectionType/teemtalk/connections/<br><uuid>/systembeep</uuid>                         | Indien ingesteld op 1, is een systeemsignaal ingeschakeld voor de<br>verbinding.                                                                                                    |
| root/ConnectionType/teemtalk/connections/<br><uuid>/ttsName</uuid>                            | Stelt de TeemTalk-profielnaam in.                                                                                                    |
| root/ConnectionType/teemtalk/connections/<br><uuid>/waitForNetwork</uuid>                     | Indien ingesteld op 1, wordt de verbinding pas gestart als het<br>netwerk beschikbaar is. In een langzaam netwerk wordt de<br>verbinding dus pas gestart als het netwerk beschikbaar is. Zo<br>wordt een fout voorkomen.                     |
| <pre>root/ConnectionType/teemtalk/coreSettings/<br/>USBrelevant</pre>                         | Hiermee wordt aangegeven of dit verbindingstype relevant is voor<br>USB. Zo ja, is er mogelijk een USB-invoegtoepassing voor het<br>omleiden van USB-apparaten.                                                                              |
| <pre>root/ConnectionType/teemtalk/coreSettings/ appName</pre>                                 | Stelt de interne toepassingsnaam in die voor dit type verbinding<br>moet worden gebruikt. Deze registersleutel hoeft u over het<br>algemeen niet te wijzigen.                                                                                |
| <pre>root/ConnectionType/teemtalk/coreSettings/ className</pre>                               | Stelt de klassenaam van de interne toepassing in die voor dit type<br>verbinding moet worden gebruikt. Deze registersleutel hoeft u<br>over het algemeen niet te wijzigen.                                                                   |
| <pre>root/ConnectionType/teemtalk/coreSettings/<br/>editor</pre>                              | Stelt de interne toepassingsnaam in die moet worden gebruikt<br>wanneer Verbindingsbeheer wordt gestart voor dit type<br>verbinding. Deze registersleutel hoeft u over het algemeen niet te<br>wijzigen.                                     |
| <pre>root/ConnectionType/teemtalk/coreSettings/ generalSettingsEditor</pre>                   | Stelt de interne toepassingsnaam in die moet worden gebruikt<br>wanneer de General Settings Manager wordt gestart voor dit type<br>verbinding. Deze registersleutel hoeft u over het algemeen niet te<br>wijzigen.                           |
| root/ConnectionType/teemtalk/coreSettings/<br>icon16Path                                      | Stelt het pad in naar het pictogram van 16x16 pixels voor deze toepassing.                                                                                                    |

| Registersleutel                                                            | Beschrijving                                                                                                    |
|----------------------------------------------------------------------------|----------------------------------------------------------------------------------------------------|
| root/ConnectionType/teemtalk/coreSettings/<br>icon32Path                   | Stelt het pad in naar het pictogram van 32x32 pixels voor deze toepassing.                                                                                                    |
| <pre>root/ConnectionType/teemtalk/coreSettings/<br/>icon48Path</pre>       | Stelt het pad in naar het pictogram van 48x48 pixels voor deze toepassing.                                                                                                    |
| <pre>root/ConnectionType/teemtalk/coreSettings/ label</pre>                | Stelt de naam in die voor dit type verbinding moet worden weergegeven in de gebruikersinterface.                                                                                                    |
| root/ConnectionType/teemtalk/coreSettings/<br>priorityInConnectionLists    | Stelt de prioriteit van dit type verbinding in wanneer deze wordt<br>weergegeven in Verbindingsbeheer en de configuratiewizard die<br>tijdens de initiële installatie wordt weergegeven. Met een hogere<br>waarde wordt een type verbinding hoger in de lijst gekozen.<br>Indien ingesteld op 0, wordt het type verbinding verborgen in de<br>configuratiewizard en als laatste weergegeven in<br>Verbindingsbeheer. Typen verbindingen met dezelfde prioriteit<br>worden in alfabetische volgorde weergegeven. |
| <pre>root/ConnectionType/teemtalk/coreSettings/ serverRequired</pre>       | <b>Geeft aan of een naam of adres van de server</b> unused, optional <b>of</b> required <b>is voor dit type verbinding</b> .                                                                                                    |
| <pre>root/ConnectionType/teemtalk/coreSettings/<br/>stopProcess</pre>      | Stelt het gedrag in dat moet optreden wanneer connection-<br>mgr stop wordt aangeroepen voor deze verbinding. Standaard<br>is dit close, waardoor er een stopsignaal naar het proces wordt<br>gestuurd. Indien ingesteld op kill, zal het proces dat is<br>opgegeven in appName gedwongen worden beëindigd. Indien<br>ingesteld op custom, wordt er een aangepast uitvoeringsscript,<br>dat is opgegeven in wrapperScript, uitgevoerd met het<br>argument stop om het proces netjes te beëindigen.              |
| <pre>root/ConnectionType/teemtalk/coreSettings/ wrapperScript</pre>        | Stelt het script of het binaire bestand in dat moet worden<br>uitgevoerd wanneer dit type verbinding wordt gestart. Dit is het<br>primaire script dat alle verbindingsinstellingen en<br>opdrachtregelargumenten voor de verbinding afhandelt. Deze<br>registersleutel hoeft u over het algemeen niet te wijzigen.                                                                                                    |
| root/ConnectionType/teemtalk/gui/<br>TeemtalkManager/name                  | Deze registersleutel wordt intern gebruikt of is gereserveerd voor toekomstig gebruik. De waarde mag niet worden gewijzigd.                                                                                                    |
| root/ConnectionType/teemtalk/gui/<br>TeemtalkManager/status                | Deze registersleutel wordt intern gebruikt of is gereserveerd voor toekomstig gebruik. De waarde mag niet worden gewijzigd.                                                                                                    |
| root/ConnectionType/teemtalk/gui/<br>TeemtalkManager/title                 | Deze registersleutel wordt intern gebruikt of is gereserveerd voor toekomstig gebruik. De waarde mag niet worden gewijzigd.                                                                                                    |
| root/ConnectionType/teemtalk/gui/<br>TeemtalkManager/widgets/autoReconnect | Bepaalt de status van de widget <b>Auto reconnect</b> (Automatisch<br>opnieuw verbinden) in Verbindingsbeheer voor dit type<br>verbinding. Als de registersleutel is ingesteld op active, is de<br>widget zichtbaar in de UI en is er interactie mogelijk met de<br>gebruiker. Als deze is ingesteld op inactive, is de widget<br>verborgen. Als deze is ingesteld op read-only, is de widget<br>zichtbaar in een 'alleen-lezen'-status.                                                                        |
| root/ConnectionType/teemtalk/gui/<br>TeemtalkManager/widgets/autostart     | Bepaalt de status van de widget <b>Auto start priority</b> (Prioriteit<br>automatisch starten) in Verbindingsbeheer voor dit type<br>verbinding. Als de registersleutel is ingesteld op active, is de<br>widget zichtbaar in de UI en is er interactie mogelijk met de<br>gebruiker. Als deze is ingesteld op inactive, is de widget<br>verborgen. Als deze is ingesteld op read-only, is de widget<br>zichtbaar in een 'alleen-lezen'-status.                                                                  |

| Registersleutel                                                             | Beschrijving                                                                                                    |
|-----------------------------------------------------------------------------|----------------------------------------------------------------------------------------------------|
| root/ConnectionType/teemtalk/gui/<br>TeemtalkManager/widgets/hasDesktopIcon | Bepaalt de status van de widget <b>Show icon on desktop</b><br>(Pictogram weergeven op bureaublad) in Verbindingsbeheer voor<br>dit type verbinding. Als de registersleutel is ingesteld op active,<br>is de widget zichtbaar in de UI en is er interactie mogelijk met de<br>gebruiker. Als deze is ingesteld op inactive, is de widget<br>verborgen. Als deze is ingesteld op read-only, is de widget<br>zichtbaar in een 'alleen-lezen'-status.                                   |
| root/ConnectionType/teemtalk/gui/<br>TeemtalkManager/widgets/isInMenu       | Deze registersleutel wordt intern gebruikt of is gereserveerd voor<br>toekomstig gebruik. De waarde mag niet worden gewijzigd.                                                                                                    |
| root/ConnectionType/teemtalk/gui/<br>TeemtalkManager/widgets/label          | Bepaalt de status van de widget <b>Name</b> (Naam) in<br>Verbindingsbeheer voor dit type verbinding. Als de registersleutel<br>is ingesteld op active, is de widget zichtbaar in de UI en is er<br>interactie mogelijk met de gebruiker. Als deze is ingesteld op<br>inactive, is de widget verborgen. Als deze is ingesteld op<br>read-only, is de widget zichtbaar in een 'alleen-lezen'-status.                                                                                   |
| root/ConnectionType/teemtalk/gui/<br>TeemtalkManager/widgets/waitForNetwork | Bepaalt de status voor de widget <b>Wait for network before</b><br><b>connecting</b> (Wachten op netwerk voordat u verbinding maakt) in<br>Verbindingsbeheer voor dit type verbinding. Als de registersleutel<br>is ingesteld op active, is de widget zichtbaar in de UI en is er<br>interactie mogelijk met de gebruiker. Als deze is ingesteld op<br>inactive, is de widget verborgen. Als deze is ingesteld op<br>read-only, is de widget zichtbaar in een 'alleen-lezen'-status. |

# root > ConnectionType > telnet

#### Tabel E-9 root > ConnectionType > telnet

| Registersleutel                                                                        | Beschrijving                                                                                                    |
|----------------------------------------------------------------------------------------|----------------------------------------------------------------------------------------------------|
| <pre>root/ConnectionType/telnet/authorizations/ user/add</pre>                         | Indien ingesteld op 1, heeft een standaardgebruiker toestemming<br>om een nieuwe verbinding van dit type toe te voegen met behulp<br>van Verbindingsbeheer. Deze sleutel heeft geen gevolgen voor<br>Smart Zero.              |
| <pre>root/ConnectionType/telnet/authorizations/ user/general</pre>                     | Indien ingesteld op 1, heeft een standaardgebruiker toestemming<br>om de algemene instellingen voor dit type verbinding te wijzigen<br>met behulp van Verbindingsbeheer. Deze sleutel heeft geen<br>gevolgen voor Smart Zero. |
| root/ConnectionType/telnet/connections/<br><uuid>/address</uuid>                       | Stelt de hostnaam of het IP-adres in waarmee verbinding moet worden gemaakt.                                                                                                    |
| <pre>root/ConnectionType/telnet/connections/ <uuid>/afterStartedCommand</uuid></pre>   | Stelt de opdracht in die moet worden uitgevoerd nadat de verbinding is gestart.                                                                                                    |
| root/ConnectionType/telnet/connections/<br><uuid>/afterStoppedCommand</uuid>           | Stelt de opdracht in die moet worden uitgevoerd nadat de verbinding is gestopt.                                                                                                    |
| root/ConnectionType/telnet/connections/<br><uuid>/authorizations/user/edit</uuid>      | Indien ingesteld op 1, heeft een standaardgebruiker toestemming<br>om de verbindingsinstellingen voor deze verbinding te wijzigen.                                                                                            |
| root/ConnectionType/telnet/connections/<br><uuid>/authorizations/user/execution</uuid> | Indien ingesteld op 1, heeft een standaardgebruiker toestemming om deze verbinding uit te voeren.                                                                                                    |
| root/ConnectionType/telnet/connections/<br><uuid>/autoReconnect</uuid>                 | Indien ingesteld op 1, wordt de verbinding opnieuw gestart wanneer deze gesloten of verbroken is.                                                                                                    |

| Registersleutel                                                                             | Beschrijving                                                                                                    |
|---------------------------------------------------------------------------------------------|----------------------------------------------------------------------------------------------------|
| root/ConnectionType/telnet/connections/<br><uuid>/autostart</uuid>                          | Indien ingesteld op een waarde tussen 1 en 5, wordt de verbinding<br>automatisch gestart nadat het systeem is opgestart. De waarde 1<br>heeft hierbij de hoogste prioriteit.                                                                 |
| root/ConnectionType/telnet/connections/<br><uuid>/backgroundColor</uuid>                    | Stelt de achtergrondkleur voor de verbinding in.                                                                                                    |
| root/ConnectionType/telnet/connections/<br><uuid>/beforeStartingCommand</uuid>              | Stelt de opdracht in die moet worden uitgevoerd voordat de verbinding wordt gestart.                                                                                                    |
| root/ConnectionType/telnet/connections/<br><uuid>/connectionEndAction</uuid>                | Deze registersleutel wordt intern gebruikt of is gereserveerd voor<br>toekomstig gebruik. De waarde mag niet worden gewijzigd.                                                                                                    |
| root/ConnectionType/telnet/connections/<br><uuid>/coord</uuid>                              | Deze registersleutel wordt intern gebruikt of is gereserveerd voor toekomstig gebruik. De waarde mag niet worden gewijzigd.                                                                                                    |
| root/ConnectionType/telnet/connections/<br><uuid>/dependConnectionId</uuid>                 | Deze registersleutel wordt intern gebruikt of is gereserveerd voor toekomstig gebruik. De waarde mag niet worden gewijzigd.                                                                                                    |
| root/ConnectionType/telnet/connections/<br><uuid>/extraEnvValues/<uuid>/key</uuid></uuid>   | Stelt de naam in van een extra omgevingsvariabele voor gebruik<br>met de verbinding.                                                                                                    |
| root/ConnectionType/telnet/connections/<br><uuid>/extraEnvValues/<uuid>/value</uuid></uuid> | Stelt de waarde in van een extra omgevingsvariabele voor gebruik<br>met de verbinding.                                                                                                    |
| root/ConnectionType/telnet/connections/<br><uuid>/fallBackConnection</uuid>                 | Stelt de reserveverbinding in via de UUID.                                                                                                    |
| root/ConnectionType/telnet/connections/<br><uuid>/font</uuid>                               | Stelt de tekengrootte voor de verbinding in.                                                                                                    |
| root/ConnectionType/telnet/connections/<br><uuid>/foregroundColor</uuid>                    | Stelt de voorgrondkleur voor de verbinding in.                                                                                                    |
| root/ConnectionType/telnet/connections/<br><uuid>/hasDesktopIcon</uuid>                     | Indien ingesteld op 1, is het bureaubladpictogram voor deze<br>verbinding ingeschakeld. Deze sleutel heeft geen gevolgen voor<br>Smart Zero.                                                                                                 |
| root/ConnectionType/telnet/connections/<br><uuid>/label</uuid>                              | Stelt de naam van de verbinding in die wordt weergegeven in de<br>gebruikersinterface. Bij Smart Zero is deze registersleutel<br>doorgaans ingesteld op Default Connection en wordt het<br>label niet weergegeven in de gebruikersinterface. |
| <pre>root/ConnectionType/telnet/connections/ <uuid>/locale</uuid></pre>                     | Stelt de landinstellingen van de verbinding in.                                                                                                    |
| root/ConnectionType/telnet/connections/<br><uuid>/port</uuid>                               | Stelt het poortnummer in dat moet worden gebruikt wanneer er contact wordt gelegd met de server. De standaardinstelling is 23.                                                                                                    |
| root/ConnectionType/telnet/connections/<br><uuid>/startMode</uuid>                          | Als deze registersleutel is ingesteld op de standaardfocus en de<br>verbinding al is gestart, krijgt de verbinding de focus. Anders<br>wordt een fout geretourneerd met de opmerking dat de<br>verbinding al is gestart.                     |
| root/ConnectionType/telnet/connections/<br><uuid>/waitForNetwork</uuid>                     | Indien ingesteld op 1, wordt de verbinding pas gestart als het<br>netwerk beschikbaar is. In een langzaam netwerk wordt de<br>verbinding dus pas gestart als het netwerk beschikbaar is. Zo<br>wordt een fout voorkomen.                     |
| <pre>root/ConnectionType/telnet/coreSettings/<br/>USBrelevant</pre>                         | Hiermee wordt aangegeven of dit verbindingstype relevant is voor<br>USB. Zo ja, is er mogelijk een USB-invoegtoepassing voor het<br>omleiden van USB-apparaten.                                                                              |

| Registersleutel                                                       | Beschrijving                                                                                                    |
|-----------------------------------------------------------------------|----------------------------------------------------------------------------------------------------|
| <pre>root/ConnectionType/telnet/coreSettings/ appName</pre>           | Stelt de interne toepassingsnaam in die voor dit type verbinding<br>moet worden gebruikt. Deze registersleutel hoeft u over het<br>algemeen niet te wijzigen.                                                                                                    |
| root/ConnectionType/telnet/coreSettings/<br>className                 | Stelt de klassenaam van de interne toepassing in die voor dit type<br>verbinding moet worden gebruikt. Deze registersleutel hoeft u<br>over het algemeen niet te wijzigen.                                                                                                    |
| root/ConnectionType/telnet/coreSettings/<br>editor                    | Stelt de interne toepassingsnaam in die moet worden gebruikt<br>wanneer Verbindingsbeheer wordt gestart voor dit type<br>verbinding. Deze registersleutel hoeft u over het algemeen niet te<br>wijzigen.                                                                                                    |
| root/ConnectionType/telnet/coreSettings/<br>generalSettingsEditor     | Stelt de interne toepassingsnaam in die moet worden gebruikt<br>wanneer de General Settings Manager wordt gestart voor dit type<br>verbinding. Deze registersleutel hoeft u over het algemeen niet te<br>wijzigen.                                                                                                    |
| root/ConnectionType/telnet/coreSettings/<br>icon16Path                | Stelt het pad in naar het pictogram van 16x16 pixels voor deze toepassing.                                                                                                    |
| <pre>root/ConnectionType/telnet/coreSettings/<br/>icon32Path</pre>    | Stelt het pad in naar het pictogram van 32x32 pixels voor deze toepassing.                                                                                                    |
| <pre>root/ConnectionType/telnet/coreSettings/<br/>icon48Path</pre>    | Stelt het pad in naar het pictogram van 48x48 pixels voor deze toepassing.                                                                                                    |
| root/ConnectionType/telnet/coreSettings/label                         | Stelt de naam in die voor dit type verbinding moet worden weergegeven in de gebruikersinterface.                                                                                                    |
| root/ConnectionType/telnet/coreSettings/<br>priorityInConnectionLists | Stelt de prioriteit van dit type verbinding in wanneer deze wordt<br>weergegeven in Verbindingsbeheer en de configuratiewizard die<br>tijdens de initiële installatie wordt weergegeven. Met een hogere<br>waarde wordt een type verbinding hoger in de lijst gekozen.<br>Indien ingesteld op 0, wordt het type verbinding verborgen in de<br>configuratiewizard en als laatste weergegeven in<br>Verbindingsbeheer. Typen verbindingen met dezelfde prioriteit<br>worden in alfabetische volgorde weergegeven. |
| root/ConnectionType/telnet/coreSettings/<br>serverRequired            | Geeft aan of een naam of adres van de server unused, optional of required is voor dit type verbinding.                                                                                                    |
| root/ConnectionType/telnet/coreSettings/<br>stopProcess               | Stelt het gedrag in dat moet optreden wanneer connection-<br>mgr stop wordt aangeroepen voor deze verbinding. Standaard<br>is dit close, waardoor er een stopsignaal naar het proces wordt<br>gestuurd. Indien ingesteld op kill, zal het proces dat is<br>opgegeven in appName gedwongen worden beëindigd. Indien<br>ingesteld op custom, wordt er een aangepast uitvoeringsscript,<br>dat is opgegeven in wrapperScript, uitgevoerd met het<br>argument stop om het proces netjes te beëindigen.              |
| <pre>root/ConnectionType/telnet/coreSettings/ wrapperScript</pre>     | Stelt het script of het binaire bestand in dat moet worden<br>uitgevoerd wanneer dit type verbinding wordt gestart. Dit is het<br>primaire script dat alle verbindingsinstellingen en<br>opdrachtregelargumenten voor de verbinding afhandelt. Deze<br>registersleutel hoeft u over het algemeen niet te wijzigen.                                                                                                    |
| <pre>root/ConnectionType/telnet/gui/TelnetManager/ name</pre>         | Deze registersleutel wordt intern gebruikt of is gereserveerd voor toekomstig gebruik. De waarde mag niet worden gewijzigd.                                                                                                    |
| root/ConnectionType/telnet/gui/TelnetManager/<br>status               | Deze registersleutel wordt intern gebruikt of is gereserveerd voor toekomstig gebruik. De waarde mag niet worden gewijzigd.                                                                                                    |

| Registersleutel                                                                         | Beschrijving                                                                                                    |
|-----------------------------------------------------------------------------------------|----------------------------------------------------------------------------------------------------|
| <pre>root/ConnectionType/telnet/gui/TelnetManager/<br/>title</pre>                      | Deze registersleutel wordt intern gebruikt of is gereserveerd voor toekomstig gebruik. De waarde mag niet worden gewijzigd.                                                                                                    |
| <pre>root/ConnectionType/telnet/gui/TelnetManager/ widgets/address</pre>                | Bepaalt de status van de widget <b>Address</b> (Adres) in<br>Verbindingsbeheer voor dit type verbinding. Als de registersleutel<br>is ingesteld op active, is de widget zichtbaar in de UI en is er<br>interactie mogelijk met de gebruiker. Als deze is ingesteld op<br>inactive, is de widget verborgen. Als deze is ingesteld op<br>read-only, is de widget zichtbaar in een 'alleen-lezen'-status.                                             |
| root/ConnectionType/telnet/gui/TelnetManager/<br>widgets/autoReconnect                  | Bepaalt de status van de widget <b>Auto reconnect</b> (Automatisch<br>opnieuw verbinden) in Verbindingsbeheer voor dit type<br>verbinding. Als de registersleutel is ingesteld op active, is de<br>widget zichtbaar in de UI en is er interactie mogelijk met de<br>gebruiker. Als deze is ingesteld op inactive, is de widget<br>verborgen. Als deze is ingesteld op read-only, is de widget<br>zichtbaar in een 'alleen-lezen'-status.           |
| root/ConnectionType/telnet/gui/TelnetManager/<br>widgets/autostart                      | Bepaalt de status van de widget <b>Auto start priority</b> (Prioriteit<br>automatisch starten) in Verbindingsbeheer voor dit type<br>verbinding. Als de registersleutel is ingesteld op active, is de<br>widget zichtbaar in de UI en is er interactie mogelijk met de<br>gebruiker. Als deze is ingesteld op inactive, is de widget<br>verborgen. Als deze is ingesteld op read-only, is de widget<br>zichtbaar in een 'alleen-lezen'-status.     |
| <pre>root/ConnectionType/telnet/gui/TelnetManager/<br/>widgets/backgroundColor</pre>    | Bepaalt de status van de widget <b>Background color</b><br>(Achtergrondkleur) in Verbindingsbeheer voor dit type verbinding.<br>Als de registersleutel is ingesteld op active, is de widget<br>zichtbaar in de UI en is er interactie mogelijk met de gebruiker. Als<br>deze is ingesteld op inactive, is de widget verborgen. Als deze<br>is ingesteld op read-only, is de widget zichtbaar in een 'alleen-<br>lezen'-status.                     |
| <pre>root/ConnectionType/telnet/gui/TelnetManager/<br/>widgets/fallBackConnection</pre> | Bepaalt de status van de widget <b>Fallback Connection</b><br>(Reserveverbinding) in Verbindingsbeheer voor dit type<br>verbinding. Als de registersleutel is ingesteld op active, is de<br>widget zichtbaar in de UI en is er interactie mogelijk met de<br>gebruiker. Als deze is ingesteld op inactive, is de widget<br>verborgen. Als deze is ingesteld op read-only, is de widget<br>zichtbaar in een 'alleen-lezen'-status.                  |
| <pre>root/ConnectionType/telnet/gui/TelnetManager/<br/>widgets/foregroundColor</pre>    | Bepaalt de status van de widget <b>Foreground color</b><br>(Voorgrondkleur) in Verbindingsbeheer voor dit type verbinding.<br>Als de registersleutel is ingesteld op active, is de widget<br>zichtbaar in de UI en is er interactie mogelijk met de gebruiker. Als<br>deze is ingesteld op inactive, is de widget verborgen. Als deze<br>is ingesteld op read-only, is de widget zichtbaar in een 'alleen-<br>lezen'-status.                       |
| <pre>root/ConnectionType/telnet/gui/TelnetManager/<br/>widgets/hasDesktopIcon</pre>     | Bepaalt de status van de widget <b>Show icon on desktop</b><br>(Pictogram weergeven op bureaublad) in Verbindingsbeheer voor<br>dit type verbinding. Als de registersleutel is ingesteld op active,<br>is de widget zichtbaar in de UI en is er interactie mogelijk met de<br>gebruiker. Als deze is ingesteld op inactive, is de widget<br>verborgen. Als deze is ingesteld op read-only, is de widget<br>zichtbaar in een 'alleen-lezen'-status. |
| root/ConnectionType/telnet/gui/TelnetManager/<br>widgets/label                          | Bepaalt de status van de widget <b>Name</b> (Naam) in<br>Verbindingsbeheer voor dit type verbinding. Als de registersleutel<br>is ingesteld op active, is de widget zichtbaar in de UI en is er                                                                                                    |

| Registersleutel                                                                     | Beschrijving                                                                                                    |
|-------------------------------------------------------------------------------------|----------------------------------------------------------------------------------------------------|
|                                                                                     | interactie mogelijk met de gebruiker. Als deze is ingesteld op<br>inactive, is de widget verborgen. Als deze is ingesteld op<br>read-only, is de widget zichtbaar in een 'alleen-lezen'-status.                                                                                                    |
| <pre>root/ConnectionType/telnet/gui/TelnetManager/ widgets/port</pre>               | Bepaalt de status van de widget <b>Port</b> (Poort) in<br>Verbindingsbeheer voor dit type verbinding. Als de registersleutel<br>is ingesteld op active, is de widget zichtbaar in de UI en is er<br>interactie mogelijk met de gebruiker. Als deze is ingesteld op<br>inactive, is de widget verborgen. Als deze is ingesteld op<br>read-only, is de widget zichtbaar in een 'alleen-lezen'-status.                                                                                  |
| <pre>root/ConnectionType/telnet/gui/TelnetManager/<br/>widgets/waitForNetwork</pre> | Bepaalt de status voor de widget <b>Wait for network before</b><br><b>connecting</b> (Wachten op netwerk voordat u verbinding maakt) in<br>Verbindingsbeheer voor dit type verbinding. Als de registersleutel<br>is ingesteld op active, is de widget zichtbaar in de UI en is er<br>interactie mogelijk met de gebruiker. Als deze is ingesteld op<br>inactive, is de widget verborgen. Als deze is ingesteld op<br>read-only, is de widget zichtbaar in een 'alleen-lezen'-status. |

## root > ConnectionType > view

#### Tabel E-10 root > ConnectionType > view

| Registersleutel                                                                    | Beschrijving                                                                                                    |
|------------------------------------------------------------------------------------|----------------------------------------------------------------------------------------------------|
| <pre>root/ConnectionType/view/authorizations/ user/add</pre>                       | Indien ingesteld op 1, heeft een standaardgebruiker toestemming<br>om een nieuwe verbinding van dit type toe te voegen met behulp<br>van Verbindingsbeheer. Deze sleutel heeft geen gevolgen voor<br>Smart Zero.              |
| <pre>root/ConnectionType/view/authorizations/user/ general</pre>                   | Indien ingesteld op 1, heeft een standaardgebruiker toestemming<br>om de algemene instellingen voor dit type verbinding te wijzigen<br>met behulp van Verbindingsbeheer. Deze sleutel heeft geen<br>gevolgen voor Smart Zero. |
| <pre>root/ConnectionType/view/connections/<uuid>/ ExtraArgs</uuid></pre>           | Geeft extra argumenten aan voor de VMware Horizon View-client.<br>Voer view_clienthelp of vmware-viewhelp uit<br>vanaf een X-terminal om alle beschikbare argumenten te zien.                                                 |
| <pre>root/ConnectionType/view/connections/<uuid>/ SingleSignOn</uuid></pre>        |                                                                                                    |
| root/ConnectionType/view/connections/ <uuid>/<br/>afterStartedCommand</uuid>       | Stelt de opdracht in die moet worden uitgevoerd nadat de verbinding is gestart.                                                                                                    |
| <pre>root/ConnectionType/view/connections/<uuid>/ afterStoppedCommand</uuid></pre> | Stelt de opdracht in die moet worden uitgevoerd nadat de verbinding is gestopt.                                                                                                    |
| <pre>root/ConnectionType/view/connections/<uuid>/ appInMenu</uuid></pre>           | Indien ingesteld op 1, worden alle toepassingen voor deze<br>verbinding weergegeven in het taakbalkmenu.                                                                                                    |
| <pre>root/ConnectionType/view/connections/<uuid>/ appOnDesktop</uuid></pre>        | Indien ingesteld op 1, worden alle toepassingen voor de verbinding weergegeven op het bureaublad.                                                                                                    |
| <pre>root/ConnectionType/view/connections/<uuid>/ applicationSize</uuid></pre>     | Stelt het formaat in waarmee toepassingen worden gestart door<br>de VMware Horizon View-client.                                                                                                    |
| <pre>root/ConnectionType/view/connections/<uuid>/ attachToConsole</uuid></pre>     |                                                                                                    |

| Registersleutel                                                                              | Beschrijving                                                                                                    |
|----------------------------------------------------------------------------------------------|----------------------------------------------------------------------------------------------------|
| <pre>root/ConnectionType/view/connections/<uuid>/ authorizations/user/edit</uuid></pre>      | Indien ingesteld op 1, heeft een standaardgebruiker toestemming<br>om de verbindingsinstellingen voor deze verbinding te wijzigen.                                                                                                    |
| <pre>root/ConnectionType/view/connections/<uuid>/ authorizations/user/execution</uuid></pre> | Indien ingesteld op 1, heeft een standaardgebruiker toestemming om deze verbinding uit te voeren.                                                                                                    |
| <pre>root/ConnectionType/view/connections/<uuid>/ autoReconnect</uuid></pre>                 | Indien ingesteld op 1, wordt de verbinding opnieuw gestart<br>wanneer deze gesloten of verbroken is.                                                                                                    |
| root/ConnectionType/view/connections/ <uuid>/<br/>autoReconnectDelay</uuid>                  | Stelt de tijd in seconden in dat er wordt gewacht voordat er<br>opnieuw verbinding wordt gemaakt met de sessie. Met de<br>standaardwaarde 0 wordt er direct opnieuw verbinding gemaakt.<br>Deze instelling geldt alleen als autoReconnect is ingesteld op<br>1.                                                                                                    |
| root/ConnectionType/view/connections/ <uuid>/<br/>automaticLogin</uuid>                      | Indien ingesteld op 1, probeert de VMware Horizon View-client<br>automatisch aan te melden als alle velden zijn ingevuld. Indien<br>ingesteld op 0, moeten gebruikers handmatig op <b>Connect</b><br>(Verbinden) klikken in de VMware Horizon View-client, zich<br>aanmelden en een desktop selecteren.                                                                                  |
| <pre>root/ConnectionType/view/connections/<uuid>/ autostart</uuid></pre>                     | Indien ingesteld op een waarde tussen 1 en 5, wordt de verbinding<br>automatisch gestart nadat het systeem is opgestart. De waarde 1<br>heeft hierbij de hoogste prioriteit.                                                                                                    |
| root/ConnectionType/view/connections/ <uuid>/<br/>autostartDelay</uuid>                      | Stelt de tijd in seconden in dat er wordt gewacht voordat de<br>verbinding wordt gestart nadat het systeem is opgestart. Met de<br>standaardwaarde 0 wordt de verbinding direct gestart. Deze<br>instelling geldt alleen als <code>autostart</code> is ingesteld op 1.                                                                                                    |
| <pre>root/ConnectionType/view/connections/<uuid>/ beforeStartingCommand</uuid></pre>         | Stelt de opdracht in die moet worden uitgevoerd voordat de verbinding wordt gestart.                                                                                                    |
| root/ConnectionType/view/connections/ <uuid>/<br/>closeAfterDisconnect</uuid>                | Indien ingesteld op 1, wordt de verbinding beëindigd nadat de<br>eerste desktop is gesloten. Indien ingesteld op 0, keert de VMware<br>Horizon View-client terug naar het selectiescherm voor desktops.<br>Deze registersleutel is standaard ingeschakeld om te voorkomen<br>dat gebruikers de verbinding na het afmelden per ongeluk<br>afsluiten via het selectiescherm voor desktops. |
| <pre>root/ConnectionType/view/connections/<uuid>/ coord</uuid></pre>                         | Deze registersleutel wordt intern gebruikt of is gereserveerd voor toekomstig gebruik. De waarde mag niet worden gewijzigd.                                                                                                    |
| <pre>root/ConnectionType/view/connections/<uuid>/ dependConnectionId</uuid></pre>            | Deze registersleutel wordt intern gebruikt of is gereserveerd voor toekomstig gebruik. De waarde mag niet worden gewijzigd.                                                                                                    |
| root/ConnectionType/view/connections/ <uuid>/<br/>desktop</uuid>                             | Als deze registersleutel is opgegeven, wordt de benoemde<br>desktop automatisch gestart bij het aanmelden. Als er slechts één<br>desktop beschikbaar is, wordt deze automatisch gestart zonder<br>dat deze hoeft te worden opgegeven.                                                                                                    |
| <pre>root/ConnectionType/view/connections/<uuid>/ desktopSize</uuid></pre>                   | Stelt het formaat in waarmee de desktop wordt gestart door de<br>VMware Horizon View-client.                                                                                                    |
| <pre>root/ConnectionType/view/connections/<uuid>/ directory</uuid></pre>                     |                                                                                                    |
| <pre>root/ConnectionType/view/connections/<uuid>/ disableMaximizedApp</uuid></pre>           | Indien ingesteld op 1, worden de instellingen voor het<br>vensterformaat van gemaximaliseerde toepassingen<br>uitgeschakeld.                                                                                                    |

| Registersleutel                                                                                 | Beschrijving                                                                                                    |
|-------------------------------------------------------------------------------------------------|----------------------------------------------------------------------------------------------------|
| <pre>root/ConnectionType/view/connections/<uuid>/ domain</uuid></pre>                           | Stelt het domein in dat moet worden doorgegeven aan View<br>Connection Server. Als er geen domein is opgegeven, wordt het<br>standaarddomein voor de server gebruikt.                                                                                                    |
| <pre>root/ConnectionType/view/connections/<uuid>/ enableSingleMode</uuid></pre>                 |                                                                                                    |
| <pre>root/ConnectionType/view/connections/<uuid>/ extraEnvValues/<uuid>/key</uuid></uuid></pre> | Stelt de naam in van een extra omgevingsvariabele voor gebruik met de verbinding.                                                                                                    |
| root/ConnectionType/view/connections/ <uuid>/<br/>extraEnvValues/<uuid>/value</uuid></uuid>     | Stelt de waarde in van een extra omgevingsvariabele voor gebruik met de verbinding.                                                                                                    |
| <pre>root/ConnectionType/view/connections/<uuid>/ fallBackConnection</uuid></pre>               | Stelt de reserveverbinding in via de UUID.                                                                                                    |
| <pre>root/ConnectionType/view/connections/<uuid>/ fullscreen</uuid></pre>                       | Indien ingesteld op 1, wordt de VMware Horizon View-client gestart in de modus voor volledig scherm.                                                                                                    |
| <pre>root/ConnectionType/view/connections/<uuid>/ hasDesktopIcon</uuid></pre>                   | Indien ingesteld op 1, is het bureaubladpictogram voor deze<br>verbinding ingeschakeld. Deze sleutel heeft geen gevolgen voor<br>Smart Zero.                                                                                                    |
| <pre>root/ConnectionType/view/connections/<uuid>/ hideMenuBar</uuid></pre>                      | Indien ingesteld op 1, wordt de bovenste menubalk op het<br>bureaublad verborgen. Deze werkbalk wordt gebruikt om externe<br>apparaten te beheren en andere desktopcomputers te starten.                                                                                                    |
| root/ConnectionType/view/connections/ <uuid>/<br/>isInMenu</uuid>                               | Deze registersleutel wordt intern gebruikt of is gereserveerd voor<br>toekomstig gebruik. De waarde mag niet worden gewijzigd.                                                                                                    |
| root/ConnectionType/view/connections/ <uuid>/<br/>label</uuid>                                  | Stelt de naam van de verbinding in die wordt weergegeven in de<br>gebruikersinterface. Bij Smart Zero is deze registersleutel<br>doorgaans ingesteld op Default Connection en wordt het<br>label niet weergegeven in de gebruikersinterface.                                                                                    |
| <pre>root/ConnectionType/view/connections/<uuid>/ lockServer</uuid></pre>                       | Indien ingesteld op 1, kunnen standaardgebruikers het<br>serveradres niet wijzigen.                                                                                                    |
| <pre>root/ConnectionType/view/connections/<uuid>/ loginfields/domain</uuid></pre>               | Indien ingesteld op 1, wordt het veld <b>Domain</b> (Domein)<br>weergegeven in het aanmeldingsvenster voor de verbinding.<br>Indien ingesteld op 2, wordt het veld wel weergegeven, maar kan<br>het niet worden gewijzigd. Indien ingesteld op 0, wordt het veld<br>verborgen.                                                  |
| <pre>root/ConnectionType/view/connections/<uuid>/ loginfields/password</uuid></pre>             | Indien ingesteld op 1, wordt het veld <b>Password</b> (Wachtwoord)<br>weergegeven in het aanmeldingsvenster voor de verbinding.<br>Indien ingesteld op 2, wordt het veld wel weergegeven, maar kan<br>het niet worden gewijzigd. Indien ingesteld op 0, wordt het veld<br>verborgen.                                            |
| <pre>root/ConnectionType/view/connections/<uuid>/ loginfields/rememberme</uuid></pre>           | Indien ingesteld op 1, wordt het selectievakje <b>Remember me</b> (Mijn<br>gegevens onthouden) weergegeven in het aanmeldingsvenster<br>voor de verbinding. Indien ingesteld op 2, wordt het selectievakje<br>wel weergegeven, maar kan het niet worden gewijzigd. Indien<br>ingesteld op 0, wordt het selectievakje verborgen. |
| root/ConnectionType/view/connections/ <uuid>/<br/>loginfields/showpassword</uuid>               | Indien ingesteld op 1, wordt de knop <b>Show password</b><br>(Wachtwoord weergeven) weergegeven in het<br>aanmeldingsvenster voor de verbinding. Indien ingesteld op 2,<br>wordt de knop wel weergegeven, maar is deze uitgeschakeld.<br>Indien ingesteld op 0, wordt de knop verborgen.                                        |

| Registersleutel                                                                  | Beschrijving                                                                                                    |
|----------------------------------------------------------------------------------|----------------------------------------------------------------------------------------------------|
| root/ConnectionType/view/connections/ <uuid>/<br/>loginfields/smartcard</uuid>   | Indien ingesteld op 1, wordt het selectievakje <b>Smart card login</b><br>(Smartcard aanmelden) weergegeven in het aanmeldingsvenster<br>voor de verbinding. Indien ingesteld op 2, wordt het selectievakje<br>wel weergegeven, maar kan het niet worden gewijzigd. Indien<br>ingesteld op 0, wordt het selectievakje verborgen. Dit<br>selectievakje wordt mogelijk niet weergegeven als er geen<br>smartcard is gedetecteerd, zelfs niet als deze optie is<br>ingeschakeld.                                                                                                    |
| root/ConnectionType/view/connections/ <uuid>/<br/>loginfields/username</uuid>    | Indien ingesteld op 1, wordt het veld <b>User Name</b><br>(Gebruikersnaam) weergegeven in het aanmeldingsvenster voor<br>de verbinding. Indien ingesteld op 2, wordt het veld wel<br>weergegeven, maar kan het niet worden gewijzigd. Indien<br>ingesteld op 0, wordt het veld verborgen.                                                                                                    |
| root/ConnectionType/view/connections/ <uuid>/<br/>password</uuid>                | Stelt het standaardwachtwoord in dat tijdens het aanmelden aan<br>de externe host moet worden verstrekt. Deze waarde wordt<br>gecodeerd. Doorgaans wordt deze instelling gebruikt bij kiosk-<br>achtige toepassingen waarbij een generiek wachtwoord wordt<br>gebruikt voor het aanmelden.                                                                                                    |
| <pre>root/ConnectionType/view/connections/<uuid>/ saveCredentials</uuid></pre>   |                                                                                                    |
| <pre>root/ConnectionType/view/connections/<uuid>/ server</uuid></pre>            | Stelt het adres in van de externe host waarmee verbinding moet<br>worden gemaakt. Dit is doorgaans een URL, zoals http://<br>server.domain.com.                                                                                                    |
| <pre>root/ConnectionType/view/connections/<uuid>/ sessionEndAction</uuid></pre>  |                                                                                                    |
| <pre>root/ConnectionType/view/connections/<uuid>/ singleDesktop</uuid></pre>     |                                                                                                    |
| <pre>root/ConnectionType/view/connections/<uuid>/ smartcard</uuid></pre>         | Indien ingesteld op 1, worden alle lokaal aangesloten smartcards<br>doorgestuurd naar de externe host, zodat ze kunnen worden<br>gebruikt door toepassingen op de externe host. Hierdoor wordt<br>smartcardaanmelding alleen ingeschakeld voor de externe host,<br>en niet voor View Connection Server.                                                                                                    |
| <pre>root/ConnectionType/view/connections/<uuid>/ startMode</uuid></pre>         | Als deze registersleutel is ingesteld op de standaardfocus en de<br>verbinding al is gestart, krijgt de verbinding de focus. Anders<br>wordt een fout geretourneerd met de opmerking dat de<br>verbinding al is gestart.                                                                                                    |
| <pre>root/ConnectionType/view/connections/<uuid>/ username</uuid></pre>          | Stelt de standaardgebruikersnaam in die tijdens het aanmelden<br>aan de externe host moet worden verstrekt. Doorgaans wordt<br>deze instelling gebruikt bij kiosk-achtige toepassingen waarbij<br>een generieke gebruikersnaam wordt gebruikt voor het<br>aanmelden.                                                                                                    |
| <pre>root/ConnectionType/view/connections/<uuid>/ viewSecurityLevel</uuid></pre> | Als deze registersleutel is ingesteld op Refuse insecure<br>connections (Onveilige verbindingen weigeren), krijgt de<br>gebruiker geen toestemming van de VMware Horizon View-client<br>om verbinding te maken met View Connection Server als het SSL-<br>certificaat van de server ongeldig is. Als deze registersleutel is<br>ingesteld op Warn (Waarschuwen), krijgt de gebruiker een<br>waarschuwing van de VMware Horizon View-client als het<br>servercertificaat kan niet worden geverifieerd. Als het certificaat<br>zelfondertekend of verlopen is, krijgt de gebruiker nog steeds<br>geen toestemming om verbinding te maken. Als de registersleutel<br>is ingesteld op Allow all connections (Alle verbindingen |

| Registersleutel                                                                                  | Beschrijving                                                                                                    |
|--------------------------------------------------------------------------------------------------|----------------------------------------------------------------------------------------------------|
|                                                                                                  | toestaan), wordt het servercertificaat niet geverifieerd en zijn<br>verbindingen met alle servers toegestaan.                                                                                                    |
| <pre>root/ConnectionType/view/connections/<uuid>/ waitForNetwork</uuid></pre>                    | Indien ingesteld op 1, wordt de verbinding pas gestart als het<br>netwerk beschikbaar is. In een langzaam netwerk wordt de<br>verbinding dus pas gestart als het netwerk beschikbaar is. Zo<br>wordt een fout voorkomen.                                                                                                    |
| root/ConnectionType/view/connections/ <uuid>/<br/>xfreerdpOptions/attachToConsole</uuid>         |                                                                                                    |
| <pre>root/ConnectionType/view/connections/<uuid>/ xfreerdpOptions/audioLatency</uuid></pre>      | Stelt het gemiddelde aantal milliseconden offset in tussen de<br>audiostream en de weergave van de desbetreffende videoframes<br>na het decoderen.                                                                                                    |
| root/ConnectionType/view/connections/ <uuid>/<br/>xfreerdpOptions/colorDepth</uuid>              | Deze instelling is afgeschaft. Deze instelling wordt gebruikt om de<br>kleurdiepte van de verbinding te verlagen tot onder de kleurdiepte<br>van de resolutie van het bureaublad. Deze instelling is veelal<br>gebruikt om de netwerkbandbreedte te beperken. Het verlagen<br>van de kleurdiepte tot een niveau dat niet wordt ondersteund<br>door het videostuurprogramma, kan leiden tot scherm- of<br>opstartfouten.                                                                                    |
| root/ConnectionType/view/connections/ <uuid>/<br/>xfreerdpOptions/compression</uuid>             | Indien ingesteld op 1, wordt de compressie van RDP-gegevens<br>verzonden tussen de client en de server ingeschakeld.                                                                                                    |
| root/ConnectionType/view/connections/ <uuid>/<br/>xfreerdpOptions/disableMMRwithRFX</uuid>       | Indien ingesteld op 1, is multimediaomleiding uitgeschakeld als er<br>een geldige RemoteFX-sessie actief is.                                                                                                    |
| root/ConnectionType/view/connections/ <uuid>/<br/>xfreerdpOptions/frameAcknowledgeCount</uuid>   | Stelt het aantal videoframes in dat de server kan pushen zonder<br>te wachten op bevestiging door de client. Lagere aantallen leiden<br>tot een sneller reagerende desktop, maar een lagere<br>framesnelheid. Indien ingesteld op 0, wordt tijdens interacties<br>tussen de client en de server geen framebevestiging gebruikt.                                                                                                    |
| <pre>root/ConnectionType/view/connections/<uuid>/ xfreerdpOptions/general/enableMMR</uuid></pre> | Indien ingesteld op 1, is de invoegtoepassing Multimedia<br>Redirection ingeschakeld. Hierdoor worden ondersteunde<br>codecs, afgespeeld via Windows Media Player, omgeleid naar de<br>client. Hierdoor wordt het afspelen van video op volledig scherm<br>en in HD enorm verbeterd voor codecs als WMV9, VC1 en MPEG4.                                                                                                    |
| root/ConnectionType/view/connections/ <uuid>/<br/>xfreerdpOptions/general/sendHostname</uuid>    | Als deze registersleutel is ingesteld op hostname, wordt de<br>hostnaam van het systeem verzonden naar de externe host. Deze<br>sleutel wordt doorgaans gebruikt om de thin client van een<br>bepaalde RDP-sessie te bepalen. De verzonden hostnaam kan<br>worden overschreven door in de verbindingsspecifieke<br>instellingen sendHostname te gebruiken. Als deze sleutel wordt<br>ingesteld op mac, wordt in plaats van de hostnaam het MAC-adres<br>van de eerst beschikbare netwerkadapter verzonden. |
| root/ConnectionType/view/connections/ <uuid>/<br/>xfreerdpOptions/loadBalanceInfo</uuid>         | Deze waarde is de Load Balancing-cookie die voor<br>bemiddelingsdoeleinden naar de server wordt verzonden<br>wanneer er verbinding wordt gemaakt. De waarde komt overeen<br>met het veld loadbalanceinfo in het .rdp-bestand. De<br>waarde is standaard leeg.                                                                                                    |
| root/ConnectionType/view/connections/ <uuid>/<br/>xfreerdpOptions/mouseMotionEvents</uuid>       | Indien ingesteld op 0, worden muisbewegingsgebeurtenissen niet<br>naar de server verzonden. Dit kan ertoe leiden dat sommige<br>gebruikersfeedback, zoals knopinfo, niet correct werkt.                                                                                                    |
| <pre>root/ConnectionType/view/connections/<uuid>/ xfreerdpOptions/offScreenBitmaps</uuid></pre>  | Indien ingesteld op 0, worden bitmaps buiten beeld uitgeschakeld.<br>Dit kan de prestaties enigszins verhogen, maar leidt ertoe dat                                                                                                    |

| Registersleutel                                                                                     | Beschrijving                                                                                                    |
|----------------------------------------------------------------------------------------------------|----------------------------------------------------------------------------------------------------|
|                                                                                                    | blokken van het scherm asynchroon worden bijgewerkt, waardoor<br>schermovergangen niet uniform worden bijgewerkt.                                                                                                    |
| root/ConnectionType/view/connections/ <uuid>/<br/>xfreerdpOptions/perfFlagDesktopComposition</uuid> | Indien ingesteld op 1, is bureaubladsamenstelling (zoals<br>transparante randen) toegestaan als dit wordt ondersteund door<br>de server. Door bureaubladsamenstelling uit te schakelen, kunnen<br>de prestaties voor verbindingen met een lage bandbreedte<br>verbeteren. Dit geldt doorgaans alleen voor RemoteFX. Indien<br>ingesteld op 2, wordt de waarde geselecteerd op basis van de<br>prestaties van de thin client. |
| root/ConnectionType/view/connections/ <uuid>/<br/>xfreerdpOptions/perfFlagFontSmoothing</uuid>      | Indien ingesteld op 1, is het vloeiend maken van lettertypen<br>toegestaan als dit wordt ondersteund door de server en is<br>ingeschakeld. Door het vloeiend maken van lettertypen uit te<br>schakelen, kunnen de prestaties voor verbindingen met een lage<br>bandbreedte verbeteren. Indien ingesteld op 2, wordt de waarde<br>geselecteerd op basis van de prestaties van de thin client.                                 |
| root/ConnectionType/view/connections/ <uuid>/<br/>xfreerdpOptions/perfFlagNoCursorSettings</uuid>   | Indien ingesteld op 1, wordt het knipperen van de cursor<br>uitgeschakeld, waardoor de prestaties voor RDP-verbindingen<br>met een lage bandbreedte kunnen verbeteren. Indien ingesteld op<br>2, wordt de waarde geselecteerd op basis van de prestaties van de<br>thin client.                                                                                                    |
| root/ConnectionType/view/connections/ <uuid>/<br/>xfreerdpOptions/perfFlagNoCursorShadow</uuid>     | Indien ingesteld op 1, worden schaduwen van de muiscursor<br>uitgeschakeld, waardoor de prestaties voor RDP-verbindingen<br>met een lage bandbreedte kunnen verbeteren. Indien ingesteld op<br>2, wordt de waarde geselecteerd op basis van de prestaties van de<br>thin client.                                                                                                    |
| root/ConnectionType/view/connections/ <uuid>/<br/>xfreerdpOptions/perfFlagNoMenuAnimations</uuid>   | Indien ingesteld op 1, worden menu-animaties uitgeschakeld,<br>waardoor de prestaties voor RDP-verbindingen met een lage<br>bandbreedte kunnen verbeteren. Indien ingesteld op 2, wordt de<br>waarde geselecteerd op basis van de prestaties van de thin client.                                                                                                    |
| root/ConnectionType/view/connections/ <uuid>/<br/>xfreerdpOptions/perfFlagNoTheming</uuid>          | Indien ingesteld op 1, worden gebruikersinterfacethema's<br>uitgeschakeld, waardoor de prestaties voor RDP-verbindingen<br>met een lage bandbreedte kunnen verbeteren. Indien ingesteld op<br>2, wordt de waarde geselecteerd op basis van de prestaties van de<br>thin client.                                                                                                    |
| <pre>root/ConnectionType/view/connections/<uuid>/ xfreerdpOptions/perfFlagNoWallpaper</uuid></pre>  | Indien ingesteld op 1, wordt de bureaubladachtergrond<br>uitgeschakeld, waardoor de prestaties voor RDP-verbindingen<br>met een lage bandbreedte kunnen verbeteren. Indien ingesteld op<br>2, wordt de waarde geselecteerd op basis van de prestaties van de<br>thin client.                                                                                                    |
| <pre>root/ConnectionType/view/connections/<uuid>/ xfreerdpOptions/perfFlagNoWindowDrag</uuid></pre> | Indien ingesteld op 1, wordt het slepen van het volledige venster<br>uitgeschakeld, waardoor de prestaties voor RDP-verbindingen<br>met een lage bandbreedte kunnen verbeteren. In plaats daarvan<br>wordt de venstercontour gebruikt. Indien ingesteld op 2, wordt de<br>waarde geselecteerd op basis van de prestaties van de thin client.                                                                                 |
| <pre>root/ConnectionType/view/connections/<uuid>/ xfreerdpOptions/portMapping</uuid></pre>          | Indien ingesteld op 1, worden de volgende seriële en parallelle<br>poorten omgeleid naar de externe host: ttyS0, ttyS1, ttyS2, ttyS3,<br>ttyUSB0, lp0.                                                                                                    |
| root/ConnectionType/view/connections/ <uuid>/<br/>xfreerdpOptions/printerMapping</uuid>             | Indien ingesteld op 1, worden alle printers lokaal gedefinieerd via<br>CUPS omgeleid naar de externe host.                                                                                                    |
| <pre>root/ConnectionType/freerdp/connections/ <uuid>/rdp6Buffering</uuid></pre>                     | Indien ingesteld op 1, worden de prestaties van niet-RemoteFX-<br>afbeeldingen verbeterd, maar wordt het scherm minder vaak<br>vernieuwd.                                                                                                    |

| Registersleutel                                                                        | Beschrijving                                                                                                    |
|----------------------------------------------------------------------------------------|----------------------------------------------------------------------------------------------------|
| root/ConnectionType/freerdp/connections/<br><uuid>/rdp8Codecs</uuid>                   | Indien ingesteld op 1, worden RDP 8-codecs gebruikt (indien<br>beschikbaar). Deze instelling mag alleen worden uitgeschakeld bij<br>een specifiek probleem met RDP 8-codecs. Als u deze instelling<br>uitschakelt, worden mogelijk ook meer geavanceerde codecs<br>uitgeschakeld.                                                                                                    |
| root/ConnectionType/view/connections/ <uuid>/<br/>xfreerdpOptions/rdpEncryption</uuid> | Indien ingesteld op 1, wordt de standaard-RDP-codering gebruikt<br>voor het coderen van alle gegevens tussen de client en de server.                                                                                                    |
| root/ConnectionType/freerdp/connections/<br><uuid>/rdpH264Codec</uuid>                 | Indien ingesteld op 1, worden RDP 8 H.264-codecs gebruikt<br>(indien beschikbaar). Deze instelling heeft bekende visuele<br>fouten, met name in configuraties met meerdere monitoren, en<br>moet worden beschouwd als experimenteel en niet-ondersteund.<br>Als u deze instelling inschakelt, geeft de server simpelweg door<br>dat H.264 door de thin client wordt ondersteund voor het<br>weergeven van bureaubladen. Hiervoor moet H.264 ook worden<br>ondersteund door de server. Door de server wordt uiteindelijk<br>besloten welke codecs worden gebruikt. Deze instelling is alleen<br>van invloed op de bureaublad-codecs. Dit heeft geen gevolgen<br>voor de codecs voor multimedia-omleiding.                                                                                                 |
| root/ConnectionType/freerdp/connections/<br><uuid>/rdpProgressiveCodec</uuid>          | Indien ingesteld op 1, worden progressieve RDP 8-codecs gebruikt<br>(indien beschikbaar). Deze instelling mag alleen worden<br>uitgeschakeld bij een specifiek probleem met progressieve RDP 8-<br>codecs. Als u deze instelling uitschakelt, worden mogelijk ook<br>meer geavanceerde codecs uitgeschakeld.                                                                                                    |
| root/ConnectionType/view/connections/ <uuid>/<br/>xfreerdpOptions/remoteFx</uuid>      | Indien ingesteld op 1, wordt RemoteFX gebruikt, mits beschikbaar.                                                                                                    |
| root/ConnectionType/view/connections/ <uuid>/<br/>xfreerdpOptions/securityLevel</uuid> | Stelt het certificaatbeveiligingsniveau in. Indien ingesteld op 0,<br>zijn alle verbindingen toegestaan. Indien ingesteld op 1, worden<br>onthouden hosts gecontroleerd en wordt er een<br>waarschuwingsvenster weergegeven als de verificatie is mislukt.<br>Indien ingesteld op 2, worden onthouden hosts niet gecontroleerd<br>en wordt er een waarschuwingsvenster weergegeven als de<br>verificatie is mislukt. Indien ingesteld op 3, worden alle onveilige<br>verbindingen geweigerd.                                                                                                    |
| root/ConnectionType/view/connections/ <uuid>/<br/>xfreerdpOptions/sendHostname</uuid>  | Hiermee stelt u de hostnaam van de thin client in die naar de<br>externe host wordt verzonden. Als deze sleutel leeg wordt<br>gelaten, wordt de systeemhostnaam verzonden. Deze sleutel kan<br>alleen worden gebruikt als de registersleutel root/<br>ConnectionType/view/connections/ <uuid>/<br/>xfreerdpOptions/general/sendHostname is ingesteld<br/>op hostname.</uuid>                                                                                                    |
| root/ConnectionType/view/connections/ <uuid>/<br/>xfreerdpOptions/sound</uuid>         | Als deze sleutel is ingesteld op Bring to this computer,<br>wordt geluid via een virtueel standaardkanaal omgeleid van de<br>externe host naar de client. Als deze sleutel is ingesteld op<br>Leave at remote computer, blijft het geluid op de externe<br>host. Dit kan handig zijn bij gebruik van een audioapparaat dat<br>wordt omgeleid via USB. Als deze registersleutel is ingesteld op<br>een andere waarde, wordt audio uitgeschakeld. Doorgaans wordt<br>aangeraden deze waarde in te stellen op Bring to this<br>computer en USB-afspeelapparaten niet om te leiden naar de<br>externe host. Dit zorgt voor een betere geluidskwaliteit en<br>clientaudio die wordt omgeleid via andere virtuele kanalen (zoals<br>Multimedia Redirection) zal overeenkomen met lokale<br>audio-instellingen. |

| Registersleutel                                                                      | Beschrijving                                                                                                    |
|--------------------------------------------------------------------------------------|----------------------------------------------------------------------------------------------------|
| root/ConnectionType/view/connections/ <uuid>/<br/>xfreerdpOptions/xkbLayoutId</uuid> | Stelt een XKB-indelings-ID in om het systeemtoetsenbord te<br>omzeilen. Voor de lijst met beschikbare ID's typt u de volgende<br>opdracht in een X-terminal: xfreerdpkbd-list.                                                                                                    |
| root/ConnectionType/view/coreSettings/<br>USBrelevant                                | Hiermee wordt aangegeven of dit verbindingstype relevant is voor<br>USB. Zo ja, is er mogelijk een USB-invoegtoepassing voor het<br>omleiden van USB-apparaten.                                                                                                    |
| <pre>root/ConnectionType/view/coreSettings/appName</pre>                             | Stelt de interne toepassingsnaam in die voor dit type verbinding<br>moet worden gebruikt. Deze registersleutel hoeft u over het<br>algemeen niet te wijzigen.                                                                                                    |
| <pre>root/ConnectionType/view/coreSettings/ className</pre>                          | Stelt de klassenaam van de interne toepassing in die voor dit type<br>verbinding moet worden gebruikt. Deze registersleutel hoeft u<br>over het algemeen niet te wijzigen.                                                                                                    |
| root/ConnectionType/view/coreSettings/editor                                         | Stelt de interne toepassingsnaam in die moet worden gebruikt<br>wanneer Verbindingsbeheer wordt gestart voor dit type<br>verbinding. Deze registersleutel hoeft u over het algemeen niet te<br>wijzigen.                                                                                                    |
| <pre>root/ConnectionType/view/coreSettings/<br/>icon16Path</pre>                     | Stelt het pad in naar het pictogram van 16x16 pixels voor deze toepassing.                                                                                                    |
| root/ConnectionType/view/coreSettings/<br>icon32Path                                 | Stelt het pad in naar het pictogram van 32x32 pixels voor deze toepassing.                                                                                                    |
| <pre>root/ConnectionType/view/coreSettings/<br/>icon48Path</pre>                     | Stelt het pad in naar het pictogram van 48x48 pixels voor deze toepassing.                                                                                                    |
| <pre>root/ConnectionType/view/coreSettings/label</pre>                               | Stelt de naam in die voor dit type verbinding moet worden weergegeven in de gebruikersinterface.                                                                                                    |
| root/ConnectionType/view/coreSettings/<br>priorityInConnectionLists                  | Stelt de prioriteit van dit type verbinding in wanneer deze wordt<br>weergegeven in Verbindingsbeheer en de configuratiewizard die<br>tijdens de initiële installatie wordt weergegeven. Met een hogere<br>waarde wordt een type verbinding hoger in de lijst gekozen.<br>Indien ingesteld op 0, wordt het type verbinding verborgen in de<br>configuratiewizard en als laatste weergegeven in<br>Verbindingsbeheer. Typen verbindingen met dezelfde prioriteit<br>worden in alfabetische volgorde weergegeven. |
| root/ConnectionType/view/coreSettings/<br>serverRequired                             | Geeft aan of een naam of adres van de server unused,<br>optional of required is voor dit type verbinding.                                                                                                    |
| root/ConnectionType/view/coreSettings/<br>stopProcess                                | Stelt het gedrag in dat moet optreden wanneer connection-<br>mgr stop wordt aangeroepen voor deze verbinding. Standaard<br>is dit close, waardoor er een stopsignaal naar het proces wordt<br>gestuurd. Indien ingesteld op kill, zal het proces dat is<br>opgegeven in appName gedwongen worden beëindigd. Indien<br>ingesteld op custom, wordt er een aangepast uitvoeringsscript,<br>dat is opgegeven in wrapperScript, uitgevoerd met het<br>argument stop om het proces netjes te beëindigen.              |
| <pre>root/ConnectionType/view/coreSettings/ watchPid</pre>                           | Indien ingesteld op 1, wordt de verbinding bewaakt onder de<br>naam die is opgegeven in appName. Deze registersleutel hoeft u<br>over het algemeen niet te wijzigen.                                                                                                    |
| <pre>root/ConnectionType/view/coreSettings/ wrapperScript</pre>                      | Stelt het script of het binaire bestand in dat moet worden<br>uitgevoerd wanneer dit type verbinding wordt gestart. Dit is het<br>primaire script dat alle verbindingsinstellingen en                                                                                                    |

| Registersleutel                                                         | Beschrijving                                                                                                    |
|-------------------------------------------------------------------------|----------------------------------------------------------------------------------------------------|
|                                                                         | opdrachtregelargumenten voor de verbinding afhandelt. Deze<br>registersleutel hoeft u over het algemeen niet te wijzigen.                                                                                                    |
| root/ConnectionType/view/general/rdpOptions                             | Opties die hier worden opgegeven, worden rechtstreeks<br>doorgestuurd naar de RDP-client als RDP wordt gebruikt als<br>weergaveprotocol voor de VMware Horizon View-verbinding. Voor<br>een volledige lijst met opties typt u de volgende opdracht in een<br>X-terminal: rdesktophelp                                                                                                    |
| root/ConnectionType/view/gui/viewManager/name                           | Deze registersleutel wordt intern gebruikt of is gereserveerd voor toekomstig gebruik. De waarde mag niet worden gewijzigd.                                                                                                    |
| root/ConnectionType/view/gui/viewManager/<br>status                     | Deze registersleutel wordt intern gebruikt of is gereserveerd voor toekomstig gebruik. De waarde mag niet worden gewijzigd.                                                                                                    |
| root/ConnectionType/view/gui/viewManager/<br>title                      | Deze registersleutel wordt intern gebruikt of is gereserveerd voor toekomstig gebruik. De waarde mag niet worden gewijzigd.                                                                                                    |
| root/ConnectionType/view/gui/viewManager/<br>widgets/autostart          | Bepaalt de status van de widget <b>Auto start priority</b> (Prioriteit<br>automatisch starten) in Verbindingsbeheer voor dit type<br>verbinding. Als de registersleutel is ingesteld op active, is de<br>widget zichtbaar in de UI en is er interactie mogelijk met de<br>gebruiker. Als deze is ingesteld op inactive, is de widget<br>verborgen. Als deze is ingesteld op read-only, is de widget<br>zichtbaar in een 'alleen-lezen'-status. |
| root/ConnectionType/view/gui/viewManager/<br>widgets/fallBackConnection | Bepaalt de status van de widget <b>Fallback Connection</b><br>(Reserveverbinding) in Verbindingsbeheer voor dit type<br>verbinding. Als de registersleutel is ingesteld op active, is de<br>widget zichtbaar in de UI en is er interactie mogelijk met de<br>gebruiker. Als deze is ingesteld op inactive, is de widget<br>verborgen. Als deze is ingesteld op read-only, is de widget<br>zichtbaar in een 'alleen-lezen'-status.              |
| <pre>root/ConnectionType/view/gui/viewManager/ widgets/label</pre>      | Bepaalt de status van de widget <b>Name</b> (Naam) in<br>Verbindingsbeheer voor dit type verbinding. Als de registersleutel<br>is ingesteld op active, is de widget zichtbaar in de UI en is er<br>interactie mogelijk met de gebruiker. Als deze is ingesteld op<br>inactive, is de widget verborgen. Als deze is ingesteld op<br>read-only, is de widget zichtbaar in een 'alleen-lezen'-status.                                             |

## root > ConnectionType > xdmcp

### Tabel E-11 root > ConnectionType > xdmcp

| Registersleutel                                                         | Beschrijving                                                                                                    |
|-------------------------------------------------------------------------|----------------------------------------------------------------------------------------------------|
| root/ConnectionType/xdmcp/authorizations/<br>user/add                   | Indien ingesteld op 1, heeft een standaardgebruiker toestemming<br>om een nieuwe verbinding van dit type toe te voegen met behulp<br>van Verbindingsbeheer. Deze sleutel heeft geen gevolgen voor<br>Smart Zero.              |
| root/ConnectionType/xdmcp/authorizations/<br>user/general               | Indien ingesteld op 1, heeft een standaardgebruiker toestemming<br>om de algemene instellingen voor dit type verbinding te wijzigen<br>met behulp van Verbindingsbeheer. Deze sleutel heeft geen<br>gevolgen voor Smart Zero. |
| <pre>root/ConnectionType/xdmcp/connections/<uuid>/ address</uuid></pre> | Stelt de hostnaam of het IP-adres in waarmee verbinding moet worden gemaakt.                                                                                                    |

#### Tabel E-11 root > ConnectionType > xdmcp (vervolg)

| Registersleutel                                                                                    | Beschrijving                                                                                                    |
|----------------------------------------------------------------------------------------------------|----------------------------------------------------------------------------------------------------|
| root/ConnectionType/xdmcp/connections/ <uuid>/<br/>afterStartedCommand</uuid>                      | Stelt de opdracht in die moet worden uitgevoerd nadat de verbinding is gestart.                                                                                                    |
| <pre>root/ConnectionType/xdmcp/connections/<uuid>/ afterStoppedCommand</uuid></pre>                | Stelt de opdracht in die moet worden uitgevoerd nadat de verbinding is gestopt.                                                                                                    |
| <pre>root/ConnectionType/xdmcp/connections/<uuid>/ authorizations/user/edit</uuid></pre>           | Indien ingesteld op 1, heeft een standaardgebruiker toestemming<br>om de verbindingsinstellingen voor deze verbinding te wijzigen.                                                                                                    |
| <pre>root/ConnectionType/xdmcp/connections/<uuid>/ authorizations/user/execution</uuid></pre>      | Indien ingesteld op 1, heeft een standaardgebruiker toestemming om deze verbinding uit te voeren.                                                                                                    |
| <pre>root/ConnectionType/xdmcp/connections/<uuid>/ autoReconnect</uuid></pre>                      | Indien ingesteld op 1, wordt de verbinding opnieuw gestart wanneer deze gesloten of verbroken is.                                                                                                    |
| <pre>root/ConnectionType/xdmcp/connections/<uuid>/ autostart</uuid></pre>                          | Indien ingesteld op een waarde tussen 1 en 5, wordt de verbinding<br>automatisch gestart nadat het systeem is opgestart. De waarde 1<br>heeft hierbij de hoogste prioriteit.                                                                 |
| <pre>root/ConnectionType/xdmcp/connections/<uuid>/ beforeStartingCommand</uuid></pre>              | Stelt de opdracht in die moet worden uitgevoerd voordat de verbinding wordt gestart.                                                                                                    |
| <pre>root/ConnectionType/xdmcp/connections/<uuid>/ color</uuid></pre>                              | Stelt de kleurdiepte in van het beeldscherm voor de verbinding.                                                                                                    |
| <pre>root/ConnectionType/xdmcp/connections/<uuid>/ connectionEndAction</uuid></pre>                | Deze registersleutel wordt intern gebruikt of is gereserveerd voor<br>toekomstig gebruik. De waarde mag niet worden gewijzigd.                                                                                                    |
| <pre>root/ConnectionType/xdmcp/connections/<uuid>/ coord</uuid></pre>                              | Deze registersleutel wordt intern gebruikt of is gereserveerd voor<br>toekomstig gebruik. De waarde mag niet worden gewijzigd.                                                                                                    |
| <pre>root/ConnectionType/xdmcp/connections/<uuid>/ dependConnectionId</uuid></pre>                 | Deze registersleutel wordt intern gebruikt of is gereserveerd voor toekomstig gebruik. De waarde mag niet worden gewijzigd.                                                                                                    |
| <pre>root/ConnectionType/xdmcp/connections/<uuid>/ extraEnvValues/<uuid>/key</uuid></uuid></pre>   | Stelt de naam in van een extra omgevingsvariabele voor gebruik<br>met de verbinding.                                                                                                    |
| <pre>root/ConnectionType/xdmcp/connections/<uuid>/ extraEnvValues/<uuid>/value</uuid></uuid></pre> | Stelt de waarde in van een extra omgevingsvariabele voor gebruik<br>met de verbinding.                                                                                                    |
| <pre>root/ConnectionType/xdmcp/connections/<uuid>/ fallBackConnection</uuid></pre>                 | Stelt de reserveverbinding in via de UUID.                                                                                                    |
| <pre>root/ConnectionType/xdmcp/connections/<uuid>/ fontServer</uuid></pre>                         | Stelt het adres in van de lettertypeserver die moet worden<br>gebruikt. De registersleutel useFontServer moet ook worden<br>ingesteld op 1.                                                                                                  |
| <pre>root/ConnectionType/xdmcp/connections/<uuid>/ hasDesktopIcon</uuid></pre>                     | Indien ingesteld op 1, is het bureaubladpictogram voor deze<br>verbinding ingeschakeld. Deze sleutel heeft geen gevolgen voor<br>Smart Zero.                                                                                                 |
| <pre>root/ConnectionType/xdmcp/connections/<uuid>/ isInMenu</uuid></pre>                           | Deze registersleutel wordt intern gebruikt of is gereserveerd voor toekomstig gebruik. De waarde mag niet worden gewijzigd.                                                                                                    |
| <pre>root/ConnectionType/xdmcp/connections/<uuid>/ label</uuid></pre>                              | Stelt de naam van de verbinding in die wordt weergegeven in de<br>gebruikersinterface. Bij Smart Zero is deze registersleutel<br>doorgaans ingesteld op Default Connection en wordt het<br>label niet weergegeven in de gebruikersinterface. |
| <pre>root/ConnectionType/xdmcp/connections/<uuid>/ refreshRate</uuid></pre>                        | Stelt de vernieuwingsfrequentie in van het beeldscherm voor de verbinding.                                                                                                    |
| root/ConnectionType/xdmcp/connections/ <uuid>/<br/>startMode</uuid>                                | Als deze registersleutel is ingesteld op de standaardfocus en de<br>verbinding al is gestart, krijgt de verbinding de focus. Anders                                                                                                    |

#### Tabel E-11 root > ConnectionType > xdmcp (vervolg)

| Registersleutel                                                                | Beschrijving                                                                                                    |
|--------------------------------------------------------------------------------|----------------------------------------------------------------------------------------------------|
|                                                                                | wordt een fout geretourneerd met de opmerking dat de<br>verbinding al is gestart.                                                                                                    |
| <pre>root/ConnectionType/xdmcp/connections/<uuid>/ type</uuid></pre>           | Stelt het type XDMCP-verbinding in. Als deze optie ingesteld is op<br>chooser, staan alle beschikbare hosts in de lijst en kan de<br>gebruiker kiezen met welke host hij/zij verbinding wil maken. Als<br>deze optie ingesteld is op query, wordt er direct een XDMCP-<br>verzoek naar de opgegeven host verzonden. Als deze optie<br>ingesteld is op broadcast, staan alle beschikbare hosts in de<br>lijst en wordt er automatisch verbinding gemaakt met de eerste<br>host. |
| <pre>root/ConnectionType/xdmcp/connections/<uuid>/ useFontServer</uuid></pre>  | Als deze registersleutel is ingesteld op 1, wordt de<br>lettertypeserver ingeschakeld. Als deze registersleutel is<br>ingesteld op 0, wordt het lokale lettertype gebruikt.                                                                                                    |
| <pre>root/ConnectionType/xdmcp/connections/<uuid>/ waitForNetwork</uuid></pre> | Indien ingesteld op 1, wordt de verbinding pas gestart als het<br>netwerk beschikbaar is. In een langzaam netwerk wordt de<br>verbinding dus pas gestart als het netwerk beschikbaar is. Zo<br>wordt een fout voorkomen.                                                                                                    |
| <pre>root/ConnectionType/xdmcp/connections/<uuid>/ windowSize</uuid></pre>     | Stelt het vensterformaat van de verbinding in.                                                                                                    |
| <pre>root/ConnectionType/xdmcp/coreSettings/<br/>USBrelevant</pre>             | Hiermee wordt aangegeven of dit verbindingstype relevant is voor<br>USB. Zo ja, is er mogelijk een USB-invoegtoepassing voor het<br>omleiden van USB-apparaten.                                                                                                    |
| <pre>root/ConnectionType/xdmcp/coreSettings/ appName</pre>                     | Stelt de interne toepassingsnaam in die voor dit type verbinding<br>moet worden gebruikt. Deze registersleutel hoeft u over het<br>algemeen niet te wijzigen.                                                                                                    |
| <pre>root/ConnectionType/xdmcp/coreSettings/audio</pre>                        | Deze registersleutel wordt intern gebruikt of is gereserveerd voor toekomstig gebruik. De waarde mag niet worden gewijzigd.                                                                                                    |
| <pre>root/ConnectionType/xdmcp/coreSettings/ className</pre>                   | Stelt de klassenaam van de interne toepassing in die voor dit type<br>verbinding moet worden gebruikt. Deze registersleutel hoeft u<br>over het algemeen niet te wijzigen.                                                                                                    |
| root/ConnectionType/xdmcp/coreSettings/<br>desktopButton                       | Deze registersleutel wordt intern gebruikt of is gereserveerd voor toekomstig gebruik. De waarde mag niet worden gewijzigd.                                                                                                    |
| root/ConnectionType/xdmcp/coreSettings/editor                                  | Stelt de interne toepassingsnaam in die moet worden gebruikt<br>wanneer Verbindingsbeheer wordt gestart voor dit type<br>verbinding. Deze registersleutel hoeft u over het algemeen niet te<br>wijzigen.                                                                                                    |
| root/ConnectionType/xdmcp/coreSettings/<br>generalSettingsEditor               | Deze registersleutel wordt intern gebruikt of is gereserveerd voor toekomstig gebruik. De waarde mag niet worden gewijzigd.                                                                                                    |
| root/ConnectionType/xdmcp/coreSettings/<br>icon16Path                          | Stelt het pad in naar het pictogram van 16x16 pixels voor deze toepassing.                                                                                                    |
| root/ConnectionType/xdmcp/coreSettings/<br>icon32Path                          | Stelt het pad in naar het pictogram van 32x32 pixels voor deze toepassing.                                                                                                    |
| <pre>root/ConnectionType/xdmcp/coreSettings/<br/>icon48Path</pre>              | Stelt het pad in naar het pictogram van 48x48 pixels voor deze toepassing.                                                                                                    |
| root/ConnectionType/xdmcp/coreSettings/label                                   | Stelt de naam in die voor dit type verbinding moet worden weergegeven in de gebruikersinterface.                                                                                                    |
| Registersleutel                                                          | Beschrijving                                                                                                    |
|--------------------------------------------------------------------------|----------------------------------------------------------------------------------------------------|
| root/ConnectionType/xdmcp/coreSettings/<br>priorityInConnectionLists     | Stelt de prioriteit van dit type verbinding in wanneer deze wordt<br>weergegeven in Verbindingsbeheer en de configuratiewizard die<br>tijdens de initiële installatie wordt weergegeven. Met een hogere<br>waarde wordt een type verbinding hoger in de lijst gekozen.<br>Indien ingesteld op 0, wordt het type verbinding verborgen in de<br>configuratiewizard en als laatste weergegeven in<br>Verbindingsbeheer. Typen verbindingen met dezelfde prioriteit<br>worden in alfabetische volgorde weergegeven. |
| root/ConnectionType/xdmcp/coreSettings/<br>serverRequired                | Geeft aan of een naam of adres van de server unused,<br>optional of required is voor dit type verbinding.                                                                                                    |
| root/ConnectionType/xdmcp/coreSettings/<br>stopProcess                   | Stelt het gedrag in dat moet optreden wanneer connection-<br>mgr stop wordt aangeroepen voor deze verbinding. Standaard<br>is dit close, waardoor er een stopsignaal naar het proces wordt<br>gestuurd. Indien ingesteld op kill, zal het proces dat is<br>opgegeven in appName gedwongen worden beëindigd. Indien<br>ingesteld op custom, wordt er een aangepast uitvoeringsscript,<br>dat is opgegeven in wrapperScript, uitgevoerd met het<br>argument stop om het proces netjes te beëindigen.              |
| <pre>root/ConnectionType/xdmcp/coreSettings/ watchPid</pre>              | Indien ingesteld op 1, wordt de verbinding bewaakt onder de<br>naam die is opgegeven in appName. Deze registersleutel hoeft u<br>over het algemeen niet te wijzigen.                                                                                                    |
| <pre>root/ConnectionType/xdmcp/coreSettings/ wrapperScript</pre>         | Stelt het script of het binaire bestand in dat moet worden<br>uitgevoerd wanneer dit type verbinding wordt gestart. Dit is het<br>primaire script dat alle verbindingsinstellingen en<br>opdrachtregelargumenten voor de verbinding afhandelt. Deze<br>registersleutel hoeft u over het algemeen niet te wijzigen.                                                                                                    |
| <pre>root/ConnectionType/xdmcp/gui/XdmcpManager/ name</pre>              | Deze registersleutel wordt intern gebruikt of is gereserveerd voor toekomstig gebruik. De waarde mag niet worden gewijzigd.                                                                                                    |
| <pre>root/ConnectionType/xdmcp/gui/XdmcpManager/ status</pre>            | Deze registersleutel wordt intern gebruikt of is gereserveerd voor<br>toekomstig gebruik. De waarde mag niet worden gewijzigd.                                                                                                    |
| <pre>root/ConnectionType/xdmcp/gui/XdmcpManager/<br/>title</pre>         | Deze registersleutel wordt intern gebruikt of is gereserveerd voor toekomstig gebruik. De waarde mag niet worden gewijzigd.                                                                                                    |
| root/ConnectionType/xdmcp/gui/XdmcpManager/<br>widgets/address           | Bepaalt de status van de widget <b>Address</b> (Adres) in<br>Verbindingsbeheer voor dit type verbinding. Als de registersleutel<br>is ingesteld op active, is de widget zichtbaar in de UI en is er<br>interactie mogelijk met de gebruiker. Als deze is ingesteld op<br>inactive, is de widget verborgen. Als deze is ingesteld op<br>read-only, is de widget zichtbaar in een 'alleen-lezen'-status.                                                                                                    |
| root/ConnectionType/xdmcp/gui/XdmcpManager/<br>widgets/autoReconnect     | Bepaalt de status van de widget <b>Auto reconnect</b> (Automatisch<br>opnieuw verbinden) in Verbindingsbeheer voor dit type<br>verbinding. Als de registersleutel is ingesteld op active, is de<br>widget zichtbaar in de UI en is er interactie mogelijk met de<br>gebruiker. Als deze is ingesteld op inactive, is de widget<br>verborgen. Als deze is ingesteld op read-only, is de widget<br>zichtbaar in een 'alleen-lezen'-status.                                                                        |
| <pre>root/ConnectionType/xdmcp/gui/XdmcpManager/ widgets/autostart</pre> | Bepaalt de status van de widget <b>Auto start priority</b> (Prioriteit<br>automatisch starten) in Verbindingsbeheer voor dit type<br>verbinding. Als de registersleutel is ingesteld op active, is de<br>widget zichtbaar in de UI en is er interactie mogelijk met de<br>gebruiker. Als deze is ingesteld op inactive, is de widget                                                                                                    |

| Registersleutel                                                            | Beschrijving                                                                                                    |
|----------------------------------------------------------------------------|----------------------------------------------------------------------------------------------------|
|                                                                            | verborgen. Als deze is ingesteld op <code>read-only</code> , is de widget zichtbaar in een 'alleen-lezen'-status.                                                                                                    |
| <pre>root/ConnectionType/xdmcp/gui/XdmcpManager/ widgets/color</pre>       | Deze registersleutel wordt intern gebruikt of is gereserveerd voor<br>toekomstig gebruik. De waarde mag niet worden gewijzigd.                                                                                                    |
| root/ConnectionType/xdmcp/gui/XdmcpManager/<br>widgets/fontServer          | Bepaalt de status van de widget <b>Font server</b> (Lettertypeserver) in<br>Verbindingsbeheer voor dit type verbinding. Als de registersleutel<br>is ingesteld op active, is de widget zichtbaar in de UI en is er<br>interactie mogelijk met de gebruiker. Als deze is ingesteld op<br>inactive, is de widget verborgen. Als deze is ingesteld op<br>read-only, is de widget zichtbaar in een 'alleen-lezen'-status.                                                                |
| root/ConnectionType/xdmcp/gui/XdmcpManager/<br>widgets/hasDesktopIcon      | Bepaalt de status van de widget <b>Show icon on desktop</b><br>(Pictogram weergeven op bureaublad) in Verbindingsbeheer voor<br>dit type verbinding. Als de registersleutel is ingesteld op active,<br>is de widget zichtbaar in de UI en is er interactie mogelijk met de<br>gebruiker. Als deze is ingesteld op inactive, is de widget<br>verborgen. Als deze is ingesteld op read-only, is de widget<br>zichtbaar in een 'alleen-lezen'-status.                                   |
| root/ConnectionType/xdmcp/gui/XdmcpManager/<br>widgets/isInMenu            | Deze registersleutel wordt intern gebruikt of is gereserveerd voor<br>toekomstig gebruik. De waarde mag niet worden gewijzigd.                                                                                                    |
| root/ConnectionType/xdmcp/gui/XdmcpManager/<br>widgets/label               | Bepaalt de status van de widget <b>Name</b> (Naam) in<br>Verbindingsbeheer voor dit type verbinding. Als de registersleutel<br>is ingesteld op active, is de widget zichtbaar in de UI en is er<br>interactie mogelijk met de gebruiker. Als deze is ingesteld op<br>inactive, is de widget verborgen. Als deze is ingesteld op<br>read-only, is de widget zichtbaar in een 'alleen-lezen'-status.                                                                                   |
| <pre>root/ConnectionType/xdmcp/gui/XdmcpManager/ widgets/refreshRate</pre> | Deze registersleutel wordt intern gebruikt of is gereserveerd voor<br>toekomstig gebruik. De waarde mag niet worden gewijzigd.                                                                                                    |
| root/ConnectionType/xdmcp/gui/XdmcpManager/<br>widgets/type                | Bepaalt de status van de widget <b>Type</b> in Verbindingsbeheer voor<br>dit type verbinding. Als de registersleutel is ingesteld op active,<br>is de widget zichtbaar in de UI en is er interactie mogelijk met de<br>gebruiker. Als deze is ingesteld op inactive, is de widget<br>verborgen. Als deze is ingesteld op read-only, is de widget<br>zichtbaar in een 'alleen-lezen'-status.                                                                                          |
| root/ConnectionType/xdmcp/gui/XdmcpManager/<br>widgets/useFontServer       | Bepaalt de status van de widget <b>Use font server</b><br>(Lettertypeserver gebruiken) in Verbindingsbeheer voor dit type<br>verbinding. Als de registersleutel is ingesteld op active, is de<br>widget zichtbaar in de UI en is er interactie mogelijk met de<br>gebruiker. Als deze is ingesteld op inactive, is de widget<br>verborgen. Als deze is ingesteld op read-only, is de widget<br>zichtbaar in een 'alleen-lezen'-status.                                               |
| root/ConnectionType/xdmcp/gui/XdmcpManager/<br>widgets/waitForNetwork      | Bepaalt de status voor de widget <b>Wait for network before</b><br><b>connecting</b> (Wachten op netwerk voordat u verbinding maakt) in<br>Verbindingsbeheer voor dit type verbinding. Als de registersleutel<br>is ingesteld op active, is de widget zichtbaar in de UI en is er<br>interactie mogelijk met de gebruiker. Als deze is ingesteld op<br>inactive, is de widget verborgen. Als deze is ingesteld op<br>read-only, is de widget zichtbaar in een 'alleen-lezen'-status. |
| <pre>root/ConnectionType/xdmcp/gui/XdmcpManager/ widgets/windowSize</pre>  | Deze registersleutel wordt intern gebruikt of is gereserveerd voor<br>toekomstig gebruik. De waarde mag niet worden gewijzigd.                                                                                                    |

### root > ConnectionType > xen

#### Tabel E-12 root > ConnectionType > xen

| Registersleutel                                                                             | Beschrijving                                                                                                    |
|---------------------------------------------------------------------------------------------|----------------------------------------------------------------------------------------------------|
| root/ConnectionType/xen/authorizations/<br>user/add                                         | Indien ingesteld op 1, heeft een standaardgebruiker toestemming<br>om een nieuwe verbinding van dit type toe te voegen met behulp<br>van Verbindingsbeheer. Deze sleutel heeft geen gevolgen voor<br>Smart Zero.                                                |
| <pre>root/ConnectionType/xen/authorizations/user/ general</pre>                             | Indien ingesteld op 1, heeft een standaardgebruiker toestemming<br>om de algemene instellingen voor dit type verbinding te wijzigen<br>met behulp van Verbindingsbeheer. Deze sleutel heeft geen<br>gevolgen voor Smart Zero.                                   |
| <pre>root/ConnectionType/xen/connections/<uuid>/ SingleSignOn</uuid></pre>                  |                                                                                                    |
| <pre>root/ConnectionType/xen/connections/<uuid>/ address</uuid></pre>                       | Stelt het adres in van de externe host waarmee verbinding moet<br>worden gemaakt. Dit is doorgaans een URL, zoals http://<br>server.domain.com.                                                                                                    |
| <pre>root/ConnectionType/xen/connections/<uuid>/ afterStartedCommand</uuid></pre>           | Stelt de opdracht in die moet worden uitgevoerd nadat de verbinding is gestart.                                                                                                    |
| <pre>root/ConnectionType/xen/connections/<uuid>/ afterStoppedCommand</uuid></pre>           | Stelt de opdracht in die moet worden uitgevoerd nadat de verbinding is gestopt.                                                                                                    |
| <pre>root/ConnectionType/xen/connections/<uuid>/ anonymousLogin</uuid></pre>                | Indien ingesteld op 1, is anonieme aanmelding toegestaan voor<br>PNAgent en rechtstreekse verbindingen.                                                                                                    |
| <pre>root/ConnectionType/xen/connections/<uuid>/ appInMenu</uuid></pre>                     | Indien ingesteld op 1, worden alle toepassingen voor de<br>verbinding weergegeven in het taakbalkmenu.                                                                                                    |
| <pre>root/ConnectionType/xen/connections/<uuid>/ appOnDashboard</uuid></pre>                | Indien ingesteld op 1, worden alle toepassingen voor de<br>verbinding weergegeven op de taakbalk.                                                                                                    |
| <pre>root/ConnectionType/xen/connections/<uuid>/ appOnDesktop</uuid></pre>                  | Indien ingesteld op 1, worden alle toepassingen voor de<br>verbinding weergegeven op het bureaublad.                                                                                                    |
| <pre>root/ConnectionType/xen/connections/<uuid>/ authorizations/user/edit</uuid></pre>      | Indien ingesteld op 1, heeft een standaardgebruiker toestemming<br>om de verbindingsinstellingen voor deze verbinding te wijzigen.                                                                                                    |
| <pre>root/ConnectionType/xen/connections/<uuid>/ authorizations/user/execution</uuid></pre> | Indien ingesteld op 1, heeft een standaardgebruiker toestemming om deze verbinding uit te voeren.                                                                                                    |
| <pre>root/ConnectionType/xen/connections/<uuid>/ autoLaunchSingleApp</uuid></pre>           | Indien ingesteld op 1 en als er slechts één gepubliceerde<br>toepassing of gepubliceerd bureaublad wordt geretourneerd door<br>de Citrix-server, wordt deze bron automatisch gestart.                                                                           |
| <pre>root/ConnectionType/xen/connections/<uuid>/ autoReconnect</uuid></pre>                 | Indien ingesteld op 1, wordt de verbinding opnieuw gestart<br>wanneer deze gesloten of verbroken is.                                                                                                    |
| <pre>root/ConnectionType/xen/connections/<uuid>/ autoReconnectAppsOnLogin</uuid></pre>      | Indien ingesteld op 1, wordt geprobeerd om alle actieve of niet-<br>verbonden Citrix-sessies opnieuw te verbinden bij de eerste<br>aanmelding.                                                                                                    |
| <pre>root/ConnectionType/xen/connections/<uuid>/ autoReconnectDelay</uuid></pre>            | Stelt de tijd in seconden in dat er wordt gewacht voordat er<br>opnieuw verbinding wordt gemaakt met de sessie. Met de<br>standaardwaarde 0 wordt er direct opnieuw verbinding gemaakt.<br>Deze instelling geldt alleen als autoReconnect is ingesteld op<br>1. |
| <pre>root/ConnectionType/xen/connections/<uuid>/ autoRefreshInterval</uuid></pre>           | Hiermee regelt u de hoeveelheid tijd in seconden voordat de<br>bronnen worden gewist en opnieuw worden vernieuwd van de<br>server. Stel -1 in als u deze instelling wilt uitschakelen. Normaal                                                                  |

| Registersleutel                                                                            | Beschrijving                                                                                                    |
|--------------------------------------------------------------------------------------------|----------------------------------------------------------------------------------------------------|
|                                                                                            | gesproken hoeft u de bronnen van de server niet regelmatig te<br>vernieuwen.                                                                                                    |
| root/ConnectionType/xen/connections/ <uuid>/<br/>autoStartDesktop</uuid>                   | Indien ingesteld op 1, wordt automatisch het eerste bureaublad<br>gestart dat beschikbaar is wanneer de verbinding wordt gestart.                                                                                                    |
| root/ConnectionType/xen/connections/ <uuid>/<br/>autoStartResource</uuid>                  | Stelt de naam in van het bureaublad dat of de toepassing die<br>automatisch moet worden gestart wanneer de verbinding wordt<br>gestart.                                                                                                    |
| <pre>root/ConnectionType/xen/connections/<uuid>/ autostart</uuid></pre>                    | Indien ingesteld op een waarde tussen 1 en 5, wordt de verbinding<br>automatisch gestart nadat het systeem is opgestart. De waarde 1<br>heeft hierbij de hoogste prioriteit.                                                                              |
| root/ConnectionType/xen/connections/ <uuid>/<br/>autostartDelay</uuid>                     | Stelt de tijd in seconden in dat er wordt gewacht voordat de<br>verbinding wordt gestart nadat het systeem is opgestart. Met de<br>standaardwaarde 0 wordt de verbinding direct gestart. Deze<br>instelling geldt alleen als autostart is ingesteld op 1. |
| <pre>root/ConnectionType/xen/connections/<uuid>/ beforeStartingCommand</uuid></pre>        | Stelt de opdracht in die moet worden uitgevoerd voordat de verbinding wordt gestart.                                                                                                    |
| <pre>root/ConnectionType/xen/connections/<uuid>/ connectionEndAction</uuid></pre>          | Deze registersleutel wordt intern gebruikt of is gereserveerd voor toekomstig gebruik. De waarde mag niet worden gewijzigd.                                                                                                    |
| root/ConnectionType/xen/connections/ <uuid>/<br/>connectionMode</uuid>                     | Hiermee stelt u de Citrix-verbindingsmodus voor de verbinding in.                                                                                                    |
| root/ConnectionType/xen/connections/ <uuid>/<br/>coord</uuid>                              | Deze registersleutel wordt intern gebruikt of is gereserveerd voor toekomstig gebruik. De waarde mag niet worden gewijzigd.                                                                                                    |
| <pre>root/ConnectionType/xen/connections/<uuid>/ dependConnectionId</uuid></pre>           | Deze registersleutel wordt intern gebruikt of is gereserveerd voor toekomstig gebruik. De waarde mag niet worden gewijzigd.                                                                                                    |
| <pre>root/ConnectionType/xen/connections/<uuid>/ disableSaveCredentials</uuid></pre>       |                                                                                                    |
| <pre>root/ConnectionType/xen/connections/<uuid>/ domain</uuid></pre>                       | Stelt het domein in dat moet worden doorgegeven aan de<br>XenDesktop-server. Als er geen domein is opgegeven, wordt het<br>standaarddomein voor de server gebruikt.                                                                                       |
| <pre>root/ConnectionType/xen/connections/<uuid>/ probleDC2Webpr</uuid></pre>               | <b>VOORZICHTIG:</b> Deze functionaliteit wordt niet ondersteund.                                                                                                    |
| enadlekSAToken                                                                             | Indien ingesteld op 1, wordt de gebruiker vóór het tot stand<br>brengen van de verbinding gevraagd om een beveiligingstoken op<br>te geven voor de verificatie met NetScaler Gateway.                                                                     |
| root/ConnectionType/xen/connections/ <uuid>/<br/>extraEnvValues/<uuid>/key</uuid></uuid>   | Stelt de naam in van een extra omgevingsvariabele voor gebruik<br>met de verbinding.                                                                                                    |
| root/ConnectionType/xen/connections/ <uuid>/<br/>extraEnvValues/<uuid>/value</uuid></uuid> | Stelt de waarde in van een extra omgevingsvariabele voor gebruik<br>met de verbinding.                                                                                                    |
| <pre>root/ConnectionType/xen/connections/<uuid>/ fallBackConnection</uuid></pre>           | Stelt de reserveverbinding in via de UUID.                                                                                                    |
| <pre>root/ConnectionType/xen/connections/<uuid>/ folder</uuid></pre>                       |                                                                                                    |
| <pre>root/ConnectionType/xen/connections/<uuid>/ forceHttps</uuid></pre>                   | Indien ingesteld op 1, zijn alleen HTTPS-verbindingen toegestaan.                                                                                                    |
| <pre>root/ConnectionType/xen/connections/<uuid>/ fullscreen</uuid></pre>                   | Indien ingesteld op 1, wordt de Citrix-client gestart in de modus voor volledig scherm.                                                                                                    |

| Registersleutel                                                                               | Beschrijving                                                                                                    |
|-----------------------------------------------------------------------------------------------|----------------------------------------------------------------------------------------------------|
| root/ConnectionType/xen/connections/ <uuid>/<br/>hasDesktopIcon</uuid>                        | Indien ingesteld op 1, is het bureaubladpictogram voor deze<br>verbinding ingeschakeld. Deze sleutel heeft geen gevolgen voor<br>Smart Zero.                                                                                                    |
| root/ConnectionType/xen/connections/ <uuid>/<br/>ignoreCertCheck</uuid>                       | Indien ingesteld op 1, worden certificaatcontroles genegeerd voor<br>de verbinding.                                                                                                    |
| <pre>root/ConnectionType/xen/connections/<uuid>/ label</uuid></pre>                           | Stelt de naam van de verbinding in die wordt weergegeven in de<br>gebruikersinterface. Bij Smart Zero is deze registersleutel<br>doorgaans ingesteld op Default Connection en wordt het<br>label niet weergegeven in de gebruikersinterface.                                                                                                    |
| root/ConnectionType/xen/connections/ <uuid>/<br/>logOnMethod</uuid>                           |                                                                                                    |
| <pre>root/ConnectionType/xen/connections/<uuid>/ loginfields/domain</uuid></pre>              | Indien ingesteld op 1, wordt het veld <b>Domain</b> (Domein)<br>weergegeven in het aanmeldingsvenster voor de verbinding.<br>Indien ingesteld op 2, wordt het veld wel weergegeven, maar kan<br>het niet worden gewijzigd. Indien ingesteld op 0, wordt het veld<br>verborgen.                                                                                                    |
| <pre>root/ConnectionType/xen/connections/<uuid>/ loginfields/password</uuid></pre>            | Indien ingesteld op 1, wordt het veld <b>Password</b> (Wachtwoord)<br>weergegeven in het aanmeldingsvenster voor de verbinding.<br>Indien ingesteld op 2, wordt het veld wel weergegeven, maar kan<br>het niet worden gewijzigd. Indien ingesteld op 0, wordt het veld<br>verborgen.                                                                                                    |
| <pre>root/ConnectionType/xen/connections/<uuid>/ loginfields/rememberme</uuid></pre>          | Indien ingesteld op 1, wordt het selectievakje <b>Remember me</b> (Mijn<br>gegevens onthouden) weergegeven in het aanmeldingsvenster<br>voor de verbinding. Indien ingesteld op 2, wordt het selectievakje<br>wel weergegeven, maar kan het niet worden gewijzigd. Indien<br>ingesteld op 0, wordt het selectievakje verborgen.                                                                                                    |
| <pre>root/ConnectionType/xen/connections/<uuid>/ loginfields/showpassword</uuid></pre>        | Indien ingesteld op 1, wordt de knop <b>Show password</b><br>(Wachtwoord weergeven) weergegeven in het<br>aanmeldingsvenster voor de verbinding. Indien ingesteld op 2,<br>wordt de knop wel weergegeven, maar is deze uitgeschakeld.<br>Indien ingesteld op 0, wordt de knop verborgen.                                                                                                    |
| <pre>root/ConnectionType/xen/connections/<uuid>/ loginfields/smartcard</uuid></pre>           | Indien ingesteld op 1, wordt het selectievakje <b>Smart card login</b><br>(Smartcard aanmelden) weergegeven in het aanmeldingsvenster<br>voor de verbinding. Indien ingesteld op 2, wordt het selectievakje<br>wel weergegeven, maar kan het niet worden gewijzigd. Indien<br>ingesteld op 0, wordt het selectievakje verborgen. Dit<br>selectievakje wordt mogelijk niet weergegeven als er geen<br>smartcard is gedetecteerd, zelfs niet als deze optie is<br>ingeschakeld. |
| <pre>root/ConnectionType/xen/connections/<uuid>/ loginfields/username</uuid></pre>            | Indien ingesteld op 1, wordt het veld <b>User Name</b><br>(Gebruikersnaam) weergegeven in het aanmeldingsvenster voor<br>de verbinding. Indien ingesteld op 2, wordt het veld wel<br>weergegeven, maar kan het niet worden gewijzigd. Indien<br>ingesteld op 0, wordt het veld verborgen.                                                                                                    |
| <pre>root/ConnectionType/xen/connections/<uuid>/ password</uuid></pre>                        | Stelt het standaardwachtwoord in dat tijdens het aanmelden aan<br>de externe host moet worden verstrekt. Deze waarde wordt<br>gecodeerd. Doorgaans wordt deze instelling gebruikt bij kiosk-<br>achtige toepassingen waarbij een generiek wachtwoord wordt<br>gebruikt voor het aanmelden.                                                                                                    |
| <pre>root/ConnectionType/xen/connections/<uuid>/ requireCredentialsDirectConnect</uuid></pre> | Indien ingesteld op 0, zijn er geen aanmeldingsgegevens nodig<br>om een directe verbinding te starten. Er zijn echter wel<br>aanmeldingsgegevens nodig om een toepassing te starten.                                                                                                    |

| Registersleutel                                                               | Beschrijving                                                                                                    |
|-------------------------------------------------------------------------------|----------------------------------------------------------------------------------------------------|
| <pre>root/ConnectionType/xen/connections/<uuid>/ savePassword</uuid></pre>    |                                                                                                    |
| root/ConnectionType/xen/connections/ <uuid>/<br/>smartCardModuleKey</uuid>    | Hiermee geeft u de te gebruiken beveiligingsmodule voor een<br>smartcard-verbinding op.                                                                                                    |
| root/ConnectionType/xen/connections/ <uuid>/<br/>startMode</uuid>             | Als deze registersleutel is ingesteld op de standaardfocus en de<br>verbinding al is gestart, krijgt de verbinding de focus. Anders<br>wordt een fout geretourneerd met de opmerking dat de<br>verbinding al is gestart.                                                                                                    |
| root/ConnectionType/xen/connections/ <uuid>/<br/>unplugSmartCardAction</uuid> | Hiermee stelt u de actie in die moet worden uitgevoerd wanneer<br>een smartcard wordt losgekoppeld tijdens een verbinding. Bij<br>logoff (afmelden) wordt de gebruiker afgemeld van de huidige<br>sessie. Bij close (sluiten), worden alle geopende bronnen<br>gesloten. Bij noaction (geen actie) wordt er niets gedaan.                                                                                                    |
| root/ConnectionType/xen/connections/ <uuid>/<br/>username</uuid>              | Stelt de standaardgebruikersnaam in die tijdens het aanmelden<br>aan de externe host moet worden verstrekt. Doorgaans wordt<br>deze instelling gebruikt bij kiosk-achtige toepassingen waarbij<br>een generieke gebruikersnaam wordt gebruikt voor het<br>aanmelden.                                                                                                    |
| <pre>root/ConnectionType/xen/connections/<uuid>/ waitForNetwork</uuid></pre>  | Indien ingesteld op 1, wordt de verbinding pas gestart als het<br>netwerk beschikbaar is. In een langzaam netwerk wordt de<br>verbinding dus pas gestart als het netwerk beschikbaar is. Zo<br>wordt een fout voorkomen.                                                                                                    |
| root/ConnectionType/xen/coreSettings/<br>USBrelevant                          | Hiermee wordt aangegeven of dit verbindingstype relevant is voor<br>USB. Zo ja, is er mogelijk een USB-invoegtoepassing voor het<br>omleiden van USB-apparaten.                                                                                                    |
| <pre>root/ConnectionType/xen/coreSettings/appName</pre>                       | Stelt de interne toepassingsnaam in die voor dit type verbinding<br>moet worden gebruikt. Deze registersleutel hoeft u over het<br>algemeen niet te wijzigen.                                                                                                    |
| root/ConnectionType/xen/coreSettings/<br>autoLogoutDelayAfterLaunch           | Deze instelling is van toepassing op Citrix-servers met meerdere<br>gepubliceerde bronnen. Als deze registersleutel lager is dan 0,<br>wordt er niet automatisch afgemeld. Anders geeft deze instelling<br>het aantal seconden aan tussen het sluiten van de laatste Xen-<br>gepubliceerde bron en het moment waarop de gebruiker<br>automatisch wordt afgemeld en terugkeert naar het eerste<br>aanmeldingsscherm. Door vertragingen in het Citrix-proces kan<br>het automatisch afmelden langer duren. |
| root/ConnectionType/xen/coreSettings/<br>autoLogoutDelayBeforeLaunch          | Deze instelling is van toepassing op Citrix-servers met meerdere<br>gepubliceerde bronnen. Als deze registersleutel lager is dan 0,<br>wordt er niet automatisch afgemeld. Anders geeft deze instelling<br>het aantal seconden aan dat mag verstrijken terwijl er geen<br>toepassingen worden gestart voordat de gebruiker automatisch<br>wordt afgemeld en terugkeert naar het eerste<br>aanmeldingsscherm. Door vertragingen in het Citrix-proces kan<br>het automatisch afmelden langer duren.        |
| <pre>root/ConnectionType/xen/coreSettings/ className</pre>                    | Stelt de klassenaam van de interne toepassing in die voor dit type<br>verbinding moet worden gebruikt. Deze registersleutel hoeft u<br>over het algemeen niet te wijzigen.                                                                                                    |
| root/ConnectionType/xen/coreSettings/editor                                   | Stelt de interne toepassingsnaam in die moet worden gebruikt<br>wanneer Verbindingsbeheer wordt gestart voor dit type<br>verbinding. Deze registersleutel hoeft u over het algemeen niet te<br>wijzigen.                                                                                                    |

| Registersleutel                                                           | Beschrijving                                                                                                    |
|---------------------------------------------------------------------------|----------------------------------------------------------------------------------------------------|
| root/ConnectionType/xen/coreSettings/<br>generalSettingsEditor            | Stelt de interne toepassingsnaam in die moet worden gebruikt<br>wanneer de General Settings Manager wordt gestart voor dit type<br>verbinding. Deze registersleutel hoeft u over het algemeen niet te<br>wijzigen.                                                                                                    |
| root/ConnectionType/xen/coreSettings/<br>icon16Path                       | Stelt het pad in naar het pictogram van 16x16 pixels voor deze toepassing.                                                                                                    |
| root/ConnectionType/xen/coreSettings/<br>icon32Path                       | Stelt het pad in naar het pictogram van 32x32 pixels voor deze toepassing.                                                                                                    |
| <pre>root/ConnectionType/xen/coreSettings/<br/>icon48Path</pre>           | Stelt het pad in naar het pictogram van 48x48 pixels voor deze toepassing.                                                                                                    |
| <pre>root/ConnectionType/xen/coreSettings/label</pre>                     | Stelt de naam in die voor dit type verbinding moet worden weergegeven in de gebruikersinterface.                                                                                                    |
| root/ConnectionType/xen/coreSettings/<br>priorityInConnectionLists        | Stelt de prioriteit van dit type verbinding in wanneer deze wordt<br>weergegeven in Verbindingsbeheer en de configuratiewizard die<br>tijdens de initiële installatie wordt weergegeven. Met een hogere<br>waarde wordt een type verbinding hoger in de lijst gekozen.<br>Indien ingesteld op 0, wordt het type verbinding verborgen in de<br>configuratiewizard en als laatste weergegeven in<br>Verbindingsbeheer. Typen verbindingen met dezelfde prioriteit<br>worden in alfabetische volgorde weergegeven. |
| root/ConnectionType/xen/coreSettings/<br>serverRequired                   | Geeft aan of een naam of adres van de server unused, optional of required is voor dit type verbinding.                                                                                                    |
| root/ConnectionType/xen/coreSettings/<br>stopProcess                      | Stelt het gedrag in dat moet optreden wanneer connection-<br>mgr stop wordt aangeroepen voor deze verbinding. Standaard<br>is dit close, waardoor er een stopsignaal naar het proces wordt<br>gestuurd. Indien ingesteld op kill, zal het proces dat is<br>opgegeven in appName gedwongen worden beëindigd. Indien<br>ingesteld op custom, wordt er een aangepast uitvoeringsscript,<br>dat is opgegeven in wrapperScript, uitgevoerd met het<br>argument stop om het proces netjes te beëindigen.              |
| <pre>root/ConnectionType/xen/coreSettings/watchPid</pre>                  | Indien ingesteld op 1, wordt de verbinding bewaakt onder de<br>naam die is opgegeven in appName. Deze registersleutel hoeft u<br>over het algemeen niet te wijzigen.                                                                                                    |
| root/ConnectionType/xen/coreSettings/<br>wrapperScript                    | Stelt het script of het binaire bestand in dat moet worden<br>uitgevoerd wanneer dit type verbinding wordt gestart. Dit is het<br>primaire script dat alle verbindingsinstellingen en<br>opdrachtregelargumenten voor de verbinding afhandelt. Deze<br>registersleutel hoeft u over het algemeen niet te wijzigen.                                                                                                    |
| root/ConnectionType/xen/general/TWIMode                                   | Bepaalt de naadloze modus voor gepubliceerde toepassingen.<br>Deze instelling is direct gekoppeld aan de Citrix-instelling<br>voor .ini-bestanden TWIMode.                                                                                                    |
| root/ConnectionType/xen/general/<br>TWIModeResizeType                     | Deze instelling is direct gekoppeld aan de Citrix-instelling voor .ini-bestanden TWIMoveResizeType.                                                                                                    |
| <pre>root/ConnectionType/xen/general/ allowReadOn<athruz></athruz></pre>  | Indien ingesteld op 1, kan een gebruiker het gekoppelde station lezen.                                                                                                    |
| <pre>root/ConnectionType/xen/general/ allowWriteOn<athruz></athruz></pre> | Indien ingesteld op 1, kan een gebruiker naar het gekoppelde station schrijven.                                                                                                    |

| Registersleutel                                                         | Beschrijving                                                                                                    |
|-------------------------------------------------------------------------|----------------------------------------------------------------------------------------------------|
| root/ConnectionType/xen/general/async                                   | Indien ingesteld op 1, is asynchrone polling ingeschakeld. Deze<br>instelling is direct gekoppeld aan de Citrix-instelling voor .ini-<br>bestanden CommPollSize.                                                                                                    |
| root/ConnectionType/xen/general/autoReconnect                           | Indien ingesteld op 1, is het automatisch opnieuw verbinden met<br>de sessie ingeschakeld. Dit is niet hetzelfde als het automatisch<br>herstellen van de verbinding. Dit proces wordt intern in de Citrix-<br>client uitgevoerd zonder de verbinding opnieuw te starten. Deze<br>instelling is direct gekoppeld aan de Citrix-instelling voor .ini-<br>bestanden TransportReconnectEnabled. |
| root/ConnectionType/xen/general/<br>bitmapCacheSize                     | Stelt de minimale grootte in voor de bitmap-caching. Deze<br>instelling is direct gekoppeld aan de Citrix-instelling voor .ini-<br>bestanden PersistentCacheMinBitmap.                                                                                                    |
| root/ConnectionType/xen/general/bottomMonitor                           | Hiermee stelt u het schermgebied van de onderste monitor in<br>voor het weergeven van het virtuele bureaublad. Indien ingesteld<br>op 0, wordt de monitor niet gebruikt voor het weergeven van het<br>virtuele bureaublad.                                                                                                    |
| root/ConnectionType/xen/general/colorDepth                              | Dwingt af dat er een specifieke kleurdiepte wordt gebruikt voor<br>alle verbindingen. Dit wordt doorgaans alleen gedaan in<br>gespecialiseerde omgevingen waar de automatische<br>diepteselectie niet werkt of in zeer trage netwerken om<br>verstopping te beperken.                                                                                                    |
| root/ConnectionType/xen/general/colorMapping                            | Indien ingesteld op Shared – Approximate Colors<br>(Gedeeld - Benaderde kleuren), worden benaderde kleuren van de<br>standaardkleurenkaart gebruikt. Indien ingesteld op Private<br>– Exact Colors (Persoonlijk - Exacte kleuren), worden er<br>exacte kleuren gebruikt. Deze instelling is direct gekoppeld aan de<br>Citrix-instelling voor .ini-bestanden ApproximateColors.              |
| <pre>root/ConnectionType/xen/general/ contentRedirection</pre>          | Indien ingesteld op 1, worden koppelingen uit webinhoud van de<br>server naar de client verzonden zodat de client ze lokaal kan<br>openen.                                                                                                    |
| root/ConnectionType/xen/general/<br>defaultBrowserProtocol              | Bepaalt welk protocol wordt gebruikt voor het zoeken van de host<br>voor de verbinding. Als deze registersleutel niet is opgegeven,<br>wordt de standaardwaarde uit de sectie [WFClient] van<br>wfclient.ini gebruikt. Deze instelling is direct gekoppeld aan de<br>Citrix-instelling voor .ini-bestanden BrowserProtocol.                                                                  |
| root/ConnectionType/xen/general/<br>drivePathMappedOn <athruz></athruz> | Stelt de lokale bestandssysteemmap in die moet worden<br>toegewezen aan de externe host. Deze registersleutel wordt<br>doorgaans ingesteld op /media zodat alle aangesloten USB-<br>stations via één enkele stationsletter kunnen worden toegewezen<br>aan de externe host.                                                                                                    |
| <pre>root/ConnectionType/xen/general/ enableAlertSound</pre>            | Indien ingesteld op 1, zijn geluiden voor Windows-meldingen<br>ingeschakeld. Deze instelling is indirect gekoppeld aan de Citrix-<br>instelling voor .ini-bestanden DisableSound.                                                                                                    |
| <pre>root/ConnectionType/xen/general/ enableClipboard</pre>             | Indien ingesteld op 1, wordt klembordomleiding ingeschakeld.                                                                                                    |
| <pre>root/ConnectionType/xen/general/ enableCursorColors</pre>          | Indien ingesteld op 1, zijn gekleurde cursors ingeschakeld. Als u<br>deze registersleutel instelt op 0, worden in sommige gevallen<br>problemen met corrupte grafische cursors opgelost.                                                                                                    |

| Registersleutel                                                      | Beschrijving                                                                                                    |
|----------------------------------------------------------------------|----------------------------------------------------------------------------------------------------|
| root/ConnectionType/xen/general/<br>enableDataCompression            | Indien ingesteld op 1, is gegevenscompressie ingeschakeld. Deze<br>instelling is direct gekoppeld aan de Citrix-instelling voor .ini-<br>bestanden Compress.                                                                                                    |
| root/ConnectionType/xen/general/<br>enableDriveMapAndRedirect        | Indien ingesteld op 1, wordt de functionaliteit voor toewijzing en omleiding van USB-opslagapparaten ingeschakeld.                                                                                                    |
| root/ConnectionType/xen/general/<br>enableDriveMapping               | Indien ingesteld op 1, kunnen mappen in het lokale<br>bestandssysteem via een virtueel station worden doorgestuurd<br>naar de externe host. Meestal is /media toegewezen aan z<br>zodat USB-stations kunnen worden doorgestuurd naar de externe<br>host. Als USB-omleiding is ingeschakeld, moet deze instelling<br>worden uitgeschakeld om opslagconflicten te voorkomen. Voor<br>een correcte toewijzing aan de externe host op deze manier, moet<br>het USB-apparaat een van de volgende bestandssystemen<br>gebruiken: FAT32, NTFS, ext2, ext3. |
| root/ConnectionType/xen/general/<br>enableDynamicDriveMapping        | Indien ingesteld op 1, worden USB-opslagapparaten dynamisch<br>toegewezen op de Citrix-server. Indien ingesteld op 0, is<br>dynamische toewijzing van USB-opslagapparaten uitgeschakeld.                                                                                                    |
| <pre>root/ConnectionType/xen/general/ enableForceDirectConnect</pre> | Indien ingesteld op 1, wordt de verbinding gedwongen de Citrix-<br>webinterface en PNAgent-services te omzeilen. Verificatie<br>gebeurt op de server nadat de initiële verbinding is gemaakt.                                                                                                    |
| <pre>root/ConnectionType/xen/general/ enableH264Compression</pre>    | Indien ingesteld op 1, wordt H.264-compressie ingeschakeld. De<br>H.264-codec levert betere prestaties van rich en professionele<br>grafische toepassingen in WAN-netwerken dan de JPEG-codec.                                                                                                    |
| root/ConnectionType/xen/general/<br>enableHDXFlashRedirection        | Bepaalt het gedrag van HDX Flash Redirection. Indien ingesteld op<br>Always, wordt indien mogelijk gebruikgemaakt van HDX Flash<br>Redirection. De gebruiker wordt hierbij niets gevraagd. Indien<br>ingesteld op Ask, wordt de gebruiker gevraagd wat er moet<br>gebeuren. Indien ingesteld op Never, is de functie uitgeschakeld.                                                                                                    |
| root/ConnectionType/xen/general/<br>enableHDXFlashServerContentFetch | Bepaalt het gedrag van HDX Flash Server-Side Content Fetching.<br>Indien uitgeschakeld, wordt inhoud opgehaald door de client.                                                                                                    |
| root/ConnectionType/xen/general/<br>enableHDXMediaStream             | Indien ingesteld op 1, is HDX MediaStream ingeschakeld. Indien<br>ingesteld op 0, worden mediabestanden nog steeds afgespeeld<br>via standaardstreaming, maar is de kwaliteit mogelijk niet zo<br>goed.                                                                                                    |
| root/ConnectionType/xen/general/enableHWH264                         | Indien ingesteld op 1, en als enableH264Compression ook is<br>ingesteld op 1, wordt hardwarecompressie voor H.264<br>ingeschakeld. Indien ingesteld op 0, wordt H.264-compressie<br>afgehandeld door software.                                                                                                    |
| root/ConnectionType/xen/general/<br>enableMapOn <athruz></athruz>    | Indien ingesteld op 1, kan een lokale bestandssysteemmap<br>worden toegewezen aan dit station op de externe host.<br>Stationstoewijzing werkt alleen naar behoren als de bijbehorende<br>registersleutel drivePathMappedOn is ingesteld op in een<br>geldige lokale map.                                                                                                    |
| root/ConnectionType/xen/general/<br>enableMultiMedia                 | Indien ingesteld op 1, is multimedia ingeschakeld. Er is mogelijk<br>een conflict met HDX Lync als deze instelling is ingeschakeld. Deze<br>instelling is direct gekoppeld aan de Citrix-instelling voor .ini-<br>bestanden in de sectie MultiMedia in Virtual<br>Channels.                                                                                                    |
| <pre>root/ConnectionType/xen/general/ enableOffScreenSurface</pre>   | Indien ingesteld op 1, kan de server de indeling X PixMap<br>gebruiken voor tekeningen buiten het scherm. Dit beperkt de                                                                                                    |

| Registersleutel                                                            | Beschrijving                                                                                                    |
|----------------------------------------------------------------------------|----------------------------------------------------------------------------------------------------|
|                                                                            | bandbreedte in 15-bits en 24-bits kleurmodi ten koste van X-<br>servergeheugen en processortijd. Deze instelling is direct<br>gekoppeld aan de Citrix-instelling voor .ini-bestanden<br>EnableOSS.                                                                                     |
| <pre>root/ConnectionType/xen/general/ enableSessionReliability</pre>       | Indien ingesteld op 1, wordt Citrix-sessiebetrouwbaarheid<br>ingeschakeld. Sessiebetrouwbaarheid verandert de manier<br>waarop sessies worden hervat nadat een netwerkverbinding is<br>verbroken. Raadpleeg de Citrix-documentatie voor meer<br>informatie over sessiebetrouwbaarheid. |
| <pre>root/ConnectionType/xen/general/ enableSmallFrames</pre>              | Indien ingesteld op 1, worden kleine niet-H.264-<br>rechthoekupdates voor H.264 ingeschakeld. Hiervoor moet<br>enableTextTracking ook worden ingeschakeld, anders heeft<br>deze instelling geen effect.                                                                                |
| <pre>root/ConnectionType/xen/general/ enableSmartCard</pre>                | Indien ingesteld op 1, is smartcardaanmelding ingeschakeld.                                                                                                    |
| <pre>root/ConnectionType/xen/general/ enableTextTracking</pre>             | Indien ingesteld op 1, worden geoptimaliseerde overlays voor<br>tekst zonder verlies voor H.264 ingeschakeld.                                                                                                    |
| <pre>root/ConnectionType/xen/general/ enableUSBRedirection</pre>           | Indien ingesteld op 1, worden USB-opslagapparaten omgeleid.                                                                                                    |
| <pre>root/ConnectionType/xen/general/ enableWindowsAlertSounds</pre>       |                                                                                                    |
| <pre>root/ConnectionType/xen/general/ encryptionLevel</pre>                | Stelt u het coderingsniveau in. Coderingsprotocollen voor alle<br>niveaus worden gedefinieerd in de sectie<br>[EncryptionLevelSession] van module.ini. Deze<br>instelling is direct gekoppeld aan de Citrix-instelling voor .ini-<br>bestanden [EncryptionLevelSession].               |
| root/ConnectionType/xen/general/<br>fontSmoothingType                      | Stelt het type in voor het vloeiend maken van lettertypen.                                                                                                    |
| root/ConnectionType/xen/general/<br>hotKey<1thru15>Char                    | Stelt de sneltoets in voor het doorsturen naar de externe sessie<br>wanneer op de toets of toetsencombinatie ingesteld in de<br>bijbehorende sleutel hotKeyShift wordt gedrukt.                                                                                                    |
| <pre>root/ConnectionType/xen/general/<br/>hotKey&lt;1thru15&gt;Shift</pre> | Stelt de toets of de toetsencombinatie in gebruikt voor het activeren van de hotkey ingesteld in de bijbehorende sleutel hotKeyChar.                                                                                                    |
| root/ConnectionType/xen/general/<br>httpAddresses/ <uuid>/address</uuid>   |                                                                                                    |
| root/ConnectionType/xen/general/<br>keyPassthroughEscapeChar               | Stelt de toets op het toetsenbord in voor het uitschakelen van de<br>transparante toetsenbordmodus. Deze instelling is direct<br>gekoppeld aan de Citrix-instelling voor .ini-bestanden<br>KeyPassthroughEscapeChar.                                                                   |
| root/ConnectionType/xen/general/<br>keyPassthroughEscapeShift              | Stelt u de toetsencombinatie op het toetsenbord in voor het<br>uitschakelen van de transparante toetsenbordmodus. Deze<br>instelling is direct gekoppeld aan de Citrix-instelling voor .ini-<br>bestanden KeyPassthroughEscapeShift.                                                   |
| root/ConnectionType/xen/general/<br>lastComPortNum                         | Stelt het aantal toegewezen seriële poorten in. Indien ingesteld<br>op 0, is toewijzing van seriële poorten uitgeschakeld.                                                                                                    |
| <pre>root/ConnectionType/xen/general/leftMonitor</pre>                     | Hiermee stelt u het schermgebied van de linkermonitor in voor<br>het weergeven van het virtuele bureaublad. Indien ingesteld op 0,                                                                                                    |

| Registersleutel                                                    | Beschrijving                                                                                                    |
|--------------------------------------------------------------------|----------------------------------------------------------------------------------------------------|
|                                                                    | wordt de monitor niet gebruikt voor het weergeven van het<br>virtuele bureaublad.                                                                                                    |
| <pre>root/ConnectionType/xen/general/localTextEcho</pre>           | Bepaalt de latentiereductie van toetsenbordknoppen. Deze<br>instelling is indirect gekoppeld aan de Citrix-instelling voor .ini-<br>bestanden ZLKeyboardMode.                                                                                                    |
| root/ConnectionType/xen/general/<br>monitorNetwork                 | Indien ingesteld op Off, wordt de netwerkconnectiviteit niet<br>bewaakt. Indien ingesteld op Local network link<br>status only, wordt alleen de status van de lokale<br>netwerkkoppeling bewaakt. Indien ingesteld op Server<br>online status, worden zowel status van de lokale<br>netwerkkoppeling als de serverconnectiviteit bewaakt. |
| <pre>root/ConnectionType/xen/general/ mouseClickFeedback</pre>     | Bepaalt de latentiereductie van de muis. Deze instelling is indirect<br>gekoppeld aan de Citrix-instelling voor .ini-bestanden<br>ZLMouseMode.                                                                                                    |
| <pre>root/ConnectionType/xen/general/ mouseMiddleButtonPaste</pre> | Indien ingesteld op 1, is plakken met de middelste muisknop<br>ingeschakeld voor Windows-sessies. Deze instelling is direct<br>gekoppeld aan de Citrix-instelling voor .ini-bestanden<br>MouseSendsControlV.                                                                                                    |
| root/ConnectionType/xen/general/noInfoBox                          | Indien ingesteld op 1, wordt de Client Manager (wfcmgr) niet<br>weergegeven wanneer een clientsessie wordt beëindigd. Deze<br>instelling is direct gekoppeld aan de Citrix-instelling voor .ini-<br>bestanden PopupOnExit.                                                                                                    |
| <pre>root/ConnectionType/xen/general/ printerAutoCreation</pre>    | Indien ingesteld op 0, is printertoewijzing uitgeschakeld. Indien<br>ingesteld op 1, worden lokaal gedefinieerde printers toegewezen<br>aan de verbinding. Indien ingesteld op 2, worden USB-printers<br>omgeleid zoals geconfigureerd in de USB Manager.                                                                                 |
| <pre>root/ConnectionType/xen/general/proxyAddress</pre>            | Stelt het te gebruiken proxyadres in als er een handmatige proxy-<br>instelling is geselecteerd via proxyType.                                                                                                    |
| <pre>root/ConnectionType/xen/general/proxyPassword</pre>           | Stelt het te gebruiken proxywachtwoord in als er een handmatige proxy-instelling is geselecteerd via proxyType. Dit wachtwoord wordt gecodeerd met rc4-codering.                                                                                                    |
| <pre>root/ConnectionType/xen/general/proxyPort</pre>               | Stelt de te gebruiken proxypoort in als er een handmatige proxy-<br>instelling is geselecteerd via proxyType.                                                                                                    |
| root/ConnectionType/xen/general/proxyType                          | Stelt het type proxy in dat moet worden gebruikt voor<br>XenDesktop-verbindingen. De waarde Use Browser<br>settings wordt alleen ondersteund als er een lokale browser is<br>geïnstalleerd.                                                                                                    |
| root/ConnectionType/xen/general/proxyUser                          | Stelt de te gebruiken proxygebruikersnaam in als er een handmatige proxy-instelling is geselecteerd via proxyType.                                                                                                    |
| root/ConnectionType/xen/general/rightMonitor                       | Hiermee stelt u het schermgebied van de rechtermonitor in voor<br>het weergeven van het virtuele bureaublad. Indien ingesteld op 0,<br>wordt de monitor niet gebruikt voor het weergeven van het<br>virtuele bureaublad.                                                                                                    |
| root/ConnectionType/xen/general/saveLogs                           | Indien ingesteld op 1, worden gedetailleerde logboekgegevens<br>opgeslagen nadat de sessie is beëindigd. Deze logboekgegevens<br>worden opgeslagen in de volgende map: /tmp/debug/<br>citrix/ <datum>/</datum>                                                                                                    |

| Registersleutel                                                                | Beschrijving                                                                                                    |
|--------------------------------------------------------------------------------|----------------------------------------------------------------------------------------------------|
| <pre>root/ConnectionType/xen/general/ serverCheckTimeout</pre>                 |                                                                                                    |
| <pre>root/ConnectionType/xen/general/ sessionSharingClient</pre>               | Indien ingesteld op 1, worden verzoeken voor het delen van<br>sessies verzonden naar andere Citrix-sessies op hetzelfde X-<br>beeldscherm. Deze instelling is direct gekoppeld aan de Citrix-<br>instelling voor .ini-bestanden<br>EnableSessionSharingClient.                                                                                                    |
| <pre>root/ConnectionType/xen/general/ showOnAllMonitors</pre>                  | Indien ingesteld op 1, wordt het virtuele bureaublad weergegeven<br>op alle monitoren.                                                                                                    |
| root/ConnectionType/xen/general/<br>smartCardModuleMap/CoolKeyPK11             | Specificeert het pad naar de beveiligingsmodule voor CoolKey<br>PKCS #11-smartcards.                                                                                                    |
| root/ConnectionType/xen/general/<br>smartCardModuleMap/GemaltoDotNet           | Specificeert het pad naar de beveiligingsmodule voor<br>Gemalto .NET-smartcards.                                                                                                    |
| root/ConnectionType/xen/general/<br>smartCardModuleMap/OpenSC                  | Specificeert het pad naar de beveiligingsmodule voor Open SC-smartcards.                                                                                                    |
| <pre>root/ConnectionType/xen/general/sound</pre>                               | Stelt de geluidskwaliteit in. Deze instelling is indirect gekoppeld<br>aan de Citrix-instelling voor .ini-bestanden<br>AudioBandwidthLimit.                                                                                                    |
| <pre>root/ConnectionType/xen/general/speedScreen</pre>                         |                                                                                                    |
| <pre>root/ConnectionType/xen/general/tcpAccel</pre>                            |                                                                                                    |
| <pre>root/ConnectionType/xen/general/tcpAddresses/ <uuid>/address</uuid></pre> |                                                                                                    |
| <pre>root/ConnectionType/xen/general/topMonitor</pre>                          | Hiermee stelt u het schermgebied van de bovenste monitor in<br>voor het weergeven van het virtuele bureaublad. Indien ingesteld<br>op 0, wordt de monitor niet gebruikt voor het weergeven van het<br>virtuele bureaublad.                                                                                                    |
| root/ConnectionType/xen/general/<br>transparentKeyPassthrough                  | Bepaalt hoe bepaalde Windows-toetsencombinaties worden<br>afgehandeld. Indien ingesteld op Translated, zijn de<br>toetsencombinaties van toepassing op het lokale bureaublad.<br>Indien ingesteld op Direct in full screen desktops<br>only, zijn de toetsencombinaties alleen van toepassing op de<br>externe sessie wanneer deze in de modus voor volledig scherm<br>wordt weergegeven. Indien ingesteld op Direct, zijn de<br>toetsencombinaties altijd van toepassing op de externe sessie, op<br>voorwaarde dat het venster de focus heeft. Deze instelling is<br>indirect gekoppeld aan de Citrix-instelling voor .ini-bestanden<br>TransparentKeyPassthrough. |
| <pre>root/ConnectionType/xen/general/ twRedundantImageItems</pre>              | Bepaalt het aantal schermgebieden die in Thinwire worden<br>gevolgd om redundant tekenen van bitmapafbeeldingen te<br>voorkomen. Een voldoende waarde voor 1024x768 sessies is 300.                                                                                                    |
| <pre>root/ConnectionType/xen/general/ useAlternateAddress</pre>                | Indien ingesteld op 1, wordt voor firewallverbindingen een<br>alternatief adres gebruikt. Deze instelling is direct gekoppeld aan<br>de Citrix-instelling voor .ini-bestanden<br>UseAlternateAddress.                                                                                                    |
| root/ConnectionType/xen/general/<br>useBitmapCache                             | Indien ingesteld op 1, wordt de persistente schijfcache<br>ingeschakeld. In de persistente schijfcache worden veelgebruikte<br>grafische objecten, zoals bitmaps, opgeslagen op de harde schijf<br>van de thin client. Door het gebruik van een persistente                                                                                                    |

| Registersleutel                                                | Beschrijving                                                                                                    |
|----------------------------------------------------------------|----------------------------------------------------------------------------------------------------|
|                                                                | schijfcache worden de prestaties van verbindingen met een lage<br>bandbreedte verbeterd, maar wordt de hoeveelheid beschikbare<br>schijfruimte op de thin client verlaagd. Thin clients in<br>hogesnelheids-LAN's hoeven geen gebruik te maken van een<br>persistente schijfcache. Deze instelling is direct gekoppeld aan de<br>Citrix-instelling voor .ini-bestanden<br>PersistentCacheEnabled.                                                                                                    |
| root/ConnectionType/xen/general/useEUKS                        | Bepaalt het gebruik van de toetsenbordondersteuning EUKS<br>(Extended Unicode Keyboard Support) op Windows-servers.<br>Indien ingesteld op 0, wordt EUKS niet gebruikt. Indien ingesteld<br>op 1, wordt EUKS gebruikt als een reserve. Indien ingesteld op 2,<br>wordt waar mogelijk EUKS gebruikt.                                                                                                    |
| root/ConnectionType/xen/general/useLocalIM                     | Als deze instelling is ingeschakeld, wordt de lokale X-<br>invoermethode gebruikt om de toetsenbordinvoer te<br>interpreteren. Dit wordt alleen ondersteund voor Europese talen.<br>Deze instelling is direct gekoppeld aan de Citrix-instelling<br>voor .ini-bestanden useLocalIME.                                                                                                    |
| root/ConnectionType/xen/general/userAgent                      | De tekenreeks uit deze registersleutel wordt weergegeven door<br>de Citrix-client en laat beheerders zien van wie het<br>verbindingsverzoek afkomstig is.                                                                                                    |
| root/ConnectionType/xen/general/<br>waitForNetwork             | Indien ingesteld op 1, wordt de verbinding pas gestart als het<br>netwerk beschikbaar is. In een langzaam netwerk wordt de<br>verbinding dus pas gestart als het netwerk beschikbaar is. Zo<br>wordt een fout voorkomen.                                                                                                    |
| <pre>root/ConnectionType/xen/general/ webcamFramesPerSec</pre> | Bepaalt de variabele HDXWebCamFramesPerSec in het bestand All_Regions.ini.                                                                                                    |
| root/ConnectionType/xen/general/webcamSupport                  | Indien ingesteld op 0, zijn de webcam en de audio van de webcam<br>uitgeschakeld. Indien ingesteld op 1, zijn de webcam en de audio<br>van de webcam ingeschakeld met compressie. Indien ingesteld op<br>2, is USB-omleiding van de webcam en de audio van de webcam<br>ingeschakeld.                                                                                                    |
| <pre>root/ConnectionType/xen/general/windowHeight</pre>        | Stelt de hoogte van het venster in pixels in als windowSize is ingesteld op Fixed Size.                                                                                                    |
| <pre>root/ConnectionType/xen/general/windowPercent</pre>       | Stelt het formaat van het venster in als een percentage als<br>windowSize is ingesteld op Percentage of Screen<br>Size.                                                                                                    |
| root/ConnectionType/xen/general/windowSize                     | Indien ingesteld op Default, worden de instellingen op de<br>server gebruikt. Indien ingesteld op Full Screen, wordt het<br>venster op alle beschikbare schermen gemaximaliseerd zonder<br>randen. Indien ingesteld op Fixed Size, kunt u met de<br>registersleutels windowWidth en windowHeight het formaat<br>van het venster in pixels opgeven. Indien ingesteld op<br>Percentage of Screen Size, kunt u met de<br>registersleutel windowPercent het formaat van het venster<br>opgegeven als percentage. Percentage of Screen Size is<br>alleen van kracht als enableForceDirectConnect is<br>ingesteld op 1 en TWIMode op 0. Deze instelling werkt alleen met<br>XenApp en alleen als de server directe verbindingen toestaat.<br>Deze instelling werkt niet met XenDesktop. |
| root/ConnectionType/xen/general/windowWidth                    | Stelt de breedte van het venster in pixels in als windowSize is ingesteld op Fixed Size.                                                                                                    |

| Registersleutel                                                      | Beschrijving                                                                                                    |
|----------------------------------------------------------------------|----------------------------------------------------------------------------------------------------|
| root/ConnectionType/xen/gui/XenDesktopPanel/<br>disabled             | Indien ingesteld op 1, zijn het XenDesktop-venster en de taakbalk<br>uitgeschakeld. Deze sleutel wordt meestal gebruikt als<br>autoStartResource Of autoStartDesktop is<br>ingeschakeld.                                                                                                    |
| root/ConnectionType/xen/gui/XenManager/name                          | Deze registersleutel wordt intern gebruikt of is gereserveerd voor<br>toekomstig gebruik. De waarde mag niet worden gewijzigd.                                                                                                    |
| root/ConnectionType/xen/gui/XenManager/status                        | Deze registersleutel wordt intern gebruikt of is gereserveerd voor<br>toekomstig gebruik. De waarde mag niet worden gewijzigd.                                                                                                    |
| <pre>root/ConnectionType/xen/gui/XenManager/title</pre>              | Deze registersleutel wordt intern gebruikt of is gereserveerd voor<br>toekomstig gebruik. De waarde mag niet worden gewijzigd.                                                                                                    |
| root/ConnectionType/xen/gui/XenManager/<br>widgets/address           | Bepaalt de status van de widget <b>Service URL</b> (Service-URL) in<br>Verbindingsbeheer voor dit type verbinding. Als de registersleutel<br>is ingesteld op active, is de widget zichtbaar in de UI en is er<br>interactie mogelijk met de gebruiker. Als deze is ingesteld op<br>inactive, is de widget verborgen. Als deze is ingesteld op<br>read-only, is de widget zichtbaar in een 'alleen-lezen'-status.                                              |
| root/ConnectionType/xen/gui/XenManager/<br>widgets/appInMenu         | Bepaalt de status van de widget <b>Show applications on taskbar</b><br>(Toepassingen weergeven op taakbalk) in Verbindingsbeheer voor<br>dit type verbinding. Als de registersleutel is ingesteld op active,<br>is de widget zichtbaar in de UI en is er interactie mogelijk met de<br>gebruiker. Als deze is ingesteld op inactive, is de widget<br>verborgen. Als deze is ingesteld op read-only, is de widget<br>zichtbaar in een 'alleen-lezen'-status.   |
| root/ConnectionType/xen/gui/XenManager/<br>widgets/appOnDesktop      | Bepaalt de status van de widget <b>Show applications on desktop</b><br>(Toepassingen weergeven op bureaublad) in Verbindingsbeheer<br>voor dit type verbinding. Als de registersleutel is ingesteld op<br>active, is de widget zichtbaar in de UI en is er interactie<br>mogelijk met de gebruiker. Als deze is ingesteld op inactive, is<br>de widget verborgen. Als deze is ingesteld op read-only, is de<br>widget zichtbaar in een 'alleen-lezen'-status. |
| root/ConnectionType/xen/gui/XenManager/<br>widgets/autoReconnect     | Bepaalt de status van de widget <b>Auto reconnect</b> (Automatisch<br>opnieuw verbinden) in Verbindingsbeheer voor dit type<br>verbinding. Als de registersleutel is ingesteld op active, is de<br>widget zichtbaar in de UI en is er interactie mogelijk met de<br>gebruiker. Als deze is ingesteld op inactive, is de widget<br>verborgen. Als deze is ingesteld op read-only, is de widget<br>zichtbaar in een 'alleen-lezen'-status.                      |
| root/ConnectionType/xen/gui/XenManager/<br>widgets/autoStartDesktop  | Bepaalt de status van de widget <b>Auto Start Desktop</b> (Bureaublad<br>automatisch starten) in Verbindingsbeheer voor dit type<br>verbinding. Als de registersleutel is ingesteld op active, is de<br>widget zichtbaar in de UI en is er interactie mogelijk met de<br>gebruiker. Als deze is ingesteld op inactive, is de widget<br>verborgen. Als deze is ingesteld op read-only, is de widget<br>zichtbaar in een 'alleen-lezen'-status.                 |
| root/ConnectionType/xen/gui/XenManager/<br>widgets/autoStartResource | Bepaalt de status van de widget <b>Auto Start Resource</b> (Bron<br>automatisch starten) in Verbindingsbeheer voor dit type<br>verbinding. Als de registersleutel is ingesteld op active, is de<br>widget zichtbaar in de UI en is er interactie mogelijk met de<br>gebruiker. Als deze is ingesteld op inactive, is de widget<br>verborgen. Als deze is ingesteld op read-only, is de widget<br>zichtbaar in een 'alleen-lezen'-status.                      |

| Registersleutel                                                       | Beschrijving                                                                                                    |
|-----------------------------------------------------------------------|----------------------------------------------------------------------------------------------------|
| root/ConnectionType/xen/gui/XenManager/<br>widgets/autostart          | Bepaalt de status van de widget <b>Auto start priority</b> (Prioriteit<br>automatisch starten) in Verbindingsbeheer voor dit type<br>verbinding. Als de registersleutel is ingesteld op active, is de<br>widget zichtbaar in de UI en is er interactie mogelijk met de<br>gebruiker. Als deze is ingesteld op inactive, is de widget<br>verborgen. Als deze is ingesteld op read-only, is de widget<br>zichtbaar in een 'alleen-lezen'-status.     |
| root/ConnectionType/xen/gui/XenManager/<br>widgets/domain             | Bepaalt de status van de widget <b>Domain</b> (Domein) in<br>Verbindingsbeheer voor dit type verbinding. Als de registersleutel<br>is ingesteld op active, is de widget zichtbaar in de UI en is er<br>interactie mogelijk met de gebruiker. Als deze is ingesteld op<br>inactive, is de widget verborgen. Als deze is ingesteld op<br>read-only, is de widget zichtbaar in een 'alleen-lezen'-status.                                             |
| root/ConnectionType/xen/gui/XenManager/<br>widgets/fallBackConnection | Bepaalt de status van de widget <b>Fallback Connection</b><br>(Reserveverbinding) in Verbindingsbeheer voor dit type<br>verbinding. Als de registersleutel is ingesteld op active, is de<br>widget zichtbaar in de UI en is er interactie mogelijk met de<br>gebruiker. Als deze is ingesteld op inactive, is de widget<br>verborgen. Als deze is ingesteld op read-only, is de widget<br>zichtbaar in een 'alleen-lezen'-status.                  |
| root/ConnectionType/xen/gui/XenManager/<br>widgets/folder             |                                                                                                    |
| root/ConnectionType/xen/gui/XenManager/<br>widgets/hasDesktopIcon     | Bepaalt de status van de widget <b>Show icon on desktop</b><br>(Pictogram weergeven op bureaublad) in Verbindingsbeheer voor<br>dit type verbinding. Als de registersleutel is ingesteld op active,<br>is de widget zichtbaar in de UI en is er interactie mogelijk met de<br>gebruiker. Als deze is ingesteld op inactive, is de widget<br>verborgen. Als deze is ingesteld op read-only, is de widget<br>zichtbaar in een 'alleen-lezen'-status. |
| root/ConnectionType/xen/gui/XenManager/<br>widgets/isInMenu           | Deze registersleutel wordt intern gebruikt of is gereserveerd voor<br>toekomstig gebruik. De waarde mag niet worden gewijzigd.                                                                                                    |
| <pre>root/ConnectionType/xen/gui/XenManager/ widgets/label</pre>      | Bepaalt de status van de widget <b>Name</b> (Naam) in<br>Verbindingsbeheer voor dit type verbinding. Als de registersleutel<br>is ingesteld op active, is de widget zichtbaar in de UI en is er<br>interactie mogelijk met de gebruiker. Als deze is ingesteld op<br>inactive, is de widget verborgen. Als deze is ingesteld op<br>read-only, is de widget zichtbaar in een 'alleen-lezen'-status.                                                 |
| root/ConnectionType/xen/gui/XenManager/<br>widgets/password           | Bepaalt de status van de widget <b>Password</b> (Wachtwoord) in<br>Verbindingsbeheer voor dit type verbinding. Als de registersleutel<br>is ingesteld op active, is de widget zichtbaar in de UI en is er<br>interactie mogelijk met de gebruiker. Als deze is ingesteld op<br>inactive, is de widget verborgen. Als deze is ingesteld op<br>read-only, is de widget zichtbaar in een 'alleen-lezen'-status.                                       |
| <pre>root/ConnectionType/xen/gui/XenManager/ widgets/username</pre>   | Bepaalt de status van de widget <b>Username</b> (Gebruikersnaam) in<br>Verbindingsbeheer voor dit type verbinding. Als de registersleutel<br>is ingesteld op active, is de widget zichtbaar in de UI en is er<br>interactie mogelijk met de gebruiker. Als deze is ingesteld op<br>inactive, is de widget verborgen. Als deze is ingesteld op<br>read-only, is de widget zichtbaar in een 'alleen-lezen'-status.                                   |
| root/ConnectionType/xen/gui/XenManager/<br>widgets/waitForNetwork     | Bepaalt de status voor de widget <b>Wait for network before</b><br><b>connecting</b> (Wachten op netwerk voordat u verbinding maakt) in<br>Verbindingsbeheer voor dit type verbinding. Als de registersleutel                                                                                                    |

| Registersleutel                                         | Beschrijving                                                                                                    |
|---------------------------------------------------------|----------------------------------------------------------------------------------------------------|
|                                                         | is ingesteld op active, is de widget zichtbaar in de UI en is er<br>interactie mogelijk met de gebruiker. Als deze is ingesteld op<br>inactive, is de widget verborgen. Als deze is ingesteld op<br>read-only, is de widget zichtbaar in een 'alleen-lezen'-status. |
| <pre>root/ConnectionType/xen/gui/fbpanel/autohide</pre> | Als deze is ingesteld op true, wordt de taakbalk automatisch verborgen.                                                                                                    |
| <pre>root/ConnectionType/xen/gui/fbpanel/edge</pre>     | Stelt de standaardpositie van de taakbalk in wanneer er meerdere<br>gepubliceerde bureaubladen of toepassingen beschikbaar zijn.                                                                                                    |
| root/ConnectionType/xen/gui/fbpanel/hidden              | Indien ingesteld op 1, is de taakbalk is volledig verborgen, maar<br>alleen als autoStartResource of autoStartDesktop is<br>ingeschakeld.                                                                                                    |

### root > CpuMgr

| Tabel E-13 root > CpuMgr                                 |                                                                                                    |
|----------------------------------------------------------|----------------------------------------------------------------------------------------------------|
| Registersleutel                                          | Beschrijving                                                                                                    |
| root/CpuMgr/General/CpuNumber                            | Hiermee wordt het aantal CPU's in het systeem aangegeven. Deze waarde is alleen-lezen.                                                                                                    |
| root/CpuMgr/General/EnableCpuMgr                         | Indien ingesteld op 1, worden de systeemprestaties beheerd door<br>CPU Manager. Indien ingesteld op 0, wordt het systeem uitgevoerd<br>op het standaardprestatieniveau.                                                                                                    |
| <pre>root/CpuMgr/General/ScalingAvailableGovernors</pre> | Hiermee worden de beschikbare CPU-schalingsregelingen in het systeem aangegeven. Deze waarde is alleen-lezen.                                                                                                    |
| root/CpuMgr/General/ScalingGovernor                      | Hiermee stelt u in welke CPU-schalingsregeling moet worden<br>gebruikt als CPU Manager is ingeschakeld. Welke regelingen<br>beschikbaar zijn, is afhankelijk van de hardware. Veelgebruikte<br>regelingen zijn performance (prestaties) en ondemand (op<br>aanvraag). Bij de regeling performance is het stroomverbruik<br>het hoogst en wordt het systeem geconfigureerd voor optimale<br>prestaties, ook als er niets in gebruik is. Bij de regeling<br>ondemand worden de systeembronnen geconfigureerd op basis<br>van de huidige vraag. Dit levert meestal de beste prestaties per<br>watt op, maar het kan de gebruikersprestaties nadelig<br>beïnvloeden als de systeemprestaties voortdurend worden<br>verhoogd of verlaagd. De standaardregeling is performance<br>(prestaties). Een gewijzigde regeling is onmiddellijk van kracht. |

### root > DHCP

Deze map bestaat om tijdelijke registersleutels die zijn toegevoegd als het systeem een DHCP-lease ophaalt, te ondersteunen. Er is geen aanpassing nodig.

### root > Dashboard

**OPMERKING:** Het dashboard is hetzelfde als de taakbalk.

#### Tabel E-14 root > Dashboard

| Registersleutel                           | Beschrijving                                                                                                    |
|-------------------------------------------|----------------------------------------------------------------------------------------------------|
| root/Dashboard/GUI/Clock                  | Indien ingesteld op 1, wordt de klok weergegeven op de taakbalk.                                                                         |
| root/Dashboard/GUI/ConnectionManager      | Indien ingesteld op 1, wordt de knop voor Verbindingsbeheer<br>weergegeven op de taakbalk.                                               |
| root/Dashboard/GUI/ControlPanel           | Indien ingesteld op 1, wordt de knop voor het Configuratiescherm weergegeven op de taakbalk.                                             |
| root/Dashboard/GUI/PowerButton            | Indien ingesteld op 1, wordt de aan/uit-knop weergegeven op de<br>taakbalk.                                                              |
| root/Dashboard/GUI/Search                 | Indien ingesteld op 1, wordt de zoekknop weergegeven op de<br>taakbalk.                                                                  |
| root/Dashboard/GUI/SystemInformation      | Indien ingesteld op 1, wordt de knop voor systeeminformatie weergegeven op de taakbalk.                                                  |
| root/Dashboard/GUI/SystemTray             | Indien ingesteld op 1, wordt het systeemvak weergegeven op de<br>taakbalk.                                                               |
| root/Dashboard/GUI/TaskBar                | Indien ingesteld op 1, wordt het toepassingsgebied weergegeven op de taakbalk.                                                           |
| root/Dashboard/General/AlwaysOnTop        | Indien ingesteld op 1, wordt de taakbalk altijd weergegeven op de<br>voorgrond.                                                          |
| root/Dashboard/General/AutoHide           | Indien ingesteld op 1, wordt de taakbalk automatisch verborgen.                                                                          |
| root/Dashboard/General/EnterLeaveTimeout  | Stelt de hoeveelheid tijd in milliseconden in voordat de taakbalk<br>wordt verborgen of weergegeven wanneer AutoHide is<br>ingeschakeld. |
| root/Dashboard/General/IconSize           | Stelt het formaat van de pictogrammen op de taakbalk in.                                                                                 |
| root/Dashboard/General/Length             | Stelt de lengte van de taakbalk in.                                                                                                    |
| root/Dashboard/General/LengthToScreenSide | Indien ingesteld op 1, is de lengte van de taakbalk vast en gelijk<br>aan de lengte van de schermzijde waaraan de balk is verankerd.     |
| root/Dashboard/General/PanelDockSide      | Stelt de zijde van het scherm in waaraan de taakbalk moet<br>worden verankerd.                                                           |
| root/Dashboard/General/RemainPixel        | Stelt het aantal pixels in dat nog zichtbaar is wanneer de taakbalk verborgen is.                                                        |
| root/Dashboard/General/SlidingTimeout     | Stelt de hoeveelheid tijd in milliseconden in voor het verbergen of<br>weergegeven van de taakbalk wanneer AutoHide is<br>ingeschakeld.  |
| root/Dashboard/General/Width              | Stelt de breedte van de taakbalk in.                                                                                                    |

# root > Display

#### Tabel E-15 root > Display

| Registersleutel                                    | Beschrijving                                                                                                    |
|----------------------------------------------------|----------------------------------------------------------------------------------------------------|
| root/Display/Configuration/AMDOptions/<br>SWCursor | Indien ingesteld op 1, wordt een door de software gegenereerde<br>muiscursor gebruikt. Dit kan problemen met cursors op meerdere<br>monitoren oplossen, maar kan juist problemen met het afspelen<br>van multimedia en aanraakschermen veroorzaken. Indien |

#### Tabel E-15 root > Display (vervolg)

| Registersleutel                                      | Beschrijving                                                                                                    |
|------------------------------------------------------|----------------------------------------------------------------------------------------------------|
|                                                      | ingesteld op 0, wordt een door de hardware gegenereerde<br>muiscursor gebruikt. Dit kan problemen met het afspelen van<br>multimedia en aanraakschermen oplossen.                                                                                                    |
| root/Display/Configuration/displaymode               | Stelt de weergavemodus in. Indien ingesteld op 0, wordt de<br>standaardmodus gebruikt (de monitorconfiguratie 1-4). Indien<br>ingesteld op 1, kan een configuratie met 6 monitoren worden<br>gebruikt, maar alleen op ondersteunde platformen met de juiste<br>uitbreidingskaart.                                                                                                    |
| root/Display/Configuration/hexlayout                 | Stelt de indeling in voor de modus met 6 monitoren.                                                                                                    |
| root/Display/Configuration/hexprofile                | Stelt het profiel in dat wordt gebruikt in de modus met 6<br>monitoren.                                                                                                    |
| <pre>root/Display/Configuration/primaryprofile</pre> | Stelt het profiel in dat moet worden gebruikt voor de primaire<br>monitor via de profielnaam. Voor Smart Zero moet deze sleutel<br>altijd worden ingesteld op default.                                                                                                    |
| root/Display/Configuration/quaternarymode            | Stelt de positie van de vierde monitor in ten opzichte van de<br>monitor die is opgegeven in quaternaryrelative. Dit is<br>afhankelijk van de hardware en wordt niet ondersteund op alle<br>modellen. De waarden zijn als volgt: O=Hetzelfde als; 1=Boven;<br>2=Rechts van; 3=Links van; 4=Onder.                                                                                                    |
| root/Display/Configuration/quaternaryprofile         | Stelt het profiel in dat moet worden gebruikt voor de vierde<br>monitor via de profielnaam.                                                                                                    |
| root/Display/Configuration/quaternaryrelative        | Geeft aan welke monitor het referentiepunt vormt voor het<br>instellen van de positie van de vierde monitor.                                                                                                    |
| root/Display/Configuration/secondaryConnector        | Stelt de tweede connector in.                                                                                                    |
| root/Display/Configuration/secondarymode             | Stelt de positie van de tweede monitor in ten opzichte van de<br>primaire monitor. Dit is afhankelijk van de hardware en wordt niet<br>ondersteund op alle modellen. De waarden zijn als volgt:<br>0=Hetzelfde als; 1=Boven; 2=Rechts van; 3=Links van; 4=Onder.                                                                                                    |
| root/Display/Configuration/<br>secondaryorientation  | Deze registersleutel wordt intern gebruikt of is gereserveerd voor toekomstig gebruik. De waarde mag niet worden gewijzigd.                                                                                                    |
| root/Display/Configuration/secondaryprofile          | Stelt het profiel in dat moet worden gebruikt voor de tweede<br>monitor via de profielnaam.                                                                                                    |
| root/Display/Configuration/swapstate                 | Bepaalt welke connector is aangesloten op de primaire monitor.<br>Dit is afhankelijk van de hardware en wordt niet ondersteund op<br>alle modellen. O betekent meestal dat de primaire monitor is<br>aangesloten op de VGA-connector en 1 betekent de andere<br>connector. Voor de t510 betekent 0 dat de primaire monitor is<br>aangesloten op de DVI-I-connector en 1 dat de primaire monitor is<br>aangesloten op de DVI-D-connector. Voor platformen met een<br>extra videokaart betekent 0 dat de primaire monitor is<br>aangesloten op de ingebouwde videokaart en 1 dat de primaire<br>monitor is aangesloten op de extra videokaart. |
| root/Display/Configuration/tertiarymode              | Stelt de positie van de derde monitor in ten opzichte van de<br>monitor die is opgegeven in tertiaryrelative. Dit is<br>afhankelijk van de hardware en wordt niet ondersteund op alle<br>modellen. De waarden zijn als volgt: 0=Hetzelfde als; 1=Boven;<br>2=Rechts van; 3=Links van; 4=Onder.                                                                                                    |
| root/Display/Configuration/tertiaryprofile           | Stelt het profiel in dat moet worden gebruikt voor de derde monitor via de profielnaam.                                                                                                    |

#### Tabel E-15 root > Display (vervolg)

| Registersleutel                                   | Beschrijving                                                                                                    |
|---------------------------------------------------|----------------------------------------------------------------------------------------------------|
| root/Display/Configuration/tertiaryrelative       | Geeft aan welke monitor het referentiepunt vormt voor het<br>instellen van de positie van de derde monitor.                                                                                                    |
| root/Display/Profiles/ <uuid>/colorScaling</uuid> | Stelt de kleurtemperatuur of directe RGB-schaling in voor thin<br>clients met ingebouwde monitoren. De invoer is een zescijferige<br>hexwaarde (RRGGBB), waarbij ffffff volledig (100%) geschaald<br>is op alle drie de kleurkanalen.                                                                                                    |
| root/Display/Profiles/ <uuid>/depth</uuid>        | Stelt de kleurdiepte in van het beeldscherm in bits per pixel. Een<br>hogere kleurdiepte betekent een betere kwaliteit maar lagere<br>prestaties.                                                                                                    |
| root/Display/Profiles/ <uuid>/height</uuid>       | Stelt de gewenste resolutiehoogte van de monitor in. Indien ingesteld op 0, wordt de resolutie automatisch gedetecteerd.                                                                                                    |
| root/Display/Profiles/ <uuid>/label</uuid>        | Stelt de naam van het weergaveprofiel in. Voor Smart Zero moet<br>deze sleutel altijd worden ingesteld op default.                                                                                                    |
| root/Display/Profiles/ <uuid>/orientation</uuid>  | Stelt de richting van de monitor als volgt in: 0=Normaal; 1=Naar<br>links gedraaid; 2=Naar rechts gedraaid; 3=Omgekeerd.                                                                                                    |
| root/Display/Profiles/ <uuid>/refresh</uuid>      | Stelt de gewenste vernieuwingsfrequentie voor de monitor in.<br>Niet alle vernieuwingsfrequenties worden voor alle resoluties<br>ondersteund. Indien ingesteld op 0, wordt de<br>vernieuwingsfrequentie automatisch gedetecteerd. De<br>ondersteunde waarden zijn afhankelijk van de monitor. Het<br>instellen van een vernieuwingsfrequentie die niet wordt<br>ondersteund door de aangesloten monitor, leidt tot een zwart<br>scherm. HP adviseert om deze registersleutel te laten staan op 0. |
| root/Display/Profiles/ <uuid>/width</uuid>        | Stelt de resolutiebreedte van de monitor in. Indien ingesteld op 0, wordt de resolutie automatisch gedetecteerd.                                                                                                    |
| root/Display/userLock                             | Als deze registersleutel is ingesteld op 1 en de weergave-<br>instellingen zijn gewijzigd door de gebruiker, blijven de weergave-<br>instellingen behouden tijdens het importeren van een ThinPro-<br>profiel.                                                                                                    |
| root/Display/userLockEngaged                      | Deze registersleutel wordt automatisch ingesteld op 1 nadat de<br>weergave-instellingen zijn gewijzigd door de gebruiker. U hoeft<br>deze instelling normaal gesproken niet te wijzigen.                                                                                                    |

### root > Network

| Tabel E-16 root > Network               |                                                                                                    |
|-----------------------------------------|----------------------------------------------------------------------------------------------------|
| Registersleutel                         | Beschrijving                                                                                                    |
| root/Network/ActiveDirectory/Domain     | Deze registersleutel wordt intern gebruikt of is gereserveerd voor<br>toekomstig gebruik. De waarde mag niet worden gewijzigd. |
| root/Network/ActiveDirectory/DynamicDNS | Deze registersleutel wordt intern gebruikt of is gereserveerd voor<br>toekomstig gebruik. De waarde mag niet worden gewijzigd. |
| root/Network/ActiveDirectory/Enabled    | Deze registersleutel wordt intern gebruikt of is gereserveerd voor<br>toekomstig gebruik. De waarde mag niet worden gewijzigd. |
| root/Network/ActiveDirectory/Method     | Deze registersleutel wordt intern gebruikt of is gereserveerd voor<br>toekomstig gebruik. De waarde mag niet worden gewijzigd. |

| Registersleutel                                                            | Beschrijving                                                                                                    |
|----------------------------------------------------------------------------|----------------------------------------------------------------------------------------------------|
| root/Network/ActiveDirectory/Password                                      | Deze registersleutel wordt intern gebruikt of is gereserveerd voor toekomstig gebruik. De waarde mag niet worden gewijzigd.                                                                                                    |
| root/Network/ActiveDirectory/Username                                      | Deze registersleutel wordt intern gebruikt of is gereserveerd voor<br>toekomstig gebruik. De waarde mag niet worden gewijzigd.                                                                                                    |
| root/Network/DNSServers                                                    | Hier kunnen aanvullende DNS-servers voor<br>domeinnaamomzetting worden opgegeven. De opgegeven<br>servers worden gebruikt naast alle via DHCP verkregen servers. Er<br>kunnen maximaal drie IPv4- of IPv6-adressen worden opgegeven,<br>gescheiden door komma's.                                                                                                    |
| root/Network/DefaultHostnamePattern                                        | Stelt het standaardpatroon voor hostnamen in dat moet worden<br>gebruikt bij het genereren van een nieuwe hostnaam. Deze<br>registersleutel wordt gebruikt als de registersleutel Hostname<br>en /etc/hostname beide leeg zijn. In het hostnaampatroon<br>wordt % gebruikt als scheidingsteken. In het voorbeeld HPTC<br>%MAC:1-6% is HPTC het voorvoegsel, gevolgd door de eerste<br>zes tekens van het MAC-adres van de thin client. Als het MAC-<br>adres van de thin client dus 11:22:33:44:55:66 is, is de<br>gegenereerde hostnaam HPTC112233. Als het patroon TC%MAC<br>% is, is de gegenereerde hostnaam TC112233445566. Als het<br>patroon HP%MAC:7% is, is de gegenereerde hostnaam<br>HP1122334. |
| root/Network/FtpProxy                                                      | Stelt het FTP-proxyadres in. HP raadt aan voor deze waarde de<br>volgende indeling te gebruiken, omdat het voorvoegsel http beter<br>wordt ondersteund: http://ProxyServer:Port                                                                                                    |
| root/Network/Hostname                                                      | Stelt de hostnaam van de thin client in.                                                                                                    |
| root/Network/HttpProxy                                                     | Stelt het HTTP-proxyadres in. HP raadt aan de volgende indeling<br>te gebruiken: http://ProxyServer:Port                                                                                                    |
| root/Network/HttpsProxy                                                    | Stelt het HTTPS-proxyadres in. HP raadt aan voor deze waarde de<br>volgende indeling te gebruiken, omdat het voorvoegsel http beter<br>wordt ondersteund: http://ProxyServer:Port                                                                                                    |
| root/Network/IPSec/IPSecRules/ <uuid>/DstAddr</uuid>                       | Stelt het doeladres voor de IPsec-regel in.                                                                                                    |
| root/Network/IPSec/IPSecRules/ <uuid>/<br/>MMAuthMethod</uuid>             | Stelt de verificatiemethode voor de IPsec-regel in. PSK is voor het<br>gebruik van een vooraf gedeelde sleutel en Certificate is<br>voor het gebruik van certificaatbestanden.                                                                                                    |
| root/Network/IPSec/IPSecRules/ <uuid>/<br/>MMAuthMethodCACert</uuid>       | Als de verificatiemethode Certificate is, wordt het pad naar het CA-certificaatbestand opgeslagen in deze registersleutel.                                                                                                    |
| root/Network/IPSec/IPSecRules/ <uuid>/<br/>MMAuthMethodClientCert</uuid>   | Als de verificatiemethode Certificate is, wordt het pad naar het clientcertificaatbestand opgeslagen in deze registersleutel.                                                                                                    |
| root/Network/IPSec/IPSecRules/ <uuid>/<br/>MMAuthMethodPresharedKey</uuid> | Als de verificatiemethode PSK is, wordt de vooraf gedeelde sleutelwaarde opgeslagen in deze registersleutel.                                                                                                    |
| root/Network/IPSec/IPSecRules/ <uuid>/<br/>MMAuthMethodPrivateKey</uuid>   | Als de verificatiemethode Certificate is, wordt het pad naar<br>het persoonlijke sleutelbestand dat overeenkomt met het<br>clientcertificaat opgeslagen in deze registersleutel.                                                                                                    |
| root/Network/IPSec/IPSecRules/ <uuid>/<br/>MMDHGroup</uuid>                | Stelt de Diffie Hellman-groep voor fase 1 in.                                                                                                    |
| root/Network/IPSec/IPSecRules/ <uuid>/<br/>MMEncryptionAlg</uuid>          | Stelt de versleutelingsalgoritme voor fase 1 in.                                                                                                    |

| Registersleutel                                                      | Beschrijving                                                                                                    |
|----------------------------------------------------------------------|----------------------------------------------------------------------------------------------------|
| root/Network/IPSec/IPSecRules/ <uuid>/<br/>MMIntegrityAlg</uuid>     | Stelt de integriteitsalgoritme voor fase 1 in.                                                                                                    |
| root/Network/IPSec/IPSecRules/ <uuid>/<br/>MMLifetimeMinutes</uuid>  | Stelt de levensduur voor fase 1 in.                                                                                                    |
| root/Network/IPSec/IPSecRules/ <uuid>/<br/>QMAHEnable</uuid>         | Schakelt fase 2 AH in.                                                                                                    |
| root/Network/IPSec/IPSecRules/ <uuid>/<br/>QMAHIntegrityAlg</uuid>   | Stelt de AH-integriteitsalgoritme voor fase 2 in.                                                                                                    |
| root/Network/IPSec/IPSecRules/ <uuid>/<br/>QMESPEnable</uuid>        | Schakelt fase 2 ESP in.                                                                                                    |
| root/Network/IPSec/IPSecRules/ <uuid>/<br/>QMESPEncryptionAlg</uuid> | Stelt de ESP-versleutelingsalgoritme voor fase 2 in.                                                                                                    |
| root/Network/IPSec/IPSecRules/ <uuid>/<br/>QMESPIntegrityAlg</uuid>  | Stelt de ESP-integriteitsalgoritme voor fase 2 in.                                                                                                    |
| root/Network/IPSec/IPSecRules/ <uuid>/<br/>QMLifetimeSeconds</uuid>  | Stelt de levensduur voor fase 2 in.                                                                                                    |
| root/Network/IPSec/IPSecRules/ <uuid>/<br/>RuleDescription</uuid>    | Stelt de beschrijving voor de IPSec-regel in.                                                                                                    |
| root/Network/IPSec/IPSecRules/ <uuid>/<br/>RuleEnable</uuid>         | Indien ingesteld op 1, wordt de regel ingeschakeld.                                                                                                    |
| root/Network/IPSec/IPSecRules/ <uuid>/RuleName</uuid>                | Stelt de naam voor de IPSec-regel in.                                                                                                    |
| root/Network/IPSec/IPSecRules/ <uuid>/SrcAddr</uuid>                 | Stelt het bronadres voor de IPsec-regel in.                                                                                                    |
| root/Network/IPSec/IPSecRules/ <uuid>/<br/>TunnelDstAddr</uuid>      | Stelt het tunneldoeladres voor de IPsec-regel in.                                                                                                    |
| root/Network/IPSec/IPSecRules/ <uuid>/<br/>TunnelEnable</uuid>       | Schakelt de tunnelmodus in voor de IPsec-regel.                                                                                                    |
| root/Network/IPSec/IPSecRules/ <uuid>/<br/>TunnelSrcAddr</uuid>      | Stelt het tunnelbronadres voor de IPsec-regel in.                                                                                                    |
| root/Network/KeepPreviousDNS                                         | Indien ingesteld op 1, worden eerder geconfigureerde DNS-<br>servers en zoekdomeinen die niet door de netwerkbeheerder zijn<br>gegenereerd, bewaard in resolv.conf. Indien ingesteld op 0, wordt<br>resolv.conf volledig overschreven.                                                                                                    |
| root/Network/SearchDomains                                           | Aanvullende zoekdomeinen voor de FQDN-resolutie kunnen hier<br>worden opgegeven. De opgegeven domeinen worden toegevoegd<br>aan alle onvolledige serverdefinities om zo een FQDN te<br>genereren die kan worden omgezet via DNS. Met het zoekdomein<br>mydomain.com wordt bijvoorbeeld de serverdefinitie<br>myserver omgezet in myserver.mydomain.com, zelfs als<br>myserver niet voorkomt in de naamomzettingstabellen van de<br>DNS-server. Er kunnen maximaal vijf extra zoekdomeinen worden<br>opgegeven. |
| root/Network/VPN/AutoStart                                           | Indien ingesteld op 1, wordt VPN automatisch gestart wanneer het systeem wordt opgestart.                                                                                                    |
| root/Network/VPN/PPTP/Domain                                         | Stelt het PPTP-domein in.                                                                                                    |
| root/Network/VPN/PPTP/Gateway                                        | Stelt de PPTP-gateway in.                                                                                                    |

| Registersleutel                             | Beschrijving                                                                                                    |
|---------------------------------------------|----------------------------------------------------------------------------------------------------|
| root/Network/VPN/PPTP/Password              | Stelt het PPTP-gebruikerswachtwoord in.                                                                                                    |
| root/Network/VPN/PPTP/Username              | Stelt de PPTP-gebruikersnaam in.                                                                                                    |
| root/Network/VPN/Type                       | Stelt het VPN-type in.                                                                                                    |
| root/Network/VPN/VPNC/Domain                | Stelt het VPNC-domein in.                                                                                                    |
| root/Network/VPN/VPNC/Gateway               | Stelt de VPNC-gateway in.                                                                                                    |
| root/Network/VPN/VPNC/Group                 | Stelt de VPNC-groep in.                                                                                                    |
| root/Network/VPN/VPNC/GroupPassword         | Stelt het VPNC-groepswachtwoord in.                                                                                                    |
| root/Network/VPN/VPNC/IKEDHGroup            | Stelt de VPNC JKE Diffie Hellman-groep in.                                                                                                    |
| root/Network/VPN/VPNC/LocalUDPPort          | Stelt de lokale UDP-poort voor VPNC in. Indien ingesteld op O,<br>wordt een willekeurige poort gebruikt. Deze instelling is alleen<br>geldig wanneer de NAT-traversal-modus (NATTMode) cisco-<br>udp is.                                                                                                    |
| root/Network/VPN/VPNC/NATTMode              | Stelt de NAT-traversal-modus voor VPNC in.                                                                                                    |
| root/Network/VPN/VPNC/Password              | Stelt het VPNC-gebruikerswachtwoord in.                                                                                                    |
| root/Network/VPN/VPNC/PerfectForwardSecrecy | Stelt de VPNC Diffie-Hellman-groep voor PFS (Perfect Forward<br>Secrecy) in.                                                                                                    |
| root/Network/VPN/VPNC/Security              | Stelt het VPNC-beveiligingsniveau in.                                                                                                    |
| root/Network/VPN/VPNC/Username              | Stelt de VPNC-gebruikersnaam in.                                                                                                    |
| root/Network/Wired/DefaultGateway           | Stelt de standaardgateway in die door het apparaat wordt<br>gebruikt om te communiceren met internet. Doorgaans is dit het<br>IP-adres van de router. Deze instelling wordt pas van kracht als<br>Method is ingesteld op Static.                                                                                                    |
| root/Network/Wired/EnableDefGatewayAsDNS    | Indien ingesteld op 1, is de standaardgateway ook de naamserver.                                                                                                    |
| root/Network/Wired/EthernetSpeed            | Stelt de verbindingssnelheid van de primaire Ethernet-<br>netwerkinterface in. Met Automatic wordt de snelst<br>beschikbare verbindingssnelheid gebruikt. Dit is doorgaans 1<br>Gbps of 100 Mbps/Full afhankelijk van de switch. De<br>verbindingssnelheid kan ook worden afgedwongen naar een<br>enkele snelheid (100 Mbps of 10 Mbps) en duplexmodus (Full of<br>Half) ter ondersteuning van switches en hubs die niet juist<br>automatisch onderhandelen. |
| root/Network/Wired/IPAddress                | Stelt het IPv4-adres van de thin client in. Deze instelling wordt<br>pas van kracht als Method is ingesteld op Static.                                                                                                    |
| root/Network/Wired/IPv6Enable               | Indien ingesteld op 1, is IPv6 ingeschakeld.                                                                                                    |
| root/Network/Wired/Interface                | Stelt de standaard Ethernet-interface of NIC in.                                                                                                    |
| root/Network/Wired/MTU                      | Stelt de MTU in. Het maakt niet uit of het IP-adres statisch is of verkregen is van DHCP.                                                                                                    |
| root/Network/Wired/Method                   | Als deze registersleutel is ingesteld op Automatic, gebruikt de<br>thin client DHCP om netwerkinstellingen op te halen. Als deze<br>registersleutel is ingesteld op Static, worden de waarden van<br>de registersleutels IPAddress, SubnetMask en<br>DefaultGateway gebruikt. HP raadt af Static te gebruiken                                                                                                    |

| Registersleutel                               | Beschrijving                                                                                                    |
|-----------------------------------------------|----------------------------------------------------------------------------------------------------|
|                                               | in een generiek ThinPro-profiel, omdat alle thin clients hierdoor<br>hetzelfde IP-adres ontvangen.                                                                                                    |
| root/Network/Wired/Security/CACert            | Stelt het pad naar het CA-certificaatbestand in.                                                                                                    |
| root/Network/Wired/Security/EnableMachineAuth | Indien ingesteld op 1, wordt computerverificatie voor PEAP ingeschakeld.                                                                                                    |
| root/Network/Wired/Security/Identity          | Stelt de identiteit of anonieme identiteit in.                                                                                                    |
| root/Network/Wired/Security/InnerAuth         | Stelt het interne verificatieprotocol voor PEAP in.                                                                                                    |
| root/Network/Wired/Security/InnerAuthTTLS     | Stelt het interne verificatieprotocol voor TTLS in.                                                                                                    |
| root/Network/Wired/Security/PEAPVersion       | Stelt de PEAP-versie in.                                                                                                    |
| root/Network/Wired/Security/Password          | Stelt het wachtwoord in.                                                                                                    |
| root/Network/Wired/Security/PrivateKey        | Stelt het pad naar een persoonlijke sleutelbestand in. Deze sleutel wordt alleen gebruikt voor TLS-verificatie.                                                                                                    |
| root/Network/Wired/Security/Type              | Stelt het type 802.1 x-verificatie in.                                                                                                    |
| root/Network/Wired/Security/UserCert          | Stelt het pad naar een gebruikerscertificaatbestand in. Deze<br>sleutel wordt alleen gebruikt voor TLS-verificatie.                                                                                                    |
| root/Network/Wired/Security/Username          | Stelt de gebruikersnaam in.                                                                                                    |
| root/Network/Wired/SubnetMask                 | Stelt het subnetmasker van het apparaat in, bijvoorbeeld<br>255.255.255.0 (voor een standaardsubnet van klasse C). Deze<br>instelling wordt pas van kracht als Method is ingesteld op<br>Static.                                                                                                    |
| root/Network/Wireless/DefaultGateway          | Stelt de standaardgateway in die door het apparaat wordt<br>gebruikt om te communiceren met internet. Doorgaans is dit het<br>IP-adres van de router. Deze instelling wordt pas van kracht als<br>Method is ingesteld op Static.                                                                                                    |
| root/Network/Wireless/EnableDefGatewayAsDNS   | Indien ingesteld op 1, is de standaardgateway ook de naamserver.                                                                                                    |
| root/Network/Wireless/IPAddress               | Stelt het IPv4-adres van de thin client in. Deze instelling wordt pas van kracht als Method is ingesteld op Static.                                                                                                    |
| root/Network/Wireless/IPv6Enable              | Indien ingesteld op 1, is IPv6 ingeschakeld.                                                                                                    |
| root/Network/Wireless/Interface               | Stelt de draadloze standaardinterface of draadloze netwerkadapter in.                                                                                                    |
| root/Network/Wireless/Method                  | Als deze registersleutel is ingesteld op Automatic, gebruikt de<br>thin client DHCP om netwerkinstellingen op te halen. Als deze<br>registersleutel is ingesteld op Static, worden de waarden van<br>de registersleutels IPAddress, SubnetMask en<br>DefaultGateway gebruikt. HP raadt af Static te gebruiken<br>in een generiek ThinPro-profiel, omdat alle thin clients hierdoor<br>hetzelfde IP-adres ontvangen. |
| root/Network/Wireless/PowerEnable             | Indien ingesteld op 1, is energiebeheer van de draadloze<br>netwerkkaart ingeschakeld.                                                                                                    |
| root/Network/Wireless/SSID                    | Stelt het draadloze toegangspunt in dat via de SSID moet worden gebruikt.                                                                                                    |
| root/Network/Wireless/SSIDHidden              | Geeft aan of de SSID van het draadloze toegangspunt verborgen is.                                                                                                    |

| Registersleutel                                     | Beschrijving                                                                                                    |
|-----------------------------------------------------|----------------------------------------------------------------------------------------------------|
| root/Network/Wireless/SSIDWhiteList                 | Specificeert een lijst met goedgekeurde draadloze<br>toegangspunten. Als deze registersleutelwaarde niet leeg is,<br>worden in de scanresultaten van draadloze toegangspunten<br>alleen die SSID's weergegeven die in de waarde zijn opgegeven.<br>Scheid de SSID's met een puntkomma. |
| root/Network/Wireless/Security/CACert               | Stelt het pad naar het CA-certificaatbestand in.                                                                                                    |
| root/Network/Wireless/Security/EAPFASTPAC           | Stelt het pad naar het PAC-bestand voor EAP FAST-verificatie in.                                                                                                    |
| root/Network/Wireless/Security/<br>EAPFASTProvision | Stelt de inrichtingsoptie voor EAP FAST-verificatie in.                                                                                                    |
| root/Network/Wireless/Security/Identity             | Stelt de identiteit of anonieme identiteit in.                                                                                                    |
| root/Network/Wireless/Security/InnerAuth            | Stelt het interne verificatieprotocol voor PEAP in.                                                                                                    |
| root/Network/Wireless/Security/InnerAuthTTLS        | Stelt het interne verificatieprotocol voor TTLS in.                                                                                                    |
| root/Network/Wireless/Security/PEAPVersion          | Stelt de PEAP-versie in.                                                                                                    |
| root/Network/Wireless/Security/Password             | Stelt het wachtwoord in.                                                                                                    |
| root/Network/Wireless/Security/PrivateKey           | Stelt het pad naar een persoonlijke sleutelbestand in. Deze sleutel wordt alleen gebruikt voor TLS-verificatie.                                                                                                    |
| root/Network/Wireless/Security/Type                 | Stelt het type draadloze verificatie in.                                                                                                    |
| root/Network/Wireless/Security/UserCert             | Stelt het pad naar een gebruikerscertificaatbestand in. Deze<br>sleutel wordt alleen gebruikt voor TLS-verificatie.                                                                                                    |
| root/Network/Wireless/Security/Username             | Stelt de gebruikersnaam in.                                                                                                    |
| root/Network/Wireless/Security/WEPAuth              | Stelt het type WEP-verificatie in.                                                                                                    |
| root/Network/Wireless/Security/WEPIndex             | Stelt de WEP-wachtwoordindex in.                                                                                                    |
| root/Network/Wireless/SubnetMask                    | Stelt het subnetmasker van het apparaat in, bijvoorbeeld<br>255.255.255.0 (voor een standaardsubnet van klasse C). Deze<br>instelling wordt pas van kracht als Method is ingesteld op<br>Static.                                                                                       |
| root/Network/disableLeftClickMenu                   | Indien ingesteld op 1, is het linksklikmenu voor het<br>netwerkpictogram in het systeemvak uitgeschakeld.                                                                                                    |
| root/Network/disableRightClickMenu                  | Indien ingesteld op 1, is het rechtsklikmenu voor het<br>netwerkpictogram in het systeemvak uitgeschakeld.                                                                                                    |
| root/Network/iPeak/ShowStatus                       | Indien ingesteld op 1, wordt de HP Velocity-status weergegeven<br>als onderdeel van het pictogram in het systeemvak. HP Velocity<br>wordt niet ondersteund op de HP t420.                                                                                                    |
| root/Network/iPeak/Status                           | Indien ingesteld op 1, is HP Velocity ingeschakeld. Indien ingesteld<br>op 2, is HP Velocity ingeschakeld in de monitormodus. Indien<br>ingesteld op 0, is HP Velocity uitgeschakeld. HP Velocity wordt<br>niet ondersteund op de HP t420.                                             |
| root/Network/userLock                               | Als deze registersleutel is ingesteld op 1 en de<br>netwerkinstellingen zijn gewijzigd door de gebruiker, blijven de                                                                                                    |

| Registersleutel              | Beschrijving                                                                                                    |
|------------------------------|----------------------------------------------------------------------------------------------------|
|                              | netwerkinstellingen behouden tijdens het importeren van een<br>ThinPro-profiel.                                                                                                    |
| root/Network/userLockEngaged | Deze registersleutel wordt automatisch ingesteld op 1 nadat de<br>weergave-instellingen zijn gewijzigd door de gebruiker. U hoeft<br>deze instelling normaal gesproken niet te wijzigen. |

### root > SCIM

| Tabel E-17 root > SCIM |                                                                                           |
|------------------------|-------------------------------------------------------------------------------------------|
| Registersleutel        | Beschrijving                                                                              |
| root/SCIM/ScimEnabled  | Indien ingesteld op 1, is SCIM ingeschakeld voor Chinese, Japanse<br>en Koreaanse invoer. |

# root > ScepMgr

#### Tabel E-18 root > ScepMgr

| Registersleutel                                                         | Beschrijving                                                                                                    |
|-------------------------------------------------------------------------|----------------------------------------------------------------------------------------------------|
| root/ScepMgr/General/AutoRenew/Enabled                                  | Als deze registersleutel is ingesteld op 1, worden certificaten automatisch vernieuwd voordat ze verlopen.                                                                                                    |
| root/ScepMgr/General/AutoRenew/TimeFrame                                | Stelt het aantal dagen voor de vervaldatum van een certificaat in<br>wanneer door SCEP Manager wordt geprobeerd het certificaat<br>automatisch te vernieuwen.                                                                         |
| root/ScepMgr/IdentifyingInfo/CommonName                                 | Stelt de algemene naam in die moet worden gebruikt voor SCEP-<br>identificatie-informatie, zoals uw naam of de FQDN (Fully-<br>Qualified Domain Name) van het apparaat. Als deze waarde leeg<br>is, wordt standaard de FQDN gebruikt. |
| root/ScepMgr/IdentifyingInfo/CountryName                                | Stelt het land of de regio voor SCEP-identificatie-informatie in.                                                                                                    |
| root/ScepMgr/IdentifyingInfo/EmailAddress                               | Stelt het e-mailadres voor SCEP-identificatie-informatie in.                                                                                                    |
| root/ScepMgr/IdentifyingInfo/LocalityName                               | Stelt de plaats voor SCEP-identificatie-informatie in, bijvoorbeeld de naam van een stad.                                                                                                    |
| root/ScepMgr/IdentifyingInfo/OrganizationName                           | Stelt de organisatie voor SCEP-identificatie-informatie in,<br>bijvoorbeeld de naam van een bedrijf of overheidsinstelling.                                                                                                    |
| root/ScepMgr/IdentifyingInfo/<br>OrganizationUnitName                   | Stelt de naam van de organisatorische eenheid voor SCEP-<br>identificatie-informatie in, bijvoorbeeld de naam van een afdeling<br>of sectie.                                                                                          |
| root/ScepMgr/IdentifyingInfo/StateName                                  | Stelt de staat of provincie voor SCEP-identificatie-informatie in.                                                                                                    |
| root/ScepMgr/ScepEnroll/ScepServers/ <uuid>/<br/>CertFileChanged</uuid> | De registersleutel wordt alleen gebruikt om aan andere<br>toepassingen door te geven dat een certificaatbestand is<br>gewijzigd. Deze registersleutel hoeft u over het algemeen niet te<br>wijzigen.                                  |
| root/ScepMgr/ScepEnroll/ScepServers/ <uuid>/<br/>KeySize</uuid>         | Stelt de grootte van de sleutel voor het gegenereerde sleutelpaar<br>in.                                                                                                    |

#### Tabel E-18 root > ScepMgr (vervolg)

| Registersleutel                                                       | Beschrijving                                                                                                   |
|-----------------------------------------------------------------------|----------------------------------------------------------------------------------------------------|
| root/ScepMgr/ScepEnroll/ScepServers/ <uuid>/<br/>ServerName</uuid>    | Stelt de naam van de SCEP-server in.                                                                           |
| root/ScepMgr/ScepEnroll/ScepServers/ <uuid>/<br/>ServerUrl</uuid>     | Stelt de URL van de SCEP-server in. Deze is vereist voor de SCEP-<br>client om een certificaat te registreren. |
| root/ScepMgr/ScepEnroll/ScepServers/ <uuid>/<br/>Status/Code</uuid>   | Bevat de statuscode van de SCEP-registratie. Deze waarde is<br>alleen-lezen.                                   |
| root/ScepMgr/ScepEnroll/ScepServers/ <uuid>/<br/>Status/Detail</uuid> | Bevat gedetailleerde informatie over de SCEP-registratie. Deze waarde is alleen-lezen.                         |

## root > Search

#### Tabel E-19 root > Search

| Registersleutel                                                 | Beschrijving                                                                                                    |
|-----------------------------------------------------------------|----------------------------------------------------------------------------------------------------|
| root/Search/Category/Applications/<br>ConnectionManager/checked |                                                                                                    |
| root/Search/Category/Applications/<br>ConnectionManager/enabled |                                                                                                    |
| root/Search/Category/Applications/<br>Connections/checked       |                                                                                                    |
| root/Search/Category/Applications/<br>Connections/enabled       |                                                                                                    |
| root/Search/Category/Applications/<br>ControlPanel/checked      |                                                                                                    |
| root/Search/Category/Applications/<br>ControlPanel/enabled      |                                                                                                    |
| root/Search/Category/Applications/Desktop/<br>checked           |                                                                                                    |
| root/Search/Category/Applications/Desktop/<br>enabled           |                                                                                                    |
| root/Search/Category/Applications/icon                          |                                                                                                    |
| root/Search/Category/Applications/name                          |                                                                                                    |
| root/Search/Category/FileSystem/caseSensitive                   |                                                                                                    |
| root/Search/Category/FileSystem/enabled                         |                                                                                                    |
| root/Search/Category/FileSystem/folderFilter                    | Bepaalt welke mappen in het bestandssysteem de gebruiker mag<br>doorzoeken. Scheid de mappen met een puntkomma.<br>Voorbeeld: /home/user; /usr/bin |
| root/Search/Category/FileSystem/location                        |                                                                                                    |
| root/Search/Category/FileSystem/subFolder                       |                                                                                                    |
| root/Search/Category/Miscellaneons/<br>CheckForUpdate           |                                                                                                    |

#### Tabel E-19 root > Search (vervolg)

| Registersleutel                                      | Beschrijving |
|------------------------------------------------------|--------------|
| root/Search/Category/Miscellaneons/Logout            |              |
| root/Search/Category/Miscellaneons/Reboot            |              |
| root/Search/Category/Miscellaneons/ShutDown          |              |
| root/Search/Category/Miscellaneons/Sleep             |              |
| root/Search/Category/Miscellaneons/<br>SwitchToAdmin |              |
| root/Search/Category/Regeditor/byDir                 |              |
| root/Search/Category/Regeditor/byKey                 |              |
| root/Search/Category/Regeditor/byValue               |              |
| root/Search/Category/Regeditor/byWhole               |              |
| root/Search/GUI/showCategory                         |              |

## root > Serial

#### Tabel E-20 root > Serial

| Registersleutel                     | Beschrijving                                                                                                    |
|-------------------------------------|----------------------------------------------------------------------------------------------------|
| root/Serial/ <uuid>/baud</uuid>     | Stelt de snelheid van het seriële apparaat in.                                                                                                    |
| root/Serial/ <uuid>/dataBits</uuid> | Geeft het aantal bits in elk teken aan.                                                                                                    |
| root/Serial/ <uuid>/device</uuid>   | Geeft het seriële apparaat aan dat verbonden is met het systeem.                                                                                                   |
| root/Serial/ <uuid>/flow</uuid>     | Stelt de datatransportbesturing van het seriële apparaat in<br>waarmee de starts en stops van de seriële communicatie worden<br>gecommuniceerd.                    |
| root/Serial/ <uuid>/name</uuid>     | Geeft de Windows-apparaatpoort aan voor communicatie met het seriële apparaat.                                                                                     |
| root/Serial/ <uuid>/parity</uuid>   | Stelt de pariteitsbit van het seriële apparaat in. De pariteitsbit<br>wordt gebruikt voor foutdetectie. Indien ingesteld op none, is er<br>geen pariteitsdetectie. |

# root > SystemInfo

#### Tabel E-21 root > SystemInfo

| Registersleutel                | Beschrijving                                                                                                    |
|--------------------------------|----------------------------------------------------------------------------------------------------|
| root/SystemInfo/Pages/General  | Indien ingesteld op 0, is het tabblad <b>General</b> (Algemeen) van het<br>venster met systeeminformatie verborgen voor<br>standaardgebruikers.             |
| root/SystemInfo/Pages/NetTools | Indien ingesteld op 0, is het tabblad <b>Net Tools</b><br>(Netwerkprogramma's) van het venster met systeeminformatie<br>verborgen voor standaardgebruikers. |

#### Tabel E-21 root > SystemInfo (vervolg)

| Registersleutel                                                                  | Beschrijving                                                                                                    |
|----------------------------------------------------------------------------------|----------------------------------------------------------------------------------------------------|
| root/SystemInfo/Pages/Network                                                    | Indien ingesteld op 0, is het tabblad <b>Network</b> (Netwerk) van het<br>venster met systeeminformatie verborgen voor<br>standaardgebruikers.                                                                                             |
| root/SystemInfo/Pages/SoftwareInformationTab/<br>ServicePacks                    | Indien ingesteld op 0, is het tabblad <b>Service Packs</b> (Servicepacks)<br>in de sectie <b>Software Information</b> (Softwaregegevens) in het<br>venster met systeeminformatie verborgen voor<br>standaardgebruikers.                    |
| <pre>root/SystemInfo/Pages/SoftwareInformationTab/<br/>SoftwareInformation</pre> | Indien ingesteld op 0, is het tabblad <b>Software Information</b><br>(Softwaregegevens) van het venster met systeeminformatie<br>verborgen voor standaardgebruikers.                                                                       |
| <pre>root/SystemInfo/Pages/SoftwareInformationTab/<br/>SoftwareInstalled</pre>   | Indien ingesteld op 0, is het tabblad <b>Software Installed</b><br>(Geïnstalleerde programma's) in de sectie <b>Software Information</b><br>(Softwaregegevens) in het venster met systeeminformatie<br>verborgen voor standaardgebruikers. |
| root/SystemInfo/Pages/SystemLogs                                                 | Indien ingesteld op 0, is het tabblad <b>System Logs</b><br>(Systeemlogboeken) van het venster met systeeminformatie<br>verborgen voor standaardgebruikers.                                                                                |
| root/SystemInfo/authorized                                                       | Indien ingesteld op 0, is de knop voor systeeminformatie op de<br>taakbalk uitgeschakeld voor standaardgebruikers.                                                                                                    |

## root > TaskMgr

#### Tabel E-22 root > TaskMgr

| Registersleutel                  | Beschrijving                                                                                  |
|----------------------------------|-----------------------------------------------------------------------------------------------|
| root/TaskMgr/General/AlwaysOnTop | Indien ingesteld op 1, staat het venster Task Manager<br>(Taakbeheer) altijd op de voorgrond. |

### root > USB

#### Tabel E-23 root > USB

| Registersleutel                                       | Beschrijving                                                                                                    |
|-------------------------------------------------------|----------------------------------------------------------------------------------------------------|
| root/USB/Classes/ <classtype>/ClassID</classtype>     | Stelt de ID van de USB-klasse in.                                                                                                    |
| root/USB/Classes/ <classtype>/DisplayName</classtype> | Stelt de naam van de USB-klasse in.                                                                                                    |
| root/USB/Classes/ <classtype>/State</classtype>       | Geeft aan of de klasse is toegewezen aan de externe host.                                                                                                    |
| root/USB/Classes/ <classtype>/Visible</classtype>     | Geeft aan of de klasse wordt weergegeven in de<br>gebruikersinterface, niet wordt weergegeven in de<br>gebruikersinterface of is uitgeschakeld.                                                               |
| root/USB/Classes/ShowTab                              | Indien ingesteld op 1, wordt de sectie <b>Classes</b> (Klassen)<br>weergegeven in de USB Manager.                                                                                                    |
| root/USB/Devices/ <uuid>/DisplayName</uuid>           | Stelt de naam in die moet worden weergegeven in de USB<br>Manager. Als deze registersleutel niet is opgegeven, probeert de<br>USB Manager een passende naam te genereren met informatie<br>over het apparaat. |

#### Tabel E-23 root > USB (vervolg)

| Registersleutel                           | Beschrijving                                                                                                    |
|-------------------------------------------|----------------------------------------------------------------------------------------------------|
| root/USB/Devices/ <uuid>/ProductID</uuid> | Stelt de product-ID van het apparaat in.                                                                                                    |
| root/USB/Devices/ <uuid>/State</uuid>     | Geeft als volgt aan of dit apparaat is toegewezen aan de externe<br>host: 0=Niet omleiden; 1=Standaardwaardeen gebruiken;<br>2=Omleiden.                                                                                    |
| root/USB/Devices/ <uuid>/VendorID</uuid>  | Stelt de leverancier-ID van het apparaat in.                                                                                                    |
| root/USB/root/autoSwitchProtocol          | Indien ingesteld op 1, wordt het externe USB-protocol<br>automatisch geschakeld op basis van het gekozen protocol.                                                                                                    |
| root/USB/root/mass-storage/allowed        | Indien ingesteld op 1, worden apparaten voor massaopslag<br>automatisch gekoppeld wanneer het protocol local is.                                                                                                    |
| root/USB/root/mass-storage/read-only      | Indien ingesteld op 1 en wanneer apparaten voor massaopslag<br>automatisch zijn gekoppeld, worden deze apparaten gekoppeld<br>als alleen-lezen.                                                                             |
| root/USB/root/opendebug                   | Indien ingesteld op 1, wordt er een debugbericht geschreven<br>naar /tmp/USB-mgr-log.                                                                                                    |
| root/USB/root/protocol                    | Stelt in welk protocol de externe USB bezit. De geldige waarden<br>zijn afhankelijk van de protocollen die op het systeem zijn<br>geïnstalleerd, maar kunnen onder andere de volgende zijn:<br>local, xen, freerdp en view. |

# root > auto-update

#### Tabel E-24 root > auto-update

| Registersleutel                         | Beschrijving                                                                                                    |
|-----------------------------------------|----------------------------------------------------------------------------------------------------|
| root/auto-update/DNSAliasDir            | Stelt de standaardhoofdmap in voor de DNS-aliasmodus op de<br>server die als host fungeert voor HP Smart Client Services.                                                                                                    |
| root/auto-update/ManualUpdate           | Indien ingesteld op 1, worden de DHCP-tag, de DNS-alias en de<br>bijwerkingsmethoden voor uitzending uitgeschakeld voor<br>automatische updates. Wanneer u een handmatige update<br>uitvoert, moeten de registersleutels password, path,<br>protocol, user en ServerURL worden ingesteld om ervoor<br>te zorgen dat de updateserver bekend is.                                          |
| root/auto-update/ScheduledScan/Enabled  | Indien ingesteld op 1, scant de thin client periodiek de server voor<br>automatische updates om te zien of er updates beschikbaar zijn.<br>Indien ingesteld op 0, controleert de thin client alleen op updates<br>tijdens het opstarten van het systeem.                                                                                                    |
| root/auto-update/ScheduledScan/Interval | Stelt de hoeveelheid tijd in die moet worden gewacht tussen<br>geplande updatescans. Deze waarde moet worden opgegeven<br>met de indeling HH : MM. Er kunnen intervallen van meer dan 24<br>uur worden opgegeven. Als u bijvoorbeeld elke 48 uur wilt<br>scannen, stelt u deze waarde in op 48:00.                                                                                      |
| root/auto-update/ScheduledScan/Period   | De geplande scans worden op een willekeurig moment in de<br>opgegeven periode geactiveerd door de thin clients. Door een<br>lange periode te gebruiken, wordt voorkomen dat alle thin clients<br>op hetzelfde moment updates kunnen uitvoeren, waardoor het<br>netwerk overbelast kan raken. De periode moet worden<br>opgegeven met de indeling HH : MM. Als u de updates voor de thin |

#### Tabel E-24 root > auto-update (vervolg)

| Registersleutel                                     | Beschrijving                                                                                                    |
|-----------------------------------------------------|----------------------------------------------------------------------------------------------------|
|                                                     | clients bijvoorbeeld wilt spreiden over een periode van 2,5 uur,<br>stelt u deze waarde in op 02:30.                                                                                                    |
| root/auto-update/ScheduledScan/StartTime            | Stelt de begintijd in van de eerste geplande scanperiode voor<br>updates in de indeling HH : MM met de 24-uursnotatie. Voer half<br>vijf 's middags bijvoorbeeld in als 16:30.                                                                                                    |
| root/auto-update/ServerURL                          | Stelt het IP-adres of de domeinnaam van de gebruikte<br>updateserver in wanneer ManualUpdate is ingeschakeld.                                                                                                    |
| root/auto-update/VisibleInSystray                   | Indien ingesteld op 1, is het pictogram voor automatische updates<br>in het systeemvak ingeschakeld.                                                                                                    |
| root/auto-update/enableOnBootup                     | Indien ingesteld op 1, is het controleren op automatische updates<br>tijdens het opstarten van het systeem ingeschakeld.                                                                                                    |
| root/auto-update/enableSystrayLeftClickMenu         | Indien ingesteld op 1, is het linksklikmenu voor het pictogram<br>voor automatische updates in het systeemvak ingeschakeld.                                                                                                    |
| root/auto-update/enableSystrayRightClickMenu        | Indien ingesteld op 1, is het rechtsklikmenu voor het pictogram voor automatische updates in het systeemvak ingeschakeld.                                                                                                    |
| root/auto-update/gui/auto-update/ManualUpdate       | Bepaalt de status van de widget <b>Enable manual configuration</b><br>(Handmatige configuratie inschakelen) in het hulpprogramma<br>voor automatische updates. Als de registersleutel is ingesteld op<br>active, is de widget zichtbaar in de UI en is er interactie<br>mogelijk met de gebruiker. Als deze is ingesteld op inactive, is<br>de widget verborgen. Als deze is ingesteld op read-only, is de<br>widget zichtbaar in een 'alleen-lezen'-status.                                        |
| root/auto-update/gui/auto-update/ServerURL          | Bepaalt de status van de widget <b>Server</b> in het hulpprogramma<br>voor automatische updates. Als de registersleutel is ingesteld op<br>active, is de widget zichtbaar in de UI en is er interactie<br>mogelijk met de gebruiker. Als deze is ingesteld op inactive, is<br>de widget verborgen. Als deze is ingesteld op read-only, is de<br>widget zichtbaar in een 'alleen-lezen'-status.                                                                                                    |
| root/auto-update/gui/auto-update/<br>enableOnBootup | Bepaalt de status van de widget <b>Enable Automatic Update on</b><br><b>system startup</b> (Automatische update bij het opstarten<br>inschakelen) in het hulpprogramma voor automatische updates.<br>Als de registersleutel is ingesteld op active, is de widget<br>zichtbaar in de UI en is er interactie mogelijk met de gebruiker. Als<br>deze is ingesteld op inactive, is de widget verborgen. Als deze<br>is ingesteld op read-only, is de widget zichtbaar in een 'alleen-<br>lezen'-status. |
| root/auto-update/gui/auto-update/password           | Bepaalt de status van de widget <b>Password</b> (Wachtwoord) in het<br>hulpprogramma voor automatische updates. Als de<br>registersleutel is ingesteld op active, is de widget zichtbaar in<br>de UI en is er interactie mogelijk met de gebruiker. Als deze is<br>ingesteld op inactive, is de widget verborgen. Als deze is<br>ingesteld op read-only, is de widget zichtbaar in een 'alleen-<br>lezen'-status.                                                                                   |
| root/auto-update/gui/auto-update/protocol           | Bepaalt de status van de widget <b>Protocol</b> in het hulpprogramma<br>voor automatische updates. Als de registersleutel is ingesteld op<br>active, is de widget zichtbaar in de UI en is er interactie<br>mogelijk met de gebruiker. Als deze is ingesteld op inactive, is<br>de widget verborgen. Als deze is ingesteld op read-only, is de<br>widget zichtbaar in een 'alleen-lezen'-status.                                                                                                    |

#### Tabel E-24 root > auto-update (vervolg)

| Registersleutel                       | Beschrijving                                                                                                    |
|---------------------------------------|----------------------------------------------------------------------------------------------------|
| root/auto-update/gui/auto-update/tag  | Deze registersleutel wordt intern gebruikt of is gereserveerd voor<br>toekomstig gebruik. De waarde mag niet worden gewijzigd.                                                                                                    |
| root/auto-update/gui/auto-update/user | Bepaalt de status van de widget <b>User name</b> (Gebruikersnaam) in<br>het hulpprogramma voor automatische updates. Als de<br>registersleutel is ingesteld op active, is de widget zichtbaar in<br>de UI en is er interactie mogelijk met de gebruiker. Als deze is<br>ingesteld op inactive, is de widget verborgen. Als deze is<br>ingesteld op read-only, is de widget zichtbaar in een 'alleen-<br>lezen'-status. |
| root/auto-update/password             | Stelt het te gebruiken wachtwoord in wanneer ManualUpdate<br>is ingeschakeld. Dit wordt alleen gebruikt wanneer protocol is<br>ingesteld op ftp. Deze waarde wordt gecodeerd.                                                                                                    |
| root/auto-update/path                 | Stelt het relatieve pad van de standaardserver-URL in wanneer<br>ManualUpdate is ingeschakeld. Doorgaans is dit leeg of<br>ingesteld op auto-update.                                                                                                    |
| root/auto-update/preserveConfig       | Indien ingesteld op 1, blijven de huidige configuratie-instellingen<br>van de thin client behouden wanneer de installatiekopie wordt<br>bijgewerkt via automatische updates.                                                                                                    |
| root/auto-update/protocol             | <b>Stelt het protocol in dat wordt gebruikt wanneer</b><br>ManualUpdate <b>is ingeschakeld.</b>                                                                                                    |
| root/auto-update/tag                  | Deze registersleutel is verouderd. Hiermee werd eerder het<br>tagnummer ingesteld dat voor DHCP werd gebruikt (137). Dit<br>nummer wordt nu gedetecteerd via de tagnaam <code>auto-update</code> .                                                                                                    |
| root/auto-update/user                 | Stelt de gebruikersnaam in die moet worden gebruikt wanneer<br>ManualUpdate is ingeschakeld. Deze sleutel wordt alleen<br>gebruikt wanneer 'protocol' is ingesteld op 'ftp'.                                                                                                    |

# root > background

#### Tabel E-25 root > background

| Registersleutel                       | Beschrijving                                                                                                    |
|---------------------------------------|----------------------------------------------------------------------------------------------------|
| root/background/desktop/color         | Als theme is ingesteld op none, wordt met deze sleutel de kleur<br>opgeslagen die door het gebruikersgedefinieerde thema wordt<br>gebruikt.                                                  |
| root/background/desktop/imagePath     | Als theme is ingesteld op none, wordt met deze sleutel het pad<br>naar de achtergrondafbeelding op het bureaublad opgeslagen die<br>door het gebruikersgedefinieerde thema wordt gebruikt.   |
| root/background/desktop/lastBrowseDir | Als theme is ingesteld op none, wordt met deze sleutel de laatst<br>gebruikte map opgeslagen.                                                                                                |
| root/background/desktop/style         | Als theme is ingesteld op none, wordt met deze sleutel<br>opgeslagen hoe de achtergrondafbeelding op het bureaublad<br>wordt geplaatst (bijvoorbeeld center, tile, stretch, fit en<br>fill). |
| root/background/desktop/theme         | Geeft de instelling voor het thema van het systeem aan. Deze<br>waarde wordt ingesteld via het hulpprogramma Background<br>Manager (Achtergrondbeheer) in het Configuratiescherm. De         |

#### Tabel E-25 root > background (vervolg)

| Registersleutel | Beschrijving                                                                                                    |
|-----------------|----------------------------------------------------------------------------------------------------|
|                 | geldige waarden zijn afhankelijk van de thema's die beschikbaar<br>zijn op het systeem. U kunt deze waarde instellen op none (geen)<br>als u het thema wilt laten definiëren door de gebruiker, op auto<br>(automatisch) als u het thema van het desbetreffende protocol<br>automatisch wilt laten instellen voor Smart Zero, of op default<br>(standaard) als u het standaardthema voor ThinPro wilt<br>gebruiken. |

# root > config-wizard

#### Tabel E-26 root > config-wizard

| Registersleutel                                             | Beschrijving                                                                                                    |
|-------------------------------------------------------------|----------------------------------------------------------------------------------------------------|
| root/config-wizard/FirmwareUpdate/<br>firmwareUpdateTimeout | Stelt de time-outperiode in seconden in wanneer er op updates<br>wordt gecontroleerd. Indien ingesteld op -1, is er geen time-out.                                                     |
| root/config-wizard/FirmwareUpdate/<br>firmwareUpdateURL     | Stelt de FTP-URL in voor updates van installatiekopieën.                                                                                                    |
| root/config-wizard/FirmwareUpdate/<br>preserveConfig        | Indien ingesteld op 1, blijven de huidige configuratie-instellingen<br>van de thin client behouden wanneer de installatiekopie wordt<br>bijgewerkt via de initiële configuratiewizard. |
| root/config-wizard/enableConnectionCheck                    | Indien ingesteld op 1, is het controleren van de verbinding tijdens<br>het opstarten ingeschakeld.                                                                                     |
| root/config-wizard/enableNetworkCheck                       | Indien ingesteld op 1, is het controleren van het netwerk tijdens<br>het opstarten ingeschakeld.                                                                                       |
| root/config-wizard/updateCheck                              | Indien ingesteld op 1, is het controleren op updates tijdens het<br>opstarten ingeschakeld.                                                                                            |

# root > desktop

#### Tabel E-27 root > desktop

| Registersleutel                                    | Beschrijving                                                    |
|----------------------------------------------------|-----------------------------------------------------------------|
| root/desktop/shortcuts/ <action>/command</action>  | Stelt de opdracht in die wordt uitgevoerd met de snelkoppeling. |
| root/desktop/shortcuts/ <action>/enabled</action>  | Indien ingesteld op 1, is de snelkoppeling ingeschakeld.        |
| root/desktop/shortcuts/ <action>/shortcut</action> | Stelt de naam van de snelkoppeling in.                          |

### root > entries

#### Tabel E-28 root > entries

| Registersleutel                     | Beschrijving |
|-------------------------------------|--------------|
| root/entries/ <uuid>/command</uuid> |              |
| root/entries/ <uuid>/folder</uuid>  |              |

#### Tabel E-28 root > entries (vervolg)

| Registersleutel                       | Beschrijving |
|---------------------------------------|--------------|
| root/entries/ <uuid>/icon</uuid>      |              |
| root/entries/ <uuid>/label</uuid>     |              |
| root/entries/ <uuid>/metaInfo</uuid>  |              |
| root/entries/ <uuid>/onDesktop</uuid> |              |
| root/entries/ <uuid>/onMenu</uuid>    |              |

# root > keyboard

#### Tabel E-29 root > keyboard

| Registersleutel                           | Beschrijving                                                                                                    |
|-------------------------------------------|----------------------------------------------------------------------------------------------------|
| root/keyboard/DrawLocaleLetter            | Indien ingesteld op 1, gebruikt het pictogram voor het<br>toetsenbord in het systeemvak de tekenreeks voor de ingestelde<br>taal in plaats van statische afbeeldingen.                                                              |
| root/keyboard/SystrayMenu/keyboardLayout  | Indien ingesteld op 1, biedt het rechtsklikmenu voor het<br>pictogram voor het toetsenbord in het systeemvak een optie voor<br>het openen van het hulpprogramma Keyboard Layout<br>(Toetsenbordindeling) in het Configuratiescherm. |
| root/keyboard/SystrayMenu/languages       | Indien ingesteld op 1, biedt het rechtsklikmenu voor het<br>pictogram voor het toetsenbord in het systeemvak een optie voor<br>het openen van het hulpprogramma Language (Taal) in het<br>Configuratiescherm.                       |
| root/keyboard/SystrayMenu/virtualKeyboard | Indien ingesteld op 1, biedt het rechtsklikmenu voor het<br>pictogram voor het toetsenbord in het systeemvak een optie voor<br>het openen van het virtuele toetsenbord.                                                             |
| root/keyboard/VisibleInSystray            | Indien ingesteld op 1, wordt het pictogram voor het toetsenbord<br>met de huidige toetsenbordindeling weergegeven in het<br>systeemvak.                                                                                             |
| root/keyboard/XkbLayout                   | Dit is een interne sleutel gebruikt voor toewijzing aan een XKB-<br>toetsenbordindeling. Deze registersleutel hoeft u over het<br>algemeen niet te wijzigen.                                                                        |
| root/keyboard/XkbModel                    | Dit is een interne sleutel gebruikt voor toewijzing aan een XKB-<br>toetsenbordmodel. Deze registersleutel hoeft u over het<br>algemeen niet te wijzigen.                                                                           |
| root/keyboard/XkbOptions                  | Dit is een interne sleutel gebruikt voor toewijzing aan XKB-<br>toetsenbordopties. Deze registersleutel hoeft u over het<br>algemeen niet te wijzigen.                                                                              |
| root/keyboard/XkbVariant                  | Dit is een interne sleutel gebruikt voor toewijzing aan een XKB-<br>toetsenbordvariant. Deze registersleutel hoeft u over het<br>algemeen niet te wijzigen.                                                                         |
| root/keyboard/enable2                     | Indien ingesteld op 1, kan de secundaire toetsenbordindeling<br>worden geschakeld via de toetsenbordsneltoets gedefinieerd in<br>switch.                                                                                            |
| root/keyboard/layout                      | Stelt de primaire toetsenbordindeling in.                                                                                                    |
| root/keyboard/layout2                     | Stelt de secundaire toetsenbordindeling in.                                                                                                    |

#### Tabel E-29 root > keyboard (vervolg)

| Registersleutel        | Beschrijving                                                                                                    |
|------------------------|----------------------------------------------------------------------------------------------------|
| root/keyboard/model    | Stelt het primaire toetsenbordmodel in.                                                                                                    |
| root/keyboard/model2   | Stelt het secundaire toetsenbordmodel in.                                                                                                    |
| root/keyboard/numlock  | Indien ingesteld op 1, wordt de functie Num Lock ingeschakeld tijdens het opstarten.                                                                                                    |
| root/keyboard/rdp_kb   | Dit is een interne sleutel gebruikt voor toewijzing aan een RDP-<br>toetsenbordtoewijzing. Deze registersleutel hoeft u over het<br>algemeen niet te wijzigen.                                                                                                    |
| root/keyboard/switch   | <pre>Stelt de toetsenbordsneltoets in voor het schakelen tussen de<br/>eerste en tweede toetsenbordindeling (enable2 moet ook zijn<br/>ingesteld op 1). De geldige waarden zijn als volgt:<br/>grp:ctrl_shift_toggle, grp:ctrl_alt_toggle,<br/>grp:alt_shift_toggle.</pre> |
| root/keyboard/variant  | Stelt de primaire toetsenbordvariant in.                                                                                                    |
| root/keyboard/variant2 | Stelt de secundaire toetsenbordvariant in.                                                                                                    |

# root > logging

#### Tabel E-30 root > logging

| Registersleutel                        | Beschrijving                                                                                                    |
|----------------------------------------|----------------------------------------------------------------------------------------------------|
| root/logging/general/debug             | Indien ingesteld op 1, is foutopsporing ingeschakeld voor<br>subsystemen die ondersteuning bieden voor foutopsporing. Deze<br>registersleutel wordt doorgaans gebruikt in combinatie met<br>generateDiagnostic.sh of het hulpprogramma <b>Diagnostic</b><br>(Diagnose) om geïntegreerde foutopsporingslogboeken te<br>genereren.   |
| root/logging/general/debugLevel        | Stelt het foutopsporingsniveau in. Deze waarde wordt gebruikt<br>door andere modules om de bijbehorende logboeken te<br>genereren.                                                                                                    |
| root/logging/general/showDebugLevelBox | Indien ingesteld op 1, is de optie <b>Debug level</b><br>(Foutopsporingsniveau) op het tabblad <b>System Logs</b><br>(Systeemlogboeken) van het venster <b>System Information</b><br>(Systeeminformatie) beschikbaar voor standaardgebruikers.<br>Indien ingesteld op 0, is de optie alleen beschikbaar voor<br>systeembeheerders. |

### root > mouse

#### Tabel E-31 root > mouse

| Registersleutel            | Beschrijving                                                                                                    |
|----------------------------|----------------------------------------------------------------------------------------------------|
| root/mouse/MouseHandedness | Indien ingesteld op 0, is de muis voor rechtshandige gebruikers.<br>Indien ingesteld op 1, is de muis voor linkshandige gebruikers.   |
| root/mouse/MouseSpeed      | Stelt de versnelling van de muisaanwijzer in. Een waarde tussen 0<br>en 25 ligt doorgaans in het bruikbare bereik. Met de waarde 0 is |

#### Tabel E-31 root > mouse (vervolg)

| Registersleutel           | Beschrijving                                                                                                    |
|---------------------------|----------------------------------------------------------------------------------------------------|
|                           | versnelling volledig uitgeschakeld, waardoor de aanwijzer met<br>een constant trage, maar meetbare snelheid wordt verplaatst.                                                                                                    |
| root/mouse/MouseThreshold | Stelt het aantal pixels in voordat versnelling van de muis wordt<br>ingeschakeld. Met de waarde 0 is de versnelling ingesteld op een<br>natuurlijke kromme waarover de versnelling geleidelijk verloopt.<br>Hierdoor zijn zowel nauwkeurige als snelle bewegingen mogelijk. |

## root > restore-points

#### Tabel E-32 root > restore-points

| Registersleutel             | Beschrijving                                                                                   |
|-----------------------------|------------------------------------------------------------------------------------------------|
| root/restore-points/factory | Geeft aan welke momentopname moet worden gebruikt om de<br>fabrieksinstellingen te herstellen. |

### root > screensaver

#### Tabel E-33 root > screensaver

| Registersleutel                       | Beschrijving                                                                                                    |
|---------------------------------------|----------------------------------------------------------------------------------------------------|
| root/screensaver/SlideShowAllMonitors | Indien ingesteld op 1, wordt de diavoorstelling van de<br>schermbeveiliging weergegeven op alle monitoren. Indien<br>ingesteld op 0, wordt de diavoorstelling alleen weergegeven op<br>de primaire monitor.                                                                                               |
| root/screensaver/SlideShowInterval    | Stelt het aantal seconden in waarna de volgende afbeelding in de<br>diavoorstelling van de schermbeveiliging wordt weergegeven.                                                                                                    |
| root/screensaver/SlideShowPath        | Bepaalt de map met de afbeeldingen voor de diavoorstelling van<br>de schermbeveiliging.                                                                                                    |
| root/screensaver/enableCustomLogo     | Indien ingesteld op 1, wordt de aangepaste afbeelding<br>gedefinieerd in logoPath gebruikt als schermbeveiliging.                                                                                                    |
| root/screensaver/enableDPMS           | Indien ingesteld op 0, is energiebeheer van de monitor<br>uitgeschakeld. Hierdoor blijft de monitor altijd aan tenzij deze<br>handmatig wordt uitgeschakeld.                                                                                                    |
| root/screensaver/enableScreensaver    | Indien ingesteld op 1, is de schermbeveiliging ingeschakeld.                                                                                                    |
| root/screensaver/enableSleep          | Indien ingesteld op 1, is de slaapstand ingeschakeld.                                                                                                    |
| root/screensaver/lockScreen           | Indien ingesteld op 1, is er een wachtwoord vereist om van de<br>schermbeveiliging terug te keren naar het bureaublad.                                                                                                    |
| root/screensaver/logoPath             | Stelt het pad in naar een aangepaste afbeelding die als<br>schermbeveiliging moet worden gebruikt.                                                                                                    |
| root/screensaver/mode                 | Stelt de weergavemodus in voor de afbeelding voor de<br>schermbeveiliging (bijvoorbeeld Center, Tile en Stretch).<br>Indien ingesteld op Default, wordt de afbeelding zonder enige<br>verwerking weergegeven. Indien ingesteld op SlideShow<br>(Diavoorstelling), wordt voor de schermbeveiliging gebruik |

#### Tabel E-33 root > screensaver (vervolg)

| Registersleutel                     | Beschrijving                                                                                        |
|-------------------------------------|----------------------------------------------------------------------------------------------------|
|                                     | <b>gemaakt van de afbeeldingen in de map die is opgegeven in</b><br>SlideShowPath.                  |
| root/screensaver/off                | Stelt de time-outvertraging in minuten in voordat de monitor wordt uitgeschakeld.                   |
| root/screensaver/origImageCopyPath  | Dit is het pad waar de aangepaste afbeelding wordt opgeslagen wanneer mode is ingesteld op Default. |
| root/screensaver/standby            | Stelt de time-outvertraging in minuten in voordat de monitor naar<br>de stand-bymodus gaat.         |
| root/screensaver/suspend            | Stelt de time-outvertraging in minuten in voordat de monitor naar<br>de sluimerstand gaat.          |
| root/screensaver/timeoutScreensaver | Stelt de time-outvertraging in minuten in voordat de schermbeveiliging start.                       |
| root/screensaver/timeoutSleep       | Stelt de time-outvertraging in minuten in voordat de thin client naar de slaapstand gaat.           |

# root > security

Tabel E-34 root > security

| Registersleutel         | Beschrijving                                                                                              |
|-------------------------|----------------------------------------------------------------------------------------------------|
| root/security/mustLogin | Indien ingesteld op 1, moeten alle gebruikers zich aanmelden om<br>toegang te krijgen tot het bureaublad. |

### root > sshd

Tabel E-35 root > sshd

| Registersleutel      | Beschrijving                                                                                                    |
|----------------------|----------------------------------------------------------------------------------------------------|
| root/sshd/enabled    | Indien ingesteld op 1, is de SSH-daemon ingeschakeld en kan via<br>SSH toegang worden verkregen tot de thin client. |
| root/sshd/userAccess | Indien ingesteld op 1, kunnen standaardgebruikers via SSH<br>verbinding maken met de thin client.                   |

### root > time

| Registersleutel      | Beschrijving                                                                                                    |
|----------------------|----------------------------------------------------------------------------------------------------|
| root/time/NTPServers | Geeft de te gebruiken NTP-servers aan in een lijst met een komma<br>als scheidingsteken. Private NTP-servers of grote virtuele NTP-<br>clusters zoals pool.ntp.org zijn de beste opties voor het<br>minimaliseren van de serverbelasting. Wis deze waarde om weer<br>DHCP-servers (tag 42) te gaan gebruiken in plaats van een vaste<br>lijst. |
#### Tabel E-36 root > time (vervolg)

| Registersleutel               | Beschrijving                                                                                                    |
|-------------------------------|----------------------------------------------------------------------------------------------------|
| root/time/TimeServerIPAddress | Stelt de tijdserver in die door de Linux-opdracht net wordt<br>gebruikt. Deze servers zijn gewoonlijk de<br>domeincontrollerservers in het bedrijfsnetwerk. Gebruik deze<br>sleutel als er geen NTP-servers zijn geconfigureerd of als deze<br>niet reageren. De Linux-opdracht net identificeert deze server<br>zelf. U kunt hier echter, indien gewenst, specifieke server-IP-<br>adressen opgeven. |
| root/time/WebServerURL        | Stelt de webserver-URL in (bijvoorbeeld ${\tt hp.com}$ ) die moet worden gebruikt om de tijd op te halen met het HTTP-protocol. Deze URL kan zich binnen een intranet of op internet bevinden.                                                                                                    |
| root/time/timezone            | Stelt de tijdzone in. Tijdzones moeten worden opgegeven zoals<br>gedefinieerd door <b>Linux Timezone</b> (Linux-tijdzone) in het<br>hulpprogramma <b>Date and Time</b> (Datum en tijd) in het<br>Configuratiescherm, en ze moeten de volgende indeling hebben:<br><region>/<subregion>.</subregion></region>                                                                                          |
| root/time/use24HourFormat     | Indien ingesteld is op -1, wordt de notatie automatisch door het<br>systeem gekozen op basis van de landinstellingen. Indien<br>ingesteld op 0, wordt de notatie a.m./p.m. gebruikt. Indien<br>ingesteld op 1, wordt de 24-uursnotatie gebruikt.                                                                                                    |
| root/time/useDHCPTimezone     | Indien ingesteld op 1, probeert de thin client de tijdzone in te<br>stellen via DHCP. Voor een juiste instelling van de tijdzone via deze<br>registersleutel, moet u ervoor zorgen dat de DHCP-server voor de<br>thin client de DHCP-tag tcode doorstuurt. (Dit is meestal tag<br>101, hoewel 100 en 2 ook kunnen werken.)                                                                            |
| root/time/useNTPServers       | Indien ingesteld op 1, is het gebruik van NTP-tijdservers voor het<br>synchroniseren van de klok van de thin client ingeschakeld. Als<br>deze registersleutel is ingeschakeld, moet er een NTP-server<br>worden opgegeven via DHCP of via NTPServers.                                                                                                    |

# root > touchscreen

#### Tabel E-37 root > touchscreen

| Registersleutel             | Beschrijving                                                                                                    |
|-----------------------------|----------------------------------------------------------------------------------------------------|
| root/touchscreen/calibrated | Deze registersleutel wordt intern gebruikt of is gereserveerd voor<br>toekomstig gebruik. De waarde mag niet worden gewijzigd. |
| root/touchscreen/enabled    | Indien ingesteld op 1, is invoer via het aanraakscherm<br>ingeschakeld.                                                        |
| root/touchscreen/maxx       | Deze registersleutel wordt intern gebruikt of is gereserveerd voor<br>toekomstig gebruik. De waarde mag niet worden gewijzigd. |
| root/touchscreen/maxy       | Deze registersleutel wordt intern gebruikt of is gereserveerd voor<br>toekomstig gebruik. De waarde mag niet worden gewijzigd. |
| root/touchscreen/minx       | Deze registersleutel wordt intern gebruikt of is gereserveerd voor<br>toekomstig gebruik. De waarde mag niet worden gewijzigd. |
| root/touchscreen/miny       | Deze registersleutel wordt intern gebruikt of is gereserveerd voor<br>toekomstig gebruik. De waarde mag niet worden gewijzigd. |
| root/touchscreen/port       | Geeft de poort aan die is aangesloten op het aanraakscherm.                                                                    |

#### Tabel E-37 root > touchscreen (vervolg)

| Registersleutel        | Beschrijving                                                                                                    |
|------------------------|----------------------------------------------------------------------------------------------------|
| root/touchscreen/swapx | Deze registersleutel wordt intern gebruikt of is gereserveerd voor toekomstig gebruik. De waarde mag niet worden gewijzigd. |
| root/touchscreen/swapy | Deze registersleutel wordt intern gebruikt of is gereserveerd voor toekomstig gebruik. De waarde mag niet worden gewijzigd. |
| root/touchscreen/type  | Geeft het type controller van het aanraakscherm aan.                                                                        |

# root > translation

#### Tabel E-38 root > translation

| Registersleutel                                                               | Beschrijving                                                                                                    |
|-------------------------------------------------------------------------------|----------------------------------------------------------------------------------------------------|
| root/translation/coreSettings/localeMapping/<br><languagecode></languagecode> | Dit zijn interne sleutels die worden gebruikt voor de tekenreeks<br>naast de gewenste taal in de taalkiezer. Deze sleutels hoeft u over<br>het algemeen niet te wijzigen.                                                                                                    |
| root/translation/coreSettings/localeSettings                                  | Stelt de landinstellling voor de thin client in. Deze landinstellingen<br>worden ook doorgestuurd naar de externe verbinding. Geldige<br>landinstellingen zijn en_US (Engels), de_DE (Duits), es_ES<br>(Spaans), fr_FR (Frans), ru_RU (Russisch), ja_JP (Japans),<br>ko_KR (Koreaans), zh_CN (vereenvoudigd Chinees) en zh_TW<br>(traditioneel Chinees).                              |
| root/translation/gui/LocaleManager/name                                       | Deze registersleutel wordt intern gebruikt of is gereserveerd voor toekomstig gebruik. De waarde mag niet worden gewijzigd.                                                                                                    |
| root/translation/gui/LocaleManager/status                                     | Deze registersleutel wordt intern gebruikt of is gereserveerd voor toekomstig gebruik. De waarde mag niet worden gewijzigd.                                                                                                    |
| root/translation/gui/LocaleManager/title                                      | Deze registersleutel wordt intern gebruikt of is gereserveerd voor<br>toekomstig gebruik. De waarde mag niet worden gewijzigd.                                                                                                    |
| root/translation/gui/LocaleManager/widgets/<br>localeSettings                 | Bepaalt de status van de landinstellingswidget in het<br>hulpprogramma Language (Taal). Als de registersleutel is<br>ingesteld op active, is de widget zichtbaar in de UI en is er<br>interactie mogelijk met de gebruiker. Als deze is ingesteld op<br>inactive, is de widget verborgen. Als deze is ingesteld op<br>read-only, is de widget zichtbaar in een 'alleen-lezen'-status. |

# root > usb-update

| Tabel E-39 root > usb-update   |                                                                                                    |
|--------------------------------|----------------------------------------------------------------------------------------------------|
| Registersleutel                | Beschrijving                                                                                                    |
| root/usb-update/authentication | Indien ingesteld op 1, is er een beheerderswachtwoord vereist<br>voor het uitvoeren van USB-updates.                     |
| root/usb-update/enable         | Indien ingesteld op 1, is automatische detectie van USB-updates ingeschakeld.                                            |
| root/usb-update/height         | Stelt de hoogte in pixels in van het venster voor USB-updates.                                                           |
| root/usb-update/searchMaxDepth | Stelt de diepte in van de submappen die moeten worden<br>doorzocht op updates. Het instellen van een hoge zoekdiepte kan |

#### Tabel E-39 root > usb-update (vervolg)

| Registersleutel       | Beschrijving                                                                  |
|-----------------------|-------------------------------------------------------------------------------|
|                       | vertragingen veroorzaken bij USB-flashstations die duizenden mappen bevatten. |
| root/usb-update/width | Stelt de breedte in pixels in van het venster voor USB-updates.               |

# root > users

| Tabel E-40 root > users                                                |                                                                                                    |
|------------------------------------------------------------------------|----------------------------------------------------------------------------------------------------|
| Registersleutel                                                        | Beschrijving                                                                                                    |
| root/users/gui/hptc-user-rights/name                                   | Deze registersleutel wordt intern gebruikt of is gereserveerd voor<br>toekomstig gebruik. De waarde mag niet worden gewijzigd.        |
| root/users/gui/hptc-user-rights/status                                 | Deze registersleutel wordt intern gebruikt of is gereserveerd voor toekomstig gebruik. De waarde mag niet worden gewijzigd.           |
| root/users/gui/hptc-user-rights/title                                  | Deze registersleutel wordt intern gebruikt of is gereserveerd voor toekomstig gebruik. De waarde mag niet worden gewijzigd.           |
| root/users/root/password                                               | Stelt het beheerderswachtwoord in. Als deze registersleutel leeg is gelaten, wordt de beheerdersmodus vergrendeld.                    |
| root/users/user/SSO                                                    | Deze registersleutel wordt intern gebruikt of is gereserveerd voor toekomstig gebruik. De waarde mag niet worden gewijzigd.           |
| root/users/user/WOL                                                    | Indien ingesteld op 1, is WOL (Wake On LAN) ingeschakeld.                                                                             |
| root/users/user/XHostCheck                                             | Indien ingesteld op 1, mogen alleen de systemen vermeld in<br>root/users/user/xhosts de thin client op afstand<br>beheren.            |
| root/users/user/apps/hptc-ad-dns-mgr/<br>authorized                    | Indien ingesteld op 1, is <b>AD/DDNS Manager</b> (AD/DDNS-beheer)<br>toegankelijk voor standaardgebruikers.                           |
| root/users/user/apps/hptc-agent-mgr/<br>authorized                     | Indien ingesteld op 1, is <b>HPDM Agent</b> (HPDM-agent) toegankelijk<br>voor standaardgebruikers.                                    |
| root/users/user/apps/hptc-auto-update/<br>authorized                   | Indien ingesteld op 1, is het hulpprogramma <b>Automatic Update</b><br>(Automatische update) toegankelijk voor standaardgebruikers.   |
| root/users/user/apps/hptc-background-mgr/<br>authorized                | Indien ingesteld op 1, is <b>Background Manager</b><br>(Achtergrondbeheer) toegankelijk voor standaardgebruikers.                     |
| root/users/user/apps/hptc-cert-mgr/authorized                          | Indien ingesteld op 1, is <b>Certificate Manager</b> (Certificaatbeheer)<br>toegankelijk voor standaardgebruikers.                    |
| <pre>root/users/user/apps/hptc-clientaggregation- mgr/authorized</pre> | Indien ingesteld op 1, is het hulpprogramma <b>Client Aggregation</b><br>(Clients samenvoegen) toegankelijk voor standaardgebruikers. |
| root/users/user/apps/hptc-date-mgr/authorized                          | Indien ingesteld op 1, is het hulpprogramma <b>Date and Time</b><br>(Datum en tijd) toegankelijk voor standaardgebruikers.            |
| root/users/user/apps/hptc-dhcp-mgr/authorized                          | Indien ingesteld op 1, is <b>DHCP Option Manager</b> (DHCP-<br>optiebeheer) toegankelijk voor standaardgebruikers.                    |
| root/users/user/apps/hptc-display-prefs/<br>authorized                 | Indien ingesteld op 1, is het hulpprogramma <b>Display Preferences</b><br>(Weergavevoorkeuren) toegankelijk voor standaardgebruikers. |
| root/users/user/apps/hptc-easy-update/<br>authorized                   | Indien ingesteld op 1, is het hulpprogramma <b>Easy Update</b><br>(Eenvoudige update) toegankelijk voor standaardgebruikers.          |

#### Tabel E-40 root > users (vervolg)

| Registersleutel                                          | Beschrijving                                                                                                    |
|----------------------------------------------------------|----------------------------------------------------------------------------------------------------|
| root/users/user/apps/hptc-i18n-mgr/authorized            | Indien ingesteld op 1, is het hulpprogramma <b>Language</b> (Taal)<br>toegankelijk voor standaardgebruikers.                                                                                                    |
| root/users/user/apps/hptc-keyboard-layout/<br>authorized | Indien ingesteld op 1, is het hulpprogramma <b>Keyboard Layout</b><br>(Toetsenbordindeling) toegankelijk voor standaardgebruikers.                                                                                                    |
| root/users/user/apps/hptc-mixer/authorized               | Indien ingesteld op 1, is het hulpprogramma <b>Sound</b> (Geluid)<br>toegankelijk voor standaardgebruikers.                                                                                                    |
| root/users/user/apps/hptc-mouse/authorized               | Indien ingesteld op 1, is het hulpprogramma <b>Mouse</b> (Muis)<br>toegankelijk voor standaardgebruikers.                                                                                                    |
| root/users/user/apps/hptc-network-mgr/<br>authorized     | Indien ingesteld op 1, is <b>Network Manager</b> (Netwerkbeheer)<br>toegankelijk voor standaardgebruikers.                                                                                                    |
| root/users/user/apps/hptc-printer-mgr/<br>authorized     | Indien ingesteld op 1, is het hulpprogramma <b>Printers</b> toegankelijk<br>voor standaardgebruikers.                                                                                                    |
| root/users/user/apps/hptc-restore/authorized             | Indien ingesteld op 1, is het hulpprogramma <b>Snapshots</b><br>(Momentopnamen) toegankelijk voor standaardgebruikers.                                                                                                    |
| root/users/user/apps/hptc-screenlock-mgr/<br>authorized  | Indien ingesteld op 1, is het hulpprogramma <b>Screensaver</b><br>(Schermbeveiliging) toegankelijk voor standaardgebruikers.                                                                                                    |
| root/users/user/apps/hptc-security/authorized            | Indien ingesteld op 1, is het hulpprogramma <b>Security</b><br>(Beveiliging) toegankelijk voor standaardgebruikers.                                                                                                    |
| root/users/user/apps/hptc-shortcut-mgr/<br>authorized    | Indien ingesteld op 1, is <b>Keyboard Shortcut Manager</b> (Beheer van toetsenbordsneltoetsen) toegankelijk voor standaardgebruikers.                                                                                                    |
| root/users/user/apps/hptc-sshd-mgr/authorized            | Indien ingesteld op 1, is <b>SSHD Manager</b> (SSHD-beheer)<br>toegankelijk voor standaardgebruikers.                                                                                                    |
| root/users/user/apps/hptc-task-mgr/authorized            | Indien ingesteld op 1, is <b>Task Manager</b> (Taakbeheer) toegankelijk<br>voor standaardgebruikers.                                                                                                    |
| root/users/user/apps/hptc-text-editor/<br>authorized     | Indien ingesteld op 1, is <b>Text Editor</b> (Teksteditor) toegankelijk<br>voor standaardgebruikers.                                                                                                    |
| root/users/user/apps/hptc-thinstate/<br>authorized       | Indien ingesteld op 1, is het hulpprogramma <b>ThinState</b><br>toegankelijk voor standaardgebruikers.                                                                                                    |
| root/users/user/apps/hptc-touchscreen/<br>authorized     | Indien ingesteld op 1, is het hulpprogramma <b>Touch Screen</b><br>(Aanraakscherm) toegankelijk voor standaardgebruikers.                                                                                                    |
| root/users/user/apps/hptc-usb-mgr/authorized             | Indien ingesteld op 1, is <b>USB Manager</b> (USB-beheer) toegankelijk<br>voor standaardgebruikers.                                                                                                    |
| root/users/user/apps/hptc-user-rights/<br>authorized     | Indien ingesteld op 1, is <b>Customization Center</b><br>(Aanpassingscentrum) toegankelijk voor standaardgebruikers.                                                                                                    |
| root/users/user/apps/hptc-vncshadow/<br>authorized       | Indien ingesteld op 1, is het hulpprogramma <b>VNC Shadow</b> (VNC-<br>schaduw) toegankelijk voor standaardgebruikers.                                                                                                    |
| root/users/user/apps/hptc-xterm/authorized               | Indien ingesteld op 1, is <b>X Terminal</b> (X-terminal) toegankelijk voor<br>standaardgebruikers.                                                                                                    |
|                                                          | <b>VOORZICHTIG:</b> Het inschakelen van toegang tot de X-terminal<br>vormt een beveiligingsrisico en wordt afgeraden in een<br>productieomgeving. De X-terminal mag alleen worden<br>ingeschakeld voor foutopsporing in een beveiligde omgeving die<br>geen productieomgeving is. |

#### Tabel E-40 root > users (vervolg)

| Registersleutel                             | Beschrijving                                                                                                    |
|---------------------------------------------|----------------------------------------------------------------------------------------------------|
| root/users/user/apps/scim-setup/authorized  | Indien ingesteld op 1, is het hulpprogramma <b>SCIM Input Method</b><br><b>Setup</b> (SCIM-invoermethode instellen) toegankelijk voor<br>standaardgebruikers. |
| root/users/user/hideDesktopPanel            | Indien ingesteld op 1, worden bureaubladvensters zoals de<br>taakbalk niet gestart of weergegeven op het bureaublad.                                          |
| root/users/user/kioskMode                   | Deze registersleutel wordt intern gebruikt of is gereserveerd voor<br>toekomstig gebruik. De waarde mag niet worden gewijzigd.                                |
| root/users/user/launchConnectionManager     | Indien ingesteld op 1, wordt Verbindingsbeheer gestart tijdens het opstarten.                                                                                 |
| root/users/user/rightclick                  | Indien ingesteld op 1, is het rechtsklikmenu voor het bureaublad<br>ingeschakeld.                                                                             |
| root/users/user/ssoconnectiontype           | Deze registersleutel wordt intern gebruikt of is gereserveerd voor<br>toekomstig gebruik. De waarde mag niet worden gewijzigd.                                |
| root/users/user/switchAdmin                 | Indien ingesteld op 1, kan er worden overgeschakeld naar de<br>beheerdersmodus.                                                                               |
| root/users/user/xhosts/ <uuid>/xhost</uuid> | Specificeert het IP-adres of de hostnaam van een systeem<br>waarmee de thin client op afstand kan worden bediend wanneer<br>XHostCheck is ingeschakeld.       |

# root > vncserver

#### Tabel E-41 root > vncserver

| Registersleutel                                         | Beschrijving                                                                                                    |
|---------------------------------------------------------|----------------------------------------------------------------------------------------------------|
| root/vncserver/coreSettings/enableVncShadow             | Indien ingesteld op 1, is de server voor VNC-shadowing ingeschakeld voor de thin client.                                                                                                    |
| root/vncserver/coreSettings/<br>userNotificationMessage | Stelt het meldingsbericht in dat wordt weergegeven voor de<br>gebruiker wanneer iemand via VNC probeert verbinding te maken<br>met de thin client.                                                       |
| root/vncserver/coreSettings/<br>vncNotifyShowTimeout    | Indien ingesteld op 1, wordt er een time-out toegepast op het<br>berichtvenster in dat wordt weergegeven voor de gebruiker<br>wanneer iemand via VNC probeert verbinding te maken met de<br>thin client. |
| root/vncserver/coreSettings/vncNotifyTimeout            | Stelt de time-out in seconden in voor het berichtvenster dat wordt<br>weergegeven voor de gebruiker wanneer iemand via VNC probeert<br>verbinding te maken met de thin client.                           |
| root/vncserver/coreSettings/vncNotifyUser               | Indien ingesteld op 1, wordt er een melding weergegeven voor de<br>gebruiker wanneer iemand via VNC probeert verbinding te maken<br>met de thin client.                                                  |
| root/vncserver/coreSettings/vncPassword                 | Stelt het wachtwoord voor VNC-shadowing in. De sleutel vncUsePassword moet ook zijn ingeschakeld.                                                                                                    |
| root/vncserver/coreSettings/vncReadOnly                 | Indien ingesteld op 1, werkt VNC-shadowing modus voor alleen-<br>weergeven.                                                                                                    |
| root/vncserver/coreSettings/<br>vncRefuseInDefault      | Indien ingesteld op 1, worden VNC-verzoeken automatisch<br>geweigerd als de gebruiker niet reageert op de melding voordat<br>de time-out wordt geactiveerd.                                              |

#### Tabel E-41 root > vncserver (vervolg)

| Registersleutel                                                         | Beschrijving                                                                                                    |
|-------------------------------------------------------------------------|----------------------------------------------------------------------------------------------------|
| root/vncserver/coreSettings/<br>vncTakeEffectRightNow                   | Indien ingesteld op 1, zijn de VNC-instellingen direct van kracht<br>nadat ze zijn gewijzigd.                                                                                                    |
| root/vncserver/coreSettings/vncUsePassword                              | Indien ingesteld op 1, is het wachtwoord opgegeven in vncPassword vereist voor VNC-shadowing.                                                                                                    |
| root/vncserver/coreSettings/vncUseSSL                                   | Indien ingesteld op 1, wordt SSL gebruikt voor VNC-verbindingen.                                                                                                    |
| root/vncserver/gui/VNCShadowManager/name                                | Deze registersleutel wordt intern gebruikt of is gereserveerd voor toekomstig gebruik. De waarde mag niet worden gewijzigd.                                                                                                    |
| root/vncserver/gui/VNCShadowManager/status                              | Deze registersleutel wordt intern gebruikt of is gereserveerd voor toekomstig gebruik. De waarde mag niet worden gewijzigd.                                                                                                    |
| root/vncserver/gui/VNCShadowManager/title                               | Deze registersleutel wordt intern gebruikt of is gereserveerd voor toekomstig gebruik. De waarde mag niet worden gewijzigd.                                                                                                    |
| root/vncserver/gui/VNCShadowManager/widgets/<br>enableVncShadow         | Bepaalt de status van de widget <b>Enable VNC Shadow</b> (VNC-<br>schaduw inschakelen) in het hulpprogramma VNC Shadow (VNC-<br>schaduw). Als de registersleutel is ingesteld op active, is de<br>widget zichtbaar in de UI en is er interactie mogelijk met de<br>gebruiker. Als deze is ingesteld op inactive, is de widget<br>verborgen. Als deze is ingesteld op read-only, is de widget<br>zichtbaar in een 'alleen-lezen'-status.                                  |
| root/vncserver/gui/VNCShadowManager/widgets/<br>userNotificationMessage | Bepaalt de status van de widget <b>User Notification Message</b><br>(Meldingsbericht gebruiker) in het hulpprogramma VNC Shadow<br>(VNC-schaduw). Als de registersleutel is ingesteld op active, is<br>de widget zichtbaar in de UI en is er interactie mogelijk met de<br>gebruiker. Als deze is ingesteld op inactive, is de widget<br>verborgen. Als deze is ingesteld op read-only, is de widget<br>zichtbaar in een 'alleen-lezen'-status.                          |
| root/vncserver/gui/VNCShadowManager/widgets/<br>vncNotifyShowTimeout    | Bepaalt de status van de widget VNC Show Timeout for<br>Notification (VNC - Tijdslimiet voor weergave melding) in het<br>hulpprogramma VNC Shadow (VNC-schaduw). Als de<br>registersleutel is ingesteld op active, is de widget zichtbaar in<br>de UI en is er interactie mogelijk met de gebruiker. Als deze is<br>ingesteld op inactive, is de widget verborgen. Als deze is<br>ingesteld op read-only, is de widget zichtbaar in een 'alleen-<br>lezen'-status.       |
| root/vncserver/gui/VNCShadowManager/widgets/<br>vncNotifyTimeout        | Bepaalt de status van de numerieke widget in het hulpprogramma<br>VNC Shadow (VNC-schaduw). Als de registersleutel is ingesteld op<br>active, is de widget zichtbaar in de UI en is er interactie<br>mogelijk met de gebruiker. Als deze is ingesteld op inactive, is<br>de widget verborgen. Als deze is ingesteld op read-only, is de<br>widget zichtbaar in een 'alleen-lezen'-status.                                                                                |
| root/vncserver/gui/VNCShadowManager/widgets/<br>vncNotifyUser           | Bepaalt de status van de widget VNC Notify User to Allow Refuse<br>(VNC - Gebruiker melden om weigeren toe te staan) in het<br>hulpprogramma VNC Shadow (VNC-schaduw). Als de<br>registersleutel is ingesteld op active, is de widget zichtbaar in<br>de UI en is er interactie mogelijk met de gebruiker. Als deze is<br>ingesteld op inactive, is de widget verborgen. Als deze is<br>ingesteld op read-only, is de widget zichtbaar in een 'alleen-<br>lezen'-status. |
| root/vncserver/gui/VNCShadowManager/widgets/<br>vncPassword             | Bepaalt de status van de widget <b>Set Password</b> (Wachtwoord<br>instellen) in het hulpprogramma VNC Shadow (VNC-schaduw). Als<br>de registersleutel is ingesteld op active, is de widget zichtbaar<br>in de UI en is er interactie mogelijk met de gebruiker. Als deze is                                                                                                    |

#### Tabel E-41 root > vncserver (vervolg)

| Registersleutel                                                       | Beschrijving                                                                                                    |
|-----------------------------------------------------------------------|----------------------------------------------------------------------------------------------------|
|                                                                       | ingesteld op inactive, is de widget verborgen. Als deze is<br>ingesteld op read-only, is de widget zichtbaar in een 'alleen-<br>lezen'-status.                                                                                                    |
| root/vncserver/gui/VNCShadowManager/widgets/<br>vncReadOnly           | Bepaalt de status van de widget <b>VNC Read Only</b> (VNC alleen lezen)<br>in het hulpprogramma VNC Shadow (VNC-schaduw). Als de<br>registersleutel is ingesteld op active, is de widget zichtbaar in<br>de UI en is er interactie mogelijk met de gebruiker. Als deze is<br>ingesteld op inactive, is de widget verborgen. Als deze is<br>ingesteld op read-only, is de widget zichtbaar in een 'alleen-<br>lezen'-status.                               |
| root/vncserver/gui/VNCShadowManager/widgets/<br>vncRefuseInDefault    | Bepaalt de status van de widget <b>Refuse connections in default</b><br>(Verbindingen standaard weigeren) in het hulpprogramma VNC<br>Shadow (VNC-schaduw). Als de registersleutel is ingesteld op<br>active, is de widget zichtbaar in de UI en is er interactie<br>mogelijk met de gebruiker. Als deze is ingesteld op inactive, is<br>de widget verborgen. Als deze is ingesteld op read-only, is de<br>widget zichtbaar in een 'alleen-lezen'-status. |
| root/vncserver/gui/VNCShadowManager/widgets/<br>vncTakeEffectRightNow | Bepaalt de status van de widget <b>Re-set VNC server right now</b><br>(VNC-server nu opnieuw instellen) in het hulpprogramma VNC<br>Shadow (VNC-schaduw). Als de registersleutel is ingesteld op<br>active, is de widget zichtbaar in de UI en is er interactie<br>mogelijk met de gebruiker. Als deze is ingesteld op inactive, is<br>de widget verborgen. Als deze is ingesteld op read-only, is de<br>widget zichtbaar in een 'alleen-lezen'-status.   |
| root/vncserver/gui/VNCShadowManager/widgets/<br>vncUsePassword        | Bepaalt de status van de widget <b>VNC Use Password</b> (VNC -<br>Wachtwoord gebruiken) in het hulpprogramma VNC Shadow (VNC-<br>schaduw). Als de registersleutel is ingesteld op active, is de<br>widget zichtbaar in de UI en is er interactie mogelijk met de<br>gebruiker. Als deze is ingesteld op inactive, is de widget<br>verborgen. Als deze is ingesteld op read-only, is de widget<br>zichtbaar in een 'alleen-lezen'-status.                  |
| root/vncserver/gui/VNCShadowManager/widgets/<br>vncUseSSL             | Bepaalt de status van de widget <b>VNC Use SSL</b> (VNC - SSL<br>gebruiken) in het hulpprogramma VNC Shadow (VNC-schaduw).<br>Als de registersleutel is ingesteld op active, is de widget<br>zichtbaar in de UI en is er interactie mogelijk met de gebruiker. Als<br>deze is ingesteld op inactive, is de widget verborgen. Als deze<br>is ingesteld op read-only, is de widget zichtbaar in een 'alleen-<br>lezen'-status.                              |

# Index

## A

Aan de slag 3 aansluitingen algemene instellingen 28 types 1 verbergen 9 Achtergrondbeheer 9 AD/DDNS-beheer 10 apparaatomleiding RDP 46 VMware Horizon View 53 audio-omleiding RDP 48 VMware Horizon View 53

#### B

Bediening van Verbindingsbeheer 6 beveiligingsinstellingen 9

### C

Certificaatbeheer 26 certificaten Bevestigen 26 VMware Horizon View 55 Citrix HDX MediaStream 32 HP True Graphics 33 instellingen, algemeen 35 instellingen, verbindingsspecifiek 38 ondersteuningsmatrix 34 clientaggregatie 12 clientconfiguratie 13 serverconfiguratie 14 **Component Manager** (Onderdeelbeheer) 19 Configuratiescherm Aanpassingscentrum 9 Aanraakscherm 9 Achtergrondbeheer 9 AD/DDNS-beheer 10 Beveiliging 9 Clientaggregatie 12 Datum en tijd 9 DHCP-optiebeheer 26

Draadloze statistieken 11 Easy Update 10 Fabrieksinstellingen 10 Geluid 9 hulpprogramma's, verbergen 9 Installatie SCIM-invoermethode 9 Knipprogramma 11 Momentopnamen 10 muis 9 Netwerk 16 overzicht 8 SCEP-beheer 11 Schermbeveiliging 9 Schermvoorkeuren 14 Seriebeheer 11 Sneltoetsen 11 SSHD-beheer 10 Taakbeheer 11 Taal 9 Teksteditor 11 ThinState. Zie HP ThinState VNC-schaduw 24 X-terminal 11 Control Panel (Configuratiescherm) **Component Manager** (Onderdeelbeheer) 19 Custom-verbindingen 63

#### D

DHCP Options (AMT-opties) 26 draadloze statistieken 11

## E

Easy Update 10

# **F** fabrieksinstellingen 10

G geluidsinstellingen 9

#### H HDX MediaStream 32 HP Device Manager. *Zie* HPDM-agent

HPDM-agent 10 HP Smart Client Services Bevestigen 64 Ondersteunde besturingssystemen 64 overzicht 64 Profile Editor. *Zie* Profile Editor HP TeemTalk. *Zie* TeemTalk HP Velocity 19

# I.

imaging. *Zie* HP ThinState installatiekopie-updates 1 instellingen datum en tijd 9 instellingen schermbeveiliging 9 instellingen voor aanraakscherm 9 interface navigeren 5 invoegtoepassingen 1

## K

Kiosk-modus 29 Knipprogramma 11

## Μ

massaopslagomleiding RDP 47 VMware Horizon View 53 meer bronnen zoeken 1 MMR VMware Horizon View 53 momentopnamen 10 muisinstellingen 9 multimedia-omleiding RDP 46

# N

netwerkinstellingen bekabeld 16 DNS 18 draadloze communicatie 17 HP Velocity 19 IPSec 18 openen 16 VPN 18

#### P

parallelle printerconfiguratie 71 printerconfiguratie 71 printeromleiding RDP 47 VMware Horizon View 53 printers 15 Problemen oplossen 74 beschadigde firmware 75 netwerkverbindingen 74 systeemdiagnose gebruiken 75 Profile Editor gebruiken 68

#### R RDP

apparaatomleiding 46 audio-omleiding 48 instellingen, algemeen 40 instellingen, verbindingsspecifiek 41 massaopslagomleiding 47 multimedia-omleiding 46 multi-monitorsessies 45 printeromleiding 47 RemoteFX 45 smartcardomleiding 48 USB-omleiding 46 registersleutels 90 RemoteFX 45 RFX. Zie RemoteFX

#### S

SCEP-beheer 11, 26 schermprofielen 14 schermvoorkeuren 14 SCIM 9 Seriebeheer 11 seriële printerconfiguratie 71 smartcardomleiding RDP 48 VMware Horizon View 54 Smart Zero-aanmeldingsscherm aanpassen 81 sneltoetsen 11 SSH 62 SSHD-beheer 10 Systeeminformatie Weergeven 7

systeeminformatieschermen verbergen 7 System Diagnostics (Systeemdiagnose) 75

#### T

taakbalk aebruiken 5 Taakbeheer 11 taalinstellingen 9 TeemTalk 59 teksteditor 11 Telnet 62 thin clients update uitvoeren. Zie thin clients bijwerken thin clients bijwerken broadcastupdate 66 DHCP-tagupdates 66 DNS-aliasupdate 67 handmatige update 67 ThinPro-profiel bestanden toevoegen 69 certificaten 69 laden 68 opslaan 71 registerinstellingen 69 symbolische koppeling toevoegen 71 wijzigen 68 ThinState. Zie HP ThinState

#### U

USB-omleiding RDP 46 USB-beheer 15 VMware Horizon View 53

#### V

VMware Horizon View apparaatomleiding 53 audio-omleiding 53 certificaatbeveiligingsniveaus 55 certificaten 55 Instellingen 49 massaopslagomleiding 53 MMR 53 multi-monitorsessies 52 printeromleiding 53 protocollen wijzigen 55 smartcardomleiding 54 sneltoetsen 52 USB-omleiding 53 webcam omleiden 54 VNC-schaduwkopie maken 24

#### W

wachtwoorden, wijzigen 9 Web Browser instellingen, algemeen 57 instellingen, verbindingsspecifiek 57 webcam omleiden VMware Horizon View 54 websites Citrix ondersteuning 1 HP ondersteuning 1 Microsoft ondersteuning 1 VMware ondersteuning 1

#### X

XDMCP 61 X-terminal 11